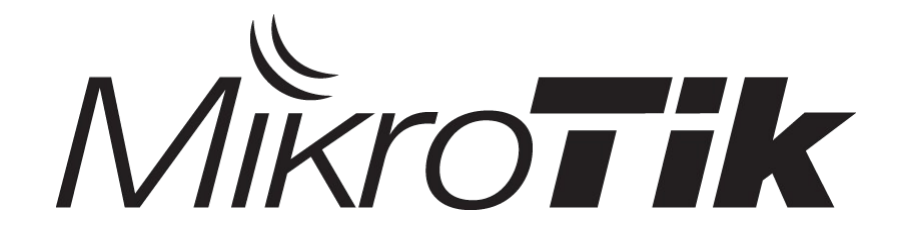

## Mikrotik Training Basic

#### **Certified Mikrotik Training Basic Class**

Organized by: Citraweb Nusa Infomedia (Mikrotik Certified Training Partner)

# ••• Jadwal Training

|        | Session 1                | Session 2             | Session 3           | Session 4 |  |
|--------|--------------------------|-----------------------|---------------------|-----------|--|
| Hari 1 | Introduction<br>Pre-Test | TCP/IP<br>Instalation | Basic Configuration |           |  |
| Hari 2 | Bridge                   | Wire                  | eless               | Routing   |  |
| Hari 3 | Fire                     | wall                  | Q                   | DS        |  |
| Hari 4 | Hots                     | spot                  | VPN                 | Test      |  |

#### ••• Jadwal Harian

- Sessi 1
- Coffee Break
- Sessi 2
- Lunch
- Sessi 3
- Coffee Break
- Sessi 4

- 08.30 10.00
- 10.00 10.30
- 10.30 12.00
- 12.00 13.00
- 13.00 14.30
- 14.30 15.00
- 15.00 17.00

#### • • • New Training Scheme 2010

- Basic/Essential Training
  - MikroTik Certified Network Associate (MTCNA)
- Advanced Training
  - Certified Wireless Engineer (MTCWE)
  - Certified Routing Engineer (MTCRE)
  - Certified Traffic Control Engineer (MTCTCE)
  - Certified User Managing Engineer (MTCUME)
  - Certified Inter Networking Engineer (MTCINE)

#### • • • Certification Test

- Diadakan oleh Mikrotik.com secara online
- Dilakukan pada sessi terakhir
- Jumlah soal : 25 Waktu: 60 menit
- Nilai minimal kelulusan : 60%, Trainer : 75%
- Yang mendapatkan nilai 50% hingga 59% berkesempatan mengambil "second chance"
- Yang lulus akan mendapatkan sertifikat yang diakui secara internasional

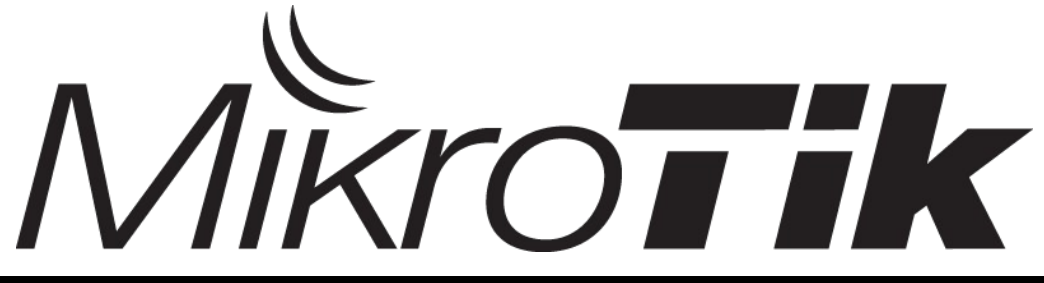

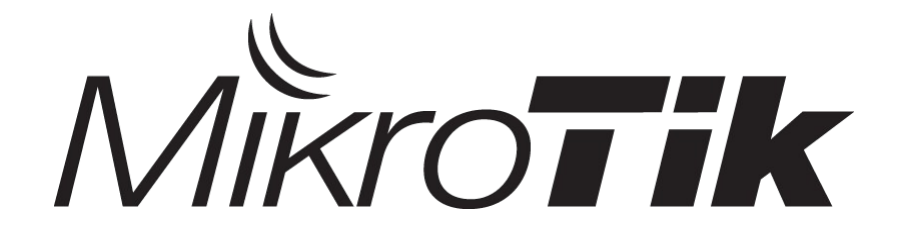

## Introduction to Mikrotik

#### **Certified Mikrotik Training Basic Class**

Organized by: Citraweb Nusa Infomedia (Mikrotik Certified Training Partner)

## ••• Citraweb Nusa Infomedia

- Using Mikrotik since 2001, as Wireless ISP (Citra-Net)
- Mikrotik OEM Authorized Reseller (2002) http://www.mikrotik.com/1howtobuy.html
- One engineer: Mikrotik Certified Consultant (2005) http://www.mikrotik.com/consultants.html
- Mikrotik Certified Training Partner (2005) http://www.mikrotik.com/training.php

## ••• Citraweb Nusa Infomedia

- Head Office
  - Jalan Petung 31 Papringan Yogyakarta 55281 Telp: 0274-554444 Fax: 0274-553055
- Rep. Office
  - Gd Cyber Lt 11
     JI Kuningan Barat 8 Jakarta 12710
     Telp: 021-5209612
     Fax: 021-5209614

#### ••• What Is Mikrotik?

- Software Router untuk PC (x86, AMD, dll) → RouterOS
  - Menjadikan PC biasa memiliki fungsi router yang lengkap
  - Diinstall sebagai Operating System, tidak membutuhkan operating system lainnya
- Hardware untuk jaringan (terutama wireless) → RouterBoard
  - Wireless board contoh: RB400, RB600, RB750, RB1000
  - Wireless interface (R52, R52H, R5H, R52N, R2N)
  - menggunakan RouterOS sebagai software

#### ••• What Is Mikrotik?

- Mikrotik adalah kependekan dari "mikrotikls"
- Artinya: "network kecil" dalam bahasa Latvia

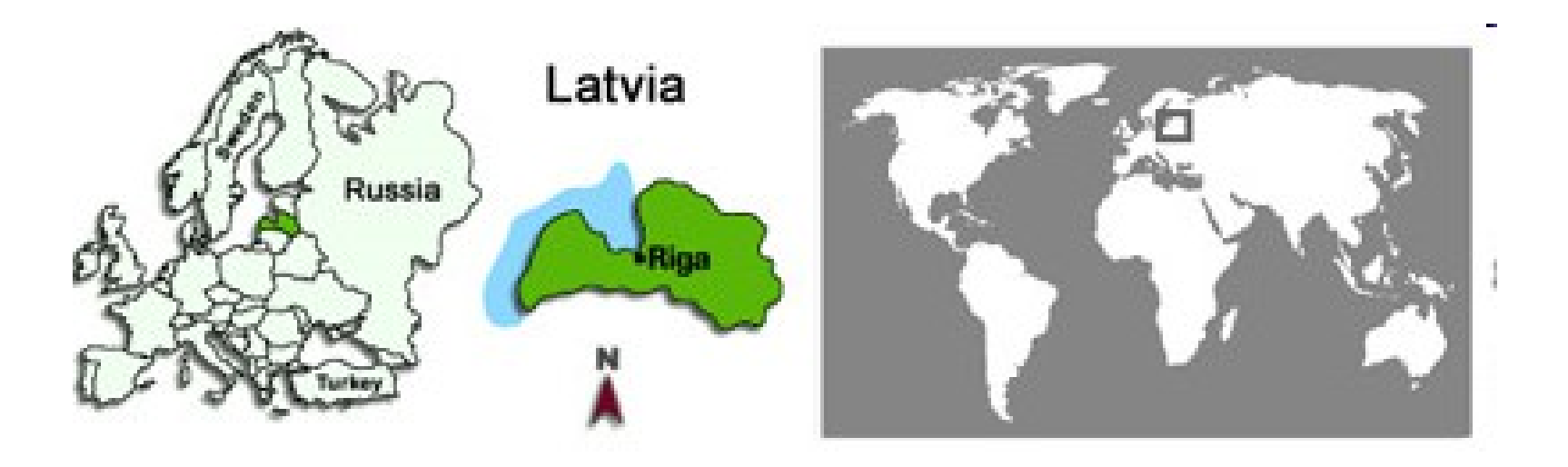

# Routerboard for Wireless

| Jenis             | Processor                    | RAM                | Ether   | MiniPCI | USB | Radio        | Lisensi      |
|-------------------|------------------------------|--------------------|---------|---------|-----|--------------|--------------|
| RB800             | MPC8544 800MHz               | 256MB              | 3 (gig) | 4       | -   | -            | 6            |
| RB435G            | AR71xx 680MHz                | 256MB              | 3 (gig) | 5       | 2   | -            | 5            |
| RB433UAH          | AR71xx 680MHz                | 128MB              | 3       | 3       | 2   | -            | 5            |
| RB433/ <b>AH</b>  | AR71xx<br>300/ <b>680MHz</b> | 64MB/ <b>128MB</b> | 3       | 3       | -   | -            | 4 / <b>5</b> |
| RB411UAHR         | AR71xx 680 MHz               | 64MB               | 1       | 1       | 1   | 1            | 4            |
| RB411AH           | AR71xx 680 MHz               | 64MB               | 1       | 1       | -   | -            | 4            |
| RB411U/ <b>AR</b> | AR71xx 300 MHz               | 32MB/ <b>64MB</b>  | 1       | 1       | 1/- | - / <b>1</b> | 4            |
| GrooveA-<br>5Hn   | AR72xx 400MHz                | 64MB               | 1       | -       | -   | 1            | 4            |
| RB711A-5nH        | AR72xx 400MHz                | 64MB               | 1       | -       | -   | 1            | 4            |
| Groove-5Hn        | AR72xx 400MHz                | 32MB               | 1       | -       | -   | 1            | 3            |
| RB711-5nH         | AR72xx 400MHz                | 32M                | 1       | -       | -   | 1            | 3            |

- For Client or Point to Point Connection

# Routerboard for Indoor Router

| Jenis                         | Processor                   | RAM                 | Ethernet     | MiniPCI | Lisensi |
|-------------------------------|-----------------------------|---------------------|--------------|---------|---------|
| RB1100 <b>AH</b><br><b>X2</b> | PPC 1Ghz dual Core          | 2GB                 | 13 (gigabit) | 0       | 6       |
| RB1100 <b>AH</b>              | PPC <b>1Ghz</b>             | 2GB                 | 13 (gigabit) | 0       | 6       |
| RB1200                        | PPC 1Ghz                    | 512MB               | 10 (gigabit) | 0       | 6       |
| RB493G                        | AR71xx 680 MHz              | 256MB               | 9 (gigabit)  | 3       | 5       |
| RB493 / <b>AH</b>             | AR71xx 300 / <b>680 MHz</b> | 64MB / <b>128MB</b> | 9            | 3       | 4 / 5   |
| RB450G                        | AR71xx 680 MHz              | 256MB               | 5 (gigabit)  | 0       | 5       |
| RB450                         | AR71xx 300 MHz              | 32MB                | 5            | 0       | 5       |
| RB750                         | AR72xx 400MHz               | 32MB                | 5            | 0       | 4       |
| RB750GL                       | AR72xx 400MHz               | 64MB                | 5 (gigabit)  | 0       | 4       |

#### Discontinued Hardware

- RB100 series
  - RB112,RB133,RB133C
  - RB153,RB150,RB192
- RB200 series
  - RB230
- RB300series
  - RB333
- RB400 series
  - RB411A,RB411R

- RB500 series
  - RB532,RB511
- RB600 series
  - RB600
- RB700 series
  - RB750G
- RB1000 series
  - RB1000, RB1100

### • • • RB1100**AH / X2**

- 13 Port Gigabit ethernet
- 1GHz Network Processor / Dual Core
- RAM: **2GB**
- up to:
  - 2 Gbps
  - 250.000 pps / 1M pps
- 1U rackmount
- Bypass Function

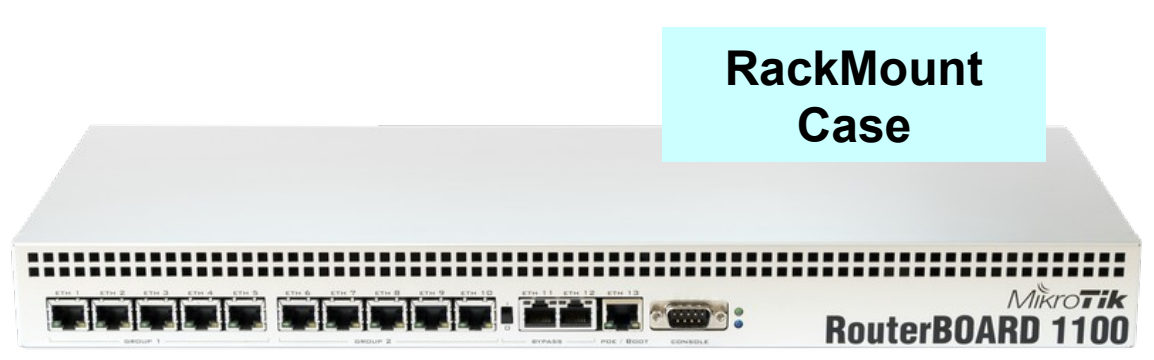

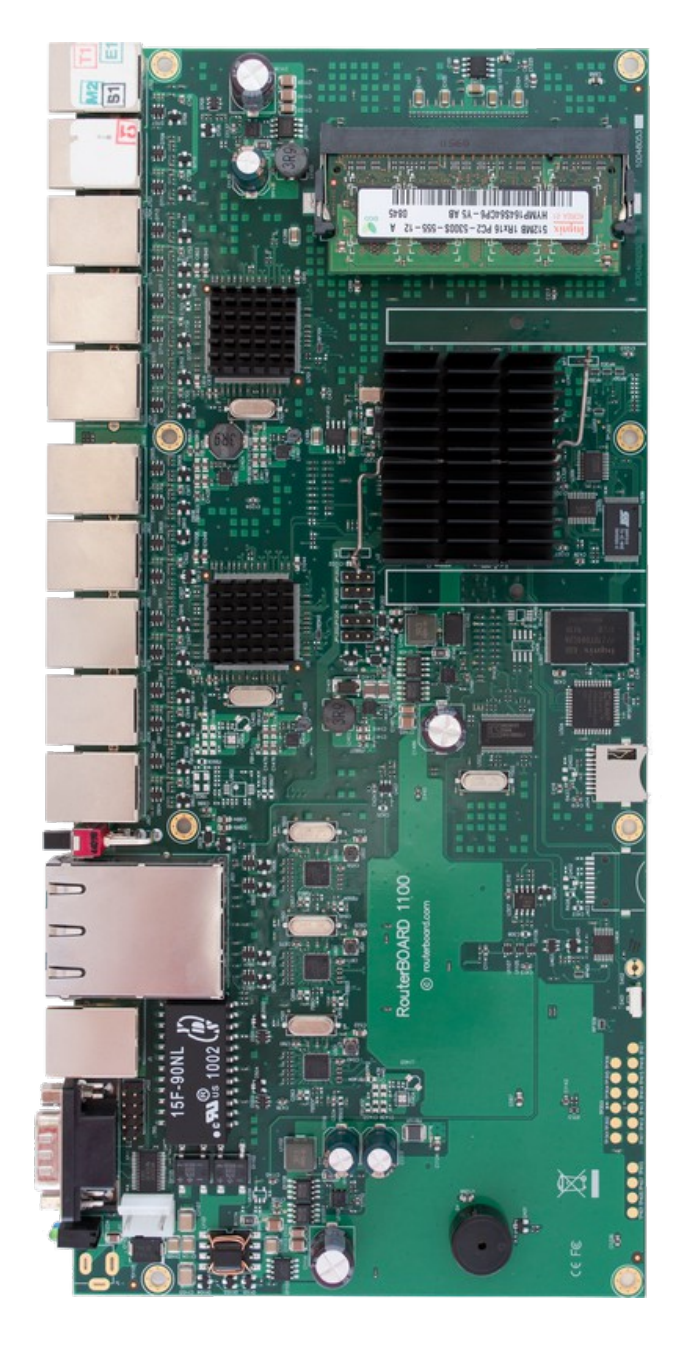

#### ••• RB800

- 3 Gigabit Ethernet
- 4 Minipci Slot
- DoughterBoard Expandable
- CF slot
- MPC8544 800MHz CPU
- 256 DDR SDRAM

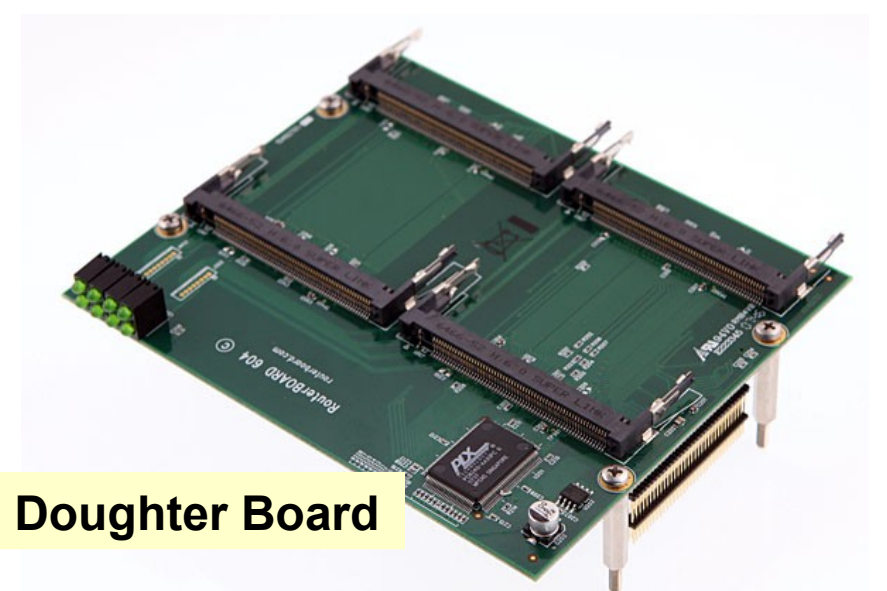

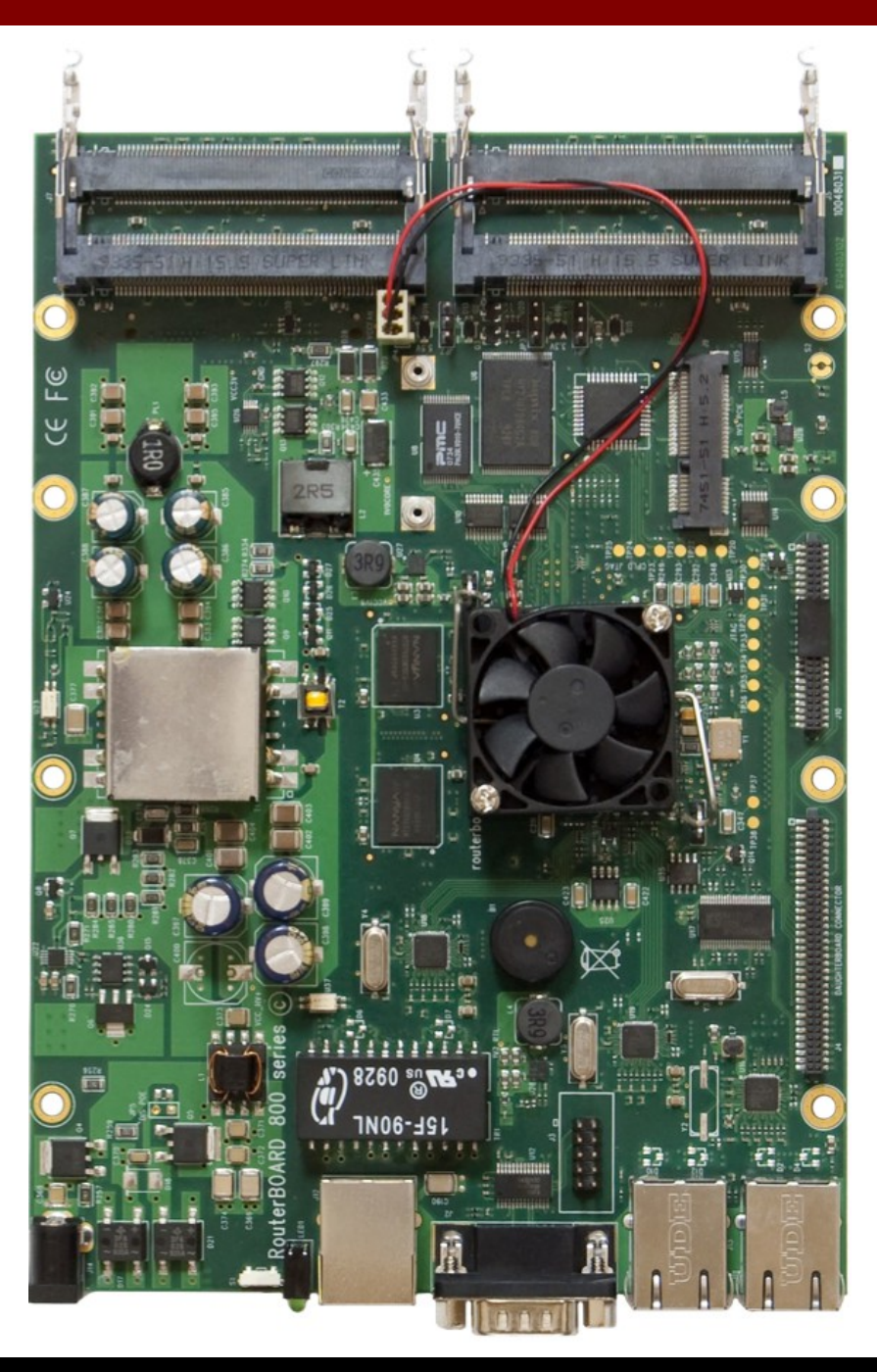

#### ••• RB433UAH

- 3 Ethernet, 3 Minipci
- Atheros AR7161 680MHz
- RAM: 128MB
- With micro-SD slot
- RouterOS Level 5
- 2 port USB

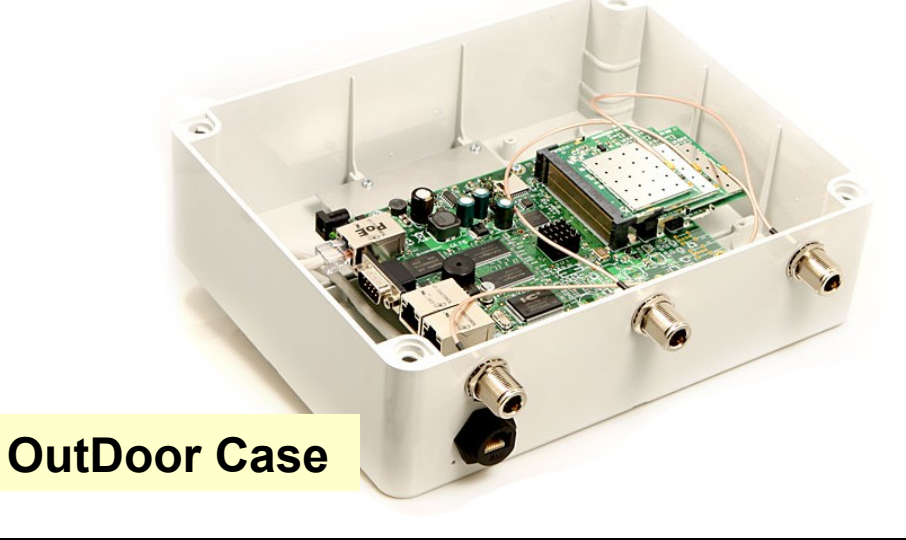

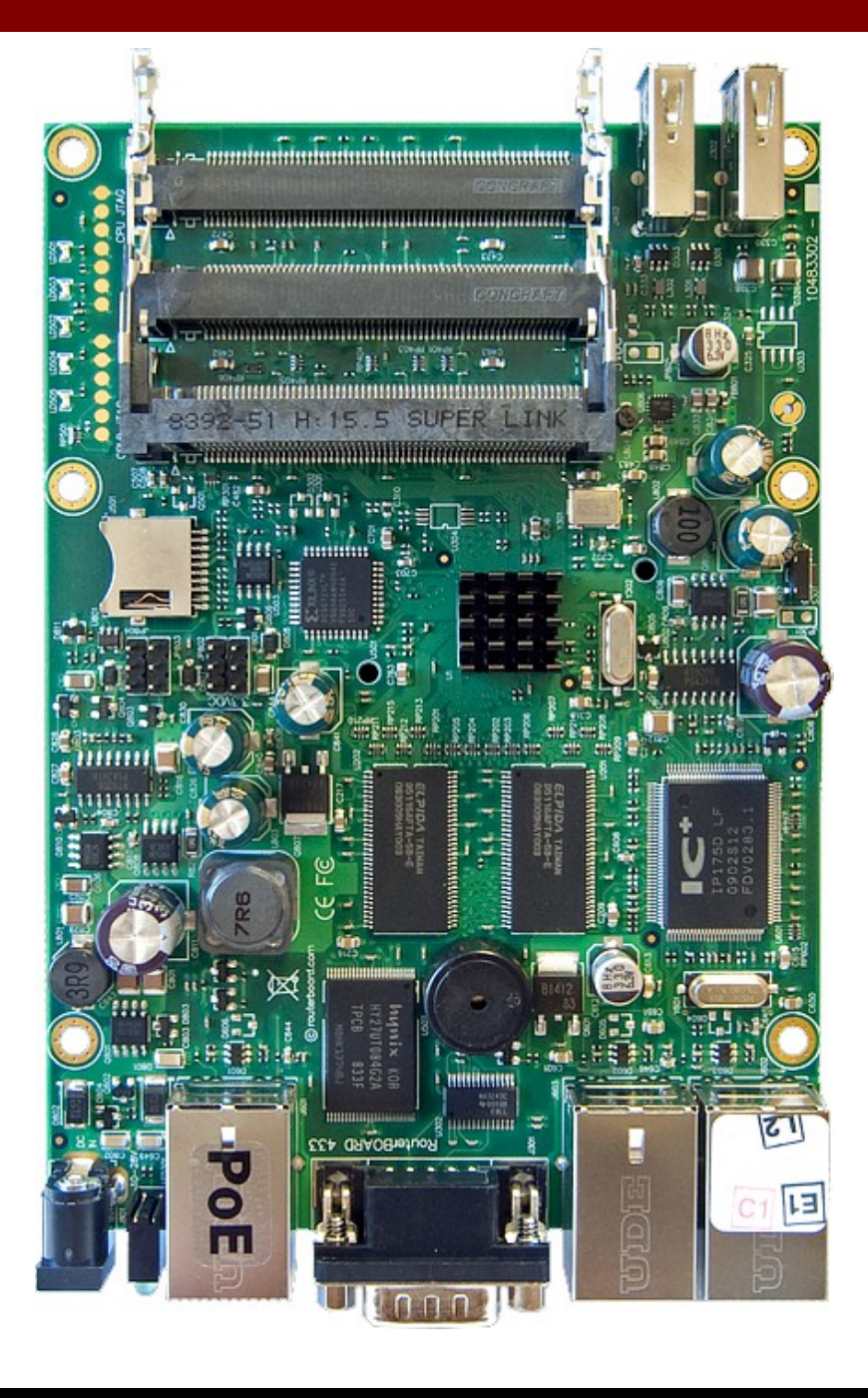

#### • • • RB411 / U / AR / AH / UAHR

- CPU: Atheros
  - AR7130 300MHz (411/U/AR)
  - AR7161 680 MHz (411AH/UAHR)
- Memory:
  - 32 MB (411/U)
  - 64MB (411AR/UAHR/AH)
- Wireless Embedded (411AR/UAHR)
- 1 ethernet
- 1 MiniPCI (411/U/AR/AH/UAHR)
- Lisensi RouterOS:
  - Level 3 (411)
  - Level 4 (411U/AR/AH/UAHR)

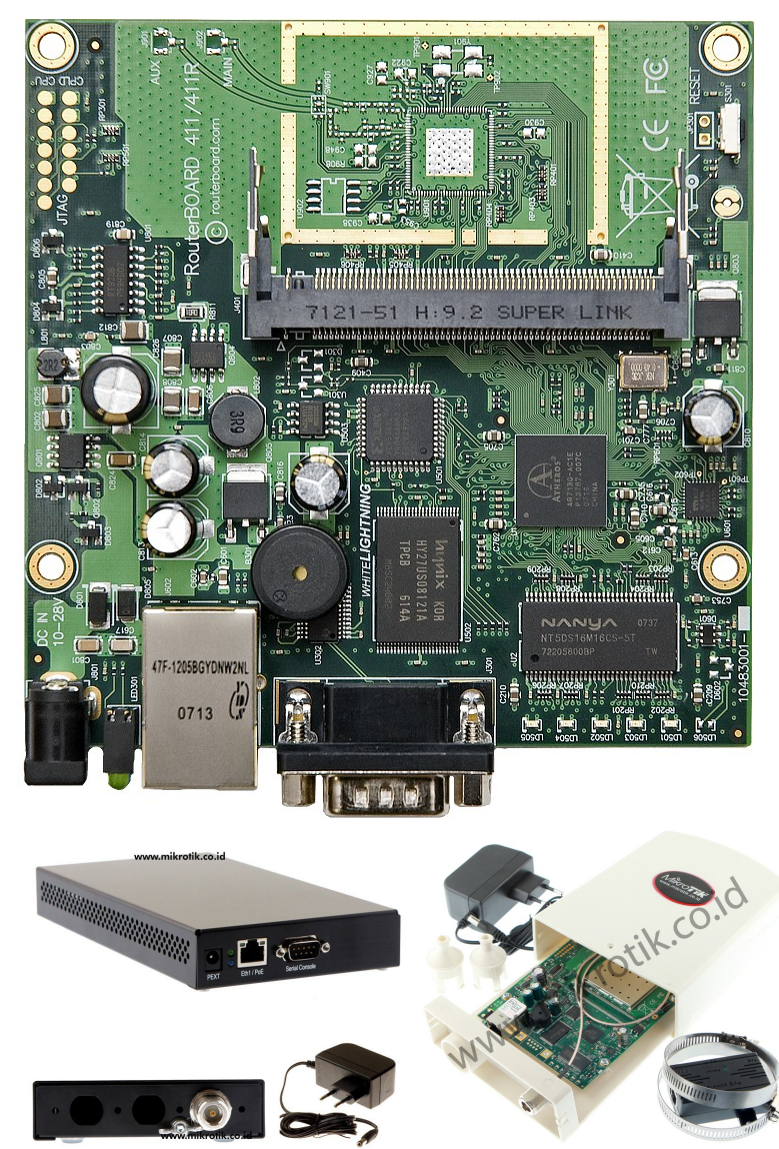

#### ••• RB493/AH/G

- 9 ethernet (gigabit di 493G)
- 3 Minipci Slot
- Processor :
  - Atheros AR7161 680MHz (493AH & G)
  - Atheros AR7130 300MHz (493)
- RAM: 64MB
- RouterOS:
  - Level 4 (RB493)
  - Level 5 (RB493AH & G)

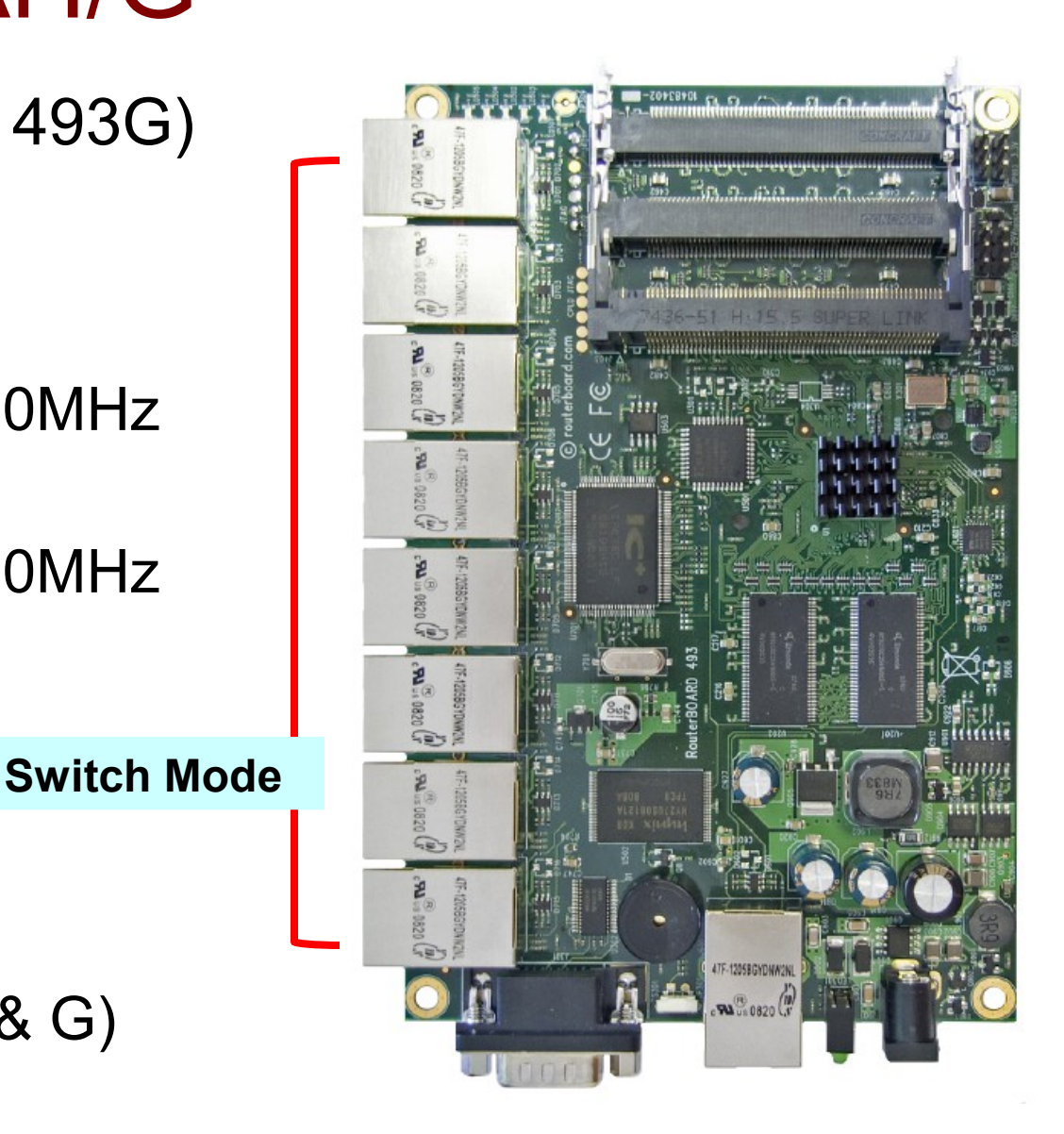

#### Embedded Solution

- Embedded Antenna 2,4GHz & 5GHz
- With Routerboard 411 series / 711 Series

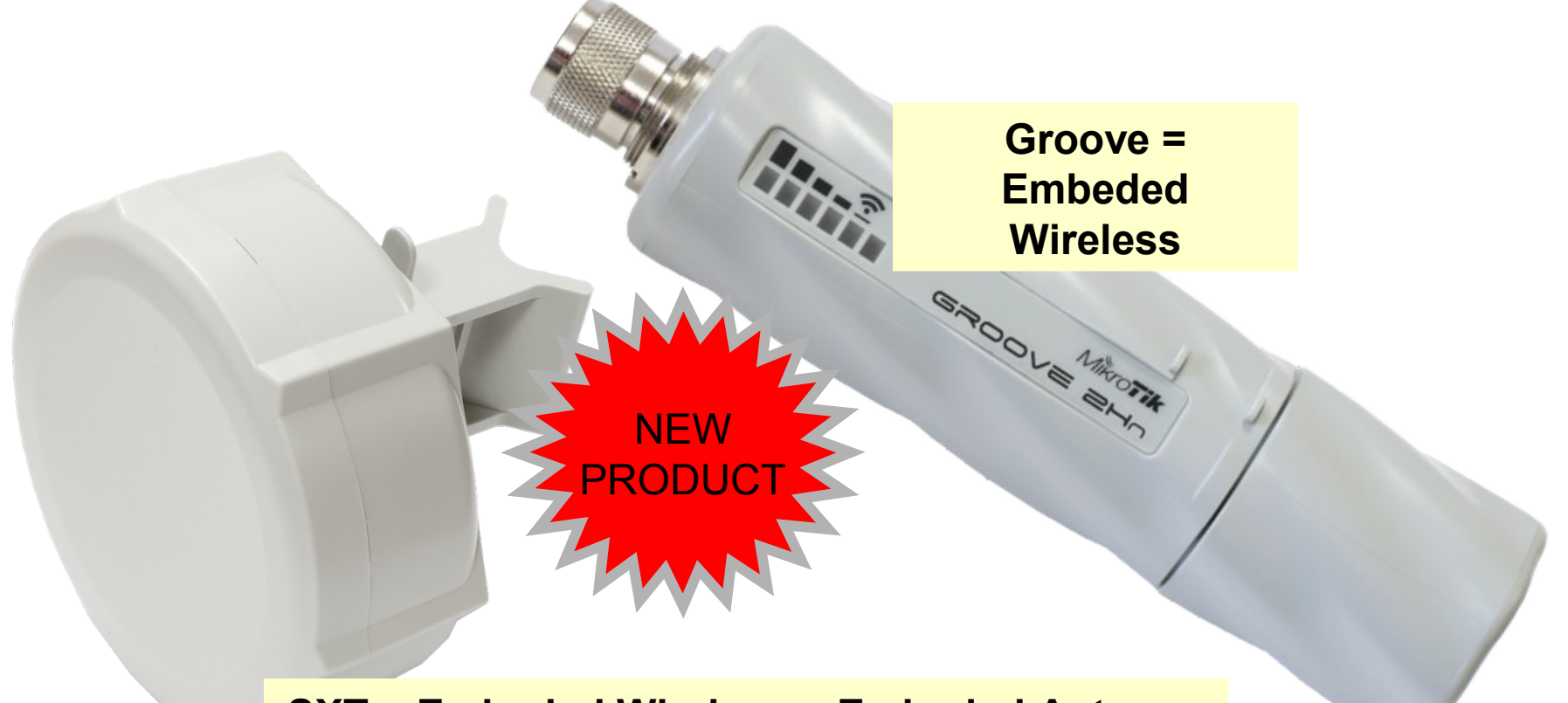

SXT = Embeded Wireless + Embeded Antenna

#### ••• RB450 / G

- 5 port Ethernet / gigabit
- Tanpa minipci port
- Processor : Atheros
   300MHz / 680 MHz
- RAM: 64 / 256 MB
- RouterOS Level 5

### ••• RB750 / GL

- Produk routerboard terhemat dan terkecil
- Processor : AR7240 400Mhz
- 5 ethernet port (750)
  5 gigabit port (750GL)
- Lisensi Level 4

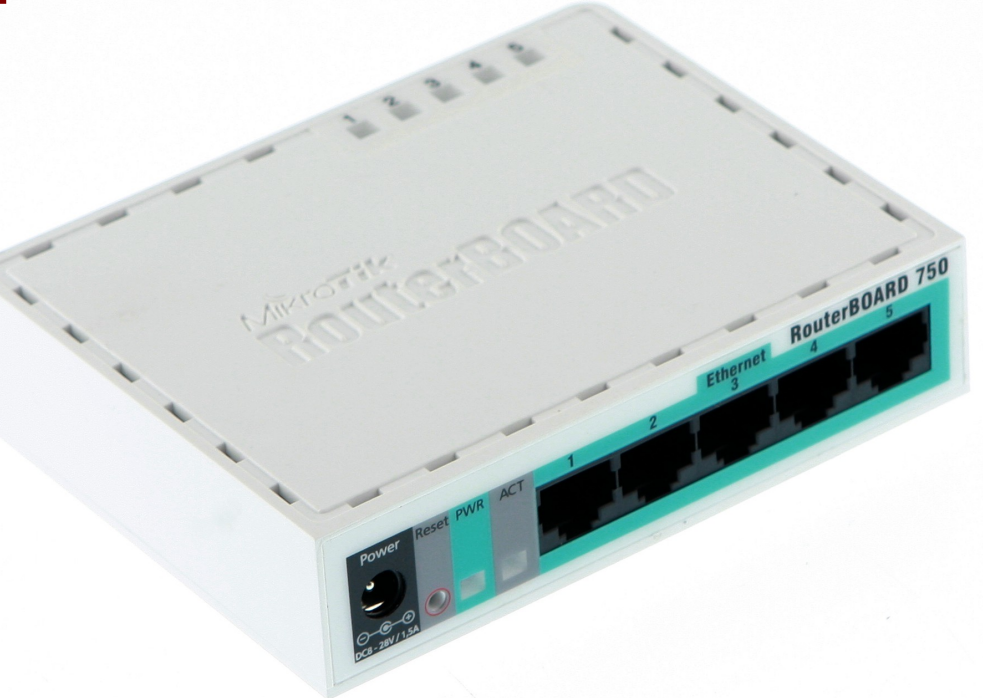

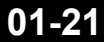

### ••• RB751U-2HND

- High power 1W
   802.11b/g/n wireless AP
- 5 Port Ethernet
- 1 Port USB
  - For Modem
  - For Flashdisk
- 2x2 MIMO Integrated Antenna

#### Intregated Antenna

#### ••• Wireless Interface

#### • R52/**H (a/b/g)**

- Atheros chipset
- MiniPCI type interface
- 65 mWatt / 350 mWatt
- 3 band wireless
  - · 2.4 GHz, 5.2 GHz, 5.8 GHz
- Custom Frequency Support
  - <sup>.</sup> 2.1 2.5 GHz
  - 4.9 6.0 GHz

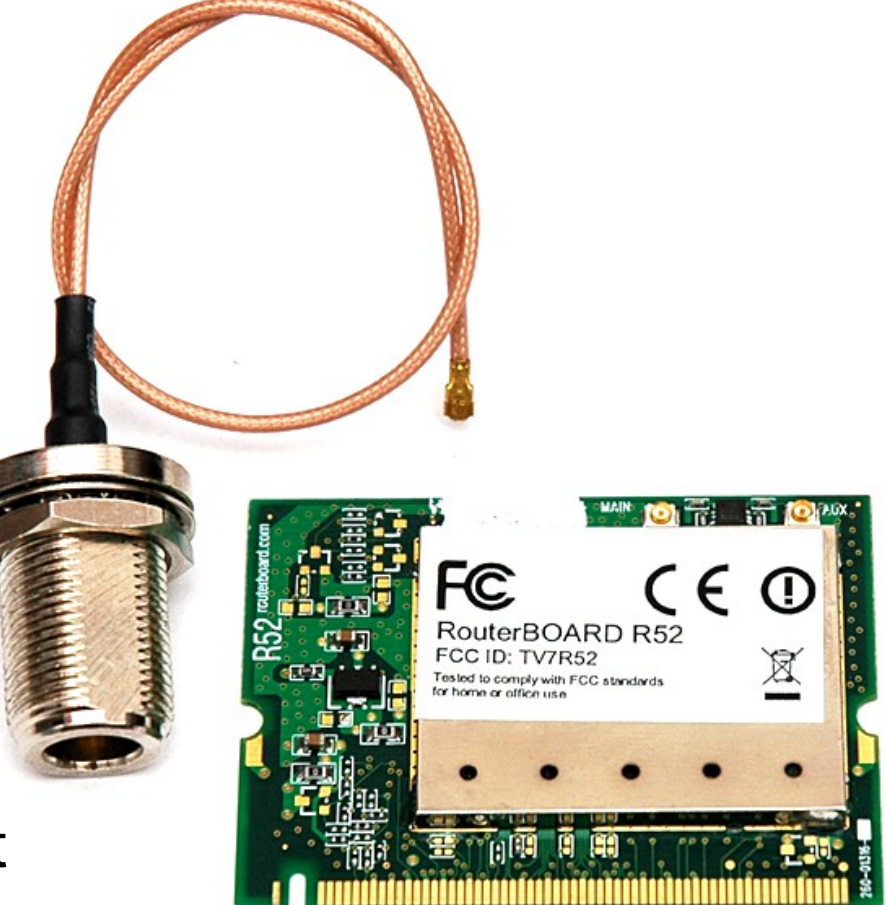

### ••• R52N (a/b/g/n)

- Dual band IEEE 802.11a/b/g/n standard
- Output Power of up to 25dBm @ b/g/n Band
- Support for up to 2x2 MIMO with spatial multiplexing
- Four times the throughput of 802.11a/g
- Atheros AR9220, chipset
- 2 X U.FL Antenna Connector
- Operating temperatures: 0°C to 60°C
- Power consumption MAX 2.4W
- Modulations: OFMD: BPSK, QPSK, 16 QAM, 64QAM DSSS: DBPSK, DQPSK, CCK

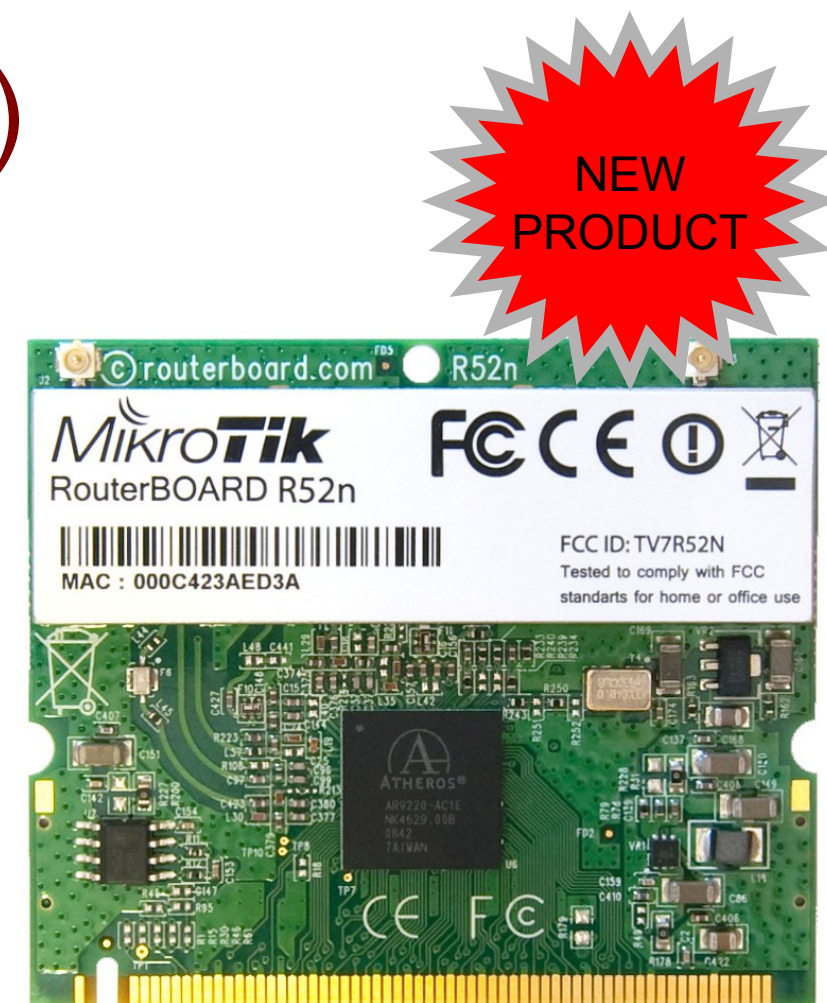

- High Performance (up to 300Mbps physical data rates and 200Mbps of actual user throughput) with Low Power Consumption
- ESD protection agaist +/-10kV ESD discharge on Antenna port

### • • • Wireless N - Performance

| Bandwidth Test        |                      | Interface <wlan1></wlan1>                    |  |  |  |  |  |
|-----------------------|----------------------|----------------------------------------------|--|--|--|--|--|
| Test To:              | 1.1.1.2              | Wireless HT HT MCS WDS Nstreme Status        |  |  |  |  |  |
| Protocol:             | € udp C tcp          | HT Tx Chains: 🗹 0 (chain0) 🗹 1 (chain1)      |  |  |  |  |  |
| Local UDP Tx Size:    | 1500                 | HT Rx Chains: 🗹 0 (chain0) 🗹 1 (chain1)      |  |  |  |  |  |
| Remote UDP Tx Size:   | 1500                 | HT AMSDULLimit: 8192                         |  |  |  |  |  |
| Direction:            | both Ŧ               |                                              |  |  |  |  |  |
|                       |                      | HT AMODIO THRESHOLD: 0192                    |  |  |  |  |  |
| TCP Connection Count: |                      | HT Guard Interval: any                       |  |  |  |  |  |
| Local Tx Speed:       | ↓ bps                | HT Extension Channel: below control          |  |  |  |  |  |
| Remote Tx Speed:      | ↓ bps                |                                              |  |  |  |  |  |
| User:                 | admin                | AP CIEFIC C00:0C:42:01:22:0F>                |  |  |  |  |  |
| Password:             | <b>•</b>             | General 802.1x Signal Nstreme NV2 Statistics |  |  |  |  |  |
| Ty/Ry 10s Average:    | 89.5 Mbps/106.4 M    | Tx/Rx Rate: 270.0Mbps-HT/270.0Mbps-HT        |  |  |  |  |  |
| Ty/Py Average:        | 71.2 Mbps/83.6 Mbps  | Tx/Rx Packets: 851 744/1 009 440             |  |  |  |  |  |
|                       | 77.2 1005300.0 11005 | Tx/Rx Bytes: 1229.5 MiB/1457.1 MiB           |  |  |  |  |  |
| Martinet and the      |                      |                                              |  |  |  |  |  |
| Tx: 92.8 Mbps         |                      | Tx/Rx Frames: 851 529/1 009 192              |  |  |  |  |  |
| Rx: 106.0 Mbps        |                      | Tx/Rx Frame Bytes: 1229.5 MiB/1456.7 MiB     |  |  |  |  |  |

#### • Throughput: 195 ~ 200 Mbps

### • • • Mikrobits – Enterprise Router

- 7 / 11 Intel gigabit ethernet
- Multi Core Processor
- 1U rackmount
- 2 GB RAM
  - Industrial grade

- Performance :
  - 2-4 Gbps full duplex (Ainos)
  - 3-5 Gbps full duplex (Celoica)
- 9000 jumbo frame supported

#### • • • Mikrobits – Fiber Optic Router

- 16 Intel gigabit ethernet
- Xeon Multi Core Processor
- 1U rackmount
- 2 GB RAM
  - Industrial grade
- Performance :
  - 6-8 Gbps full duplex
- 9000 jumbo frame supported
- **4** SFP or **8** SFP

MikroTik

| Inte                                                                  | Interface List  |                       |                    |                |          |                                                                                         |            |           |          |             |          |               |
|-----------------------------------------------------------------------|-----------------|-----------------------|--------------------|----------------|----------|-----------------------------------------------------------------------------------------|------------|-----------|----------|-------------|----------|---------------|
| Interface Ethernet FoIP Tunnel IP Tunnel GRE Tunnel VLAN VRRP Bonding |                 |                       |                    |                |          |                                                                                         |            |           |          |             |          |               |
| +                                                                     | * *             |                       |                    |                |          | <u> </u>                                                                                |            |           |          |             |          | Find          |
|                                                                       | Name            | ∠ Туре                | L2 MTU             | 1.             |          | Tx Pac                                                                                  | Rx Pac     | Tx Drops  | Rx Drops | Tx Errors R | x Errors |               |
| R                                                                     | ether1          | Ethernet              |                    | 147.4 M        | 160.5 M  | 17 173                                                                                  | 20 492     | 0         | 0        | 0           | 0        |               |
| R                                                                     | ether10         | Ethernet              |                    | 39.7 kbps      | 8.5 kbj  | ps 7                                                                                    | 11         | 0         | 0        | 0           | 0        |               |
| R                                                                     | ether2          | Ethernet              |                    | 160.5 M        | 147.3 M  | 20 491                                                                                  | 17 168     | 0         | 0        | 0           | 0        |               |
| R                                                                     | ether3          | Ethernet              |                    | 159.6 M        | 159.3 M  | 18 740                                                                                  | 18 064     | 0         | 0        | 0           | 0        |               |
| R                                                                     | ether4          | Ethernet              |                    | 159.3 M        | 159.6 M. | 18 064                                                                                  | 18 739     | 0         | 0        | 0           | 0        |               |
| R                                                                     | ether5          | Ethernet              |                    | 160.5 M        | 159.1 M. | 20 508                                                                                  | 17 941     | 0         | 0        | 0           | 0        |               |
| R                                                                     | ether6          | Ethernet              |                    | 159.1 M        | 160.5 M. | 17 941                                                                                  | 20 508     | 0         | 0        | 0           | 0        |               |
| R                                                                     | ether7          | Ethernet              |                    | 124.1 M        | 87.3 Mbj | ps 12 709                                                                               | 10 557     | 0         | 0        | 0           | 9        |               |
| R                                                                     | ether8          | Ethernet              |                    | 87.3 Mbps      | 124.1 M. | 10 558                                                                                  | 12 709     | 0         | 0        | 0           | 0        |               |
| R                                                                     | ether9          | Ethernet              |                    | 0 bps          | 0 bj     | ps (                                                                                    | ) 0        | 0         | 0        | 0           | 0        |               |
| Fire                                                                  | wall            |                       |                    |                |          |                                                                                         |            | C         | PU       |             |          |               |
| c::h                                                                  |                 | an ala Com vice Doute | Connections        | A data and the |          | 7 Ducha cala                                                                            |            |           | ~        |             |          | Find          |
| FIIC                                                                  | er Rules INAT M | angle   Service Ports | Connections        | Address List   | s Layer/ | / Protocols                                                                             |            |           | U        |             |          | Find          |
|                                                                       | 🛛 🍸 🛛 Tracking  |                       |                    |                |          |                                                                                         |            |           | CPU      | △ Load (%   | 6) IRQ ( | %) Disk (%) 🛛 |
|                                                                       |                 |                       |                    |                |          |                                                                                         | <b>-</b>   |           |          | 0           | 15       | 14 0          |
| <u>.                                   </u>                           | Src. Address    | A Dst. Address        | Prot               | Connecti       | Connecti | P2P                                                                                     |            | TCP St    |          | 1           | 20       | 20 0          |
| 0                                                                     | 0.0.0.0:5678    | 255,255,255,255       | (5 17 (            |                |          |                                                                                         | 00:00:04   |           |          | 2           | 23       | 23 0          |
| Α.                                                                    | 10.5.50.200:610 | 97 172.16.1.1:8291    | 6 (tcp             | )              | test     |                                                                                         | 22:28:45   | establi   |          | 3           | 31       | 31 0          |
| A                                                                     | 10.5.50.200:611 | J6 192.168.5.123:8    | 291 6 (tcp         | )              | LL       |                                                                                         | 01:25:56   | establi   |          |             |          |               |
|                                                                       | 172.16.1.1      | 172.16.11.1           | 1 (IC              |                | test     |                                                                                         | 00:00:04   |           |          |             |          |               |
| HA-                                                                   | 172.16.1.1:4694 | 172.16.11.1:200       | 0 6(CCP            | (              | test     |                                                                                         | 23:45:25   | estabil   |          |             |          |               |
| A .                                                                   | 172.16.1.1:4694 | t 172,16,11,1;200     | 0 6 (CCP           | (              | test Int | erface <eth< td=""><td>er1&gt;</td><td></td><td></td><td></td><td></td><td></td></eth<> | er1>       |           |          |             |          |               |
| A                                                                     | 172.16.1.1:4694 | 172.16.11.1:200       | 0 6(100            | <u>/</u>       | test Ge  | eneral FFb                                                                              | ernet Stat | us Traff  | ic       |             |          | OK            |
| A                                                                     | 172.16.1.1:4694 | 7 172.16.11.1:200     | 0 6(uup<br>0 6(bas | <u>/</u>       | test -   |                                                                                         | since bed  | as nan    |          |             |          | UK            |
| <b>—</b>                                                              | 172.10.1.1.4694 | 2 172.16.11.1.200     | 0 6(tep            | <u></u>        | test     | Name:                                                                                   | ether1     |           |          |             |          | Cancel        |
| <u>~</u>                                                              | 172.10.1.1.4694 | 172.16.11.1.200       | 0 6(tep            | <u></u>        | test     |                                                                                         |            |           |          |             |          |               |
| <u>~</u>                                                              | 172.16.1.1.4605 | 172.16.11.1.200       | 0 0(ttp<br>0 6(ttp | /              | test     | Туре:                                                                                   | Ethernet   |           |          |             |          | Apply         |
| <u>~</u>                                                              | 172.10.1.1.4695 | 172.16.11.1.200       | 0 0(tep<br>0 6(tep | <u> </u>       | tect     | MTU                                                                                     | 1500       |           |          |             |          |               |
|                                                                       | 172 16 1 1 4695 | 2 172.16.11.1.200     | 0 6 (tep           | )              | test     | mo:                                                                                     | 1500       |           |          |             |          | Disable       |
|                                                                       | 172 16 1 1:4695 | 3 172 16 11 1:200     | 0 0 (tep           | <u> </u>       | tect     | L2 MTU:                                                                                 |            |           |          |             |          |               |
|                                                                       | 172 16 1 1 4695 | 4 172.16.11.1.200     | 0 6(ten            | )<br>)         | test     |                                                                                         |            |           |          |             |          | Comment       |
|                                                                       | 172 16 1 1 4695 | 5 172 16 11 1 200     | 0 6.(tep           | )              | test     | Max L2 MTU:                                                                             |            |           |          |             |          |               |
| 535                                                                   | items           |                       | Max Entrie         | s: 524288      | M        | AC Address:                                                                             | 00:60:E0   | :49:0C:ED | 1        |             |          | Torch         |

Mikrotik Indonesia http://www.mikrotik.co.id

01/17/13

#### Mikrotik RouterOS

- RouterOS adalah sistem operasi dan perangkat lunak yang mampu membuat PC berbasis Intel/AMD mampu melakukan fungsi Router, Bridge, Firewall, Bandwidth Management, Proxy, Hotspot dan masih banyak fungsi lainnya
- RouterOS dapat melakukan hampir semua fungsi networking dan juga beberapa fungsi server.

#### • • Fitur Mikrotik RouterOS (1)

- IP Routing
  - Static route & Policy route
  - Dynamic Routing (RIP, OSPF, BGP)
  - Multicast Routing
- Interface
  - Ethernet, V35, G703, ISDN, Dial Up Modem
  - Wireless : PTP, PTMP, Nstream, WDS, Mesh
  - Bridge, Bonding, STP, RSTP
  - Tunnel: EoIP, IPSec, IPIP, L2TP, PPPoE, PPTP, VLAN, MPLS, OpenVPN,SSTP
- Firewall
  - Mangle, NAT, Address List, Filter Rules, L7 protocol
- Bandwidth Management
  - HTB, PFIFO, BFIFO, SFQ, PCQ, RED

#### Fitur Mikrotik RouterOS (2)

- Services (Server)
  - Proxy (cache), Hotspot, DHCP, IP Pool, DNS, NTP, Radius Server (User-Manager), Samba (v6.xx)
- AAA
  - PPP, Radius Client
  - IP Accounting, Traffic Flow
- Monitoring
  - Graphs, Watchdog, Torch, Custom Log, SNMP, The Dude Monitoring Tools
- Diagnostic Tools & Scripting
  - Ping, TCP Ping, Tracert, Network Monitoring, Traffic Monitoring, Scheduller, Scripting
- VRRP

## ••• Licence Level

| Level                    | 3                                        | 4                | 6   |     |  |  |  |
|--------------------------|------------------------------------------|------------------|-----|-----|--|--|--|
| Upgrade time             | dalam 1 versi mayor dan versi berikutnya |                  |     |     |  |  |  |
| Wireless CPE/PTP         | yes                                      |                  |     |     |  |  |  |
| Wireless AP              | no                                       |                  | yes |     |  |  |  |
| Sync Interface           | no                                       | yes              |     |     |  |  |  |
| EoIP                     | 1                                        | unlimited        |     |     |  |  |  |
| PPPoE                    | 1                                        | 200 500 unlimite |     |     |  |  |  |
| PPTP & L2TP              | 1                                        | 200 unlimited    |     |     |  |  |  |
| VLAN, Firewall, Queue    | unlimited                                |                  |     |     |  |  |  |
| Proxy, Radius Client     | yes                                      |                  |     |     |  |  |  |
| Dynamic Routing          | RB = yes                                 |                  | yes | yes |  |  |  |
| Hotspot Active User      | 1                                        | 200 500 unlimit  |     |     |  |  |  |
| User Manager Active User | 10                                       | 20 50 unlimited  |     |     |  |  |  |

#### • Level 0 = Trial 24 Jam , Level 1 = Hanya bisa 1 rule di semua fitur

### Produk Mana Yang Dipilih

- Kenalilah kebutuhan Anda :
  - Fungsi perangkat (Router, Server dll)
  - Jumlah trafik (Real Troughput)
  - Fitur yang dibutuhkan (Proxy, Hotspot, Radius)
  - Interface yang dibutuhkan
- Baik menggunakan PC ataupun menggunakan Routerboard, fitur Mikrotik RouterOS selalu sama (tergantung pada level yang digunakan)

#### • • • Buyer's Guide

- 300 / 400 Mhz Processor ( < 5Mbps Traffic)</li>
  - RB450, RB750, RB433, RB493
- 680 Mhz Processor ( 5 ~ 20 Mbps Traffic)
  - *RB450G, RB433AH, RB493G*
- 1Ghz Processor ( 20 ~ 100 Mbps Traffic)
  - RB1200, RB1100AH
- 1Ghz Dual Core Processor ( > 100 Mbps Traffic)
  - RB1100AHx2
- Multi Core x86 Processor ( > 1 Gbps Traffic)
  - *Mikrobits : Aneto, Ainos, Dinara*
- Xeon Processor ( > 10 Gbps Traffic)
  - Mikrobits : Dinara

## ••• Quiz !

- Pada sebuah router mikrotik terdapat dua service yang aktif yaitu HOTSPOT server (150 user) dan PPTP server (120 user), maka Ruter Mikrotik tersbut membutuhkan license Level ?
- Pada Routerboard RB411UAHR tidak memerlukan wireless card miniPCI tambahan untuk menjadikan routerboard tersebut Access Point 5Ghz (Benar / Salah), Kenapa ?
- Kita bisa menambahkan storage pada Routerboard RB450G ? (Benar / Salah)

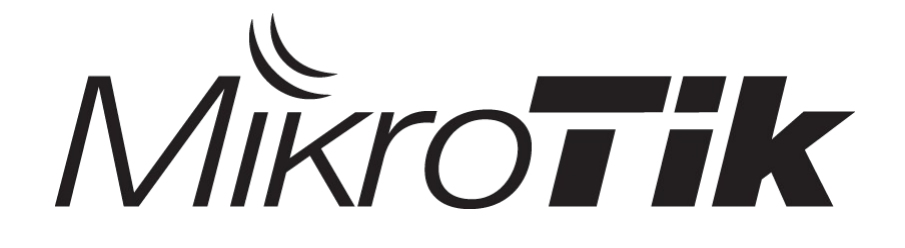

## **Mikrotik Installation**

#### **Certified Mikrotik Training Basic Class**

Organized by: Citraweb Nusa Infomedia (Mikrotik Certified Training Partner)
#### ••• Installasi Mikrotik

- Media Installasi (Penyimpan) Mikrotik RouterOS
  - Harddisk
  - CF Disk
  - DOM (Disk On Module)
    - SATA DOM (coming soon on mikrotik.co.id)
  - USB Flash Disk
    - komputer harus bisa booting dari USB (setting BIOS)
  - Routerboard

## Installation Method

#### • CD

- Create CD from CD image (iso file)
- For PC Router Fresh-Install
  - · CD-Rom Required

#### Netinstall

- Via network using NetInstall program.
- For PC Router (Fresh-Install / Re-Install)
  - PXE,EtherBoot Required
- For Reinstall Routerboard

# Download Area

#### Software Instalasi

#### **CD** Instalation

Jika Anda bermaksud menginstall Mikrotik di PC Anda, mungkin file inilah yang Anda butuhkan untuk membuat CD Boot instalasi. [panduan] mikrotik-4.17.iso [19.16 MByte, didownload 8655 kali)

#### Mikrotik NetInstall

Software yang dibutuhkan untuk melakukan netinstall. Masih dibutuhkan juga modul all\_packages di bawah. [panduan]. netinstall.zip (6.05 MByte, didownload 37519 kali) netinstall-4.17.zip (11.11 MByte, didownload 3283 kali)

#### Mikrotik.co.id – Download Area

- Connected 1Gbps to OpenIXP.
- Mikrotik.com Download Area

### CD Installation (1)

Download ISO file (mikrotik-\*\*\*.iso) dan buatlah
 CD bootable dengan file tersebut.

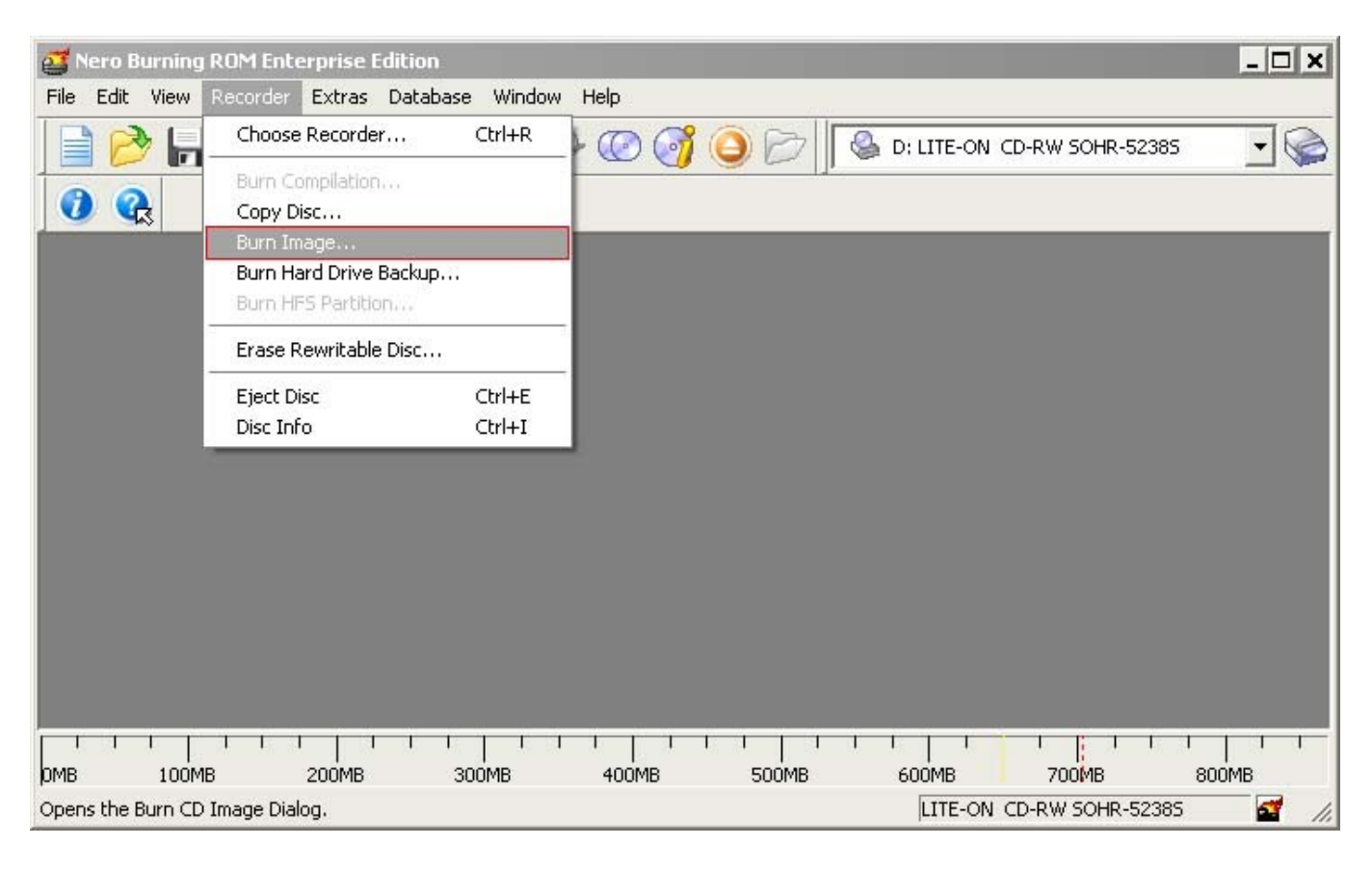

## CD Installation (2)

- Gunakanlah CD yang telah dibuat untuk melakukan booting pada komputer
- Pilihlah module yang ingin diinstall

Welcome to MikroTik Router Software installation

Move around menu using 'p' and 'n' or arrow keys, select with 'spacebar'. Select all with 'a', minimum with 'm'. Press 'i' to install locally or 'r' to install remote router or 'q' to cancel and reboot.

| [X] | system         | [] isdn         | [ ] synchronous |
|-----|----------------|-----------------|-----------------|
| [X] | ppp            | [ ] lcd         | [ ] telephony   |
| [X] | dhcp           | [] ntp          | [ ] ups         |
| [X] | advanced-tools | [ ] radiolan    | [ ] web-proxy   |
| []  | arlan          | [ ] routerboard | [ ] wireless    |
| []  | gps            | [X] routing     |                 |
| []  | hotspot        | [X] security    |                 |

## • • • CD Installation (3)

- Warning: all data on the disk will be erased! Continue? [y/n] Choose Yes
- Do you want to keep old configuration? [y/n]: Yes/NO
- Creating partition...
- Formatting disk...
- Software installed.
- Press ENTER to reboot

#### Installation Check

- Default Login User dan password
  - user = admin dan password = [kosong]
- Welcome menu

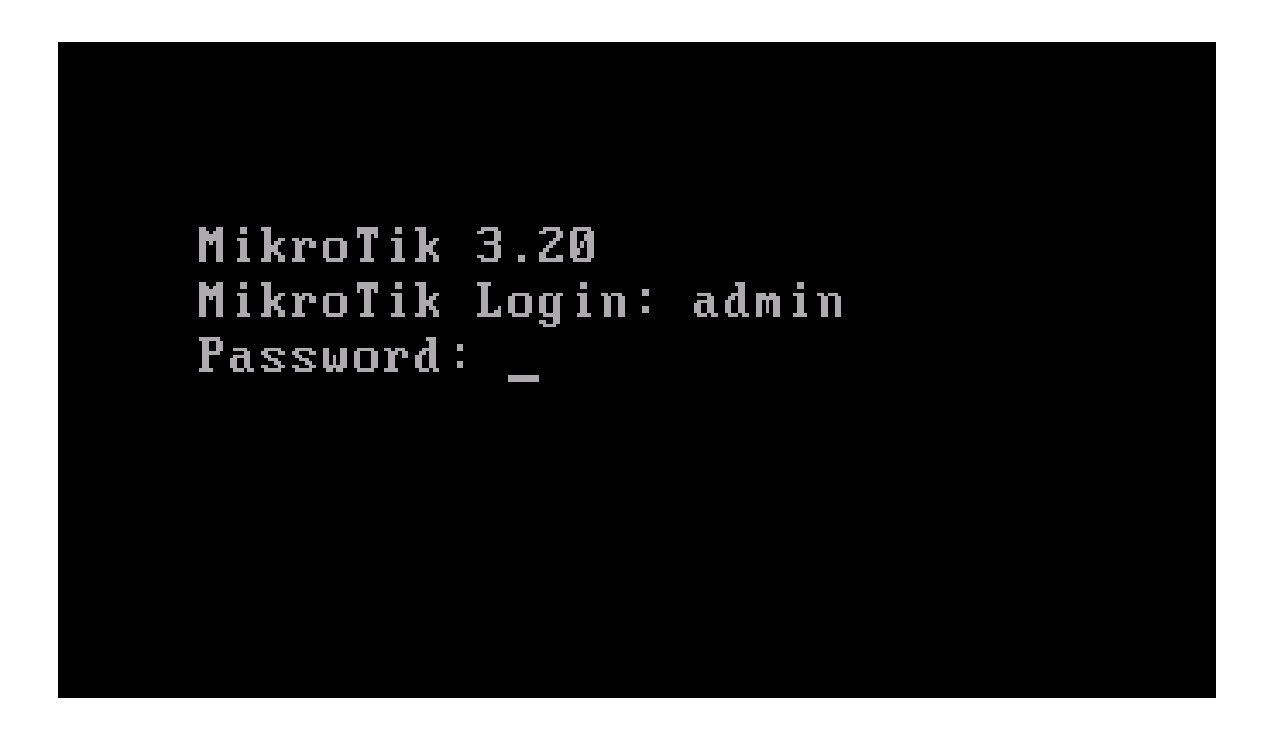

### ••• License Trial

#### • License level 0 = Trial time 24 jam

| ммм    | ммм     |     | ккк     |         |         | TTTTTTTTTTT |     | ккк     |
|--------|---------|-----|---------|---------|---------|-------------|-----|---------|
| MMMM   | мммм    |     | ккк     |         |         | TTTTTTTTTTT |     | KKK     |
| MMM Mr | 1MM MMM | ΙΙΙ | ККК ККК | RRRRRR  | 000000  | ΤΤΤ         | ΙΙΙ | KKK KKK |
| MMM r  | 1M MMM  | ΙΙΙ | ккккк   | RRR RRR | 000 000 | ΤΤΤ         | ΙΙΙ | ККККК   |
| MMM    | MMM     | ΙΙΙ | ккк ккк | RRRRRR  | 000 000 | ΤΤΤ         | ΙΙΙ | KKK KKK |
| MMM    | MMM     | ΙΙΙ | KKK KKK | RRR RRR | 000000  | ΤΤΤ         | ΙΙΙ | KKK KKK |

MikroTik RouterOS 3.20 (c) 1999-2009

http://www.mikrotik.com/

#### ROUTER HAS NO SOFTWARE KEY

You have 23h49m to configure the router to be remotely accessible, and to enter the key by pasting it in a Telnet window or in Winbox. See www.mikrotik.com/key for more details.

```
Current installation "software ID": FTGX-E1N
Please press "Enter" to continue!
```

```
[admin@MikroTik] > _
```

#### Access the Router (First Time)

- Direct Console (Keyboard & Monitor)
- MAC-Telnet NeighbourViewer.exe
- MAC-Winbox winbox.exe

| 0 0                                                                        | XN                                                        | 1ikroTik Neiç        | ghbor Viewer                                                                                                    |       |
|----------------------------------------------------------------------------|-----------------------------------------------------------|----------------------|----------------------------------------------------------------------------------------------------|-------|
| MAC Address<br>00:0C:42:27:67:83<br>00:0C:42:0D:AA:1A<br>00:0C:42:08:C9:83 | IP Address<br>192.168.5.51<br>192.168.5.10<br>192.168.5.1 | Identity<br>MikroTik | Version       Platform       Unpacking         5.4       MikroTik       none         X       MikroTik       WinBox Loader v2.2.18 |       |
| 00.0C. 12.H0.C.9.03                                                        | 172,100,0,1                                               | Connect To:          | 00:0C:42:A8:C9:83                                                                                                    | nnect |
|                                                                            |                                                           | <u>P</u> assword:    | ************************************                                                                                              | ave   |
|                                                                            |                                                           |                      | Image: Secure Mode     Rei                                                                                                    | move  |
|                                                                            |                                                           | <u>N</u> ote:        |                                                                                                    | ols   |

#### Input License (Telnet)

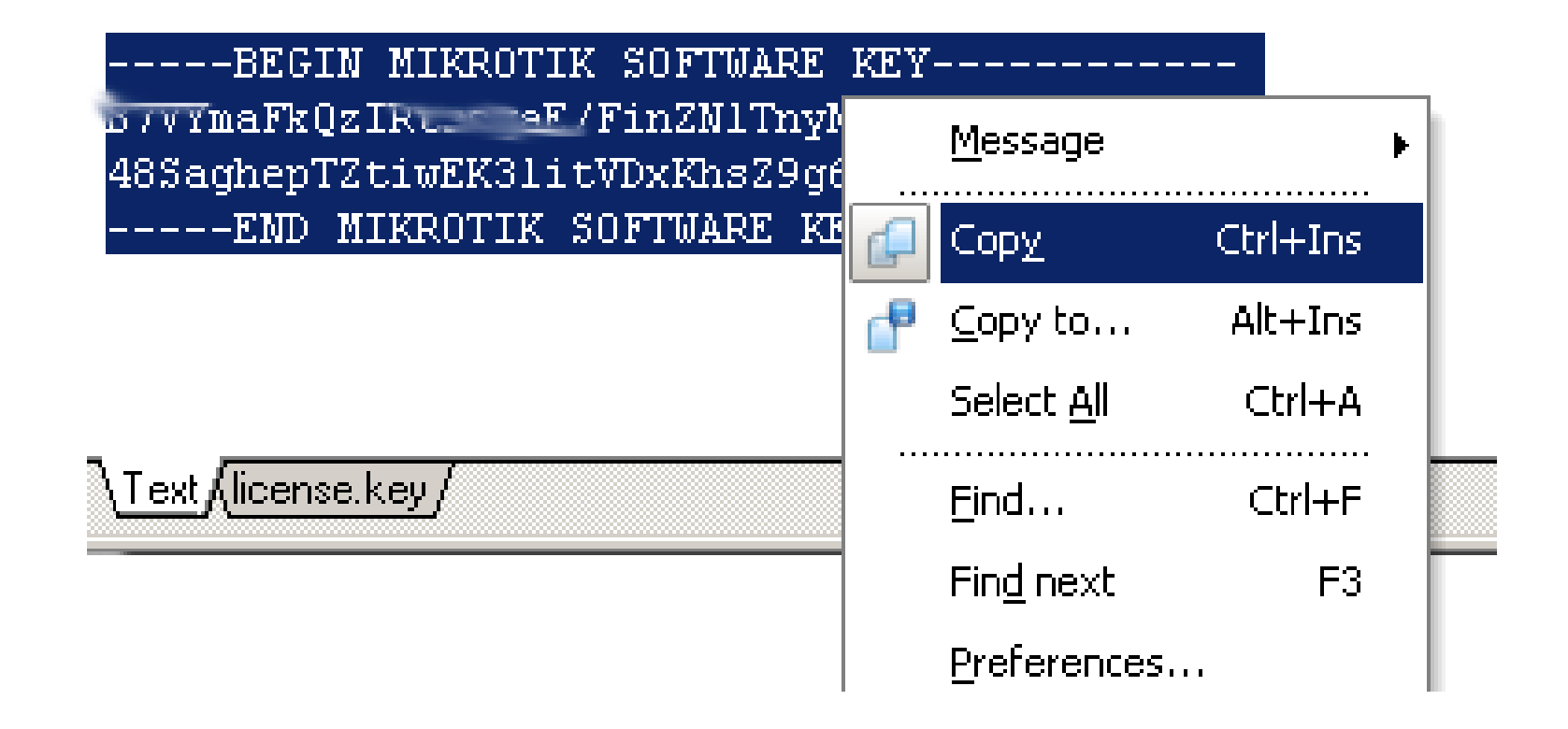

| Mikrotik v2.9<br>Login: admin<br>Password:<br>MMM MM<br>MMM MMM<br>MMM MM<br>MMM MM<br>MMM MM<br>MMM MM<br>Mikrotik Ro<br>Terminal ansi<br>Ladmin@31 > | 9.7<br>M KKK<br>M III KKK KH<br>M III KKK KH<br>M III KKK KH<br>M III KKK KH<br>outerOS 2.9.7 (c<br>i detected, usin | K RRRRRR<br>RRR RRR<br>RRRRRR<br>K RRR RRR<br>> 1999–2005<br>g single lir | 000000<br>000 000<br>000 000<br>000000<br>www | TTTTTTTTT<br>TTTTTTTTT<br>TTT<br>TTT<br>TTT<br>TTT<br>TT |
|----------------------------------------------------------------------------------------------------|----------------------------------------------------------------------------------------------------|---------------------------------------------------------------------------|-----------------------------------------------|----------------------------------------------------------|
|                                                                                                    |                                                                                                    |                                                                           | M                                             | ark                                                      |
|                                                                                                    |                                                                                                    |                                                                           |                                               | opy Enter                                                |
|                                                                                                    |                                                                                                    |                                                                           | Pa                                            | aste                                                     |
|                                                                                                    |                                                                                                    |                                                                           | Se                                            | elect All                                                |
|                                                                                                    |                                                                                                    |                                                                           | So                                            | roll                                                     |

LadminU3] > ----BEGIN MIKKOTIK SOFTWARE KEY----key> } \_\_\_\_\_StUiRtqUexcM6i4JepC5cQ2uninuH /3mT2+N key> 1XQjbaQuuwNIiUtp1pyvc\_T2Ju00CMPRg/?c\_\_\_\_\_= key> ----END MIKROTIK SOFTWARE KEY------KeY------<ect. Reboot? [y/N]: \_\_\_\_

#### Input License (Winbox)

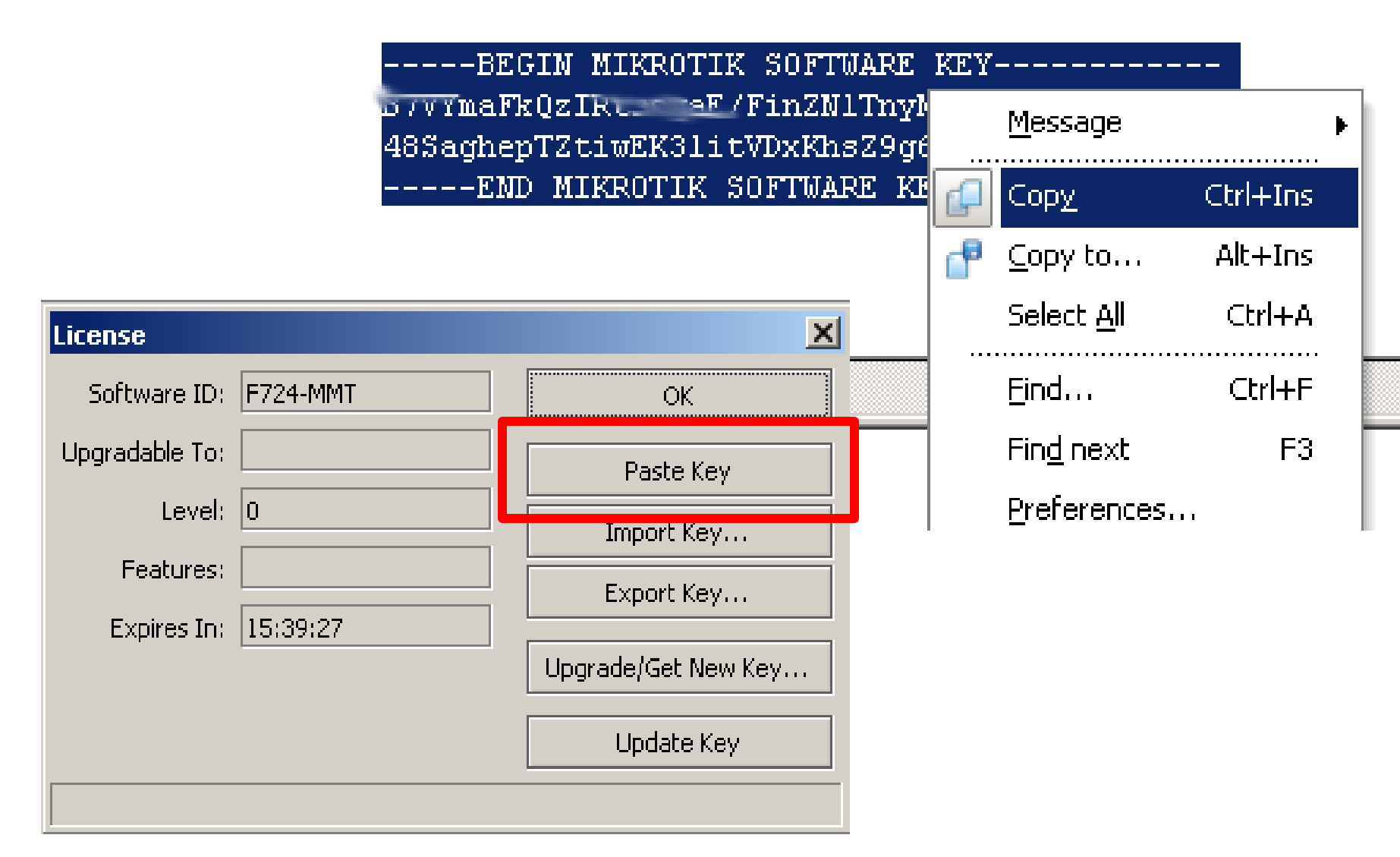

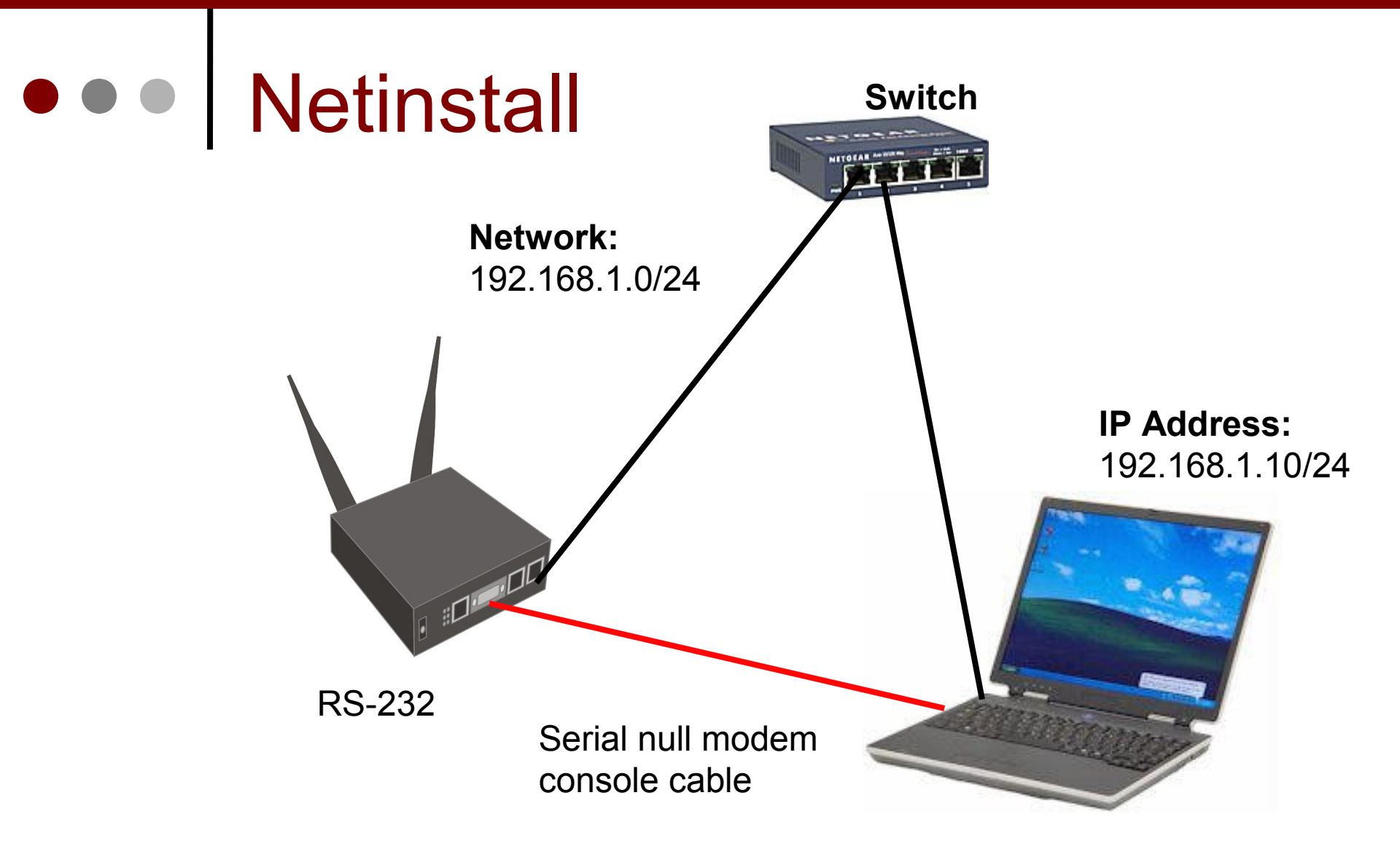

 Metode Netinstall biasa digunakan untuk melakukan install ulang RouterBoard / PC Router yang sudah support net-boot.

#### Netinstall

Download program netinstall dan module yang dibutuhkan Ο

#### Mikrotik NetInstall

Software yang dibutuhkan untuk melakukan netinstall. Masih dibutuhkan juga modul all\_packages di bawah. [panduan]. netinstall.zip (6.05 MByte, didownload 37519 kali)

netinstall-4.17.zip (11.11 MByte, didownload 3283 kali)

#### Software Upgrade

#### Semua modul dalam satu paket

Satu buah paket yang berisikan semua modul Mikrotik. Untuk penggunaan versi 2.9 atau yang lebih baru, gunakanlah paket ini. [panduan]

routeros-mipsbe-4.17.npk (22.21 MByte, didownload 4262 kali) routeros-mipsle-4.17.npk (11.79 MByte, didownload 901 kali) routeros-powerpc-4.17.npk 11.92 MByte, didownload 1040 kali) routeros-x86-4.17.npk (14.57 MByte, didownload 1576 kali)

Netinstall

| MikroTik Router Installer<br>Bouters/Drives | v1.10        |            |                          |            | _ 🗆 ×       |
|---------------------------------------------|--------------|------------|--------------------------|------------|-------------|
| Label MAC address /                         | Media Status |            | Software ID:             |            | Help        |
|                                             |              |            | Key:                     |            | Browse      |
|                                             |              |            | 🔲 Keep old configuration | n          | Get key     |
|                                             |              |            | IP address:              | /          |             |
|                                             |              |            | Gateway:                 |            |             |
|                                             | •            |            | Baud rate:               | V          |             |
| Make floppy Net booting                     | Install      | Cancel     | Configure script:        |            |             |
| Packages<br>Sets:                           | ▼ Save       | set Deleti | e set                    |            |             |
| From: C:V                                   |              | Brow       | ise                      | Select all | Select none |

- Hubungkan Router dengan PC Installer via cross utp cable atau via switch
- Hubungkan juga router dengan PC Installer via console cable
- Jalankan program **netinstall.exe**, dan hidupkan **Boot service**

No packages in this directory

## Netinstall - Config

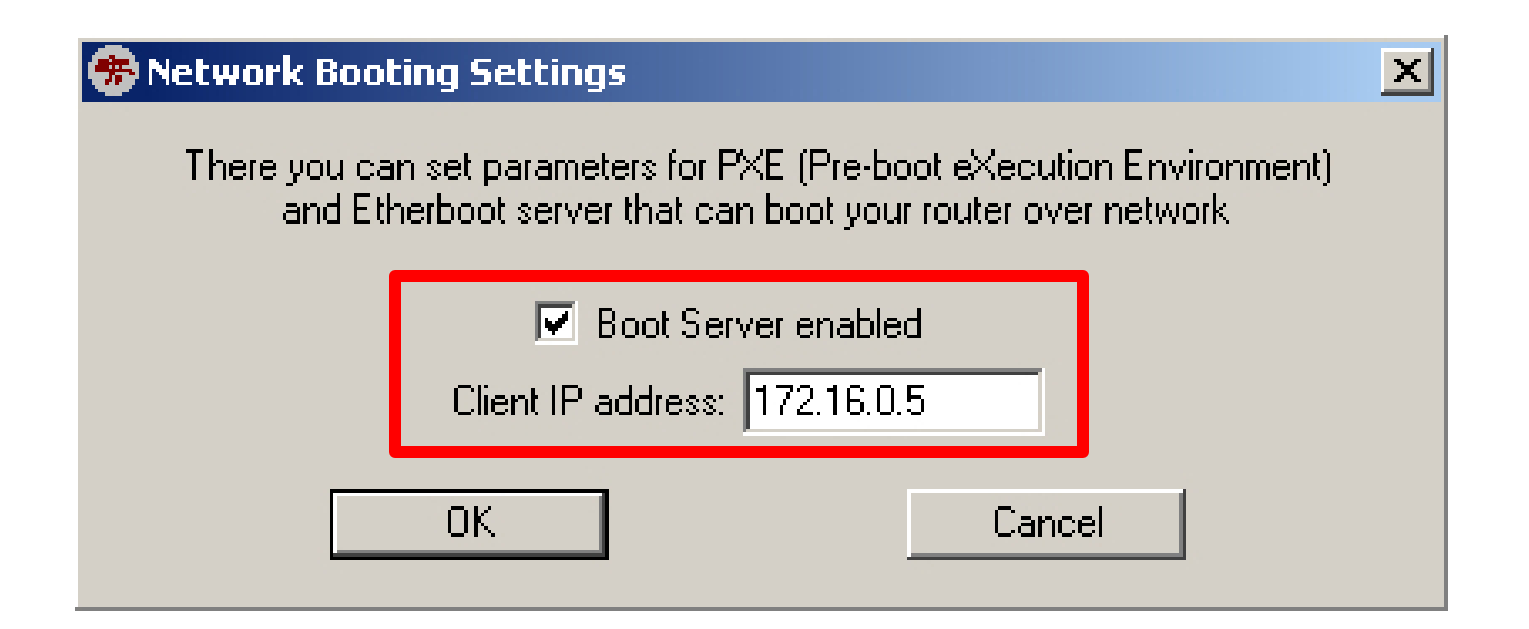

Masukkanlah **IP Address** yang berbeda dengan IP Address laptop / komputer Anda, namun berada dalam **subnet yang sama** 

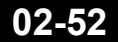

## • • • Netinstall – BIOS Setting

• Hidupkan router, masuk ke setting BIOS

RouterBOOT booter 2.12

RouterBoard 333

CPU frequency: 333 MHz Memory size: 64 MB

Press any key within 2 seconds to enter setup

#### • • • Netinstall – BIOS Setting

RouterBOOT-2.12 What do you want to configure? d - boot delay k - boot key s - serial console o - boot device f - cpu frequency r - reset booter configuration

• Konfigurasi booting pada BIOS (RouterBoot)

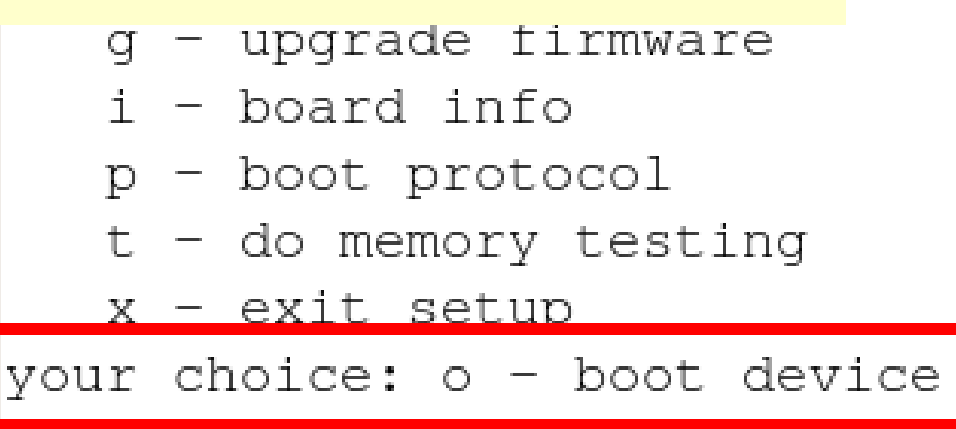

### Netinstall – BIOS Setting

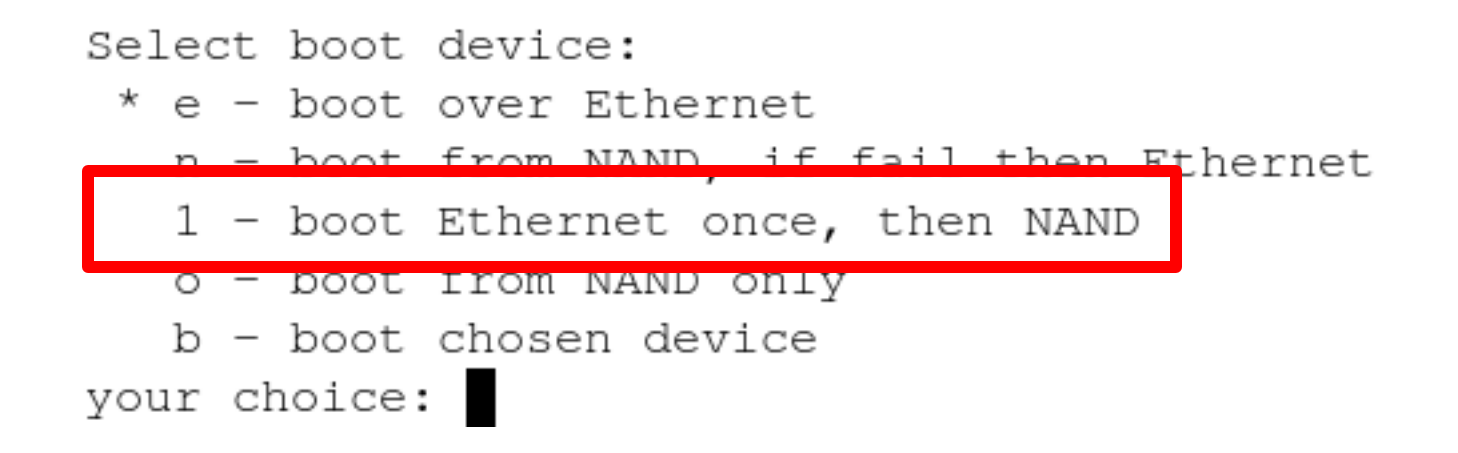

Pilih boot-device : 1 – boot ethernet once, then NAND

# Netinstall - Install

| 🏶 Mikrotik Router Installer v3.22                                                   |             |  |  |  |
|-------------------------------------------------------------------------------------|-------------|--|--|--|
| Routers/Drives                                                                      |             |  |  |  |
| Label MAC address / Media Status Software ID: NUD8-PTT                              | Help        |  |  |  |
| Sinstreme 00:0C:42:21:F1:E9 Ready Key: Kuse previous key> (N+X                      | Browse      |  |  |  |
| Keep old configuration                                                              | Get key     |  |  |  |
| IP address: / /                                                                     |             |  |  |  |
| Pilih router yang akan diins                                                        | stall       |  |  |  |
| Selected 1 package(s) Baud rate: 115200                                             |             |  |  |  |
| Make floppy Net booting Install Cancel Configure script:                            |             |  |  |  |
| Packages                                                                            |             |  |  |  |
| Sets: Previous Install Save set Delete set                                          |             |  |  |  |
| From:       C:\Documents and Settings\monitor\Desktop       Browse       Select all | Select none |  |  |  |
| Name Version Description                                                            |             |  |  |  |

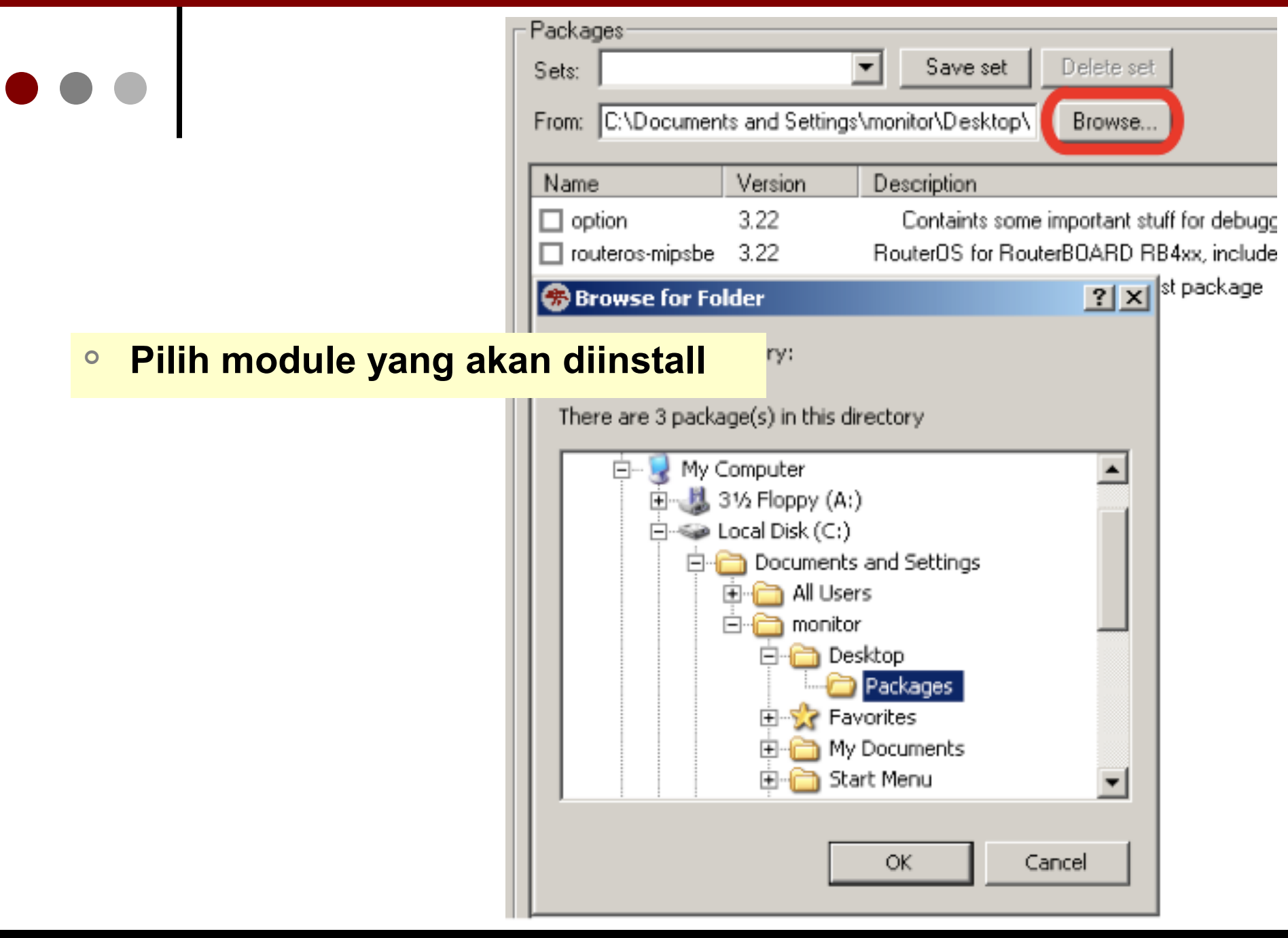

# Netinstall - Install

| 🏶 Mikrotik Router Installer v3.22                                                                      |                                                    |  |  |  |
|----------------------------------------------------------------------------------------------------|----------------------------------------------------|--|--|--|
| Routers/Drives                                                                                         |                                                    |  |  |  |
| Label MAC address / Media Status                                                                       | Software ID: NUD8-PTT Help                         |  |  |  |
| Instreme 00:0C:42:21:F1:E9 Ready                                                                       | Key: <a>key&gt; (N+X</a> Browse                    |  |  |  |
|                                                                                                    | Keep old configuration Get key                     |  |  |  |
|                                                                                                    | IP address: /                                      |  |  |  |
| Celested 1 peek age(e)                                                                                 | Gateway:                                           |  |  |  |
|                                                                                                    | Baudirate: 115200                                  |  |  |  |
| Make floppy Net booting Install Cancel                                                                 | Configure script:                                  |  |  |  |
| Packages                                                                                               | <ul> <li>Start install</li> <li>Selesai</li> </ul> |  |  |  |
| Sets: Save set Delete set                                                                              |                                                    |  |  |  |
| From:       C:\Documents and Settings\monitor\Desktop\       Browse       Select all       Select none |                                                    |  |  |  |
| Name Version Description                                                                               |                                                    |  |  |  |
| routeros-mipsbe 3.22 RouterOS for RouterBOARD                                                          | RB4xx, includes all supported features             |  |  |  |

# • • • Netinstall – Reboot

| 🏶 Mikrotik Router Installer v3.22                      |                                     |
|--------------------------------------------------------|-------------------------------------|
| Routers/Drives                                         |                                     |
| Label MAC address / Media Status                       | Software ID: NUD8-PTT Help          |
| nstreme 00:00:42:21:F1:E9 Waiting reboot               | Key: Kuse previous key> (N+X Browse |
|                                                        | ✓ Keep old configuration Get key    |
|                                                        | IP address: /                       |
| Dana                                                   | Gateway:                            |
|                                                        | Baudirate: 115200                   |
| Make floppy Net booting Reboot Cancel                  | Configure script:                   |
| Packages                                               |                                     |
| Sets: Save set Delete                                  | set                                 |
| From: C:\Documents and Settings\monitor\Desktop\ Brows | se Select all Select none           |
| Name Version Description                               |                                     |

#### • • • Netinstall - Cleanup

Select boot device:

\* e beet over Ethernet n - boot from NAND, if fail then Ethernet l - boot Ethernet once, then NAND o - boot from NAND only b - boot chosen device your choice:

#### • Kembalikan boot ke IDE / NAND drive

Video Tutorial :

o http://www.mikrotik.co.id/artikel\_lihat.php?id=25

#### Reset Password

 Reset password bisa dilakukan di beberapa routerboard menggunakan tombol "Reset"

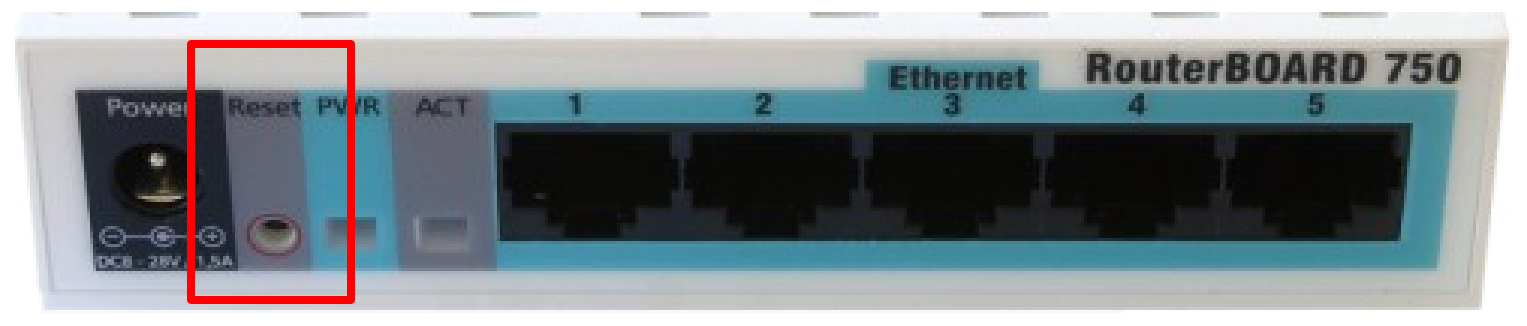

#### • Hard Reset :

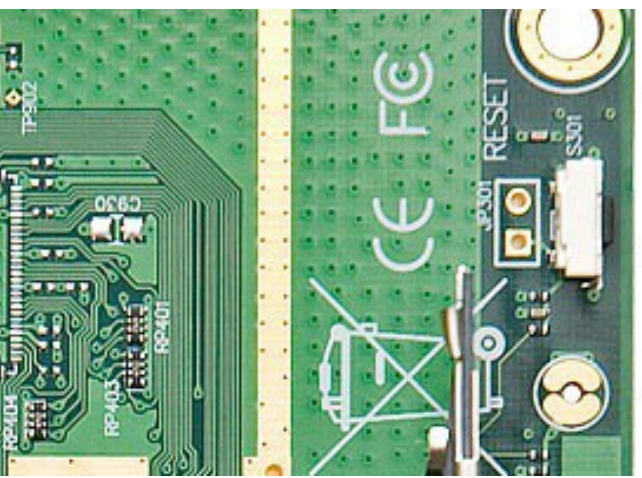

To reset RouterOS config Hold metal object in here while the board boots.

## ••• Quiz !

- Routerboard RB433UAH bisa menggunakan USB flashdisk sebagai penyimpanan RouterOS Mikrotik ?
- Netinstall menggunakan kabel serial untuk transfer data OS mikrotik pada saat installasi berlangsung. (Benar / Salah), Kenapa ?

# • • • System Package Check

• Pada terminal: /system package print

| II P   | 🔜 Package List 🧾 💽 |             |                      |              |  |
|--------|--------------------|-------------|----------------------|--------------|--|
| T      | Enable Disal       | ble Uninsta | I Unschedule Do      | wngrade Find |  |
|        | Name 🛛             | Version     | Build Time           | Scheduled 💌  |  |
|        | routeros-x86       | 3.22        | Mar/16/2009 10:48:17 |              |  |
|        | 🗃 advanced t       | 3.22        | Mar/16/2009 10:43:47 |              |  |
|        | 🗃 dhop             | 3.22        | Mar/16/2009 10:43:58 |              |  |
|        | 🗃 hotspot          | 3.22        | Mar/16/2009 10:45:17 |              |  |
| Х      | 🛑 ipv6             | 3.22        | Mar/16/2009 10:44:58 |              |  |
| Х      | mpls 🖉             | 3.22        | Mar/16/2009 10:47:02 |              |  |
|        | 🖨 ррр              | 3.22        | Mar/16/2009 10:44:05 |              |  |
|        | 🗃 routerboard      | 3.22        | Mar/16/2009 10:46:46 |              |  |
|        | 🗃 routing          | 3.22        | Mar/16/2009 10:44:10 |              |  |
|        | 🗃 security         | 3.22        | Mar/16/2009 10:43:55 |              |  |
|        | 🗃 system           | 3.22        | Mar/16/2009 10:43:27 |              |  |
|        | 🗃 wireless         | 3.22        | Mar/16/2009 10:45:50 |              |  |
|        |                    |             |                      |              |  |
| 12 ite | 12 items           |             |                      |              |  |

# RouterOS Package

| Nama Paket     | Fungsi                         |
|----------------|--------------------------------|
| advanced-tools | email client, ping, netwatch   |
| dhcp           | DHCP server dan client         |
| hotspot        | hotspot gateway                |
| ntp            | NTP server                     |
| ррр            | PPP,PPTP,L2TP,PPPoE            |
| routerboard    | Fungsi khusus Routerboard      |
| routing        | RIP, OSPF, BGP                 |
| security       | secure winbox, SSH, IPSec      |
| wireless       | Wireless 802.11a/b/g           |
| user-manager   | User-Manager management system |
| ipv6           | IPv6                           |

### ••• Version Upgrade

- Download modul terlebih dahulu
  - routeros-mipsbe-3.xx.npk (RB400 & RB700)
  - routeros-mipsle-3.xx.npk (RB100 & RB500)
  - routeros-powerpc-3.xx.npk (RB300 & RB600)
  - routeros-x86-3.xx.npk (PC & RB200)
- FTP modul tersebut ke router
  - Harus menggunakan userid yang full access
  - FTP://xxx.xxx.xxx.xxx ← IP Router
- Soft Reboot, jangan hard reboot
  - Command "/system reboot"

#### • • • FTP ke Router

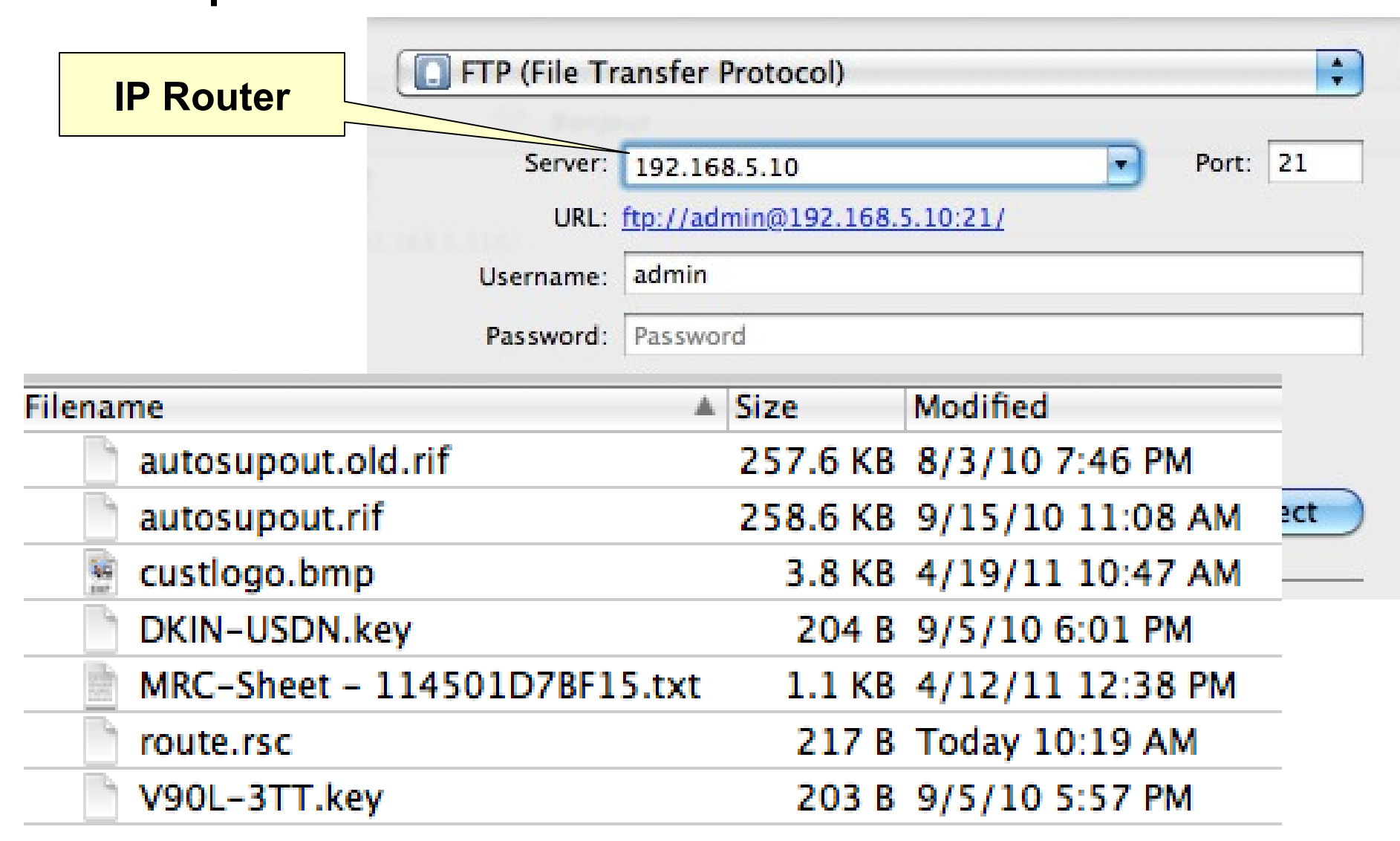

### • • • Version Downgrade

- Download modul yang lama
- FTP dan copykan modul OS versi yang lama tersebut ke FTP router.
- Cek modul : /file print
- "/system package downgrade"

admin@MikroTik] system package> downgrade Router will be rebooted. Continue? [y/N]: y system will reboot shortly

### Command Line Interface

- Struktur Command dalam mikrotik mirip dengan shell dalam unix
- Dibagi ke dalam beberapa kelompok sesuai hirarki menu levelnya
- Misalnya menambahkan ip address
  - Ip address add address=192.168.0.1/24 interface=ether1
  - Menu Ip (level0) memiliki sub menu address (level1)

# General Command CLI

| add          | menambahkan entri tertentu                    |
|--------------|-----------------------------------------------|
| comment      | membubuhkan komentar pada suatu entri         |
| disable      | menonaktifkan entri tertentu                  |
| enable       | mengaktifkan entri tertentu                   |
| monitor      | memonitor parameter secara live               |
| print        | menampilkan semua entri secara singkat        |
| print detail | menampilkan semua entri secara lengkap        |
| remove       | menghapus entri tertentu                      |
| set          | mengubah parameter tertentu pada sebuah entri |

# ••• Navigasi pada CLI

| ?          | Menampilkan pilihan perintah yang tersedia beserta keterangannya |
|------------|------------------------------------------------------------------|
| [TAB]      | Melengkapi perintah yang baru terketik sebagian                  |
| [TAB][TAB] | Menampilkan pilihan perintah yang tersedia beserta keterangannya |
| ••         | Berpindah 1 level ke atas pada hirarki<br>menu                   |
| /          | Berpindah ke level teratas pada hirarki<br>menu                  |

### • • • Command Line Interface

- Quick Typing
  - [TAB] untuk melengkapi perintah tertentu
    - /system shut [TAB] = /system shutdown
  - Juga bisa menggunakan singkatan
    - /sys shut = /system shutdown
- Untuk Detail penggunaan Script di RouterOS Mikrotik bisa didapatkan manualnya di :
  - http://wiki.mikrotik.com/wiki/Scripting

## ••• Quiz !

- Paket apa saja yang dibutuhkan untuk menginstall mikrotik (Minimal):
  - System
  - Routing
  - Advance-tools
  - DHCP
- Apakah bisa menambahkan driver secara manual di RouterOS ?

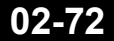
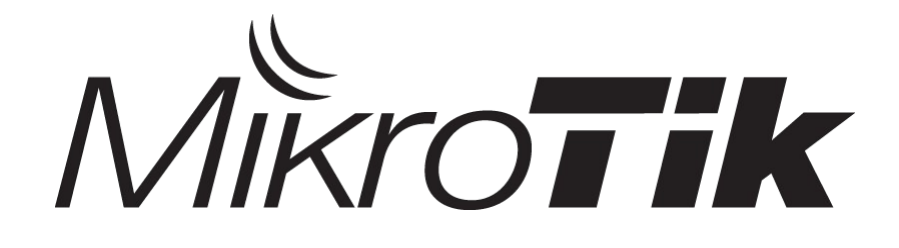

#### **Basic TCP/IP**

#### **Certified Mikrotik Training Basic Class**

Organized by: Citraweb Nusa Infomedia (Mikrotik Certified Training Partner)

## • • • Training Outline

- OSI Layer
- Packet Header
- Mac Address
- IP Address and subnetting
- IP Protocol
- Basic networking, DNS, gateway

# Internet Topologi

Jutaan host yang harus bisa berkomunikasi satu sama lain.

#### • • • OSI Layer dan Protokol

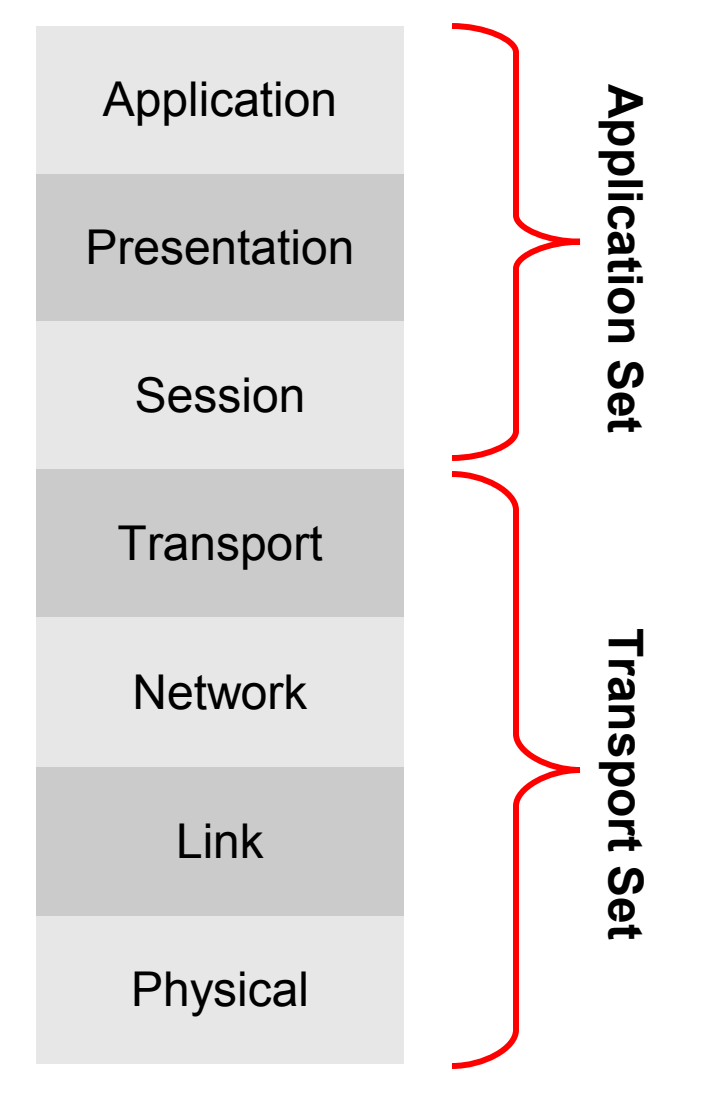

**Open Systems** Interconnection (OSI) adalah sebuah model referensi arsitektur antarmuka jaringan yang dikembangkan oleh ISO yang kemudian menjadi konsep standard komunikasi jaringan di hampir semua perangkat jaringan.

# ••• OSI Layer dan Protokol

| Application  | S | MTP                                       | HTTP     | FTP     | Telnet                              | DNS                         | DHCP | SNMP | TFTP |
|--------------|---|-------------------------------------------|----------|---------|-------------------------------------|-----------------------------|------|------|------|
| Presentation | E | nkri                                      | psi, del | kripsi, | mime                                |                             |      |      |      |
| Session      |   | TCP Data Session Maintenance              |          |         |                                     | Domain Resolve              |      |      |      |
| Transport    | т | TCP<br>Transmission Control Protocol Use  |          |         | Use                                 | UDP<br>er Datagram Protocol |      |      |      |
| Network      |   | IP                                        |          |         | Routing Protocols<br>RIP, OSPF, BGP |                             |      |      |      |
|              |   | ICMP                                      |          |         |                                     |                             |      |      |      |
| Link         |   | Mac Address, Switch                       |          |         |                                     |                             | ARP  |      |      |
| Physical     |   | Ethernet, Wireless, ATM, Frame Relay, PPP |          |         |                                     |                             | PP   |      |      |

#### • • • Packet Header

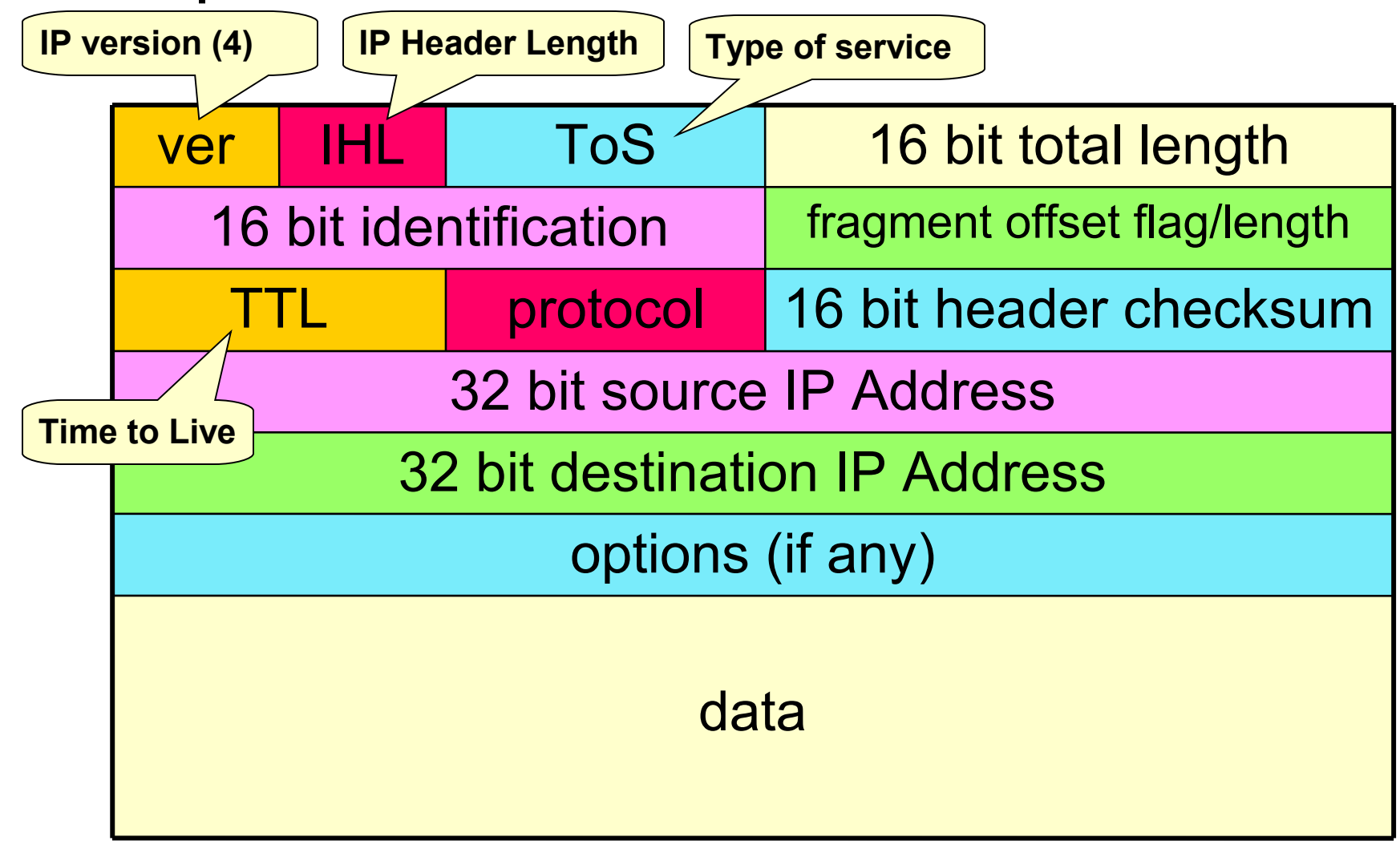

#### • • • MAC Address

- MAC = Media Access Control
- Digunakan sebagai identitas yang unik dari setiap interface hardware, yang merupakan identitas untuk berkomunikasi di OSI layer 2.
- Sebagian bit merupakan identitas pabrik pembuat hardware
- 48 bit hex. Contoh: "AA:BB:CC:DD:EE:FF"
- Jika sebuah router memiliki 3 interface fisik, maka akan memiliki 3 buah mac address
- Untuk virtual interface (VLAN, EoIP) maka ditambahkan mac address virtual.

#### • • • IP Address

- Adalah sistem pengalamatan setiap host yang terhubung ke jaringan
- Saat ini IP Address yang banyak digunakan adalah IP versi 4. (32 bits / 4 bytes) - 4,294,967,296 hosts

An IPv4 address (dotted-decimal notation)

**172 . 16 . 254 . 1** ↓ ↓ ↓ ↓ 10101100 .00010000 .11111110 .00000001 One byte =Eight bits Thirty-two bits ( 4 \* 8 ), or 4 bytes

#### • • • Pengelompokan IP Address

- Pengelompokan IP Address dilakukan dengan subnet-ing.
- Subnet ..... 0 32
  - Melambangkan jumlah IP dalam subnet tersebut dengan rumus 2<sup>(32-x)</sup>
  - Subnet 0 berarti semua IP Address
  - Subnet 32 berarti 1 IP Address

#### IP Subneting (contoh 1)

- Contoh: 192.168.0.0/24
  - Netmask : 255.255.255.0
  - Prefix : /24
  - IP Network : 192.168.0.0
  - First HostIP: 192.168.0.1
  - Last HostIP: 192.168.0.254
  - Broadcast : 192.168.0.255
  - HostIP : total IP di dalam Subnet (–) minus 2

#### IP Subneting (contoh 2)

- Contoh: 192.168.0.0/25
  - Netmask : 255.255.255.128
  - Prefix : /25
  - IP Network : 192.168.0.0
  - First HostIP: 192.168.0.1
  - Last HostIP: 192.168.0.126
  - Broadcast : 192.168.0.127
  - HostIP : total IP di dalam Subnet (–) minus 2

# • • • Tabel Subnet

| Subnet Mask     | Prefix | No of IP | Usable IP |
|-----------------|--------|----------|-----------|
| 255.255.255.0   | /24    | 256      | 254       |
| 255.255.255.128 | /25    | 128      | 126       |
| 255.255.255.192 | /26    | 64       | 62        |
| 255.255.255.224 | /27    | 32       | 30        |
| 255.255.255.240 | /28    | 16       | 14        |
| 255.255.255.248 | /29    | 8        | 6         |
| 255.255.255.252 | /30    | 4        | 2         |
| 255.255.255.254 | /31    | 2        | -         |
| 255.255.255.255 | /32    | 1        | -         |

# ••• Quiz !

- Berikut ini adalah IP Address yang tidak boleh digunakan oleh host atau server yang berada pada internet network (public internet) :
  - a. **192.186.0.1**
  - b. 172.31.76.76
  - c. 110.10.12.10
  - d. 10.100.123.45
- Seiring perjalanan data dari layer 1 ke layer 7 dalam 7 layer OSI, header dari paket data :
  - a. di-susun-ulang
  - b. di-modifikasi
  - c. di-tambah
  - d. di-hilangkan

#### • • • Public and Private IP Address

#### • Public IP Address

IP Address yang dapat diakses di jaringan internet. Kita bisa mendapatkan Public IP Address dari:

- Dipinjami dari ISP
- Alokasi dari APNIC/IDNIC (www.idnic.net)

#### o Private IP Address

IP Address yang diperuntukkan untuk jaringan lokal (tidak dapat diakses di jaringan internet)

- 10.0.0.0 10.255.255.255 (10./8)
- 172.16.0.0 172.31.255.255 (172.16./12)
- 192.168.0.0 192.168.255.255 (192.168./16)

# IP Address Khusus Lainnya

| Penggunaan            | IP / subnet        |
|-----------------------|--------------------|
| Self Identification   | 0.0.0/8            |
| Localhost             | 127.0.0.1          |
| Not Used              | Other 127.0.0.0/8  |
| Multicast             | 224.0.0.0/4        |
| Local link/DHCP error | 169.245.0.0/16     |
| TEST-NET-1            | 192.0.2.0/24       |
| TEST-NET-2            | 198.51.100.0/24    |
| TEST-NET-3            | 203.0.113.0/24     |
| 6to4 Relay Anycast    | 192.88.99.0/24     |
| Benchmark Test        | 198.18.0.0/15      |
| Future Used           | 240.0.0/4          |
| Limited Broadcast     | 255.255.255.255/32 |

RFC5735 Jan 2010: http://tools.ietf.org/html/rfc5735

Mikrotik Indonesia http://www.mikrotik.co.id

### IP Protocol

- Adalah protokol standart yang digunakan untuk mengkomunikasikan data melalui berbagai jenis perangkat dan layer.
- Pengiriman data dilakukan dengan sistem "per paket" dan/atau "per connection".
- Sistem ini menjamin keutuhan data, dan mencegah terjadinya kekurangan ataupun duplikasi data.
- Ada beragam protokol yang biasa digunakan, yang umum adalah TCP, UDP, dan ICMP.

#### • • • ICMP (Internet Control Message Protocol)

- Disalurkan berbasis "best effort" sehingga bisa terjadi error (datagram lost)
- Banyak digunakan untuk pengecekan jaringan
- Prinsip kerja:
  - Host (router ataupun tujuan) akan mendeteksi apabila terjadi permasalahan tranmisi, dan membuat "ICMP message" yang akan dikirimkan ke host asal.
- Aplikasi ICMP yang paling banyak digunakan: Ping dan Traceroute

| Туре | Name                       |
|------|----------------------------|
| 0    | Echo Reply                 |
| 1    | Unassigned                 |
| 2    | Unassigned                 |
| 3    | Destination<br>Unreachable |
| 4    | Source Quench              |
| 5    | Redirect                   |
| 6    | Alternate Host<br>Address  |
| 7    | Unassigned                 |
| 8    | Echo                       |
| 9    | Router<br>Advertisement    |
| 10   | Router Solicitation        |
| 11   | Time Exceeded              |

#### ••• UDP (User Datagram Protocol)

- Komputer yang satu bisa mengirimkan pesan/datagram ke komputer lainnya di jaringan, tanpa terlebih dahulu melakukan "hand-shake" (connectionless communication)
- Biasanya digunakan untuk servis yang mengirimkan data kecil ke banyak host
- Tidak ada flow control ataupun mekanisme lain untuk menjaga keutuhan datagram
- Aplikasi yang paling umum menggunakan UDP adalah DNS dan berbagai game online

#### • • • TCP (Transmission Control Protocol)

- Merupakan protokol yang paling banyak digunakan di internet.
- Bekerja dengan pengalamatan port
  - Port 1 1024 : low port (standard service port)
  - Port 1025...: high port (untuk transmisi lanjutan)
- Contoh aplikasi: http, email, ftp, dll
- Prinsip Kerja: Connection Oriented, Reliable Transmission, Error Detection, Flow Control, Segment Size Control, Congestion Control

#### • • • Prinsip Kerja TCP

- Connection Oriented
  - Koneksi diawali dengan proses "handshake"
    - Client  $\rightarrow$  SYN  $\rightarrow$  Server
    - Server  $\rightarrow$  SYN-ACK  $\rightarrow$  Client
    - Client  $\rightarrow$  ACK  $\rightarrow$  Server
- Reliable Transmission
  - Mampu melakukan pengurutan paket data, setiap byte data ditandai dengan nomor yang unik
- Error Detection
  - Jika terjadi error, bisa dilakukan pengiriman ulang data

## • • • Prinsip Kerja TCP

#### • Flow Control

- Mendeteksi supaya satu host tidak mengirimkan data ke host lainnya terlalu cepat
- Segment Size Control
  - Mendeteksi besaran MSS (maximum segment size) yang bisa dikirimkan supaya tidak terjadi IP fragmentation
- Congestion Control
  - TCP menggunakan beberapa mekanisme untuk mencegah terjadinya congestion pada network

#### ••• Konsep Dasar Jaringan

- Host yang memiliki IP Address dari subnet yang sama bisa terkoneksi langsung, tanpa melalui router
  - From : 192.168.0.4 To : 192.168.0.26

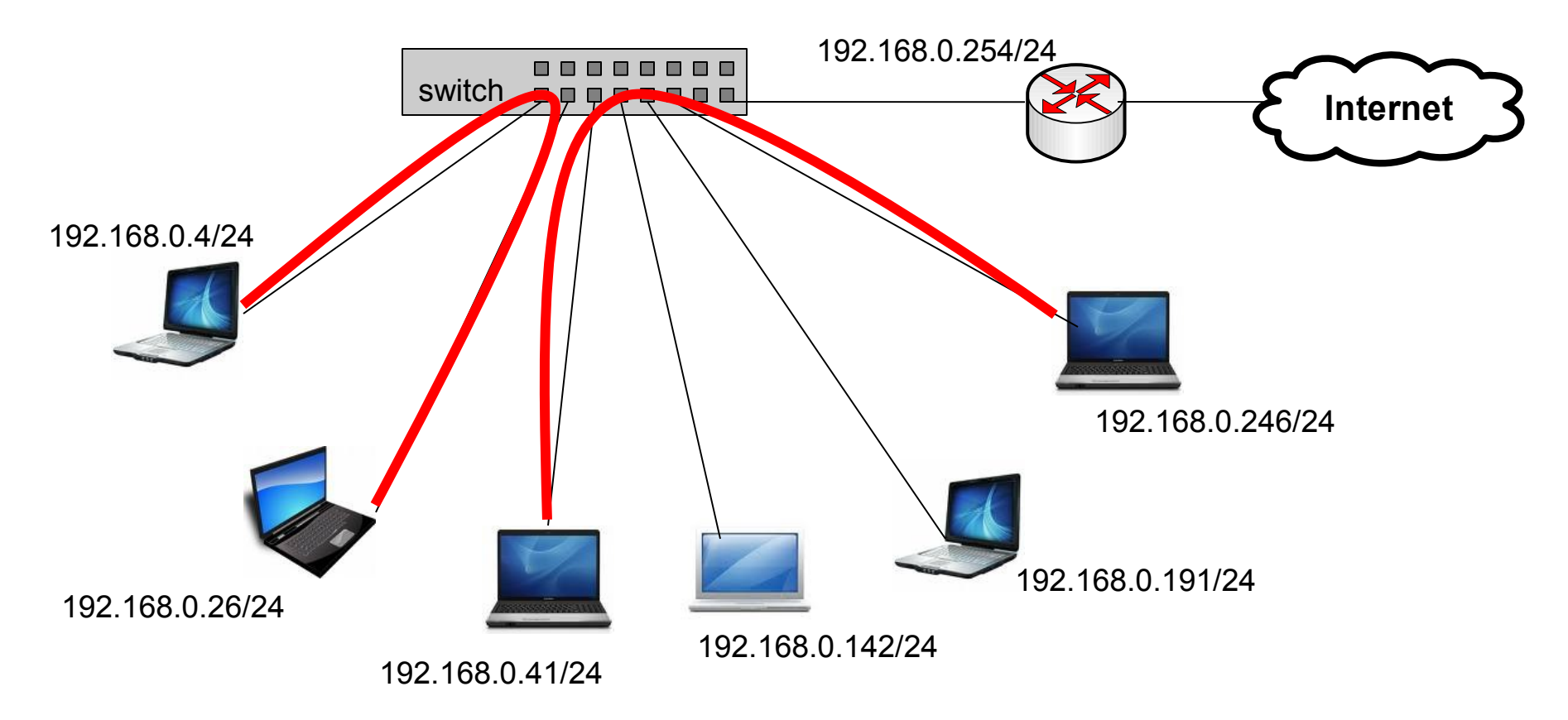

#### ••• Konsep Dasar Jaringan

 Router bertugas untuk menghubungkan dua atau lebih jaringan yang memiliki subnet yang berbeda

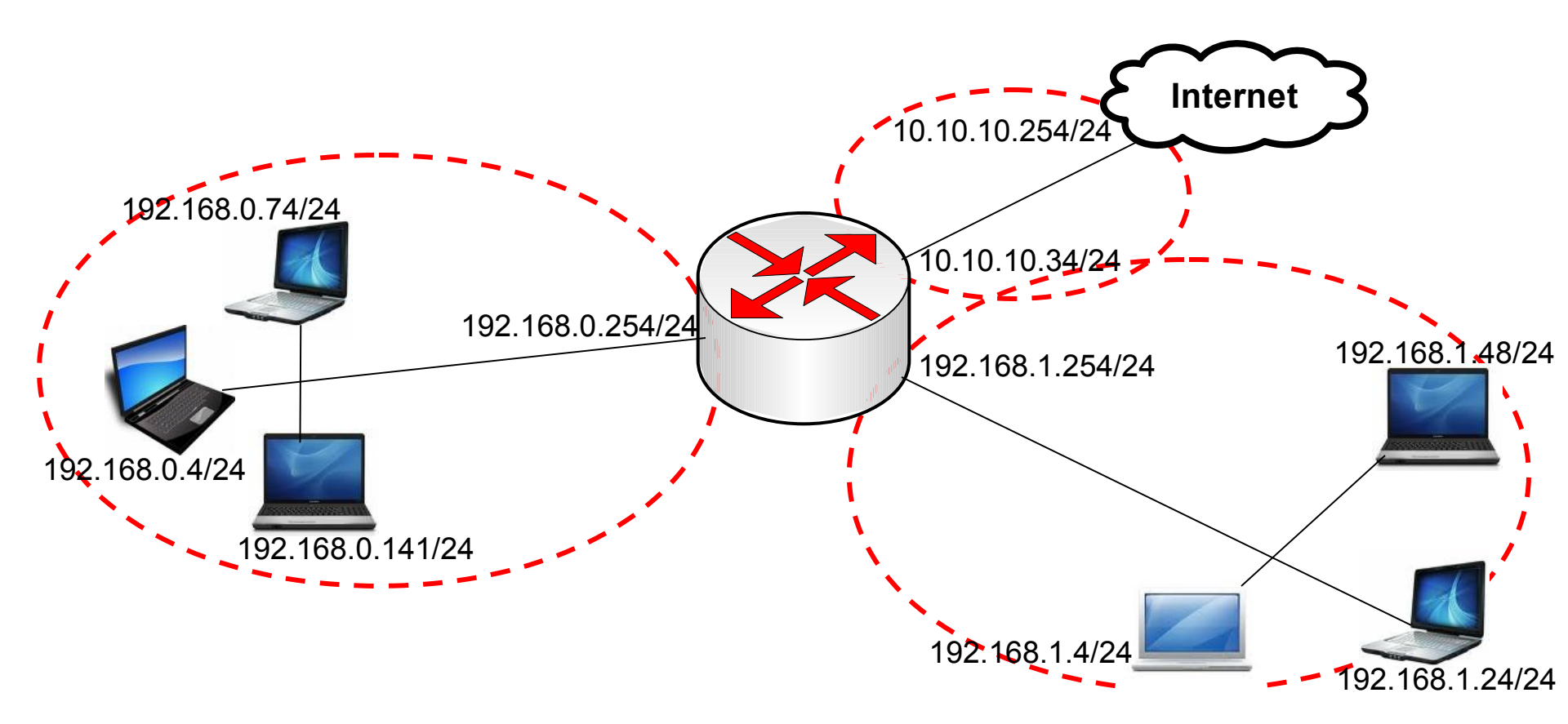

01/17/13

#### Konsep Dasar Jaringan

 Dua buah IP Address yang berasal dari subnet yang sama tidak boleh dipasang pada dua buah interface yang berbeda pada sebuah router

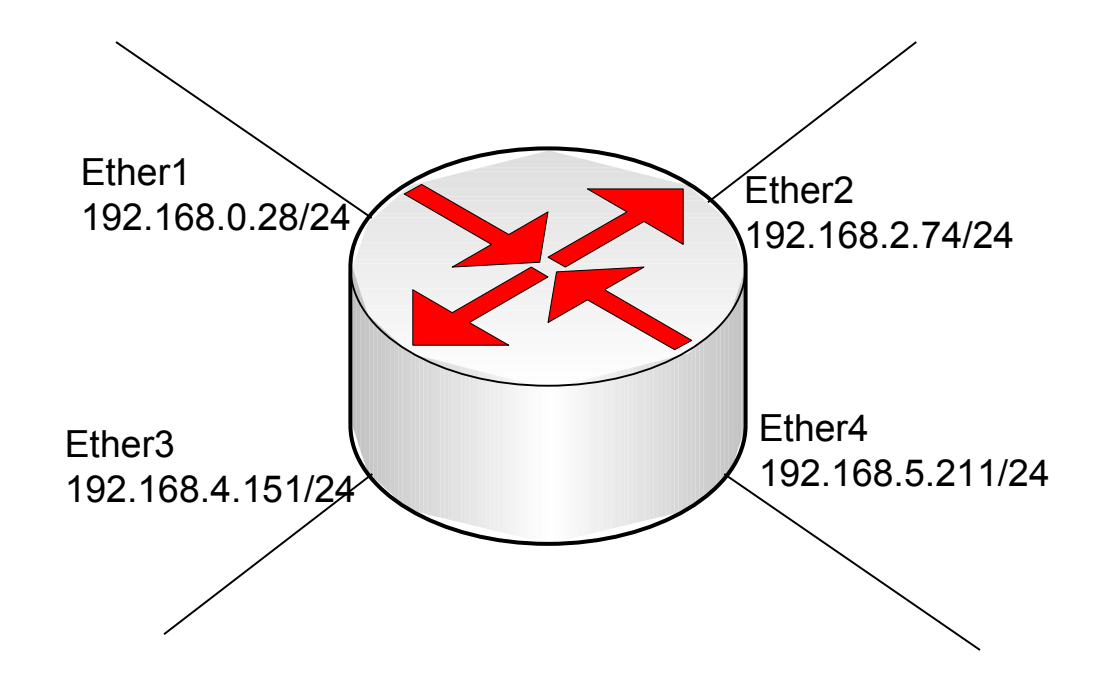

#### ••• Konsep Dasar Jaringan

- Default gateway menentukan ke arah mana trafik harus disalurkan untuk menuju ke internet
  - From : 192.168.0.142 To : 222.24.112.34

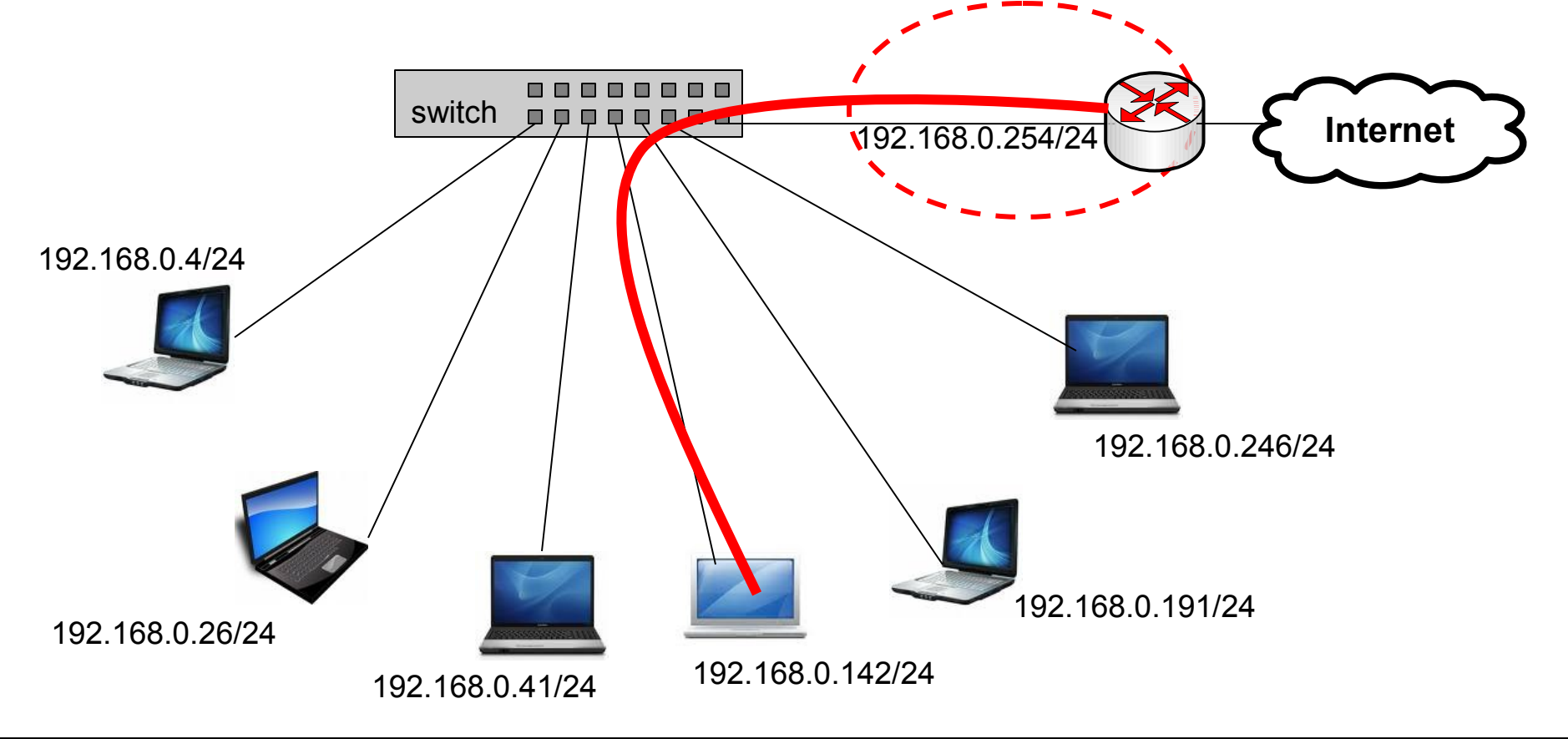

## ••• Konsep Dasar Jaringan

- DNS diperlukan untuk melakukan pengubahan nama domain menjadi ip address, karena seluruh proses pengaturan trafik dilakukan berdasarkan layer 3 OSI, yaitu ip address
- Contoh:
  - www.yahoo.com  $\rightarrow$  203.0.113.5

# ••• Quiz !

- DNS diperlukan untuk terkoneksi ke internet ? (Benar / Salah) Kenapa ?
- Protocol email SMTP menggunakan protocol & port ?
- Protocol TCP memiliki beberapa fungsi berikut, kecuali!
  - Proper Sequencing of Packet
  - Flow Control Packet
  - Retransmission Packet
  - Addressing Packet

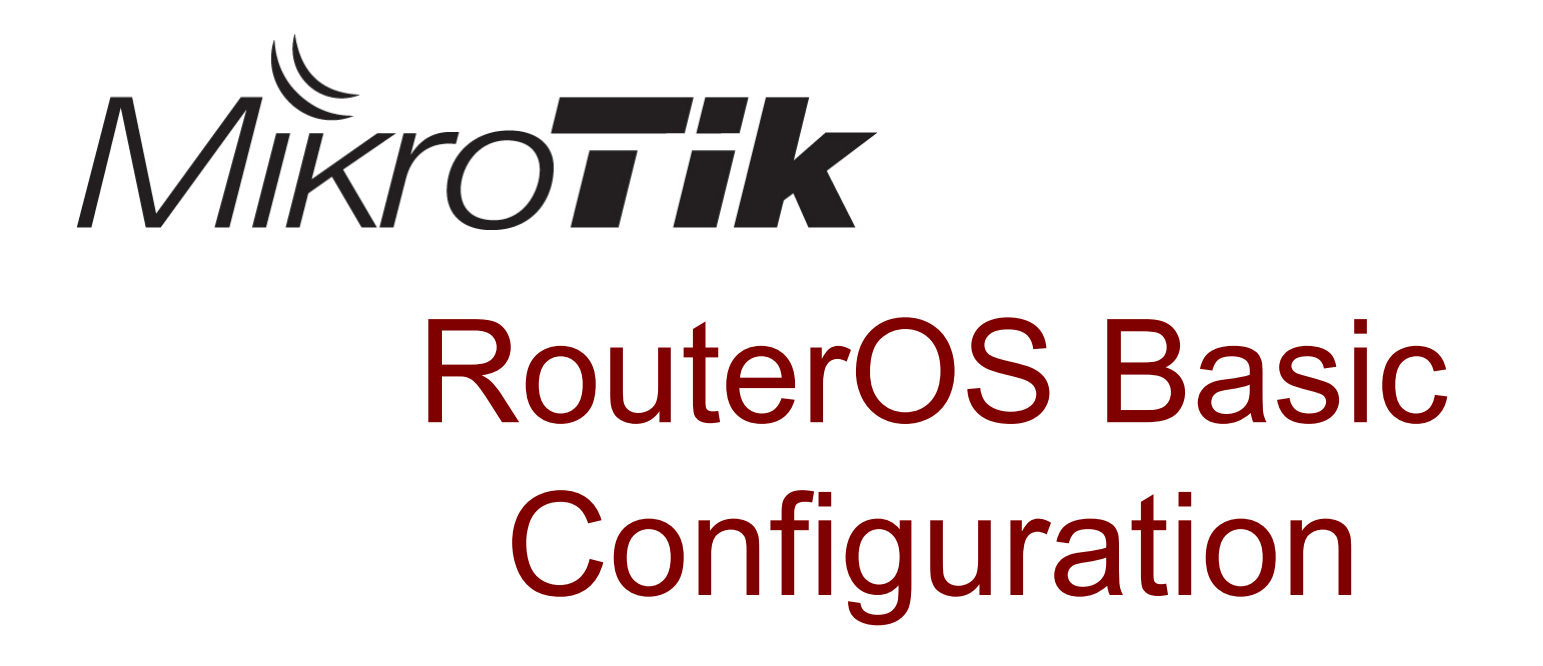

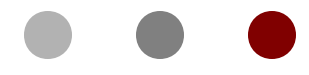

**Certified Mikrotik Training Basic Class** 

Organized by: Citraweb Nusa Infomedia (Mikrotik Certified Training Partner)

#### ••• Winbox - Download

 Download terlebih dahulu program winbox.exe untuk mengkonfigurasi RouterOS Mikrotik.

#### **Mikrotik Utility**

#### Winbox

Utility untuk melakukan remote GUI ke Router Mikrotik. For windows. winbox-2.2.13.exe (34.5 KByte, didownload 376887 kali) winbox-2.2.11.exe (34.5 KByte, didownload 76782 kali) winbox-2.2.10.exe (34.5 KByte, didownload 60046 kali) winbox-2.2.15.exe (36.5 KByte, didownload 239230 kali) winbox-2.2.18.exe (111.5 KByte, didownload 36747 kali)

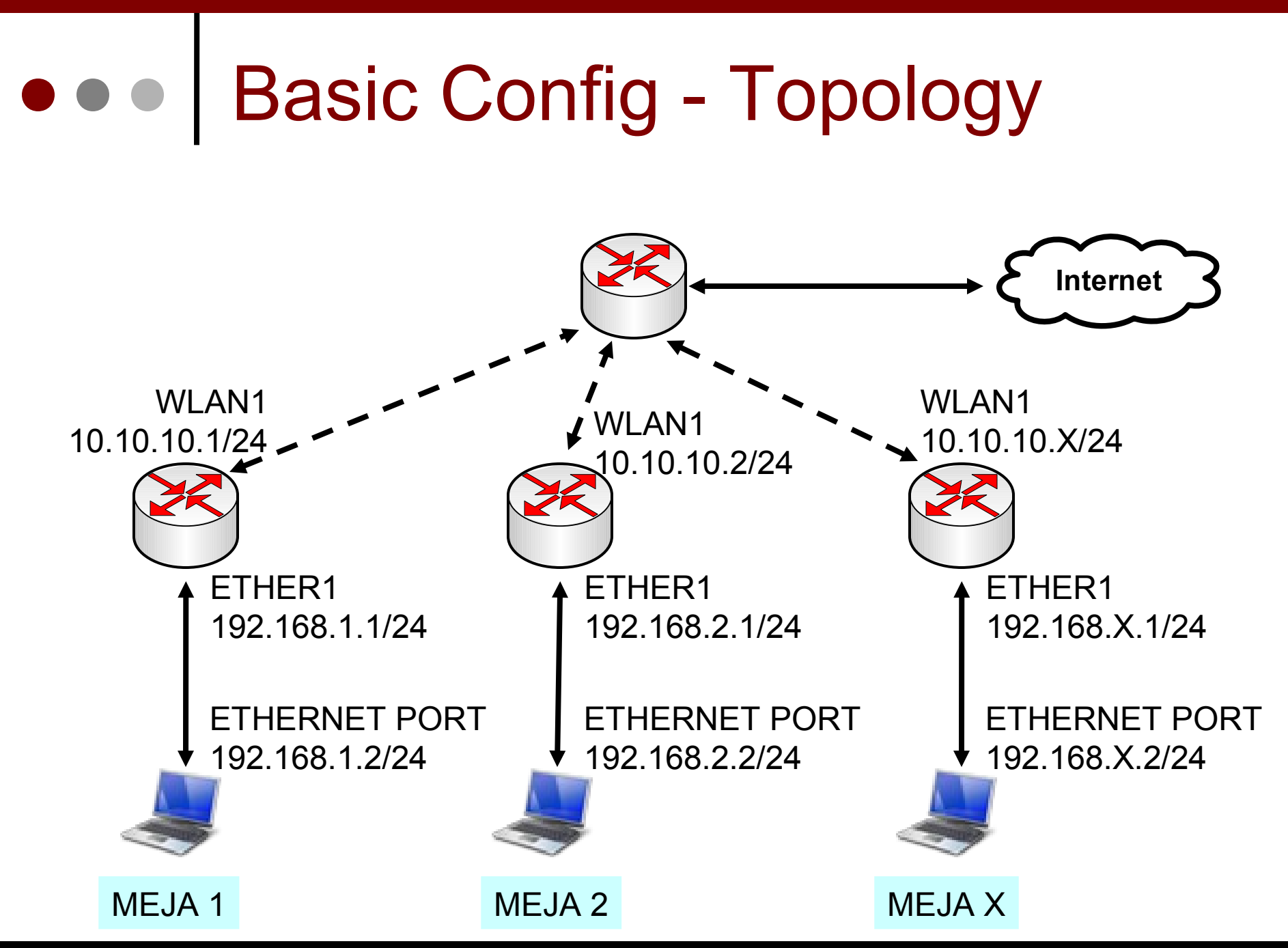

04-102

Mikrotik Indonesia http://www.mikrotik.co.id

01/17/13

## • • • IP Configuration

Lab-1 adalah sebuah simulasi konfigurasi dasar sebuah Router Mikrotik yang akan digunakan di jaringan local seperti **Warnet**, **Office**, **Kampus** atau bahkan di **RT/RW-NET** 

X = nomor peserta

- Routerboard Setting
  - WAN IP : 10.10.10.**x**/24
  - Gateway : 10.10.10.100
  - LAN IP : 192.168.**x**.1/24
  - DNS : 10.100.100.1
  - Src-NAT and DNS Server
- Laptop Setting
  - IP Address : 192.168.**x**.2/24
  - Gateway : 192.168.**x**.1
  - DNS : 192.168.**x**.1

0

### Laptop Config

 Konfigurasi ipaddress statik pada laptop.

| eneral                                                                                                |                                                                                  |
|----------------------------------------------------------------------------------------------------|----------------------------------------------------------------------------------|
| 'ou can get IP settings assigned<br>his capability. Otherwise, you nee<br>he appropriate IP settings. | automatically if your network supports<br>d to ask your network administrator fo |
| O Obtain an IP address automa                                                                         | atically                                                                         |
| O Use the following IP address                                                                        |                                                                                  |
| <u>I</u> P address:                                                                                   | 192.168.5.2                                                                      |
| S <u>u</u> bnet mask:                                                                                 | 255 . 255 . 255 . 0                                                              |
| Default gateway:                                                                                      | 192.168.5.1                                                                      |
| O Obtain DNS server address a                                                                         | automatically                                                                    |
| ⊙ Use the following DNS serve                                                                         | er addresses:                                                                    |
| Preferred DNS server:                                                                                 | 192.168.5.1                                                                      |
| Alternate DNS server:                                                                                 |                                                                                  |
|                                                                                                    |                                                                                  |
|                                                                                                    | Advanced                                                                         |
|                                                                                                    |                                                                                  |

#### • • • First Setup

- Hubungkan port ethernet Laptop Anda dengan ether1 pada Routerboard.
- Pastikan ethernet port di laptop Anda memiliki IP statik
- Jalankan program winbox.exe, klik pada tombol [...] untuk melihat router Anda.

| 000                 | X MikroTik WinBox Loader v2.2.18 |              |         |         |         |        |
|---------------------|----------------------------------|--------------|---------|---------|---------|--------|
| <u>C</u> onnect To: | 00:0C:42:0D:AA:1A                |              | · · · · | Connect |         |        |
| :                   | MAC Address                      | IP Address   |         | entity  | Version | Board  |
| Login:              | 00:0C:42:0D:AA:1A                | 192.168.5.10 | Mi      | kroTik  | 4.6     | RB532  |
| Password:           | 00:0C:42:27:67:83                | 192.168.5.51 | Mi      | kroTik  | 5.4     | RB411A |
|                     | UU:UC:42:A8:C9:83                | 192.168.5.1  | [M]     | Krotik  | 5.2     | RB493G |

#### • • • [LAB-1] System Identity

- Supaya tidak membingungkan, ubahlah nama router Anda.
- Format: xx-NamaAnda
- Contoh: 30-Pujo-Dewobroto

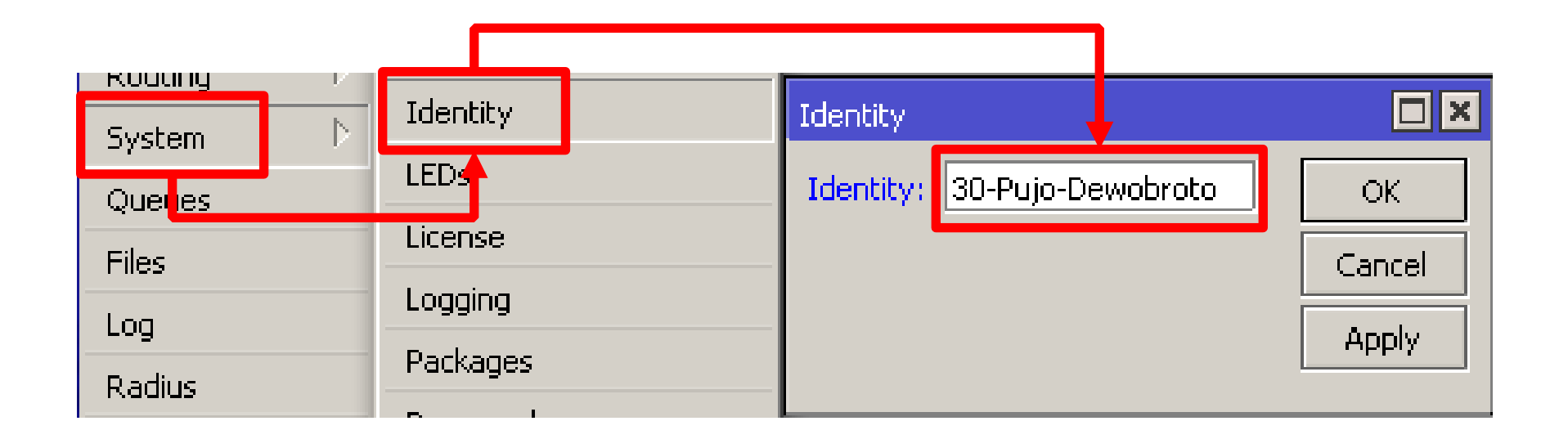

#### [LAB-2] Wireless Config

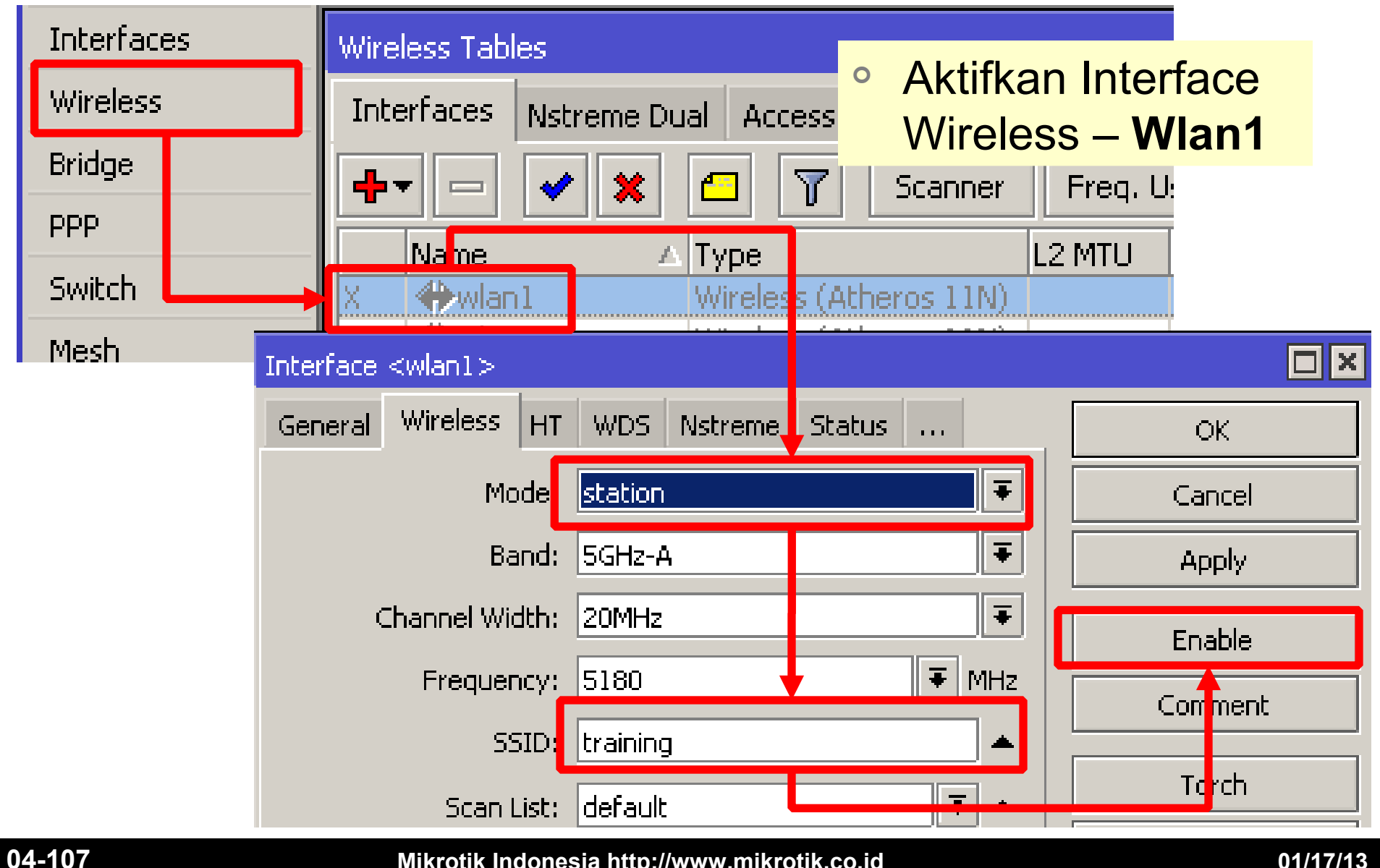

Mikrotik Indonesia http://www.mikrotik.co.id

#### • • • [LAB-3] IP Address Config

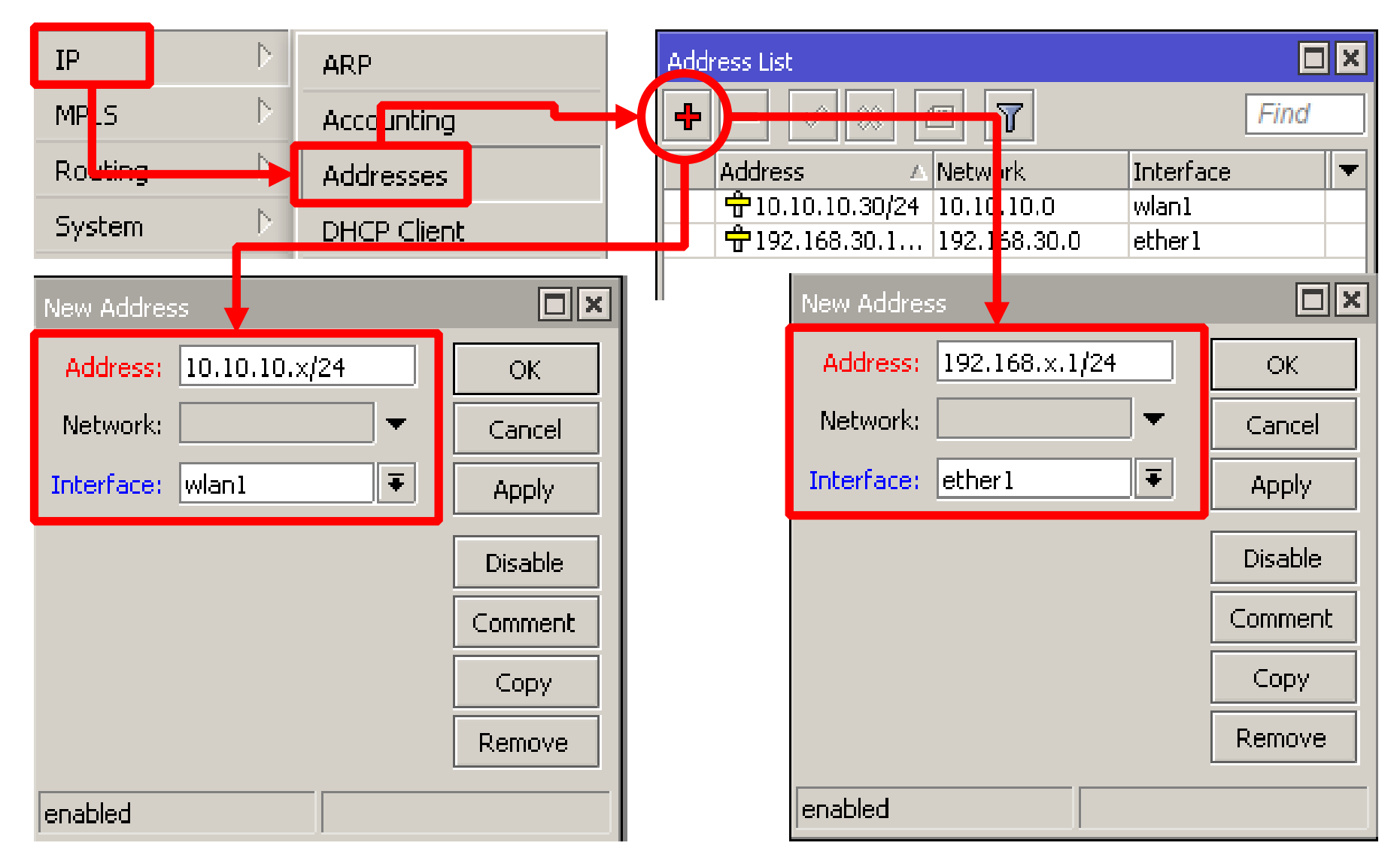

#### Mikrotik Indonesia http://www.mikrotik.co.id
## • • • [LAB-4] Gateway Config

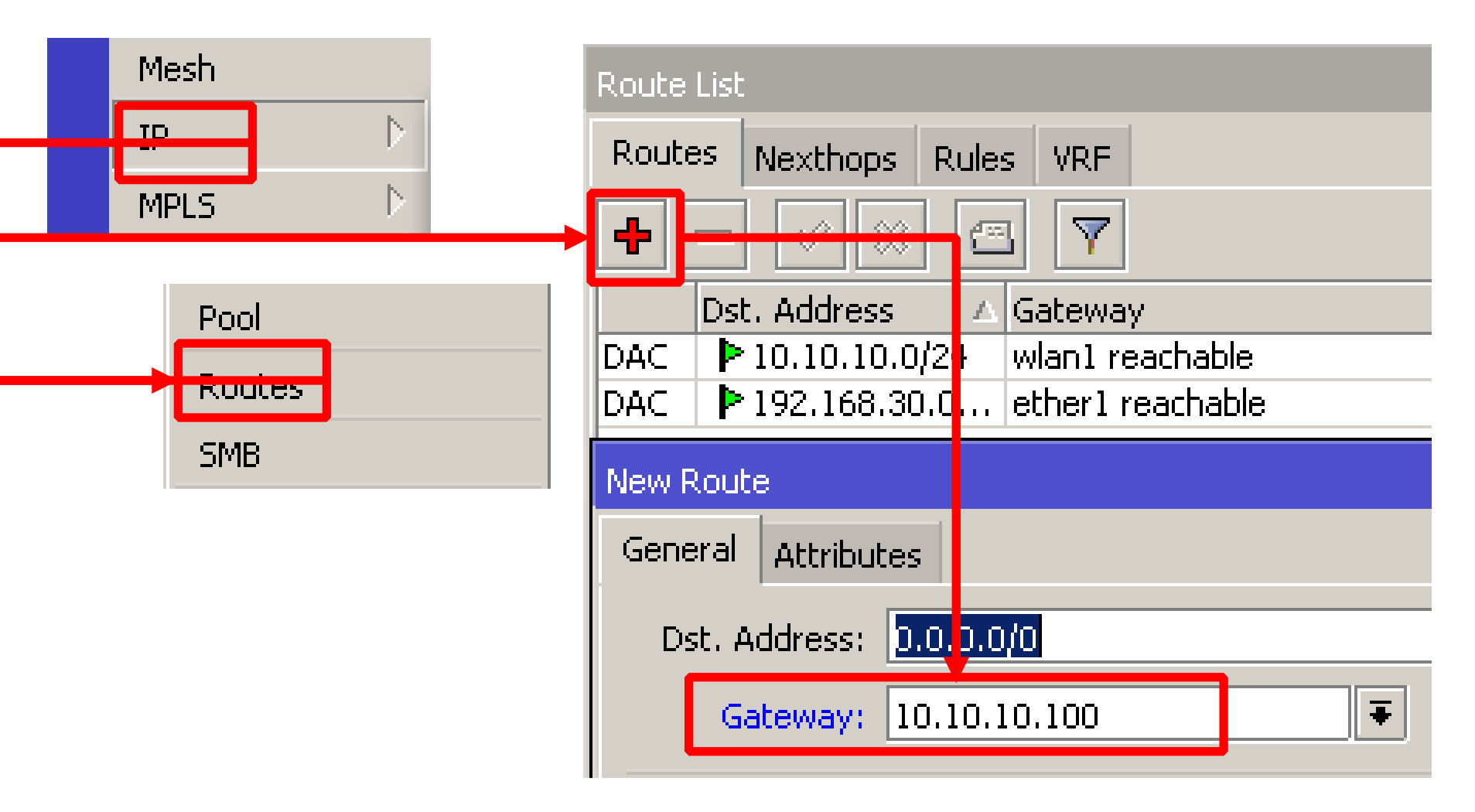

### • • • [LAB-5] DNS Config

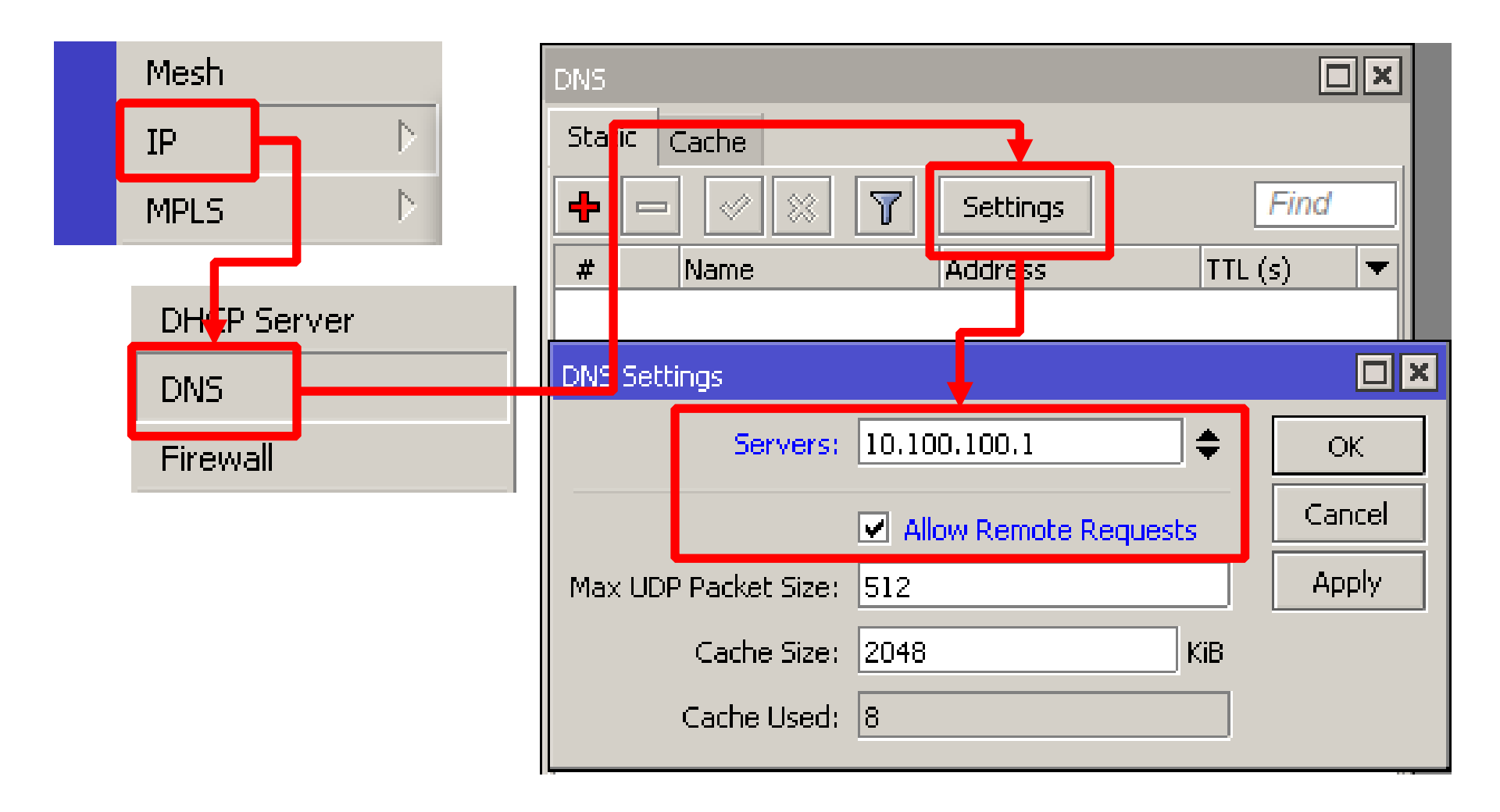

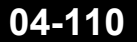

## [LAB-6] Src-NAT Config

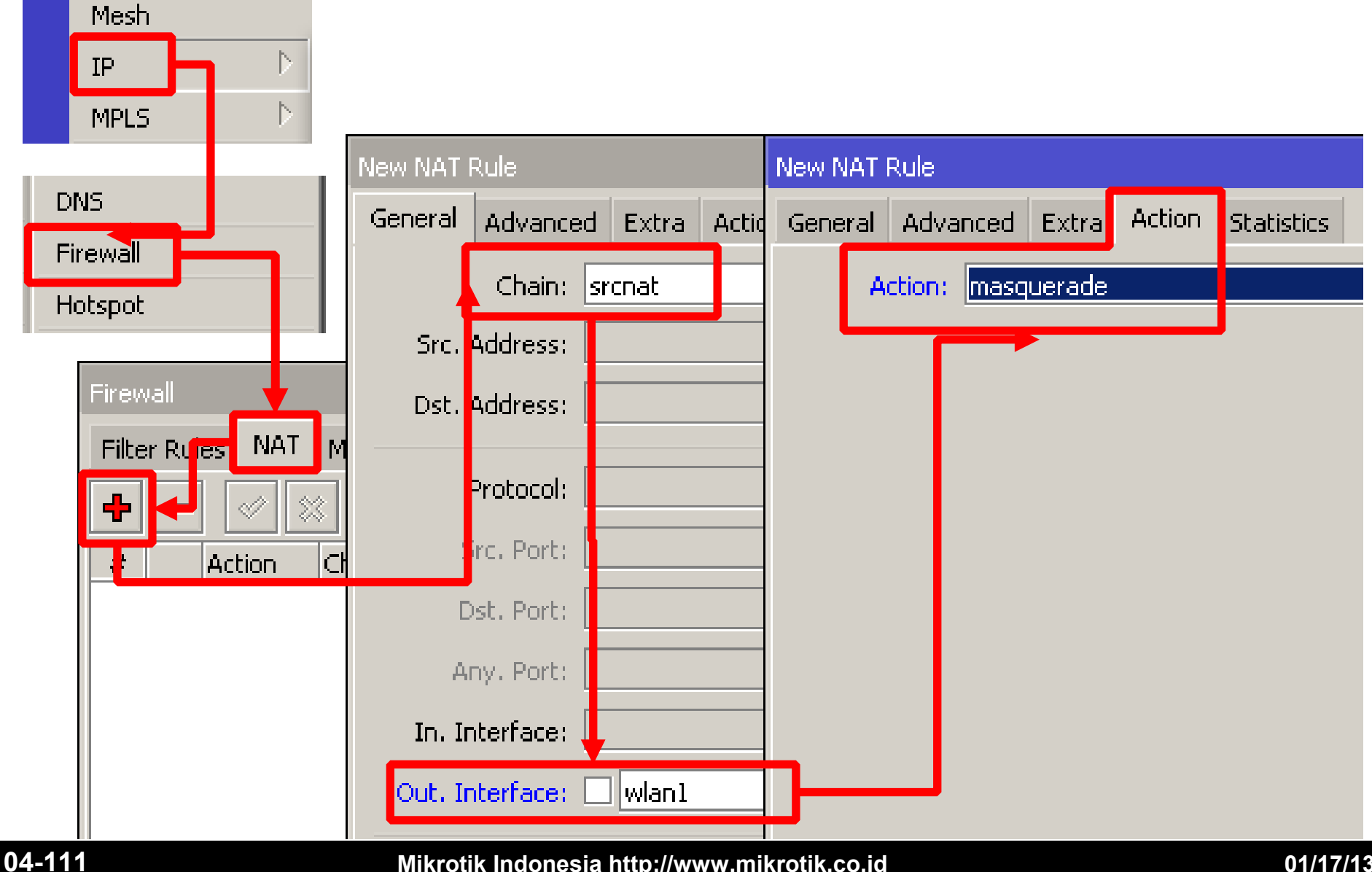

Mikrotik Indonesia http://www.mikrotik.co.id

### Terminal / Console Config

- Konfigurasi identity router
  - /system identity set name="xx-nama-anda"
- Konfigurasi wireless sebagai media untuk backbone
  - /interface wireless set wlan1 mode=station ssid=training band=5ghz-a disabled=no
- Konfigurasi IP Address
  - /ip address add address=10.10.10.x/24 interface=wlan1
  - /ip address add address=192.168.x.1/24 interface=ether1
- Konfigurasi Routing Default Gateway
  - /ip route add gateway=10.10.10.100
- Konfigurasi DNS
  - /ip dns set servers=10.100.100.1 allow-remote-request=yes
- Konfigurasi NAT
  - /ip firewall nat add chain=srcnat out-interface=wlan1 action=masquerade

## Installation Debug

- Test ping dari **Router** ke **Gateway** (10.10.10.100)
  - Jika error : Cek Wireless connection, Cek IP Address pada wlan1
- Test ping dari Router ke Internet (contoh: yahoo.com)
  - Jika error : Cek DNS Server Setting
- Test ping dari Laptop ke Router Anda (10.10.10.x)
  - Jika error : Cek konfigurasi laptop, Cek IP Address pada Ether1
- Test ping dari Laptop ke Gateway (10.10.10.100)
  - Jika error : Cek Firewall NAT
- Test ping dari **Laptop** ke **Internet** (contoh: yahoo.com)
  - Jika error : Cek setting DNS pada laptop dan router

## Network Time Protocol (NTP)

- NTP protocol memungkinkan sinkronisasi waktu dalam sebuah jaringan
- Mikrotik support sebagai NTP server dan sebagai NTP Client
- NTP Server
  - Install paket ntp-xxxx-(versi).npk, karena paket 'system' hanya menyertakan servis ntp client
  - Mode: broadcast, manycast, multicast
- NTP Client sudah builtin dalam package system

## • • • [LAB-7] NTP

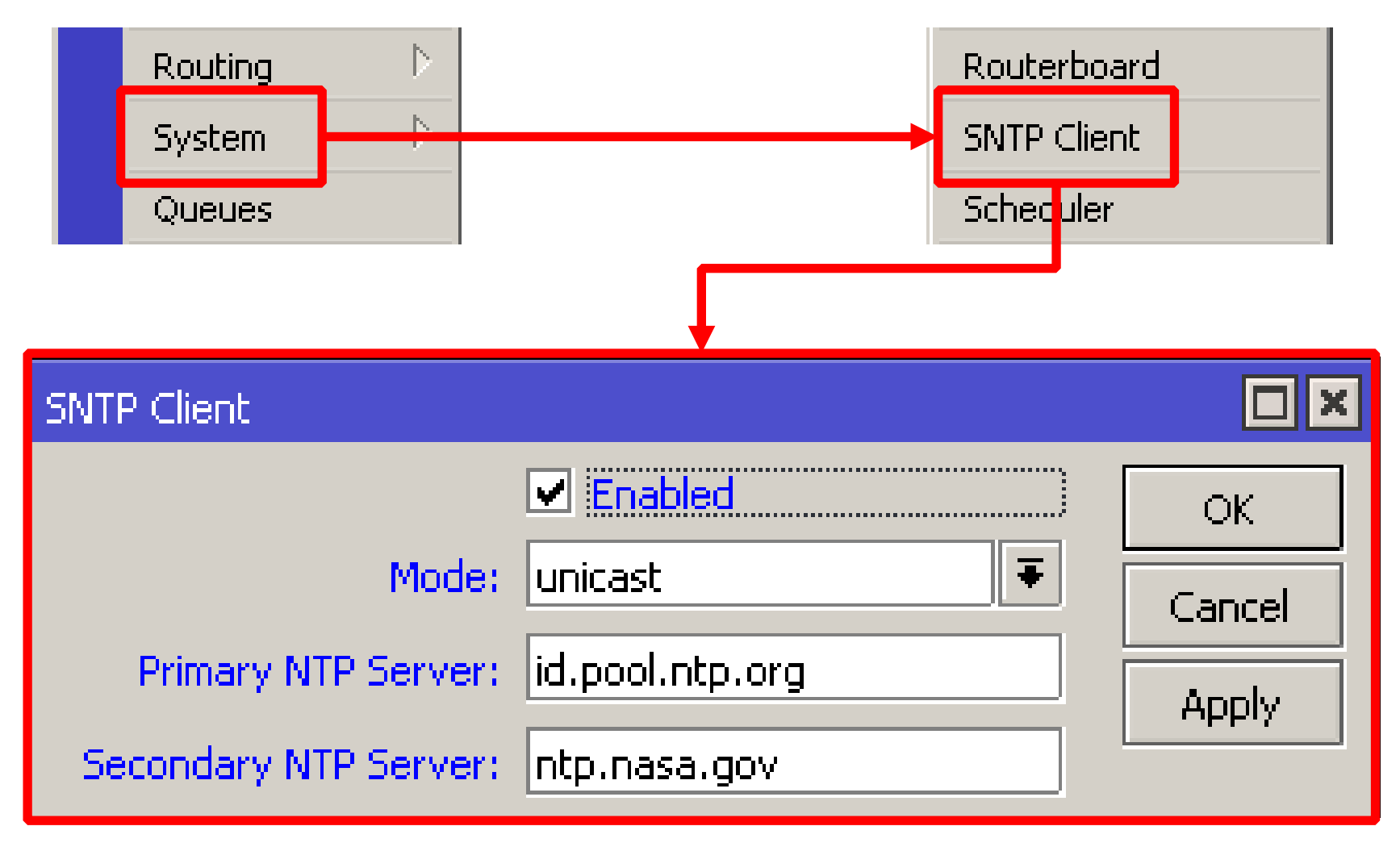

## • • • System - Clock

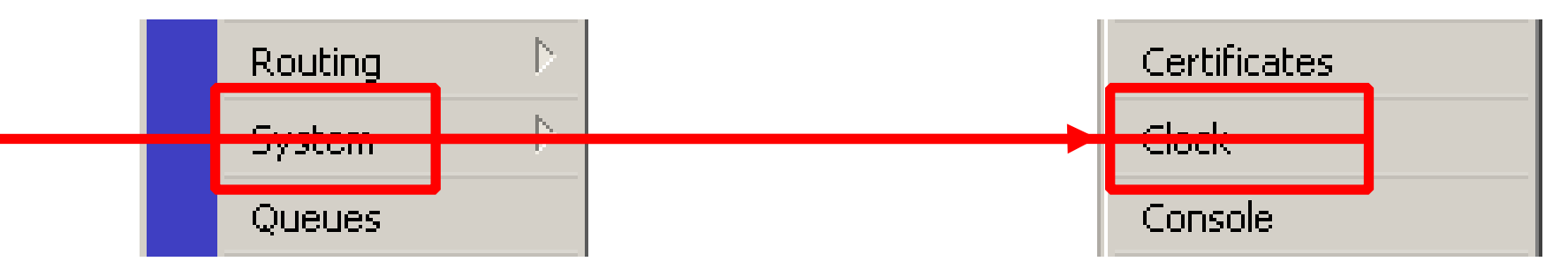

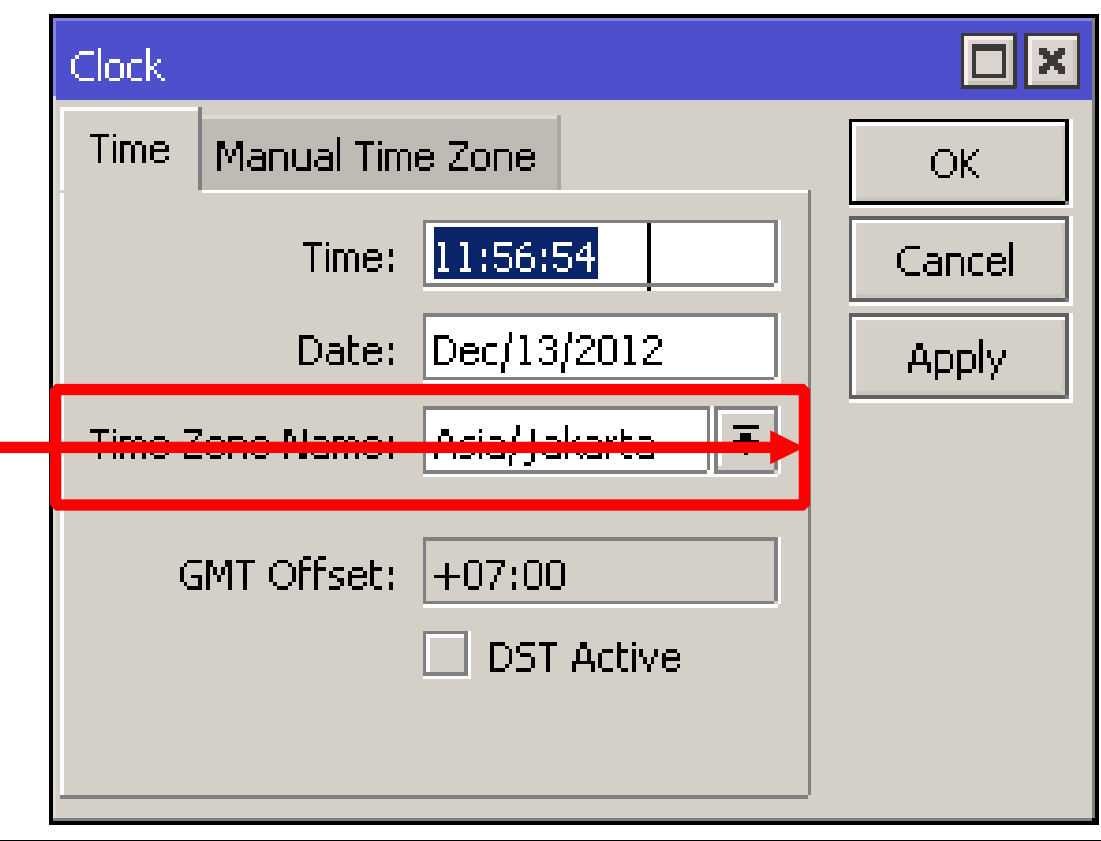

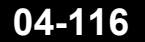

Mikrotik Indonesia http://www.mikrotik.co.id

## • • • [LAB-8] Backup Config

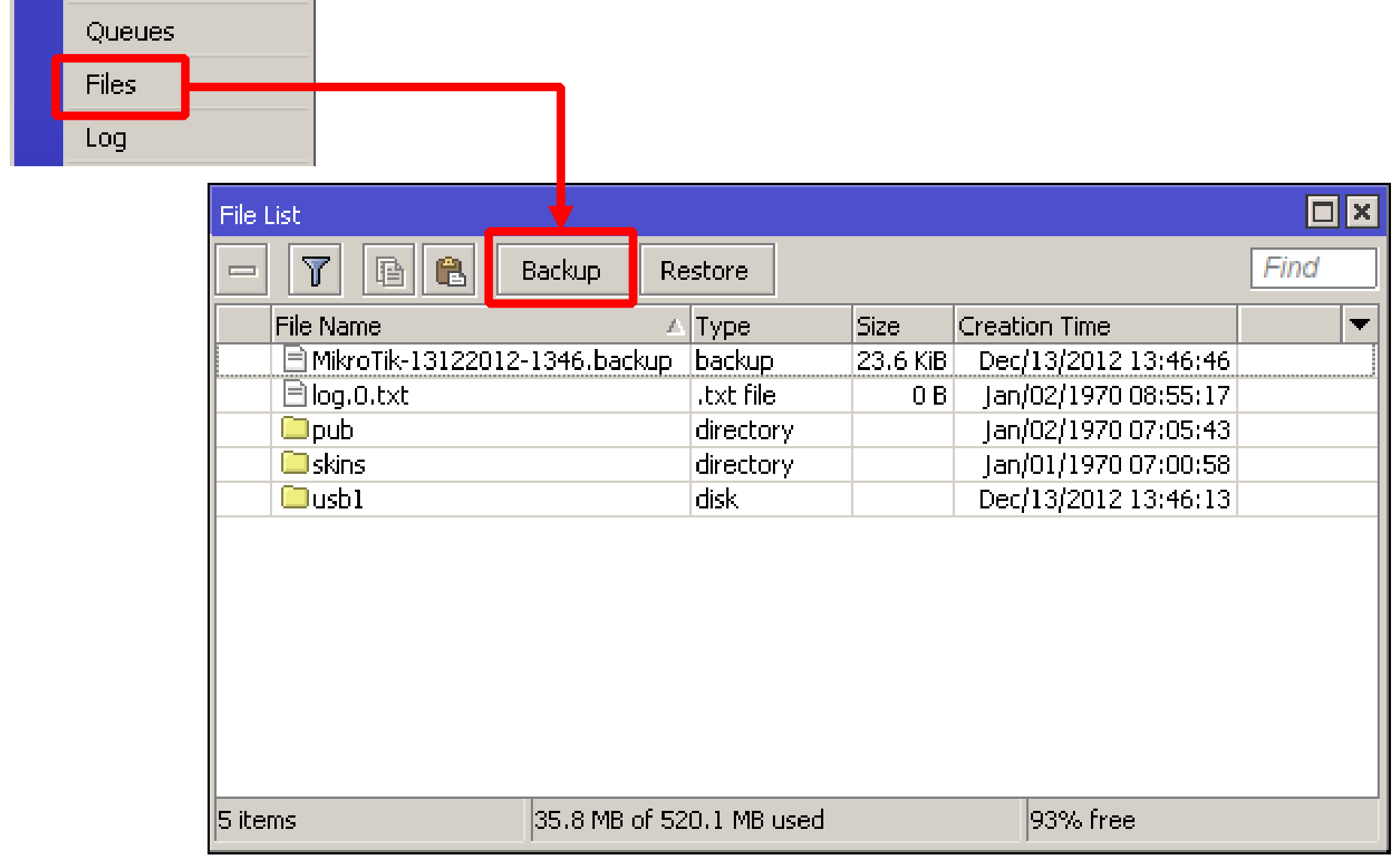

## Backup from CLI

 Jika ingin menentukan nama file backup, bisa melakukan backup melalui new terminal

| Tools New Terminal MetaROUTER                                                                                                    |                           |
|----------------------------------------------------------------------------------------------------|---------------------------|
| Terminal                                                                                                    |                           |
| [admin@30-Pujo-Dewobroto] > sys backup so<br>Saving system configuration<br>Configuration backup saved<br>[admin@30-Pujo-Dewobroto] > | ave name=Backup-Router-30 |

- File hasil backup dapat dilihat di menu file dan didownload via FTP
- File backup tidak dapat di-edit !

## ••• System Reset

- Untuk mengembalikan ke konfigurasi awal (default).
- Perintah ini menghapus semua konfigurasi yang telah dibuat, termasuk user dan password.
- Hanya bisa dilakukan oleh user dengan hak penuh (grup: full)

| Terminal                                                                                  |   |
|-------------------------------------------------------------------------------------------|---|
| [admin@30-Pujo-Dewobroto] > system reset-configuration<br>Dangerous! Reset anyway? [y/N]: | + |
| Y<br>system configuration will be reset                                                   | • |

## [LAB-9] Restore Configuration

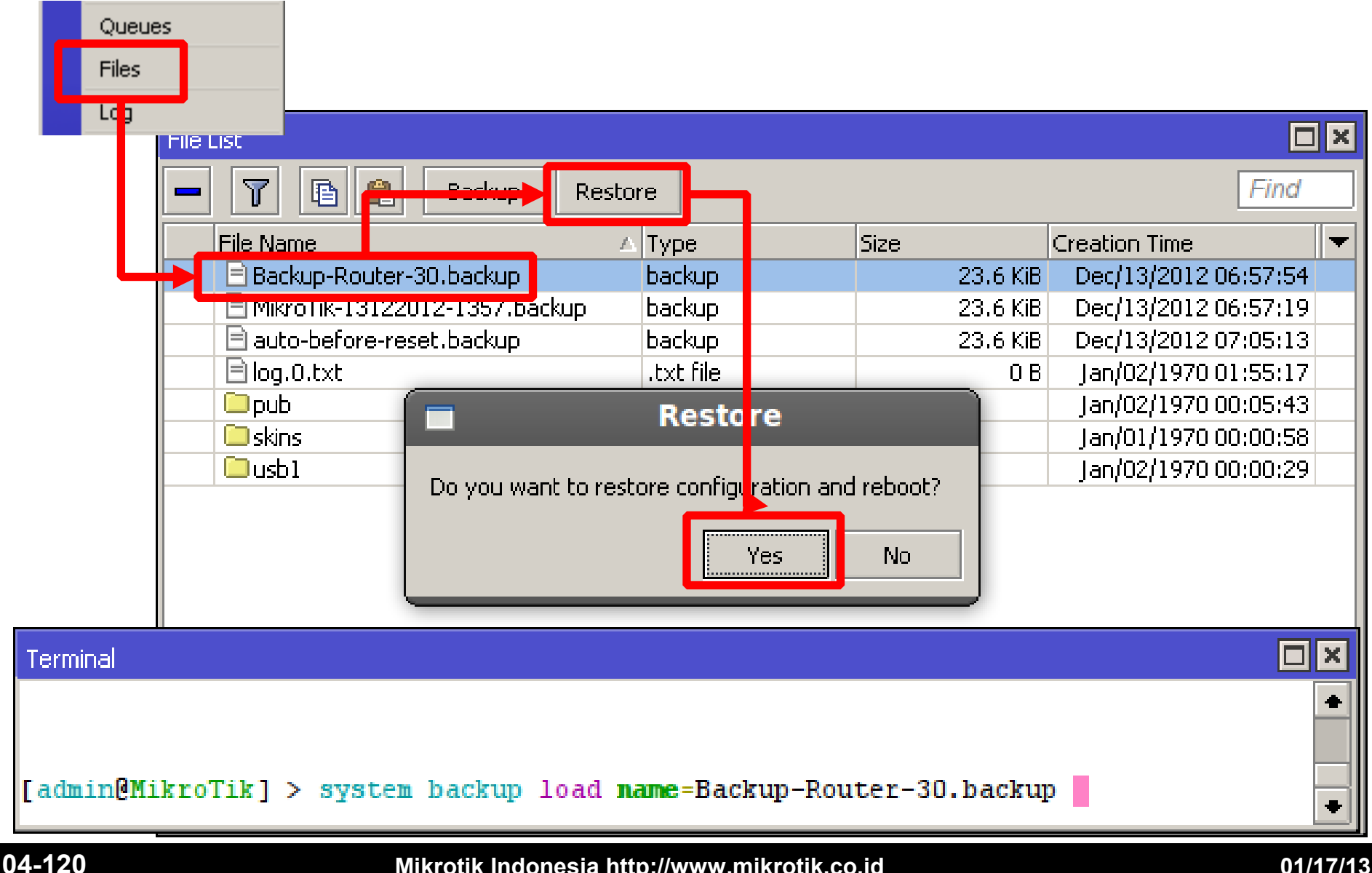

## Backup – Export Configuration

 Backup bisa dilakukan juga menggunakan perintah export.

```
[admin@MikroTik] > /ip route export
# jun/30/2011 10:16:16 by Routeros 4.6
# software id = DKIN-USDN
#
/ip route
add comment="" disabled=no distance=1 dst-address=0.0.0.0/0 \
gateway=192.168.5.1 pref-src=192.168.5.201 scope=30 \
target-scope=10
[admin@MikroTik] > _____
```

## Backup – Export o File

 Hasil export ini berupa script (text base configuration) yang bisa dilihat dan diedit menggunakan text editor.

| n@Mikro7 | rik] >    | /ip roo       | <del>ite exp</del> | ort  | file-     | coute.r | .50  |           |
|----------|-----------|---------------|--------------------|------|-----------|---------|------|-----------|
| n@Mikro] | [ik] >    |               |                    |      |           |         |      |           |
|          | File List |               |                    |      |           |         |      |           |
| [        | - 7       | B 🔒           | Backup             | Rest | re        |         |      |           |
|          | File Nar  | ne            |                    | 1    | Туре      | 9       | õize | (         |
|          | 📄 🖹 DKII  | N-USDN.key    |                    |      | .key file |         |      | 204 B     |
|          | 📄 🗎 MR C  | I-Sheet - 114 | 501D7BF15.         | t×t  | .txt file |         |      | 1095 B    |
|          | 🖹 🗎 V901  | L-3TT.key     |                    |      | .key file |         |      | 203 B     |
|          | 🖹 auto    | osupout.old.r | if                 |      | .rif file |         | 2    | 57.6 KiB  |
|          | 🖹 auto    | osupout.rif   |                    |      | .rif file |         | 2    | :58.5 KiB |
|          | Boust     | logo hmn      |                    |      | hmp file  |         |      | 3846 B    |
|          | 🖹 rout    | e.rsc         |                    |      | script    |         |      | 217 B     |

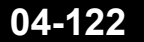

「admi

## • • • Restore – Import Script

#### • File script bisa langsung di restore ke router

| MMM  |      | MMM    |     | KKK   |     |      |     |     |     | TTTTTTTTTT                                                                                                    |     | KKK   |     |
|------|------|--------|-----|-------|-----|------|-----|-----|-----|----------------------------------------------------------------------------------------------------|-----|-------|-----|
| MMM? | [ ]  | 111111 |     | KKK   |     |      |     |     |     | $\underline{T}\underline{T}}\underline{T}\underline{T}\underline{T}\underline{T}}\underline{T}\underline{T}\underline{T}\underline{T}\underline{T}\underline{T}\underline{T}\underline{T}\underline{T}\underline{T}\underline{T}}\underline{T}\underline{T}\underline{T}\underline{T}}\underline{T}\underline{T}\underline{T}\underline{T}}\underline{T}\underline{T}\underline{T}\underline{T}}\underline{T}\underline{T}\underline{T}\underline{T}\underline{T}\underline{T}\underline{T}\underline{T}\underline{T}\underline{T}\underline{T}\underline{T}}\underline{T}\underline{T}\underline{T}\underline{T}}\underline{T}\underline{T}}\underline{T}\underline{T}}\underline{T}\underline{T}}\underline{T}\underline{T}}\underline{T}\underline{T}\underline{T}}\underline{T}\underline{T}\underline{T}}\underline{T}\underline{T}\underline{T}}\underline{T}\underline{T}}\underline{T}\underline{T}}\underline{T}\underline{T}}\underline{T}\underline{T}}\underline{T}\underline{T}\underline{T}}\underline{T}\underline{T}\underline{T}}\underline{T}\underline{T}\underline{T}}\underline{T}\underline{T}}\underline{T}\underline{T}}\underline{T}\underline{T}}\underline{T}\underline{T}}\underline{T}\underline{T}\underline{T}\underline{T}}\underline{T}\underline{T}\underline{T}\underline{T}\underline{T}}\underline{T}\underline{T}\underline{T}\underline{T}}\underline{T}T$ |     | KKK   |     |
| MMM  | MMMM | MMM    | III | KKK   | KKK | RRRR | RR  | 000 | 000 | TTT                                                                                                    | III | KKK   | KKK |
| MMM  | MM   | MMM    | III | KKKK  | K   | RRR  | RRR | 000 | 000 | TTT                                                                                                    | III | KKKK  | K   |
| MMM  |      | MMM    | III | KKK ( | KKK | RRRR | RR  | 000 | 000 | TTT                                                                                                    | III | KKK ( | KKK |
| MMM  |      | MMM    | III | KKK   | KKK | RRR  | RRR | 000 | 000 | TTT                                                                                                    | III | KKK   | KKK |

MikroTik RouterOS 4.6 (c) 1999-2010

http://www.mikrotik.com/

[admin@MikroTik] > import route.rsc
Opening script file route.rsc

Script file loaded and executed successfully

[admingmikrolik] >

## • • • DHCP Server

- Dynamic Host Configuration Protocol digunakan untuk secara dinamik mendistribusikan konfigurasi jaringan, seperti:
  - IP Address dan netmask
  - IP Address default gateway
  - Konfigurasi DNS dan NTP Server
  - Dan masih banyak lagi custom option (tergantung apakah DHCP client bisa support)

## [LAB-10] DHCP Server (1)

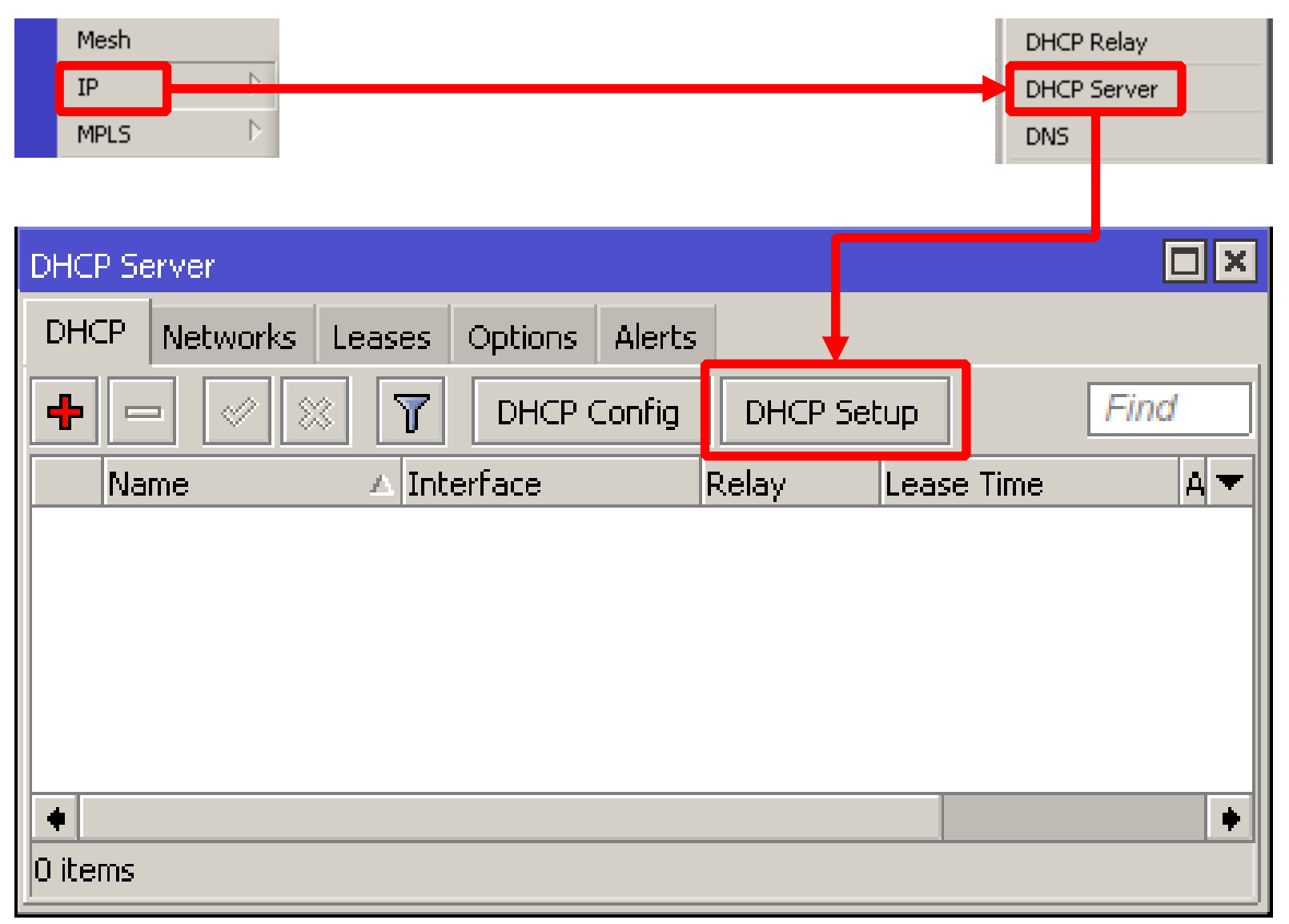

#### Mikrotik Indonesia http://www.mikrotik.co.id

# • • [LAB-10] DHCP Server (2)

| DHCP Setup                             |                                        |
|----------------------------------------|----------------------------------------|
| Select interface to run DHCP server on |                                        |
| DHCP Server Interface: ether1          |                                        |
| Back Next                              | Cancel                                 |
| DHCP Setup                             |                                        |
| Select network for DHCF                | P addresses                            |
| DHCP Address Space:                    | 192.168.30.0/24                        |
|                                        |                                        |
| [                                      | Back Next Cancel                       |
|                                        | DHCP Setup                             |
|                                        | Select gateway for given network       |
|                                        | Gateway for DHCP Network: 192.168.30.1 |
|                                        | Back Next Cancel                       |

## • • • [LAB-10] DHCP Server (3)

| DHCP Setup                                           |    |
|------------------------------------------------------|----|
| Select pool of ip addresses given out by DHCP server |    |
| Addresses to Give Out: 192.168.30.2-192.168.30.254   |    |
| Back Next Cancel                                     |    |
| DHCP Setup                                           |    |
| Select DNS servers                                   |    |
| DNS Servers: 192.168.30.1                            |    |
|                                                      |    |
| Back Next Cancel                                     |    |
| DHCP Setup                                           |    |
| Select lease time                                    |    |
| Lease Time: 3d 00:00:00                              |    |
|                                                      |    |
| Back Next Cano                                       | el |
|                                                      |    |

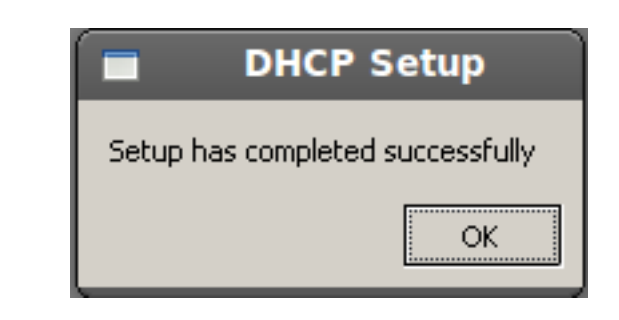

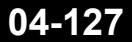

#### Mikrotik Indonesia http://www.mikrotik.co.id

×

### • • • Terminal – DHCP Server Wizard

- Konfigurasi DHCP-Server setup
  - /ip dhcp-server setup
  - dhcp server interface: ether1
  - dhcp address space: 192.168.x.0/24
  - gateway for dhcp network: 192.168.x.1
  - dhcp relay: none
  - addresses to give out: 192.168.x.10-192.168.x.20
  - dns servers: 192.168.x.1
  - lease time: 3d

## • • • DHCP Test

- Ubahlah konfigurasi IP Address dan DNS pada laptop menjadi otomatis
- Cek pada laptop apakah sudah mendapatkan alokasi IP Address dari DHCP
  - C:\ ipconfig [enter]
- Cobalah melakukan koneksi internet

## DHCP Management

| DH | CP Server         |                 |          |                  |               |            |               |
|----|-------------------|-----------------|----------|------------------|---------------|------------|---------------|
| DH | ICP Networks      | .eases Options  | Alerts   |                  |               |            |               |
|    |                   |                 | Make St. | atic Check Stati | JS            |            | Find          |
|    | Address $ abla v$ | MAC Address 🛛 🛆 | Server   | Active Address   | Active MAC Ad | Active Hos | Expires Af. 🔻 |
|    | 192.168.130       | 70:F3:95:B5:    | dhcp1    | 192.168.130.178  | 70:F3:95:B5:B | irwans-PC  | 2d 18:05:2 🔶  |
|    | ;;; mas novan     |                 |          |                  |               |            |               |
|    | 192.168.130       | D8:A2:5E:8C:    | dhcp1    | 192.168.130.169  | D8:A2:5E:8C:  |            | 2d 17:49:2    |
|    | ;;; pujo          |                 |          |                  |               |            |               |
|    | 192.168.130       | 00:26:82:AF:    | dhcp1    | 192.168.130.167  | 00:26:82:AF:1 | bt         | 2d 23:31:0    |
|    | 192.168.130       | 00:0C:42:66:    | dhcp1    |                  |               | MikroTik   |               |
| D  |                   |                 |          | 192.168.130.171  | 80:60:07:5D:7 | BLACKBER   | 1d 01:51:2    |
| D  |                   |                 |          | 192.168.130.170  | 68:ED:43:36:3 | BLACKBER   | 1d 20:57:(    |
| D  |                   |                 |          | 192.168.130.179  | 80:60:07:A2:  | BLACKBER   | 22:14:        |

- Daftar DHCP client yang aktif terlihat pada menu
   DHCP-Server Leasses
- Untuk membuat IP Address tertentu hanya digunakan oleh Mac Address tertentu, bisa menggunakan DHCP-Statik

# OHCP Static

| DHCP Lease <1 | 92.168.30.254, 192.168.30.254>    |              |
|---------------|-----------------------------------|--------------|
| General Activ | /e                                | ОК           |
| Address:      | 192.168.30.254 ₹                  | Cancel       |
| MAC Address:  | 1C:C1:DE:91:AA:BE                 | Apply        |
| Client ID:    | Use Src. MAC Address              | Disable      |
| Server        | dbcp1                             | Comment      |
|               |                                   | Сору         |
| Lease Time:   | └───────────────                  | Remove       |
|               | Block Access     Always Broadcast | Make Static  |
| Rate Limit:   | <b></b>                           | Check Status |
| Address List: | <b>▼</b>                          |              |
|               |                                   |              |
| enabled       | radius blocked                    | bound        |

Mikrotik Indonesia http://www.mikrotik.co.id

## OHCP Client

- Dalam kondisi tertentu, IP Address yang diberikan oleh ISP yang akan dipasang pada router bukanlah IP Address statik, melainkan IP Address dinamis yang didapatkan melalui DHCP.
- Dalam kasus ini, kita bisa menggunakan fitur DHCP-Client.

## • • • [LAB-11] DHCP Client

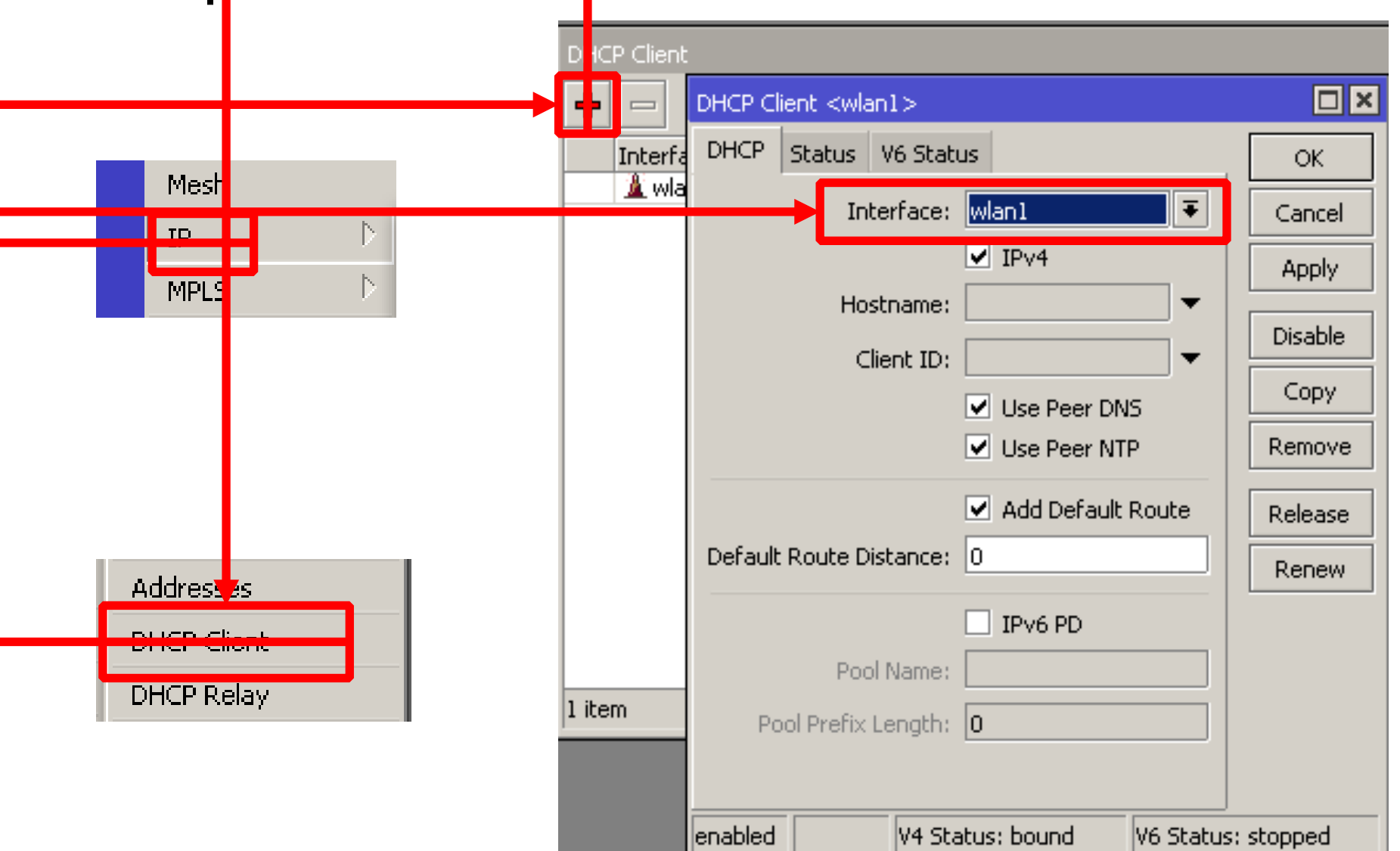

04-133

## • • • DHCP Client (1)

### • Interface

- Pilihlah interface yang sesuai yang terkoneksi ke DHCP Server
- Host name (tidak harus diisi)
  - Nama DHCP client yang akan dikenali oleh DHCP Server
- Client ID (tidak harus diisi)
  - Biasanya merupakan mac-address interface yang kita gunakan, apabila proses DHCP di server menggunakan sistem radius

## • • • DHCP Client (2)

#### Add default route

 Bila kita menginginkan default route kita mengarah sesuai dengan informasi DHCP

#### Use Peer DNS

 Bila kita hendak menggunakan DNS server sesuai dengan informasi DHCP

#### Use Peer NTP

 Bila kita hendak menggunakan informasi pengaturan waktu di router (NTP) sesuai dengan informasi dari DHCP

#### Default route distance

 Menentukan prioritas routing jika terdapat lebih dari satu DHCP Server yang digunakan. Routing akan melalui distance yang lebih kecil

## • • • Internal User RouterOS

 Secara default, akan ada user admin dengan password [kosong]

|          | Log          | 🔳 User List                        |
|----------|--------------|------------------------------------|
|          | SNMP         | Users Groups Active Users SSH Keys |
|          | Users        | 🕂 🖃 🐨 🔐 🗛 Find                     |
|          | Radius       | Name △ Group Allowed Addr ▼        |
| $\times$ | Tools 🗅      | ;;; system default user            |
| Ba       | New Terminal | admin full                         |
| Vin      | Telnet       |                                    |
| $\geq$   | Password     | 1 item                             |
| X        | C-12-1       |                                    |

### RouterOS User Add

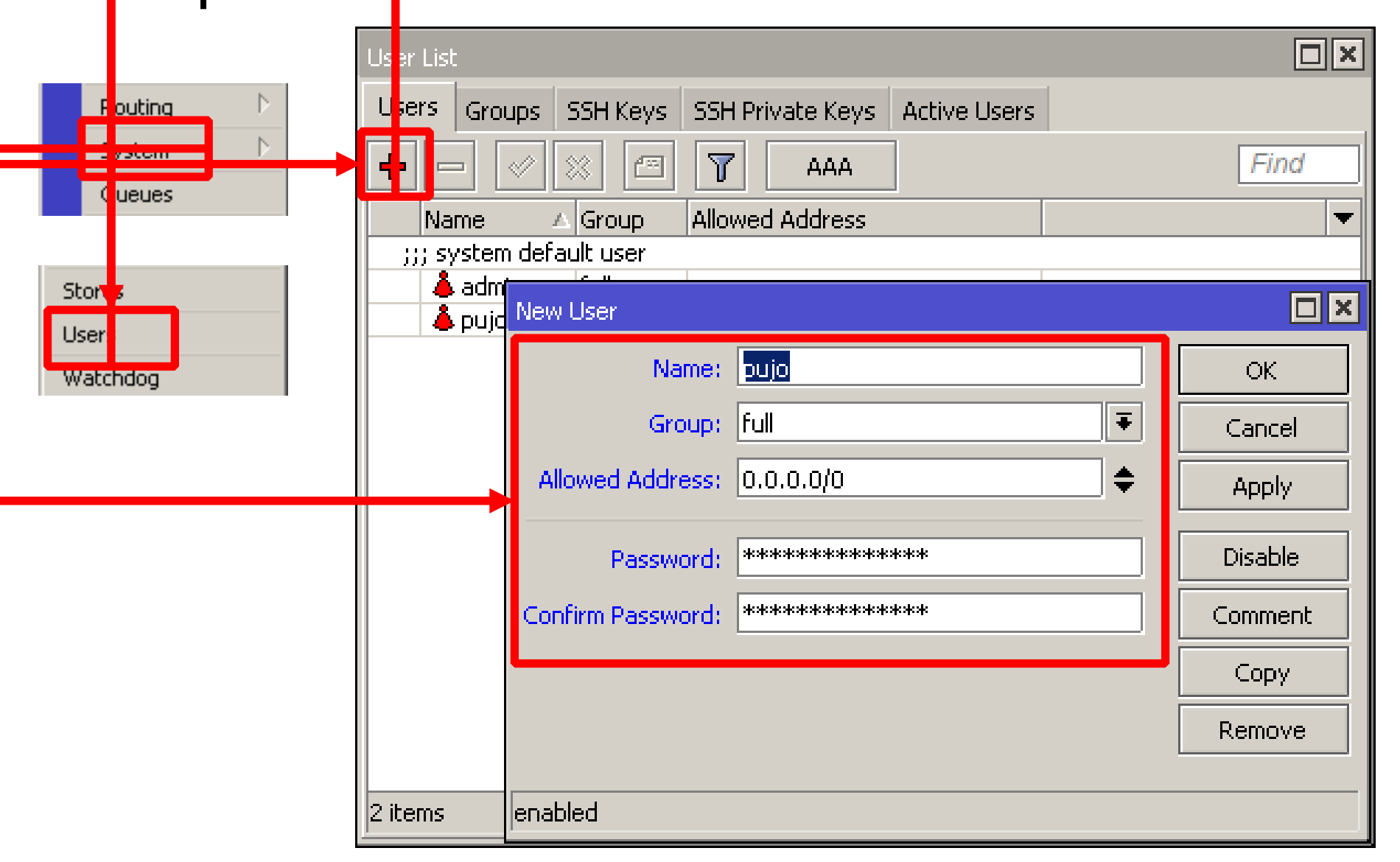

#### Mikrotik Indonesia http://www.mikrotik.co.id

# Internal User Groups

 User dapat dikategorikan hak nya berdasarkan grup yang kita tentukan

|              |                                                                                                    | New Group                                                                             |                                                                            |                                  |
|--------------|----------------------------------------------------------------------------------------------------|---------------------------------------------------------------------------------------|----------------------------------------------------------------------------|----------------------------------|
| U:<br>-<br>- | er List<br>sers Groups SSH Keys SSH Private Keys Active L<br>Name<br>A Policies<br>full local telnet ssh ftp reboot read write | New Group<br>Name: groupku<br>- Policies<br>  local<br>  ssh<br>  reboot              | <ul> <li>telnet</li> <li>ftp</li> <li>read</li> </ul>                      | OK<br>Cancel<br>Apply<br>Comment |
| S<br>S       | read local telnet ssh reboot read test win<br>write local telnet ssh reboot read write te:                                     | <ul> <li>write</li> <li>test</li> <li>password</li> <li>sniff</li> <li>api</li> </ul> | <ul> <li>policy</li> <li>winbox</li> <li>web</li> <li>sensitive</li> </ul> | Copy<br>Remove                   |
| 3 i          | :ems                                                                                                    | Skin: default                                                                         | Ŧ                                                                          |                                  |

## • • • About User

- Buatlah user baru yang memiliki hak penuh dan non aktifkan user "admin"
- Untuk teknisi bisa diberikan grup write (bukan full) sehingga kita masih memiliki hak penuh terhadap router kita
- Untuk pemantauan, bisa menggunakan user dengan grup read

## • • • [LAB-12] Internal User

- Buat user tambahan untuk rekan semeja anda
- Buat grup beserta hak yang dimiliki
- Tentukan juga address yang diijinkan untuk mengakses router

## Access to Router (IP Base)

- IP-Winbox
- Telnet
- SSH
- WebFig
   O
   MikroTik WinBox Loader v2.2.18
   Connect To: 192.168.5.10

Login: admin

```
Novan-Chriss-MacBook-Pro:~ novan$ telnet 192.168.5.10
Trying 192.168.5.10...
Connected to 192.168.5.10.
Escape character is '^]'.
Password:
```

### Access to Router - WebFig

- Konfigurasi realtime berbasis Web memungkinkan konfigurasi mikrotik menggunakan perangkat mobile
- Webfig bisa diakses dengan memasukkan IP router didalam address bai browser

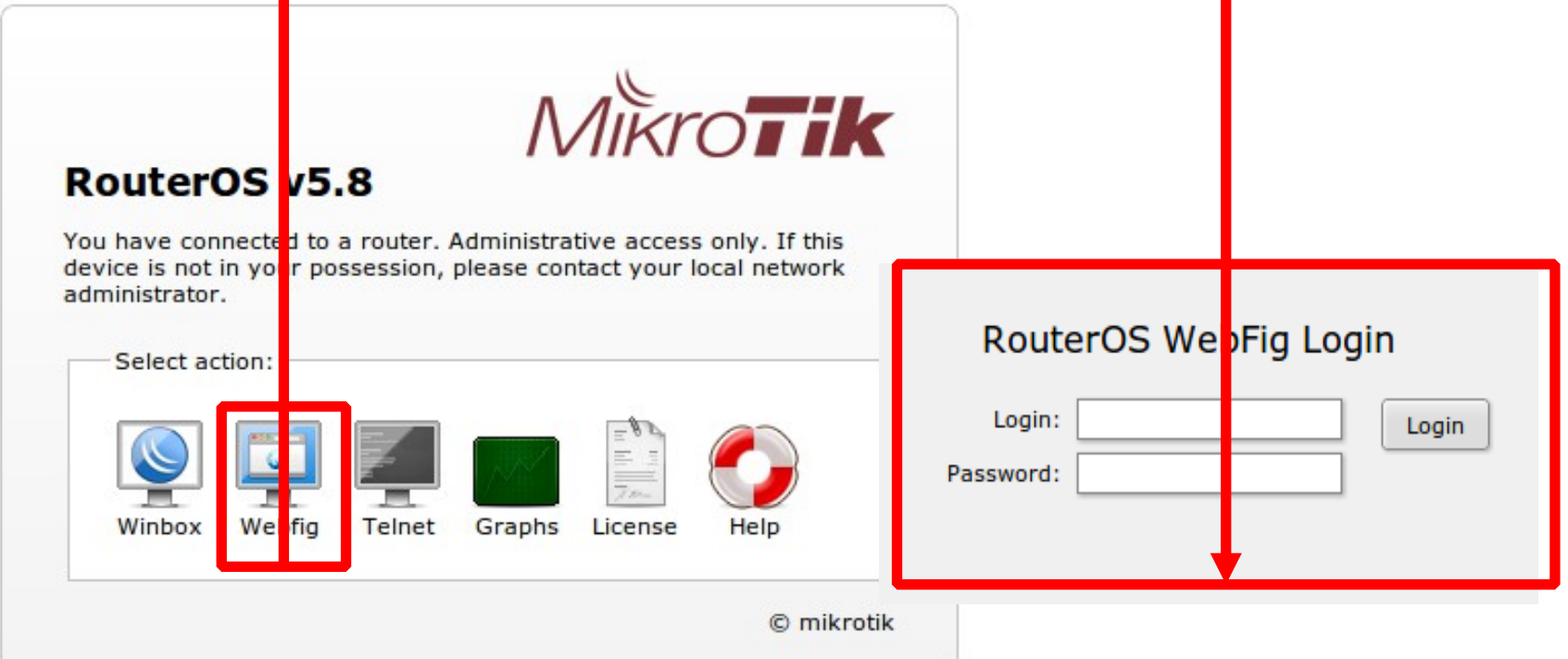

## Access to Router - WebFig

| t admin(                                                                                                    | ×                                                                                 | <b>`</b>                                                                                               |                                                                                                    |                                                                                                    |                                                                                                    |                                                                                                    |                                   |
|----------------------------------------------------------------------------------------------------|-----------------------------------------------------------------------------------|----------------------------------------------------------------------------------------------------|----------------------------------------------------------------------------------------------------|----------------------------------------------------------------------------------------------------|----------------------------------------------------------------------------------------------------|----------------------------------------------------------------------------------------------------|-----------------------------------|
| 🗋 192.                                                                                                    | 168.30                                                                            | <b>).1</b> /webfig/                                                                                    |                                                                                                    |                                                                                                    |                                                                                                    | ☆ 🕐                                                                                                    | ≡                                 |
| Interface List at admin( ×     Interfaces     Undo   Redo   Hide Passwords   Safe Mode   Design Skin   Log   Bridge   PPP   Add New ▼     Sitems     Add New ▼     Sitems     D   R   ether1   Ethernet   1522   0 bps   0   E   X   Wireless     New Terminal   Log   Radius   Files   Tools   MetaROUTER   Make Supout.rif     New Terminal     New Resh     New Terminal     Log   R   ether3   Ethernet   1522   0 bps   0 bps   0 bps   0 bps   0 bps   0 bps   0 bps   0 bps   0 bps   0 bps   0 bps   0 bps   0 bps                                                                                                    |                                                                                   |                                                                                                    |                                                                                                    |                                                                                                    |                                                                                                    |                                                                                                    |                                   |
| Interface List at admin: ×     Interface List at admin: ×     I 192.168.30.1/webfig/     erfaces     Undo   Redo   Hide Passwords   Safe Mode   Design Skin   Ls   Add New     S items     D   eules   w Terminal   D   ether3   Ethernet   152   0 b   R   win1   Wireless(Atheros 11N)   0 bps   0 bs   0 bs     Name     Type   L2 MTU   Tx   Pace   Pace                                 |                                                                                   |                                                                                                    |                                                                                                    |                                                                                                    |                                                                                                    |                                                                                                    |                                   |
| Interface List at admin: ×                                                                                                    |                                                                                   |                                                                                                    |                                                                                                    |                                                                                                    |                                                                                                    |                                                                                                    |                                   |
| Add Ne                                                                                                    | w 🔻                                                                               |                                                                                                    |                                                                                                    |                                                                                                    |                                                                                                    |                                                                                                    |                                   |
|                                                                                                    |                                                                                   |                                                                                                    |                                                                                                    |                                                                                                    |                                                                                                    |                                                                                                    |                                   |
| 5 items                                                                                                    | ;                                                                                 |                                                                                                    |                                                                                                    |                                                                                                    |                                                                                                    |                                                                                                    |                                   |
|                                                                                                    |                                                                                   |                                                                                                    |                                                                                                    |                                                                                                    |                                                                                                    |                                                                                                    | TY                                |
|                                                                                                    |                                                                                   | <b>▲ Name</b>                                                                                          | Туре                                                                                                    | L2 MTU                                                                                                    | Тх                                                                                                    | Rx                                                                                                    | Pac                               |
|                                                                                                    | D                                                                                 | ather1                                                                                                 | Ethernet                                                                                                    | 1526                                                                                                    | 3.4 Mbpc                                                                                                    | 00.4 kbpc                                                                                                    | 279                               |
|                                                                                                    | ĸ                                                                                 | ether1                                                                                                 | Ethernet                                                                                                    | 1520                                                                                                    | 0.hee                                                                                                    | 99.4 KDps                                                                                                    | 2/9                               |
|                                                                                                    |                                                                                   | ether2                                                                                                 | Ethernet                                                                                                    | 1522                                                                                                    | U Dps                                                                                                    | 0 bps                                                                                                    | 0                                 |
| D                                                                                                    |                                                                                   | ether3                                                                                                 | Ethernet                                                                                                    | 1522                                                                                                    | 0 bps                                                                                                    | 0 bps                                                                                                    | 0                                 |
| D                                                                                                    | R                                                                                 | wlan1                                                                                                  | Wireless(Atheros 11N                                                                                                    | 2290                                                                                                    | 91.9 kbps                                                                                                    | 3.3 Mbps                                                                                                    | 159                               |
| Interface List at admin: ×      Interfaces     Interfaces     Undo   Redo   Hide Passwords   Safe Mode   Design Skin   Log out     Interface   Ethernet   EoIP Tunnel   IP   Mesh   IP   Kauting   System   Queues   New Terminal   Log   D   ether2   Ethernet   1522   0 bps   0   ether3   Ethernet   1522   0 bps   0   ether3   Ethernet   1522   0 bps   0   ether3   Ethernet   1522   0 bps   0   ether3   Ethernet   1522   0 bps   0 bps   0 bps   0 R   wan2   Wireless(Atheros 11N)   0 bps   0 bps   0 bps   0 bps   0 bps   0 bps   0 bps   0 bps   0 bps   0 bps   0 bps   0 bps   0 bps   0 bps   0 bps   0 bps   0 bps   0 bps   0 bps   0 bps   0 bps   0 bps   0 bps   0 bps  < |                                                                                   |                                                                                                    |                                                                                                    |                                                                                                    |                                                                                                    |                                                                                                    |                                   |
|                                                                                                    |                                                                                   |                                                                                                    |                                                                                                    |                                                                                                    |                                                                                                    |                                                                                                    |                                   |
| Interface List at admin( ×            ← ⇒ C ☆ 192.168.30.1/webfig/          Interfaces         Undo       Redo         Hide Passwords       Safe Mode       Design Skin       Log out         Wireless         Switch       Interface       Ethernet       EoIP Tunnel       IP Tunnel       GRE Tunnel       VLAN       VRRP       Bonding         Bridge       PPP       Add New                                                                                                    |                                                                                   |                                                                                                    |                                                                                                    |                                                                                                    |                                                                                                    |                                                                                                    |                                   |
|                                                                                                    |                                                                                   |                                                                                                    |                                                                                                    |                                                                                                    |                                                                                                    |                                                                                                    |                                   |
|                                                                                                    |                                                                                   |                                                                                                    |                                                                                                    |                                                                                                    |                                                                                                    |                                                                                                    |                                   |
|                                                                                                    | t admin(<br>192.<br>Undo<br>Interfa<br>Add Ne<br>5 items<br>D<br>D<br>D<br>D<br>E | t admin( ×<br>192.168.30<br>Undo Re<br>Interface E<br>Add New V<br>5 items<br>D R<br>D R<br>D R<br>E X | t admin ×<br>192.168.30.1/webfig/<br>Undo Redo Hide Passw<br>Interface Ethernet EoIP Tur<br>Add New V<br>5 items<br>5 items<br>D R ether1<br>D ether2<br>D ether3<br>D R wlan1<br>E X wlan2 | t admin ×<br>192.168.30.1/webfig/<br>Undo Redo Hide Passwords Safe Mode<br>Interface Ethernet EoIP Tunnel IP Tunnel GR<br>Add New ▼<br>5 items<br>Name Type<br>D R ether1 Ethernet<br>D ether2 Ethernet<br>D ether3 Ethernet<br>D R wlan1 Wireless(Atheros 11N)<br>E X wlan2 Wireless(Atheros 11N) | t admin x<br>192.168.30.1/webfig/<br>Undo Redo Hide Passwords Safe Mode Design Sk<br>Interface Ethernet EoIP Tunnel IP Tunnel GRE Tunnel<br>Add New V<br>5 items<br>Name Type L2 MTU<br>D R ether1 Ethernet 1526<br>D ether2 Ethernet 1522<br>D R wlan1 Wireless(Atheros 11N 2290<br>E X wlan2 Wireless(Atheros 11N) | t admin x<br>9 192.168.30.1/webfig/<br>Undo Redo Hide Passwords Safe Mode Design Skin Log of<br>Interface Ethernet EoIP Tunnel IP Tunnel GRE Tunnel VLAN V<br>Add New V<br>S items<br>S items<br>N A Name Type L2 MTU Tx<br>D R ether1 Ethernet 1526 3.4 Mbps<br>D ether2 Ethernet 1522 0 bps<br>D ether3 Ethernet 1522 0 bps<br>D ether3 Ethernet 1522 0 bps<br>D R wlan1 Wireless(Atheros 11N 2290 91.9 kbps<br>E X wlan2 Wireless(Atheros 11N 0 bps | t admin x<br>192.168.30.1/webfig/ |

04-143

Mikrotik Indonesia http://www.mikrotik.co.id

## • • • ARP Table

- Merupakan protokol penghubung antara layer 2 data-link dan 3 network.
- ARP Table di router merupakan daftar host yang terhubung langsung berisi informasi pasangan mac address dan ip address.
- Di IPv6 arp digantikan dengan NDP (Network Discovery Protocol).

| _ |                 |                   | Fina             | ļ     |
|---|-----------------|-------------------|------------------|-------|
| * | <u>ie vix e</u> |                   | FING             | ,<br> |
|   | IP Address      | MAC Address       | Interface        |       |
| D | □ 172.16.10.2   | FE:2C:DB:B5:83:4A | eoip-to-cyber11  |       |
| D | ☎ 172.16.30.2   | FE:2C:DB:B5:83:4D | eoip-to-rajawali |       |
| D | ☎ 192.168.0.4   | 00:23:DF:94:1F:08 | LAN              |       |
| D | □ 192.168.0.5   | 00:50:FC:20:6C:0B | LAN              |       |
| D | ☎ 192.168.0.8   | 00:16:E6:30:1B:67 | LAN              |       |
| D | ☎ 192.168.0.9   | 00:24:1D:58:14:3B | LAN              |       |
| D | □ 192.168.0.11  | 00:80:48:D6:3A:DF | LAN              |       |
| D | □ 192.168.0.14  | 00:14:85:E8:CA:18 | LAN              |       |
| D | □ 192.168.0.17  | 00:02:44:36:66:F2 | LAN              |       |
| D | □ 192.168.0.18  | 00:08:54:1B:48:1C | LAN              |       |
| D | □ 192.168.0.20  | 00:50:BA:5D:B7:A2 | LAN              |       |
| D | □ 192.168.0.21  | 00:16:E6:87:E4:41 | LAN              |       |
| D | 192.168.0.22    | 00:1B:63:9E:E3:26 | LAN              |       |
| D | □ 192.168.0.25  | 00:90:F5:97:62:36 | LAN              |       |
| D | □ 192.168.0.26  | 00:11:09:C5:C1:38 | LAN              |       |
| D | □ 192.168.0.30  | 00:1A:4D:64:58:0D | LAN              |       |
| D | □ 192.168.0.33  | 00:1D:7D:4B:3D:4A | LAN              |       |
| D | ☐ 192.168.0.34  | 00:1C:C0:D7:F2:97 | LAN              |       |
| D | ☎ 192.168.0.35  | 00:1C:C0:D7:F2:E9 | LAN              |       |
| D | ☎ 192.168.0.36  | 00:1C:C0:D7:F3:26 | LAN              |       |
| D | □ 192.168.0.88  | 00:E0:7D:EB:D6:40 | LAN              |       |
| D | □ 192.168.0.98  | 00:0A:5E:5E:AC:82 | LAN              |       |
| D | □ 192.168.0.110 | 00:1A:4D:64:4C:2D | LAN              |       |
| D | □ 192.168.0.118 | 20:04:12:30:31:BB | LAN              |       |
| D | □ 192.168.0.156 | 00:11:5B:37:DF:90 | LAN              |       |
| D | □ 192.168.0.172 | 6C:F0:49:68:5A:6C | LAN              |       |
| D | □ 192.168.0.174 | 00:0C:42:34:77:77 | LAN              |       |
| D | □ 192.168.0.179 | 00:21:00:0F:87:EE | LAN              |       |
|   | □ 192.168.0.180 | 00:16:E6:82:73:9E | LAN              |       |
| D | □ 192.168.0.211 | 00:14:85:1B:8A:D7 | LAN              | 1     |
## Address Resolution Protocol

- Untuk memetakan OSI level 3 IP address ke OSI level 2 MAC address
- Digunakan dalam transport data antara host dengan router

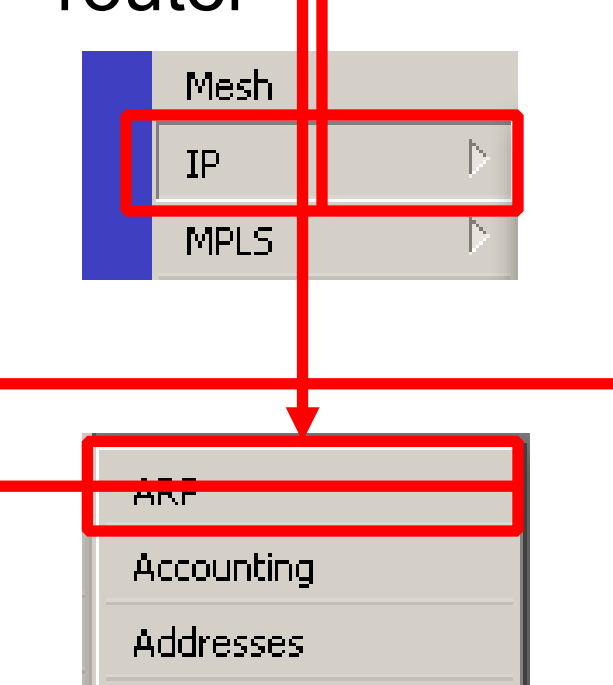

| ARF   | 9 List           |                   |           | × |
|-------|------------------|-------------------|-----------|---|
| ÷     | - / × 6          | 7                 | Find      |   |
|       | IP Address 🛛 🗸 🗸 | MAC Address       | Interface | - |
| D     | □ 192.168.0.6    | 00:08:9B:8C:8F:0C | ether1    | + |
| D     | □ 192.168.130.3  | 00:0C:42:33:89:37 | vlan1     |   |
| D     | 192.168.130.4    | 00:0C:42:34:77:7E | vlan1     |   |
| D     | □ 192.168.130.2  | 00:0C:42:91:D3:D3 | vlan1     |   |
| D     | □ 10.31.31.1     | 00:0C:42:9E:D0:71 | ether1    |   |
| D     | □ 192.168.130.35 | 00:0C:42:A5:94:DD | vlan2     |   |
| D     | □ 192.168.130.36 | 00:15:65:26:14:88 | vlan2     |   |
| D     | □ 192.168.130.37 | 00:15:65:26:16:46 | vlan2     |   |
| D     | □ 192.168.130.55 | 00:1C:C0:E9:F9:5C | vlan2     |   |
| D     | □ 192.168.0.5    | 00:60:E0:4E:7C:63 | ether1    |   |
| D     | □ 192.168.130.39 | 00:80:91:45:98:A9 | vlan2     |   |
| D     | □ 192.168.0.100  | 02:5E:71:2F:18:63 | ether1    |   |
| D     | 192.168.130.52   | 3C:D9:2B:21:C4:A8 | vlan2     |   |
| D     | 192.168.130.61   | 9C:8E:99:48:F6:14 | vlan2     |   |
| D     | □ 192.168.130.62 | 9C:8E:99:48:F6:1C | vlan2     | ٠ |
| 16 it | tems             |                   |           |   |

## • • • ARP Protocol

- ARP protocol secara "default" aktif di setiap interface.
- ARP = Enabled menandakan Interface akan mengupdate tabel ARP secara otomatis

| Interface | <ether1></ether1> |          |               |  |  |   |
|-----------|-------------------|----------|---------------|--|--|---|
| General   | Ethernet          | Status   | Overall Stats |  |  |   |
|           | Name:             | ether1   |               |  |  |   |
|           | Туре:             | Ethernet |               |  |  |   |
|           | MTU:              | 1500     |               |  |  |   |
|           | L2 MTU:           | 1598     |               |  |  | * |
| Ma        | ix L2 MTU:        | 4074     |               |  |  |   |
| MAG       | Address:          | D4:CA:e  | 6D:29:4C:28   |  |  |   |
|           | ARP:              | enabled  |               |  |  | Ŧ |

# • • • ARP – Security !

 ARP = Reply-only – menandakan ARP protocol pada interface tidak mengupdate data di ARP table secara otomatis.

| ARF                            | List                                 |                                        | Interface - | <ether1></ether1> |           |                   |               |   |
|--------------------------------|--------------------------------------|----------------------------------------|-------------|-------------------|-----------|-------------------|---------------|---|
| ÷                              |                                      | 3 7                                    |             | General           | Ethernet  | Status            | Overall Stats |   |
|                                | IP Address                           | MAC Address                            | Int         |                   | Name:     | ether1            |               |   |
| D<br>D                         | □ 192.168.10.240<br>□ 192.168.10.242 | D8:A2:5E:8C:00:B9<br>D8:5D:4C:94:BC:45 | bri<br>bri  |                   | Type:     | Etherne           | et            |   |
| D                              | D 🖾 202.65.113.145 00:0C:42:41:C2:4A |                                        |             |                   | MTU:      | 1500              |               |   |
| Ne                             | w ARP                                |                                        |             |                   | L2 MTU:   | 1598              |               |   |
| Г                              | IP Address: 192.168.123.4            |                                        |             | Ма                | × L2 MTU: | 4074              |               |   |
| MAC Address: AA:BB:CC:DD:EE:FF |                                      |                                        |             | MAC               | Address:  | D4:CA:6D:29:4C:28 |               |   |
|                                | Interface: ethe                      | ·1 <b>Ŧ</b>                            |             |                   | ARP:      | reply-or          | aly           | Ŧ |

Mikrotik Indonesia http://www.mikrotik.co.id

# Monitoring - Ping

- Tool monitoring
  - Ping
    - Ping uses Internet Control Message Protocol (ICMP) Echo messages to determine if a remote host is active or inactive and to determine the round-trip delay when communicating with it.

[user1@MKI] > ping 192.168.0.100

192.168.0.100 64 byte ping: ttl=64 time=1 ms

192.168.0.100 64 byte ping: ttl=64 time=1 ms

192.168.0.100 64 byte ping: ttl=64 time=1 ms

3 packets transmitted, 3 packets received, 0% packet loss

round-trip min/avg/max = 1/1.0/1 ms

# • • • Monitoring – Ping Flood

• Flood Ping

| Flood Ping        |              | ×     |
|-------------------|--------------|-------|
| Flood Ping To:    | 192.168.0.22 | Start |
| Packet Count:     | 1000         | Stop  |
| Packet Size:      | 1500         | Close |
| Timeout:          | 1000         |       |
| Packets Sent:     | 1000         |       |
| Packets Received: | 1000         |       |
| Minimum BTT:      | 1            |       |
| Average RTT:      | 1            |       |
| Maximum RTT:      | 4            |       |

# Monitoring - Traceroute

- Traceroute
  - Traceroute determines how packets are being routed to a particular host
  - We can choose the protocol : ICMP or UDP

| Trac         | erou   | ıte     |            |        |        |        | × |
|--------------|--------|---------|------------|--------|--------|--------|---|
| Trac         | erou!  |         | Traceroute |        |        |        |   |
| Р            | acket  | : Size: | 56         |        |        | Stop   |   |
|              | Tim    | neout:  | 1          |        | s      | Close  |   |
|              | Pro    | tocol:  | icmp       |        | L      | 0.000  |   |
|              |        | Port:   | 68         |        |        |        |   |
|              |        |         |            |        |        |        |   |
| Sro          | :. Ade | dress:  |            |        | •      |        |   |
|              | [      | DSCP:   |            |        | •      |        |   |
| #            |        | Host    |            | Time 1 | Time 2 | Time 3 | - |
| 0            |        | 192.16  | 8.0.100    | 2ms    | 2ms    | lms    |   |
| 1            |        | 202.65  | 5.113.1    | 2ms    | lms    | 2ms    |   |
| 2 10.10.89.5 |        | 89.5    | 2ms        | 2ms    | 2ms    |        |   |
| 3            |        | 202.65  | 5.113.16   | 2ms    | 2ms    | 2ms    |   |
|              |        |         |            |        |        |        |   |

# • • • Monitoring - Torch

### • Torch - Realtime traffic monitor

| Torch (running)                      |                  |              |               |       |           |          |         | ×         |
|--------------------------------------|------------------|--------------|---------------|-------|-----------|----------|---------|-----------|
| - Basic                              |                  |              | - Filters     |       |           |          |         | - Start   |
| Interface: ether7                    |                  | Ŧ            | Src. Address: | 0.0.0 | 0,0/0     |          |         | Stop      |
| Entry Timeout: 00:00:03              |                  | s            | Dst. Address: | 0.0.0 | 0.0/0     |          |         |           |
| - Collect                            |                  |              | Protocol:     | any   |           |          | Ŧ       |           |
| ✓ Src. Address ✓<br>✓ Dst. Address ✓ | Protocol<br>Port |              | Port:         | any   |           |          | ₹       | ]         |
| VLAN Id                              |                  |              | VLAN Id:      | any   |           |          | Ŧ       | ]         |
|                                      |                  |              |               |       |           |          |         |           |
|                                      |                  |              |               |       |           |          |         | Find      |
| Protocol Src. Address                | Src. Port        | Dst. Address | : Dst. Port   |       | Tx Rate   | Rx Rate  | Tx Pack | Rx Pack 💌 |
| 6 (tcp) 192,168,5,215                | 62381            | 192,168,5,1  | 0 8291 (win   | hoxì  | 45.0 kbps | 5.5 kbps | 6       | 9 🔺       |

| 6 (tcp) 192.168.5.215  | 62381     | 192.168.5.10   | 8291 (winbox) | 45.0 kbps | 5.5 kbps  | 6        | 9 | * |
|------------------------|-----------|----------------|---------------|-----------|-----------|----------|---|---|
| 17 (udp) 192.168.5.215 | 51413     | 123.237.86.2   | 60203         | 1365 bps  | 65.7 kbps | 3        | 6 |   |
| 17 (udp) 192.168.5.215 | 51413     | 117.199.1.58   | 38556         | 928 bps   | 51.1 kbps | 2        | 5 |   |
| 17 (udp) 192.168.5.215 | 51413     | 184.74.34.15   | 12046         | 901 bps   | 6.0 kbps  | 1        | 1 |   |
| 17 (udp) 192.168.5.215 | 51413     | 67.242.132.53  | 31319         | 128 bps   | 637 bps   | 0        | 0 |   |
| 6 (tcp) 192.168.5.215  | 49346     | 58.179.43.56   | 24443         | 0 bps     | 3.8 kbps  | 0        | 0 |   |
| 17 (udp) 192.168.5.215 | 51413     | 173.25.84.47   | 34585         | 501 bps   | 6.1 kbps  | 1        | 1 |   |
| 6 (tcp) 192.168.5.215  | 49361     | 60.241.80.137  | 6881          | 277 bps   | 2.3 kbps  | 0        | 0 |   |
|                        | E 4 4 4 6 | 400 446 67 467 | 45007         | 1001      |           | <u> </u> | 0 |   |

# Monitoring - Resource

- Resource
  - To monitor the System.
  - Detail Resource monitor located on right side buttons

| Resources                   |             |    |
|-----------------------------|-------------|----|
| Uptime:                     | 4d 00:48:48 | ОК |
| Free Memory:                | 471.1 MiB   |    |
| Total Memory:               | 504.5 MiB   |    |
| CPU:                        | e500v2      |    |
| CPU Count:                  | 1           |    |
| CPU Frequency:              | 799 MHz     |    |
| CPU Load:                   | 0%          |    |
| Free HDD Space:             | 455.4 MB    |    |
| Total HDD Size:             | 520.1 MB    |    |
| Sector Writes Since Reboot: | 40 407      |    |
| Total Sector Writes:        | 1 030 036   |    |
| Bad Blocks:                 | 0.1 %       |    |
| Architecture Name:          | powerpc     |    |
| Board Name:                 | RB1100      |    |

# • • • Monitoring – CPU Load

### Tool – Profile untuk monitoring CPU Load

| Profile (Running) |             |
|-------------------|-------------|
| Name              | 🛆 Usage 📃 💌 |
| dns               | 1.0         |
| ethernet          | 0.5         |
| firewall          | 0.0         |
| idle              | 98.0        |
| management        | 0.0         |
| queuing           | 0.5         |
| unclassified      | 0.0         |
| winbox            | 0.0         |

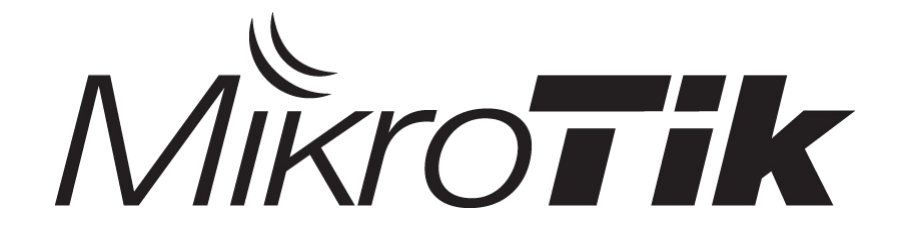

# Bridge, Switch & EoIP

#### **Certified Mikrotik Training Basic Class**

Organized by: Citraweb Nusa Infomedia (Mikrotik Certified Training Partner)

## • • • Bridge - Concept

- Menggabungkan 2 atau lebih interface yang bertipe ethernet, atau sejenisnya, seolah-olah berada dalam 1 segmen network yang sama.
- Proses penggabungan ini terjadi pada layer data link.
- Mengaktifkan bridge pada 2 buah interface akan menonaktifkan fungsi routing di antara kedua interface tersebut.
- Mengemulasi mode switch secara software pada dua atau lebih interface.

### System Bridge - Example

 Memanfaatkan port-port pada Routerboard untuk menghubungkan Perangkat-perangkat jaringan supaya berada dalam satu subnet / bridge network yang sama layaknya seperti Switch.

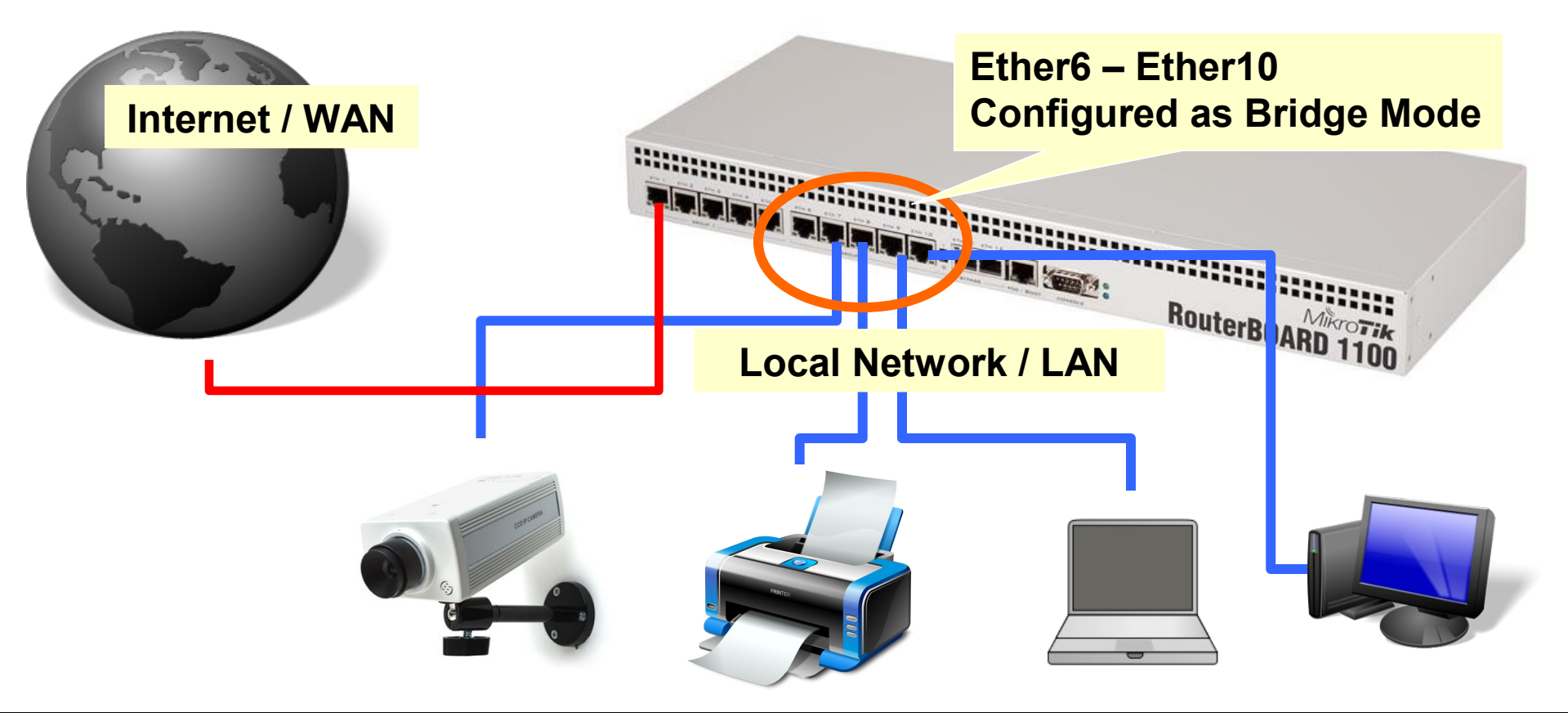

# Bridge – Topology for Wireless

 Bayangkan kalau network wireless sudah terdiri dari beberapa BTS

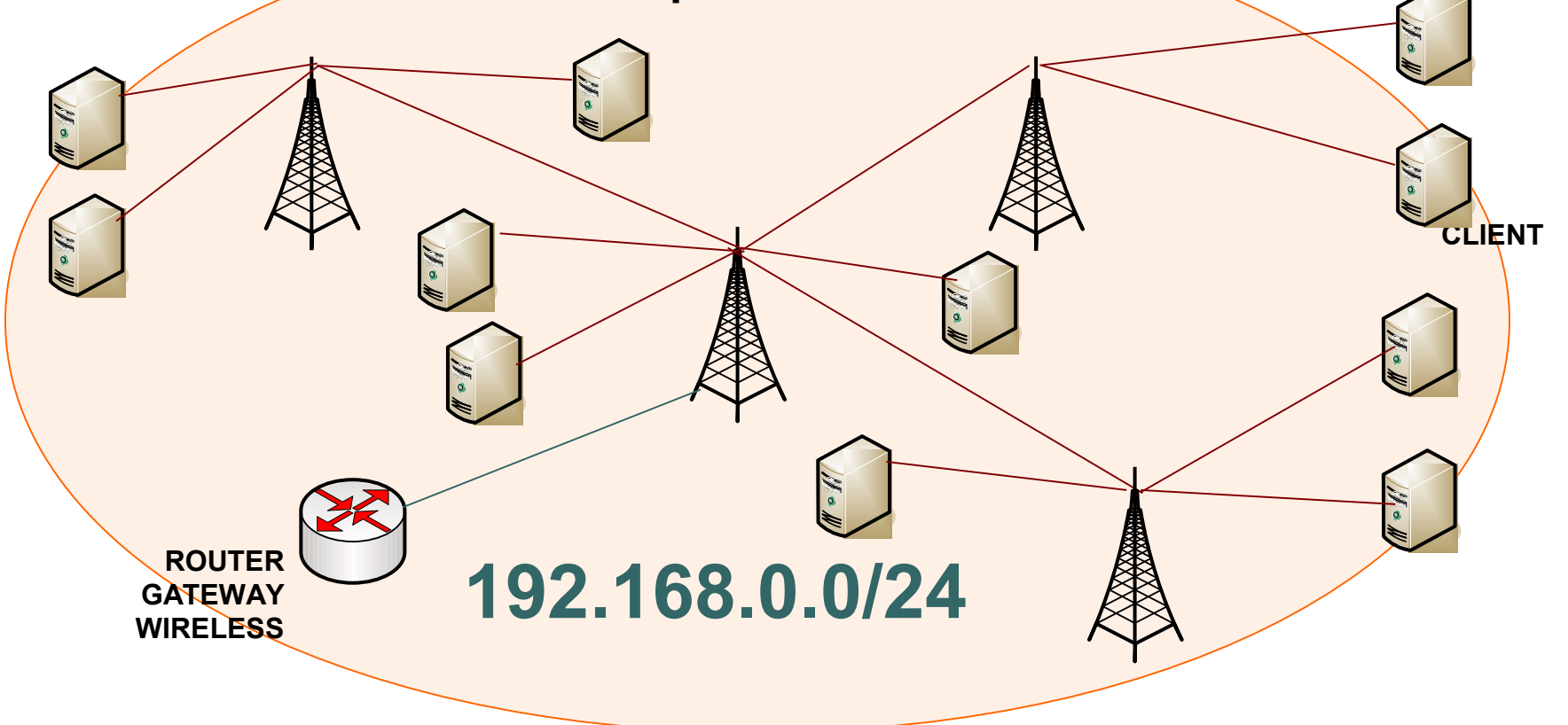

# ••• System Bridge

- Konsekuensi penggunaan Sistem Bridge
  - Sulit untuk mengatur trafik broadcast (misalnya akibat virus, dll)
  - Permasalahan pada satu segment akan membuat masalah di semua segment pada bridge yang sama
  - Sulit untuk membuat fail over system
  - Sulit untuk melihat kualitas link pada tiap segment
  - Beban trafik pada setiap perangkat yang dilalui akan berat, karena terjadi akumulasi traffic

# Interface for Bridge Port

- Berikut ini jenis-jenis interface yang dapat dijadikan Bridge Port :
  - Ethernet
  - VLAN
    - Merupakan bagian dari ethernet atau wireless interface
    - Jangan melakukan bridge sebuah VLAN dengan interface induknya
  - Wireless AP, WDS, dan Station-pseudobridge
    - Note: station-pseudobridge tidak bisa di-bonding
  - **EoIP (**Ethernet over IP)
    - · Lebih detail pada slide lain
  - PPTP
    - · Selama bridge dilakukan baik di sisi server maupun client

# • • • Bridge!

- Kita tidak harus memasang IP Address pada sebuah bridge interface
- Jika kita menonaktifkan bridge, pada IP Address yang terpasang pada bridge akan menjadi invalid
- Kita tidak bisa membuat bridge dengan interface yang bukan bertipe ethernet seperti synchronous (serial), IPIP, PPPoE, dll.
- Namun, bisa kita lakukan bridge pada interface tersebut dengan membuat EoIP Tunnel terlebih dahulu.
- EoIP Tunnel dijelaskan lebih detail di bagian yang lain.

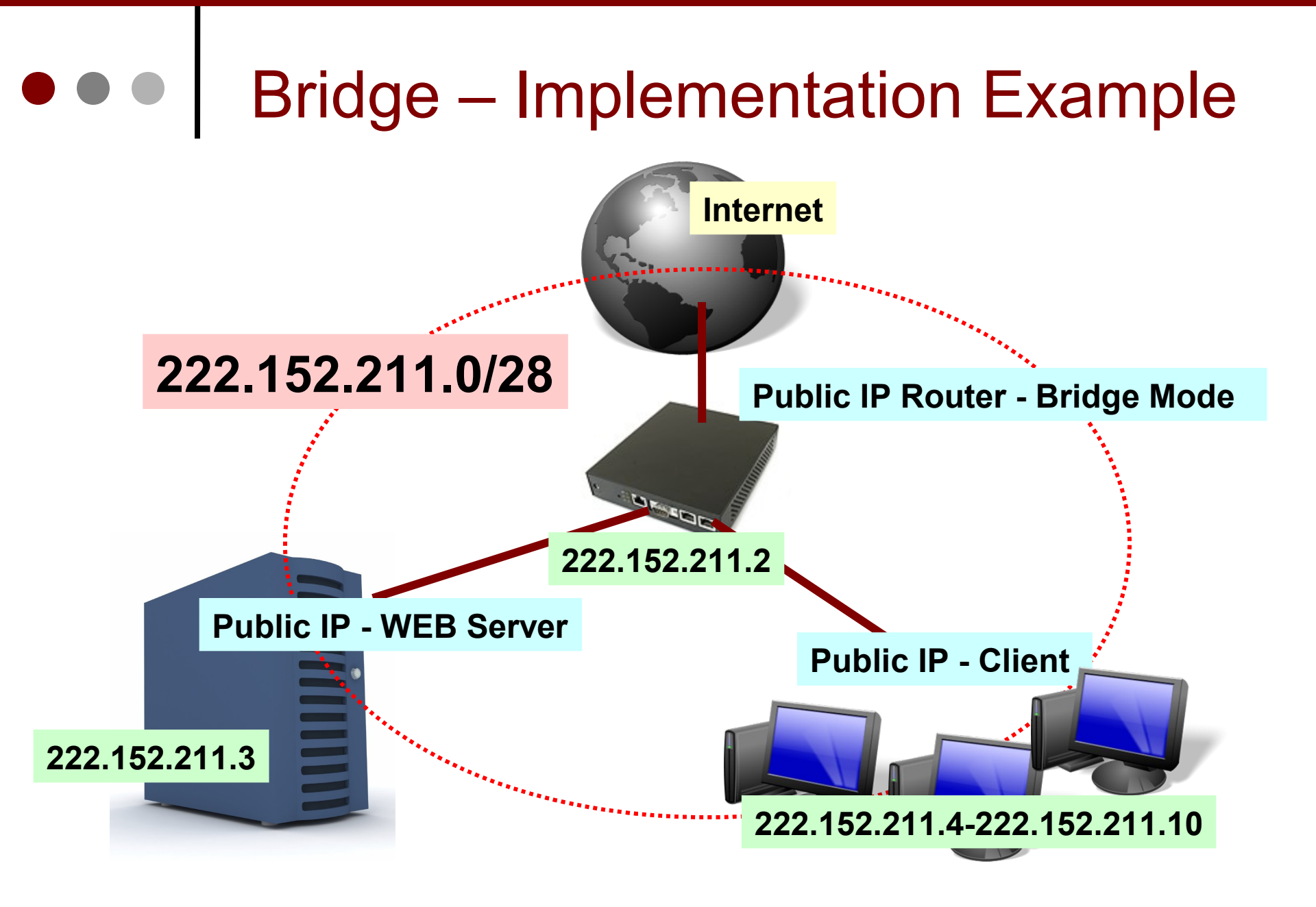

# • • • [LAB-1] Bridge Config

 Berpasangan dengan teman semeja, buatlah konfigurasi bridge berikut ini, sehingga dari laptop A bisa melakukan ping ke laptop B.

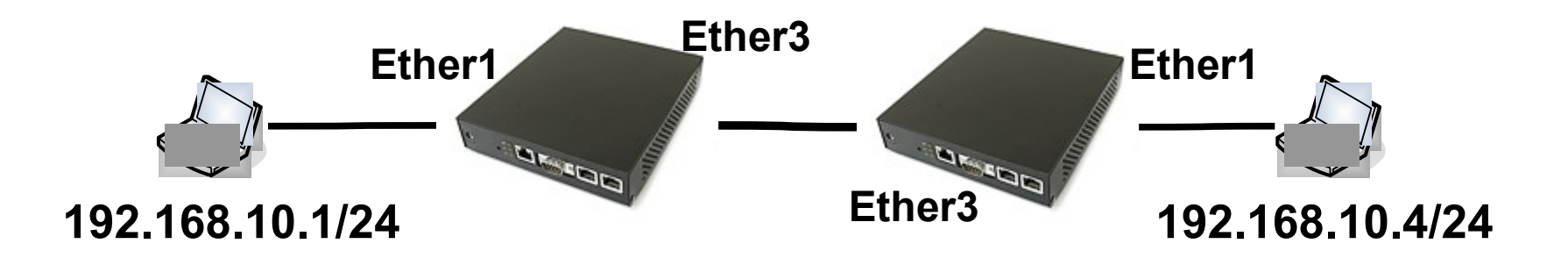

# • • • [LAB-1] Create Bridge

### • Membuat interface bridge

05-163

| 🗖 Bridge                              |         |
|---------------------------------------|---------|
| Bridge Ports Filters Broute NAT Hosts |         |
| 🕂 🖂 🍸 Settings                        |         |
| Name I New Interface                  |         |
| General STP Status Traffic            | ОК      |
| Name: bridge1                         | Cancel  |
| Type. Bridge                          | Apply   |
| MTU: 1500                             | Disable |
| ilakukan di kedua meja                | Comment |
|                                       | Сору    |
| Admin. MAL Address:                   | Remove  |

# • • • [LAB-1] Bridge Port

Memasukkan interface ethernet ke interface bridge

| Bridge               | New Bridge Port     |         |
|----------------------|---------------------|---------|
| Rridge Ports Filter: | General Status      | ОК      |
|                      | Interface: ether1   | Cancel  |
| Interface            | Bridge: bridge1     | Apply   |
|                      | Priority: 80 hex    | Disable |
|                      | Path Cost: 10       | Comment |
|                      | Horizon:            | Сору    |
|                      | Edge: auto          | Remove  |
| Dilakukar            | n di kedua meja 🗾 👎 |         |
|                      | External FDB: auto  |         |
| 0 items              | disabled inactive   | _       |

# Bridge Monitoring

 Untuk melihat mac-address host yang terkoneksi dengan bridge tersebut

| -                                     | Bridge            |              |          |         |      |  |  |  |
|---------------------------------------|-------------------|--------------|----------|---------|------|--|--|--|
| Bridge Ports Filters Broute NAT Hosts |                   |              |          |         |      |  |  |  |
| T                                     |                   |              |          |         | Find |  |  |  |
|                                       | MAC Address       | On Interface | Age      | Bridge  | -    |  |  |  |
|                                       | 00:03:0D:30:D3:EE | ether2       | 00:00:02 | bridge1 |      |  |  |  |
|                                       | 00:0A:E4:F1:C6:76 | ether1       | 00:00:02 | bridge1 |      |  |  |  |
|                                       | 00:0C:42:0E:A5:3F | ether2       | 00:00:32 | bridge1 |      |  |  |  |
| La                                    | 00:0C:42:1A:A6:07 | ether1       | 00:00:02 | bridge1 |      |  |  |  |
| L                                     | 00:0C:42:1A:A6:08 | ether2       | 00:00:02 | bridge1 |      |  |  |  |
| Filer                                 |                   |              |          |         |      |  |  |  |
| oiter                                 | 118               |              |          |         |      |  |  |  |

# • • • Switch Chipset

- Digunakan pertama di RB433 dan RB450, Mikrotik mulai menggunakan "Switch CHIP" di beberapa produk RouterBoard terbaru.
- Memungkinkan untuk memanfaatkan port ethernet di RouterBoard yang sebelumnya hanya bisa digunakan untuk Routed Network menjadi Switched Network.

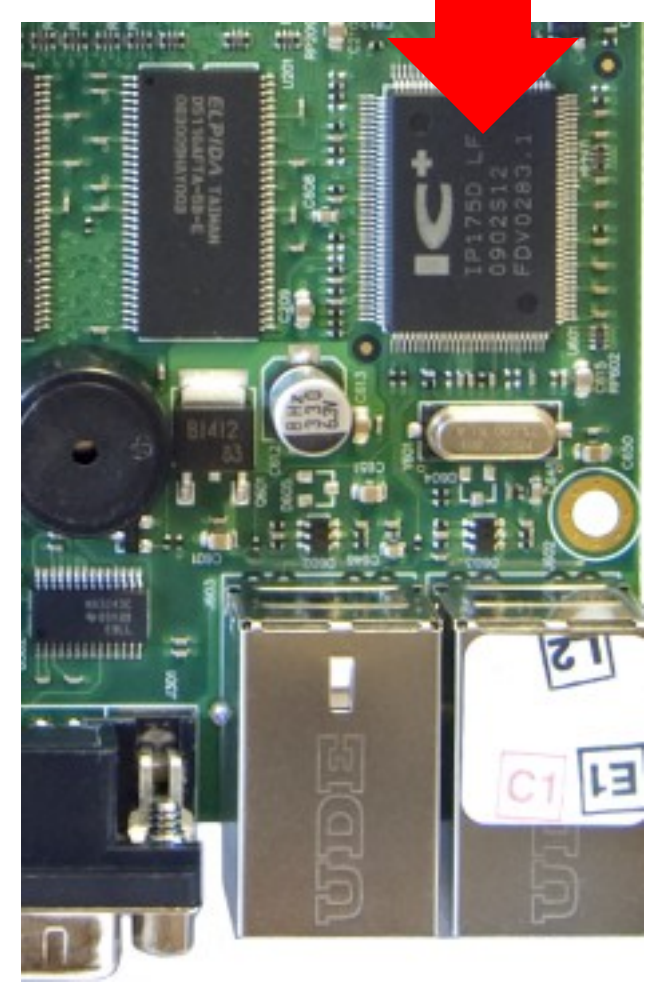

# Switch Chipset – Master Port

 Di beberapa hardware Routerboard, Chipset ethernet yang terpasang sudah memiliki fungsi Switch Chip.

| Interface <ether5></ether5> |                                                                                                    |
|-----------------------------|----------------------------------------------------------------------------------------------------|
| General Ethernet            | Status Overall Stats                                                                                                    |
| Name:                       | ether5                                                                                                    |
| Туре:                       | Ethernet                                                                                                    |
| MTU:                        | 1500                                                                                                    |
| L2 MTU:                     | 1598                                                                                                    |
| Max L2 MTU:                 | 4074                                                                                                    |
| MAC Address:                | D4:CA:6D:29:4C:2C                                                                                                    |
| ARP:                        | enabled <b>T</b>                                                                                                    |
| Master Port:                | ether2                                                                                                    |
| Bandwidth (Rx/Tx):          | unlimited <b>∓</b> / unlimited <b>∓</b>                                                                                                    |
| Switch:                     | 0                                                                                                    |
|                             | Interface <ether5> General Ethernet Name: Type: MTU: L2 MTU: Max L2 MTU: MAC Address: ARP: Master Port: Bandwidth (Rx/Tx): Switch:</ether5> |

### • • • Switch Chip – Cable SPEED !

 Dengan Switch Chip, memungkinkan transfer data antar port bisa mencapai cable speed tanpa membebani processor.

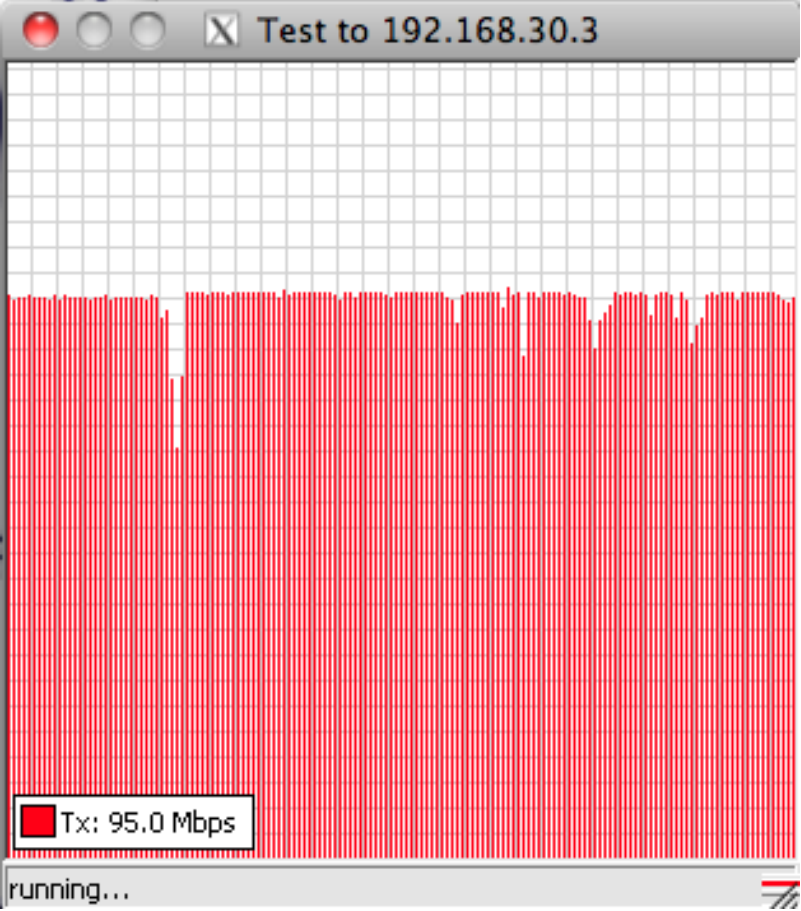

# ••• Quiz !

- Beda fungsi Bridge dan Switch ?
- Fungsi Switch bisa dijalankan antara interface ethernet dan wireless pada RouterBoard RB411AR ? Kenapa ?

 Hotspot server dan DHCP server tidak bisa dijalankan pada Bridge ? (Benar / Salah) Kenapa ?

## Ethernet over IP (EoIP)

- Adalah protocol pada Mikrotik RouterOS yang membangun sebuah Network Tunnel antar mikrotik router di atas sebuah koneksi TCP/IP.
- Interface EoIP dianggap sebagai sebuah Interface Ethernet
- Jika Bridge mode diberlakukan pada EoIP tunnel maka semua protocol yang berbasis ethernet akan dapat berjalan di Bridge tersebut (Dianggap seperti hardware interface ethernet yang di bridge).
- Hanya dapat dibuat di Mikrotik RouterOS
- Menggunakan Protocol **GRE** (RFC1701)

### Network Skenario

• Bridge over WAN / Internet

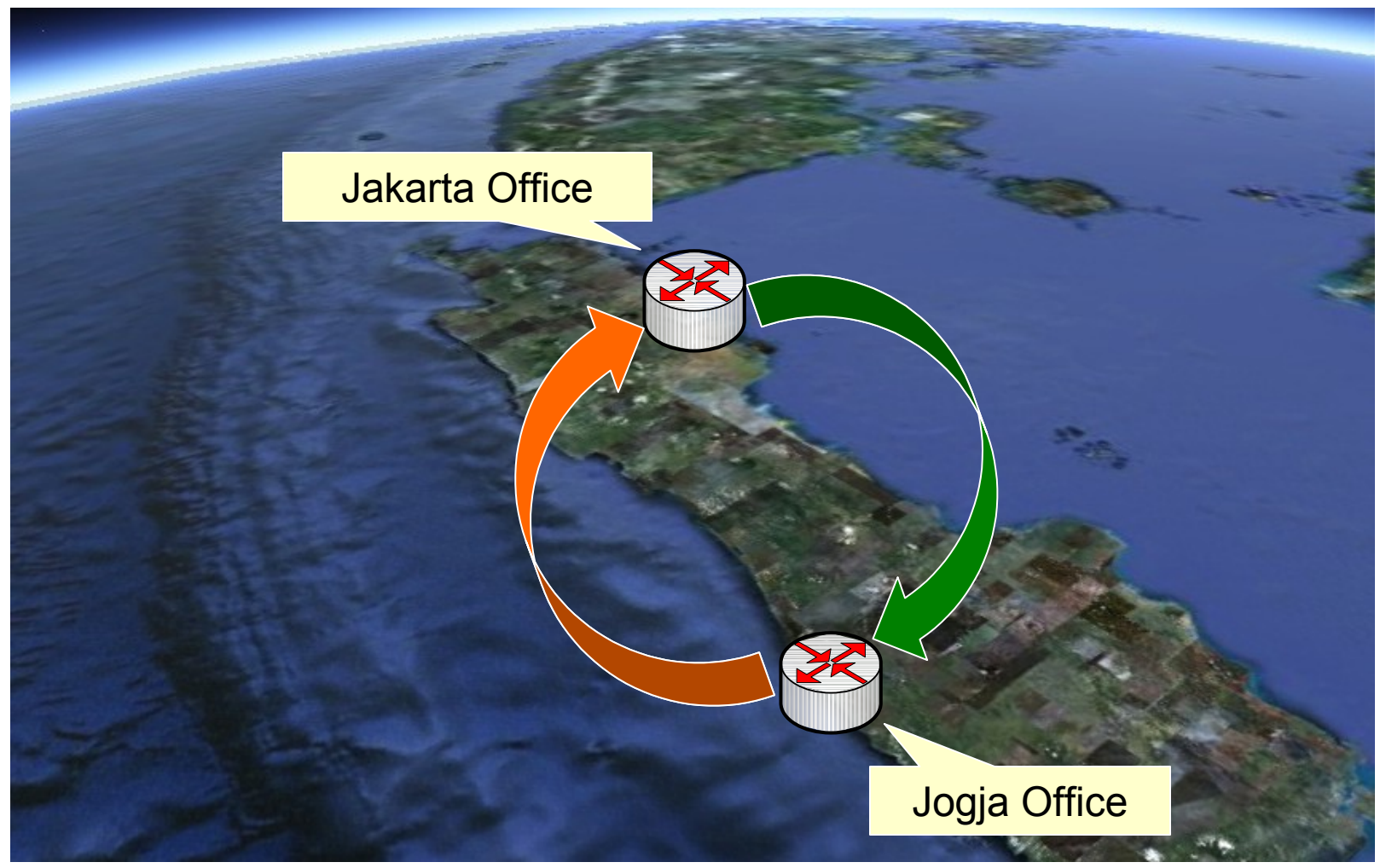

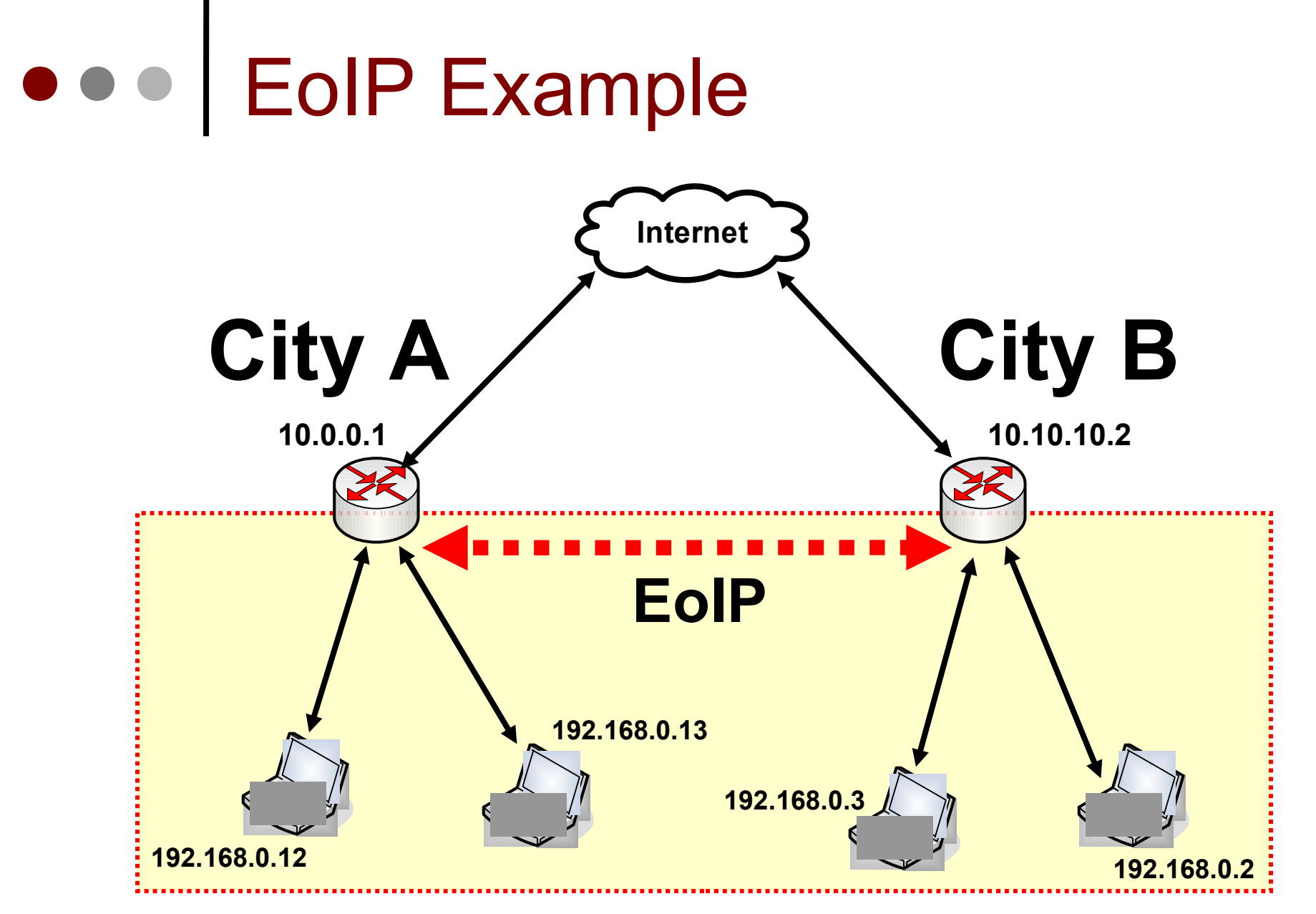

Secara Virtual setiap Laptop terletak di dalam satu segmen network yang sama.

### • • • EoIP Configuration - Example

| Interface List                             |                                              |                                             | ×            |
|--------------------------------------------|----------------------------------------------|---------------------------------------------|--------------|
| Interface Ethernet                         | EoIP Tunnel IP Tu                            | unnel VLAN VRRP Bonding                     |              |
| <b>+</b> • = 🛷 8                           | 8 🖻 🍸                                        | Interface <eoip-tunnel1></eoip-tunnel1>     | ×            |
| EoIP Tunnel<br>IP Tunnel<br>VLAN<br>VRRP   | Ethernet<br>Ethernet<br>Ethernet<br>Ethernet | General Traffic<br>Name: eoip-tunnel1       | OK<br>Cancel |
| Bonding<br>Bridge                          | Ethernet<br>Ethernet<br>Ethernet             | Type: EoIP                                  | Apply        |
| VPLS<br>PPP Server                         |                                              | MTU: 1500<br>MAC Address: EE:00:90:31:CE:95 | Disable      |
| PPP Client<br>PPTP Server<br>PPTP Client   |                                              | ARP: enabled                                | Comment      |
| L2TP Server<br>L2TP Client                 |                                              | Remote Address: 202.65.112.10               | Remove       |
| OVPN Server<br>OVPN Client<br>PPPoE Server |                                              | Tunnel ID: 0                                |              |
| PPPoE Client<br>ISDN Server                |                                              | disabled running                            |              |

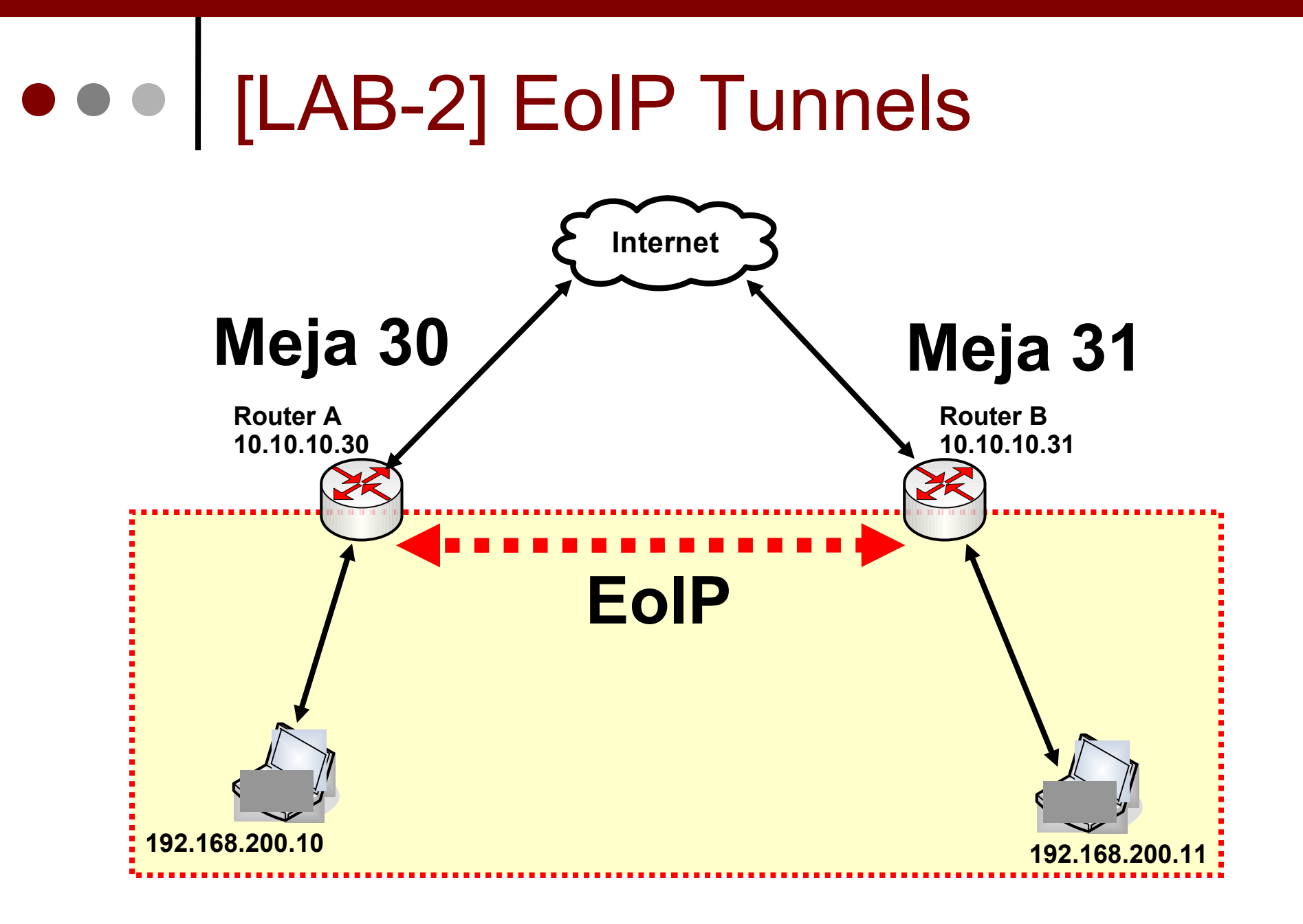

### ••• EoIP Tunnels - Config

| Q.              |                     | 19d 05:03:32 Memory | 7 38.0 MiB |
|-----------------|---------------------|---------------------|------------|
| Interfaces      | s inceriace List    |                     | x          |
| Wireless        |                     | 4 12                |            |
| Bridge          | EoIP Tunnel         | ⊽ Type              | М          |
| PPP             | IF Tunnel           | Ethernet            |            |
| IP D            | Bonding             | Ethernet            |            |
| Ports           | VLAN<br>Bridge      | Ethemet             |            |
| Queues          | PPP Server          |                     |            |
| Drivers         | PPP Client          |                     |            |
| System 🗅        | PPTP Server         |                     |            |
| Files           | L2TP Server         |                     |            |
| Log             | L2TP Client         |                     |            |
| SNMP            | PPPoE Server        |                     |            |
| Users           | ISDN Server         |                     |            |
| Radius          | ISDN Client         |                     |            |
| Tools D         | VirtualAP           |                     |            |
| New Terminal    | WDS<br>Nstreme Dual |                     |            |
| Telnet          |                     |                     |            |
| Password        |                     |                     |            |
| Certificate     |                     |                     |            |
| Make Supout.rif |                     |                     |            |

- Perlu diingat bahwa
   TUNNEL ID pada
   sebuah EoIP tunnel
   harus sama antar kedua
   EoIP Tunnel.
- MAC Address antar EoIP harus berbeda satu dengan yang lain.

# • • • EoIP Tunnels Config

#### ROUTER A

ROUTER B

| New Interface   |                   | ×       | New Interface   |                   | ×       |
|-----------------|-------------------|---------|-----------------|-------------------|---------|
| General Traffic |                   | ОК      | General Traffic |                   | ОК      |
| Name:           | eoip-tunnel1      | Cancel  | Name:           | eoip-tunnel1      | Cancel  |
| Туре:           | EolP Tunnel       | Apply   | Туре:           | EoIP Tunnel       | Apply   |
| MTU:            | 1500              | Disable | MTU:            | 1500              | Disable |
| MAC Address:    | 02:FA:E2:81:F0:50 | Comment | MAC Address:    | 02:FA:E2:81:F0:49 | Comment |
| ARP:            | enabled           | ₹ Copy  | ARP:            | enabled <b>T</b>  | Сору    |
| Remote Address: | 10.10.10.31       | Remove  | Remote Address: | 10.10.10.30       | Remove  |
| Tunnel ID:      | 0                 | Torch   | Tunnel ID:      | 0                 | Torch   |
|                 |                   |         |                 |                   |         |
|                 |                   |         |                 |                   |         |
|                 |                   |         |                 |                   |         |
| disabled        | running           | slave   | disabled        | running slave     |         |

#### Mikrotik Indonesia http://www.mikrotik.co.id

# • • • Bridge Port Config – Add EoIP

Bridge

| Bridge Ports Filters NAT Hosts                                                                                                    | New Bridge Port<br>General Status            |
|----------------------------------------------------------------------------------------------------|----------------------------------------------|
| Image: Arrow of the second second | Interface: eoip-tunnel1 +<br>Bridge: bridge1 |
|                                                                                                    | Priority: 80 hex<br>Path Cost: 10            |
| Dilakukan di kec                                                                                                    | dua meja                                     |
|                                                                                                    | External FDB: auto                           |

# ••• Quiz !

 EoIP harus menggunakan ip Public supaya bisa berjalan dengan normal ? Kenapa ?

 Untuk mengaktifkan EoIP harus juga mengaktifkan bridge ? Kenapa ?

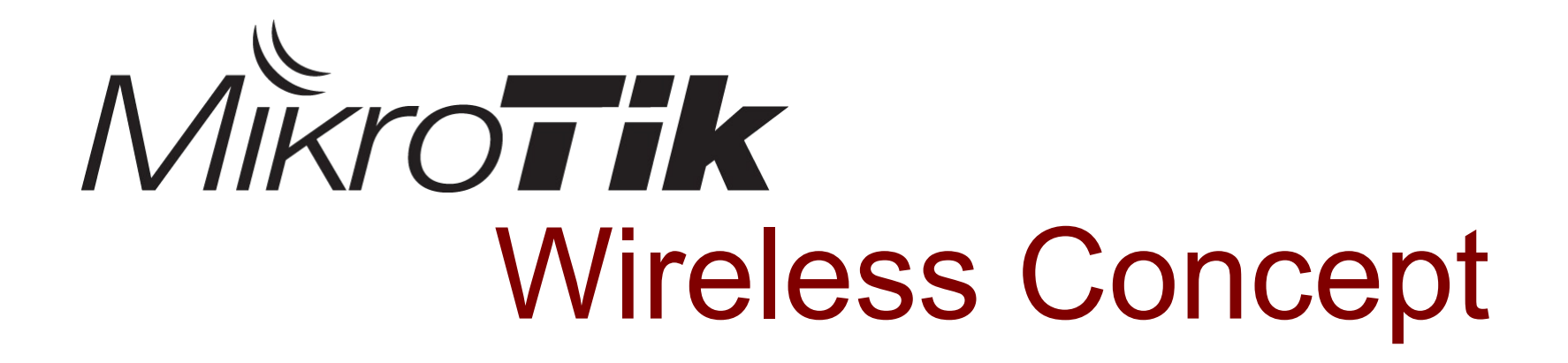

#### **Certified Mikrotik Training Basic Class**

Organized by: Citraweb Nusa Infomedia (Mikrotik Certified Training Partner)

### ••• Wireless LAN – 802.11

#### 802.11 – 2.4Ghz

- 802.11-b : Wireless Lan yang menggunakan Frequency
   2.4Ghz berkecepatan transfer data 11Mbps
- 802.11-b/g : Wireless Lan yang menggunakan Frequency 2.4Ghz berkecepatan transfer data 54Mbps
- 802.11-b/g/n : Wireless Lan yang menggunakan Frequency 2.4Ghz berkecepatan transfer data 300Mbps

#### 802.11 – 5Ghz

- 802.11-a/g : Wireless Lan yang menggunakan Frequency 5Ghz berkecepatan transfer data 54Mbps
- 802.11-a/g/n : Wireless Lan yang menggunakan Frequency 5Ghz berkecepatan transfer data 300Mbps
#### Channels 80211-b

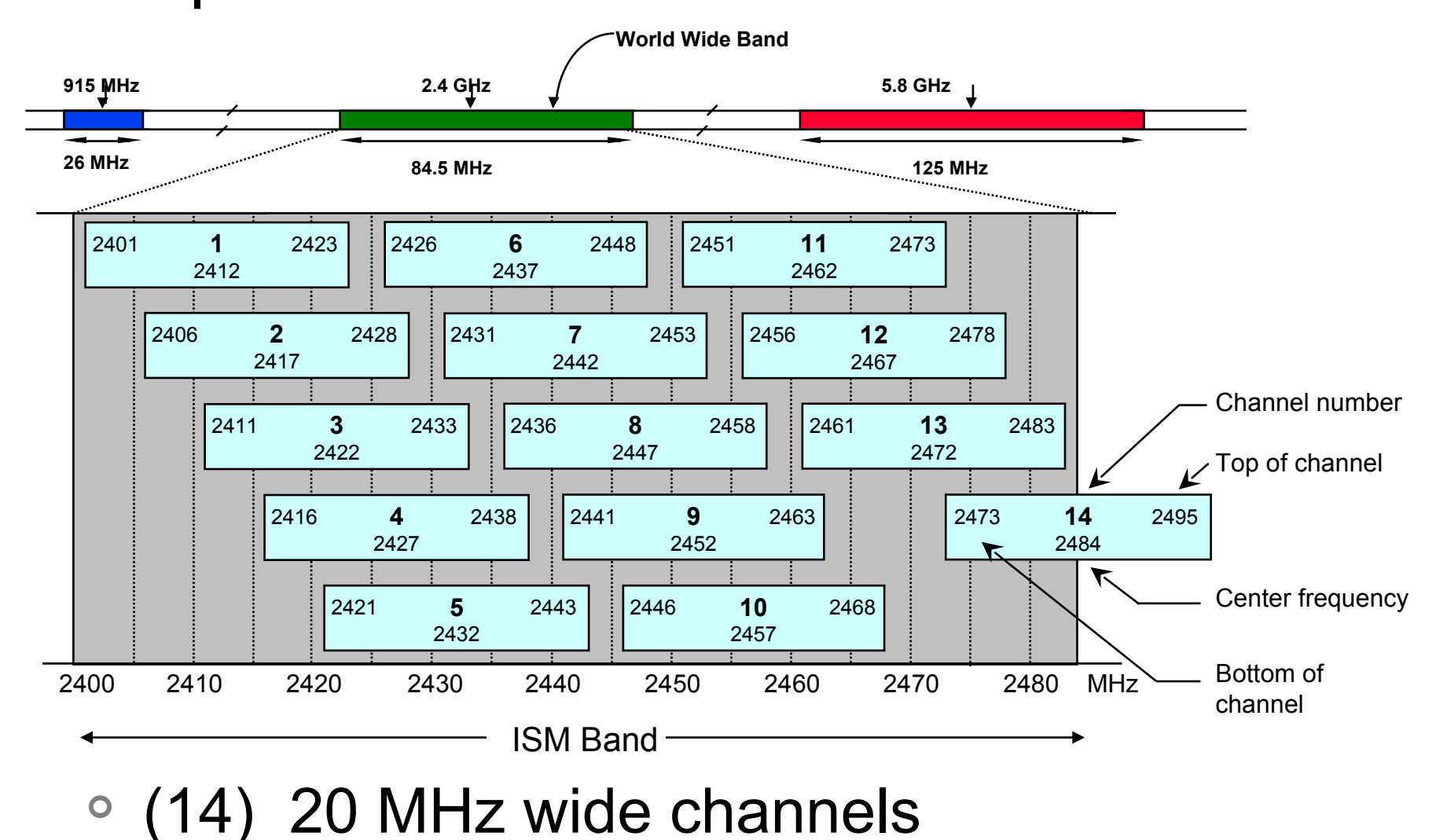

#### Channels 80211-a

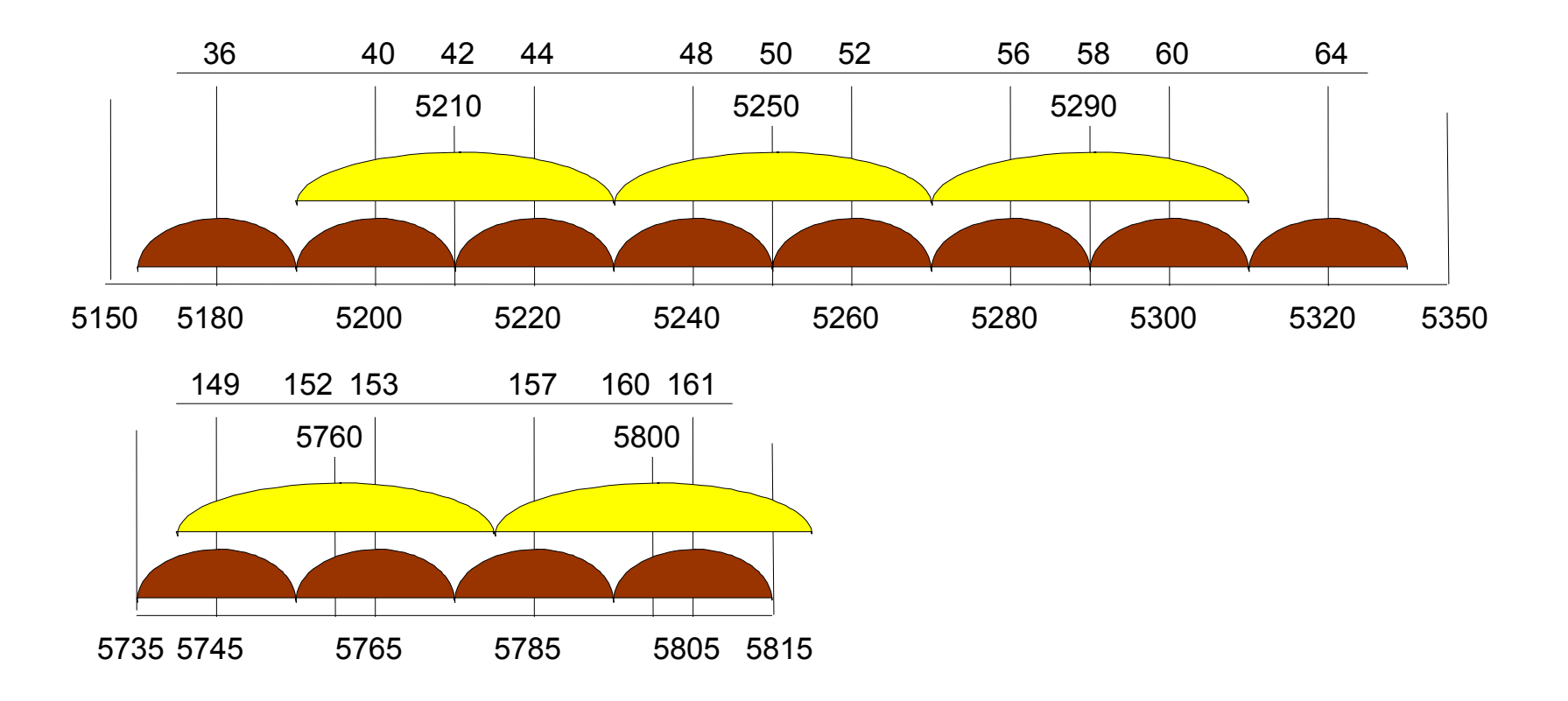

- (12) 20 MHz wide channels
- (5) 40MHz wide turbo channels

### ••• Kaidah dalam WirelessLAN

- Kaidah Wireless :
  - **Tx Power** Daya Pancar signal wireless
  - Rx Sensivity Sesitifitas Menerima signal
  - Looses hambatan karena Kabel & Konektor
  - EIRP Daya pancar total beserta Antenna
  - Free Space Loss (FSL) Hambatan udara
- Kaidah Wireless Outdoor :
  - Line of Sight Hambatan dan penghalang
  - Freznel Zone Media rambat Frequency
  - Lengkung Bumi Penghalang WLan jarak jauh

### • • • Signal Calculation Formula

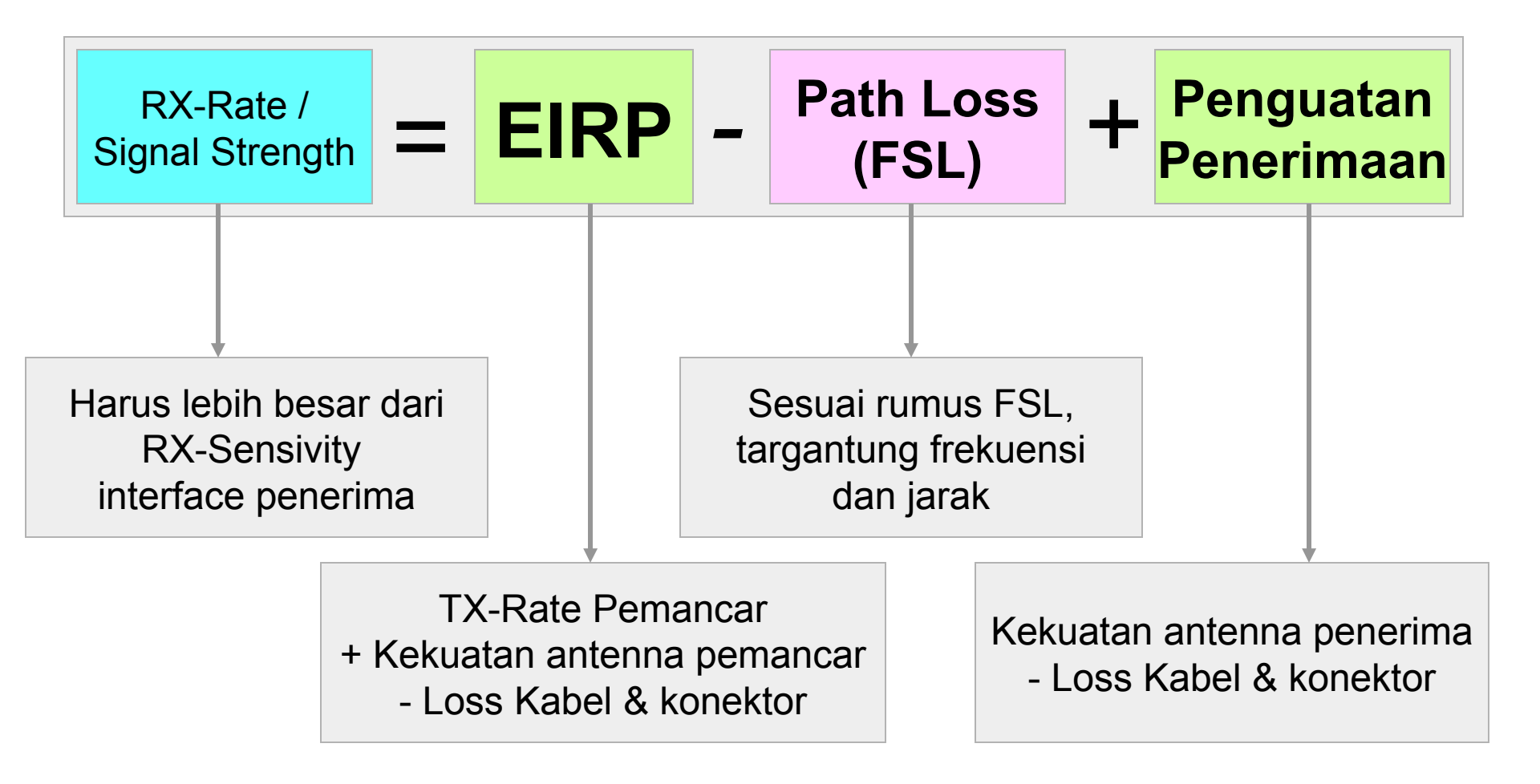

### • • • RX-Rate Calculation

- Contoh Kasus :
  - -Access Point 100 mWatt
  - -tanpa booster
  - -kabel LMR400 100 feet
  - -antenna grid 24 db
  - -frekuensi 2,4 GHz
  - -jarak 10 km

# Calculation Example

| Per | angkat                       | db          |            |
|-----|------------------------------|-------------|------------|
| Per | nancar (EIRP)                |             |            |
|     | Access Point 100 mWatt       |             |            |
|     | Kabel 30 meter               | -6.8 db     | 37.2 db    |
|     | Antenna 24 db                | 24 dbi      | (EIRP)     |
| FSI | / Path Loss 2,4 GHz 10 km    | -120.026 db |            |
| Per | nerima (Penguatan Penerimaai | n)          |            |
|     | Kabel 30 meter -6.8 d        |             | 17.2 db    |
|     | Antenna 24 db                |             |            |
| RX  | -Rate / Signal Strength      |             | -65.626 db |

# OnlineCalculator

#### **Link Possibility Calculator**

| Parametrs      | SITE 1         | SITE 2  |  |  |  |  |
|----------------|----------------|---------|--|--|--|--|
|                | Wireless cards | ;       |  |  |  |  |
| Power          | 65 mW 💌        | 65 mW 💌 |  |  |  |  |
| RX Sensitivity | -90 dBm        | -90 dBm |  |  |  |  |
|                | Antennas       |         |  |  |  |  |
| Gain           | 24 dBi         |         |  |  |  |  |
|                | Cables         |         |  |  |  |  |
| Length         | 3 m 💌          | 3 m 💌   |  |  |  |  |
| Туре:          | LMR400 💌       |         |  |  |  |  |
| Link           |                |         |  |  |  |  |
| Distance       | 10 km 💌        |         |  |  |  |  |
| Frequency      | 2400 мнz       |         |  |  |  |  |

Calculate

# Link theoretical statusreliableTheoretical signal level at site 1-56/required -90Theoretical signal level at site 2-56/required -90

#### www.mikrotik.co.id/ test\_link.php

### • • • Line of Sight (LOS)

 Aplikasi Wireless LAN di luar ruangan harus memenuhi prinsip Line of Sight

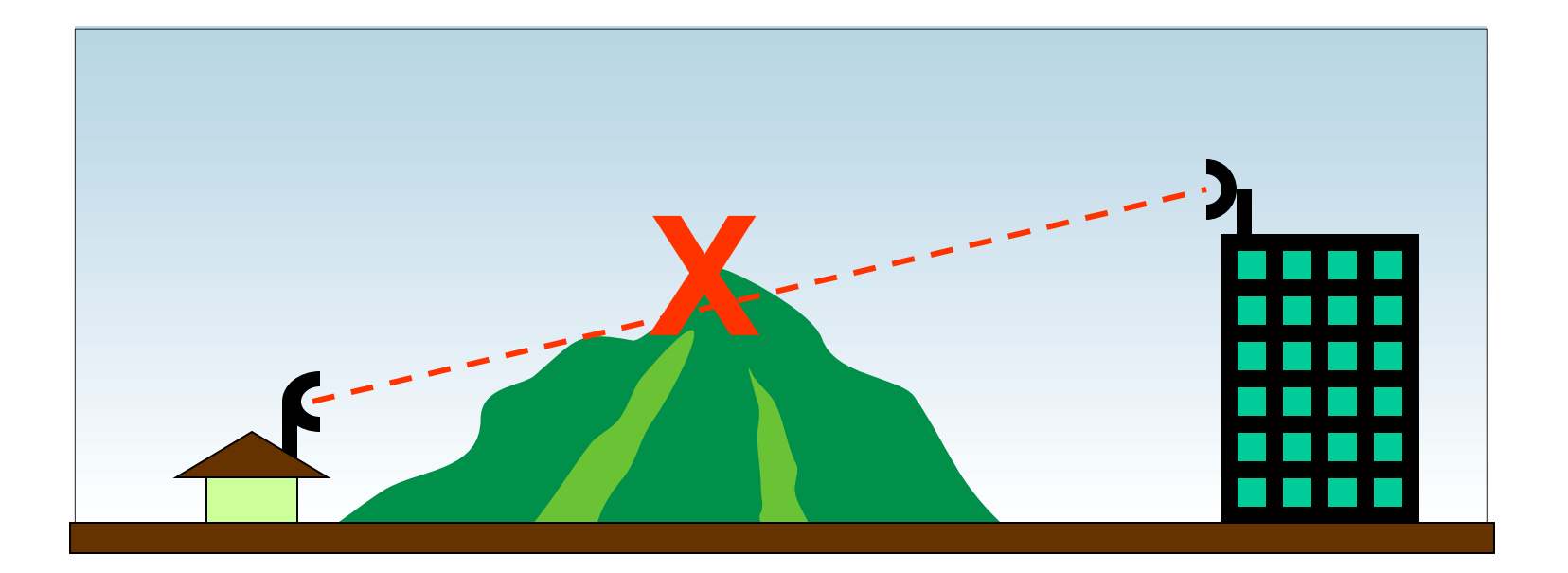

### • • • Line of Sight (LOS)

 Aplikasi Wireless LAN di luar ruangan harus memenuhi prinsip Line of Sight

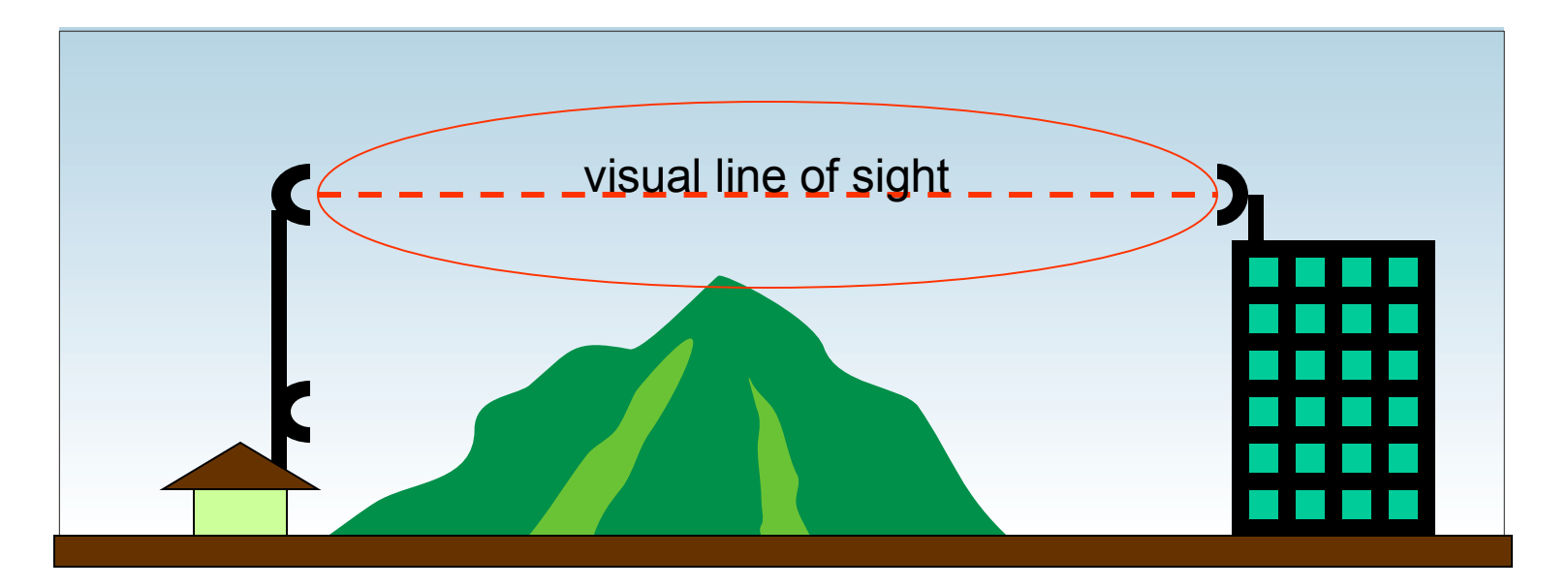

Ketinggian alat harus disesuaikan untuk mencapai line of sight

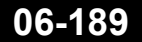

### • • • Earth Curve

 Untuk jarak yang cukup jauh, perencanaan ketinggian antena/tower harus memperhitungkan lengkung bumi.

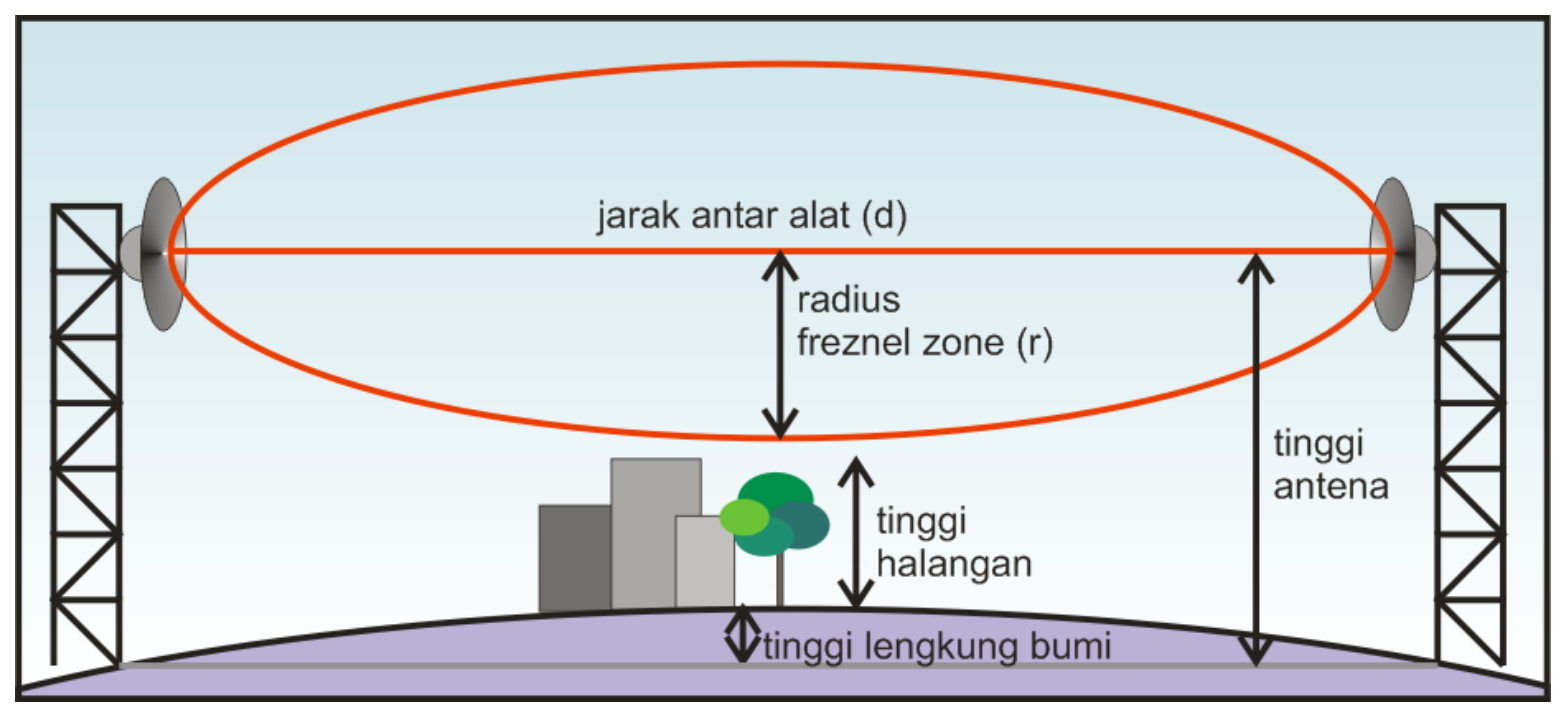

## Antena Height Calculator

#### Masukkanlah Nilai Parameter berikut ini

| Frekuensi                          | : | 2400   | MHz   |
|------------------------------------|---|--------|-------|
| Jarak                              | : | 10     | km    |
| Asumsi tinggi penghalang rata-rata | : | 10     | meter |
|                                    |   | hitung | 3     |

#### Hasil Perhitungan

| Jari-jari Fresnel Zone                | : 1 | 7.68 meter |
|---------------------------------------|-----|------------|
| 80 % fresnel zone                     | : 1 | 4.14 meter |
| Tinggi lengkung bumi                  | : 1 | .96 meter  |
| Tinggi antena minimum yang disarankan | : 2 | 6.1 meter  |

#### o http://www.mikrotik.co.id/test\_tower.php

### • • • Antenna Concept

- Directionality
  - Omnidirectional
  - Directional (limited range of coverage)
- Antenna Gain
  - In db
  - Higher db, longer distance coverage
- Polarization
  - Ussualy using vertical polarization

### Omni Directional

#### Applications:

- 2.4 GHz ISM Band
- IEEE 802.11b, 802.11g Wireless LAN
- IEEE 802.11n (Pre-N, Draft-N, MIMO) Applications
- Bluetooth®
- WiFi
- Wireless Video Systems
- Multipoint and Mobile Applications

#### Features:

- Flexible "Rubber Duck" antenna
- Tilt and swivel design
- N-Male Connector
- RoHS Compliant

#### **Electrical Specifications**

- Frequency 2400-2500 MHz
- Gain 9 dBi
- Horizontal Beam Width 360°
- Vertical Beam Width 25°
- Impedance 50 Ohm
- Max. Power 50W
- VSWR < 2.0:1</li>
- Lightning Protection DC Ground

#### Mechanical Specifications

- Length 15" (381 mm)
- Max. Diameter 0.62" (15.7 mm)
- Finish Matte Black
- Connector N-Male
- Operating Temperature -40° C to to 60° C (-40° F to 140° F)
- Polarization Vertical
- Flame Rating: UL 94HB
- RoHS Compliant: Yes

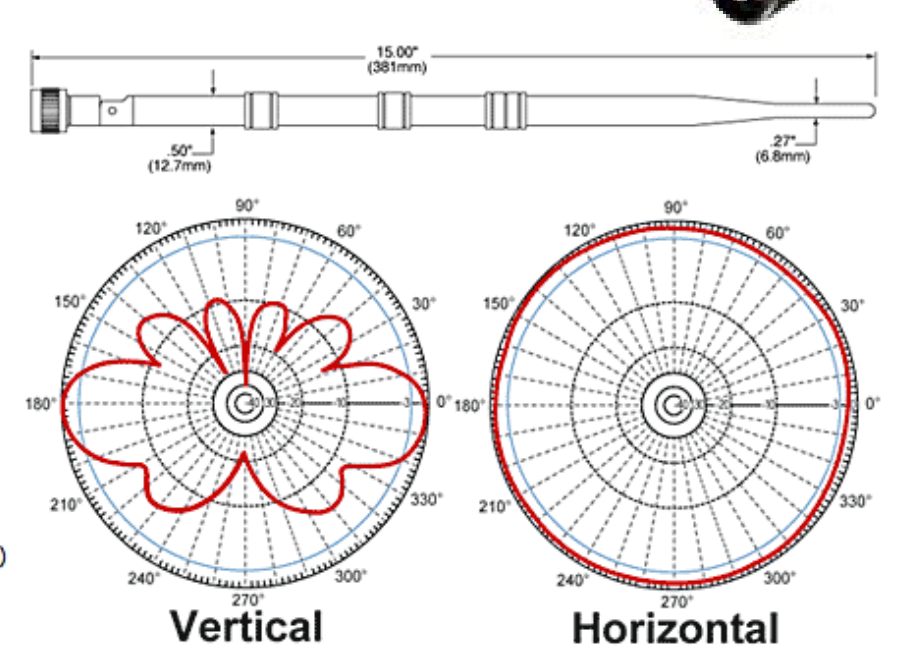

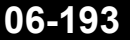

#### Mikrotik Indonesia http://www.mikrotik.co.id

#### • • • Flat Panel Antenna

#### Electrical

- Frequency range: 4.9 5.875 GHz
- Gain,typ.: 23 dBi @ 5.15-5.875 , 21 dBi @ 4.9-5.15
- VSWR, max.: 1.5 : 1@ 5.15-5.875 , 1.9: 1 @ 4.9-5.15
- 3 dB Beam-Width, H-Plane, typ.: 10.5 °
- 3 dB Beam-Width, E-Plane, typ.: 10.5 °
- Side Lobes, min.: -23 dB
- Polarization: Linear Vertical
- Cross Polarization, min.: -24 dB
- Front to Back Ratio, min.: -30 dB
- Input power, max: 30 Watt
- Input Impedance: 50 Ohm
- Lightning Protection: DC Grounded

#### Mechanical

- Dimensions (HxWxD): 305 x 305 x 15 mm ( 12"x12"x0.6")
- Connector: N-Type, Female
- Back Plane: Aluminum; protected through chemical passivation
- Radome: UV Protected Polycarbonate

#### Environmemtal

- Operating Temperature Range: -40° C to +65° C
- Vibration: According to IEC 60721-3-4
- Wind Load: 200 km/h (survival)
- Flammability: UL94
- Water Proofing: IP-67
- Humidity: ETS 300 019-1-4, EN 302 085 (annex. A.1.1)
- Ice and Snow: 25 mm radial (survival)
- Salt Fog: According to IEC 68-2-11
- Service Life: > 10 years

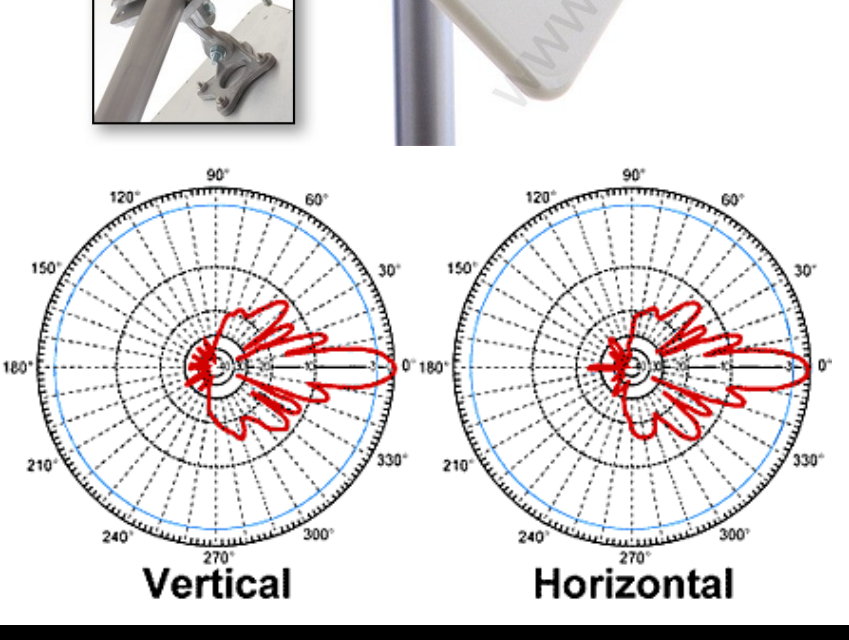

#### Mikrotik Indonesia http://www.mikrotik.co.id

#### • • • Grid Antenna

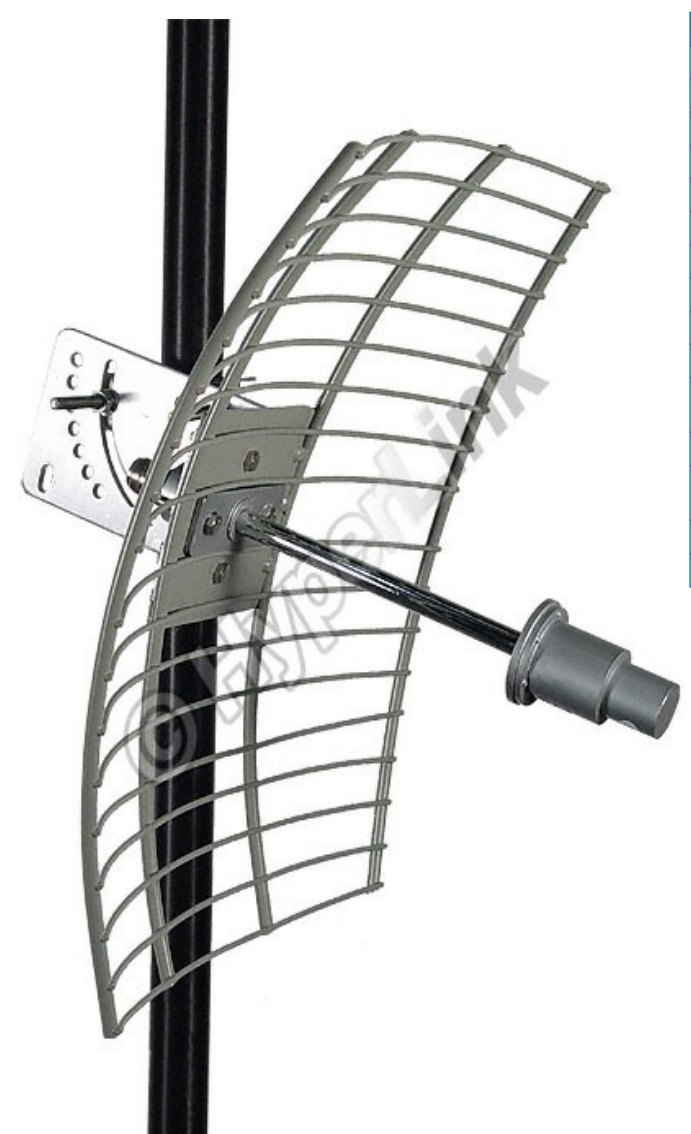

| Model                 | HG5822G                                  | HG5827G                              |  |  |  |
|-----------------------|------------------------------------------|--------------------------------------|--|--|--|
| Frequency             | 5725-5850 MHz                            |                                      |  |  |  |
| Gain                  | 22 dBi                                   | 27 dBi                               |  |  |  |
| Polarization          | Horizontal or Vertical                   |                                      |  |  |  |
| Horizontal Beam Width | 10°                                      | 6°                                   |  |  |  |
| Vertical Beam Width   | 13°                                      | 9°                                   |  |  |  |
| Front to Back Ratio   | 25 dB                                    |                                      |  |  |  |
| Impedance             | 50 Ohm                                   |                                      |  |  |  |
| Max. Input Power      | 100 Watts                                |                                      |  |  |  |
| VSWR                  | < 1.5:1 avg.                             |                                      |  |  |  |
| Weight                | 3.0 lbs. (1.4 kg)                        | 5.3 lbs. (2.4 kg)                    |  |  |  |
| Grid Dimensions       | 11.8 × 15.7 inches<br>(300 × 400 mm)     | 15.7 x 23.6 inches<br>(400 x 600 mm) |  |  |  |
| Mounting              | 2 in. (50.8 mm) diameter mast max.       |                                      |  |  |  |
| Operating Temperature | -40° C to to 85° C<br>(-40° F to 185° F) |                                      |  |  |  |
| Lighting Protection   | DC Ground                                |                                      |  |  |  |
| Connector             | N-Female                                 |                                      |  |  |  |

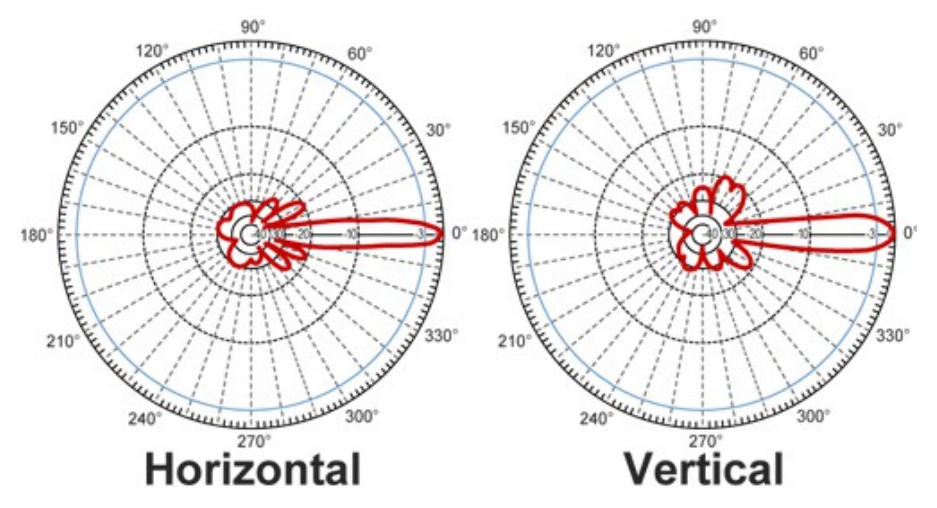

#### ••• Solid Disc Antenna

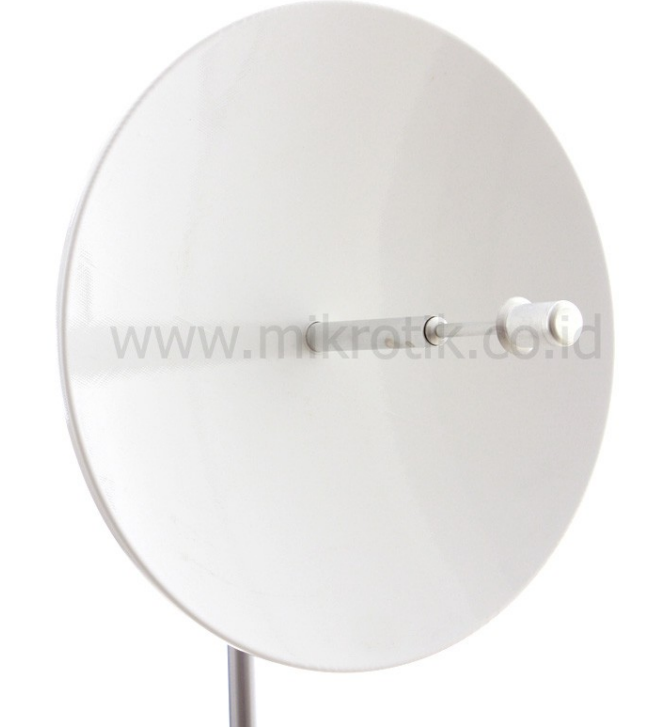

Biasanya digunakan untuk aplikasi point to point untuk jarak yang jauh.

Mounting pada tower harus baik, faktor angin cukup berpengaruh. Dibutuhkan ketelitian pointing.

#### Spesifikasi Teknis

- Frequency Band: 5470 5725 MHz
- Dimensions: Diameter 500 mm
- Gain: 26,1 dBi
- -3 dB Beamwidth: 6°
- Weight: 1 500 g
- Connector: N Female
- Polarization: Horizontal / Vertical
- Impedance: 50 ?
- Material: Aluminium + ABS

#### **Antenna Patterns**

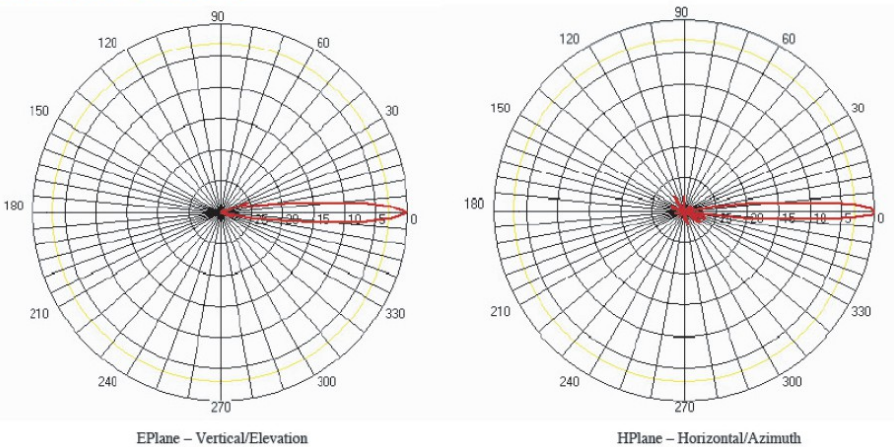

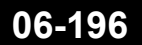

### Sectoral Antenna

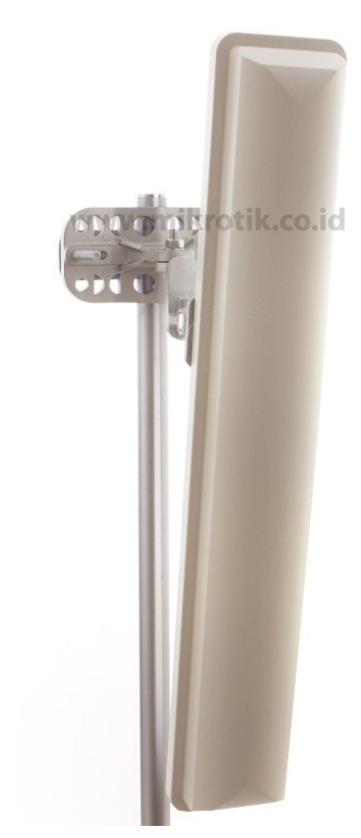

| Frequency             | 2400-2500 MHz |
|-----------------------|---------------|
| Gain                  | 20 dBi        |
| Horizontal Beam Width | 120 degrees   |
| Vertical Beam Width   | +/- 6.5°      |
| Impedance             | 50 Ohm        |
| Max. Input Power      | 250 Watts     |
| VSWR                  | < 1.3:1 avg.  |
| Connector             | N Female      |
| Lightning Protection  | Direct Ground |
|                       |               |

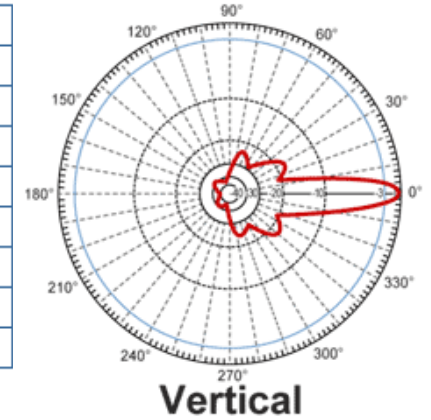

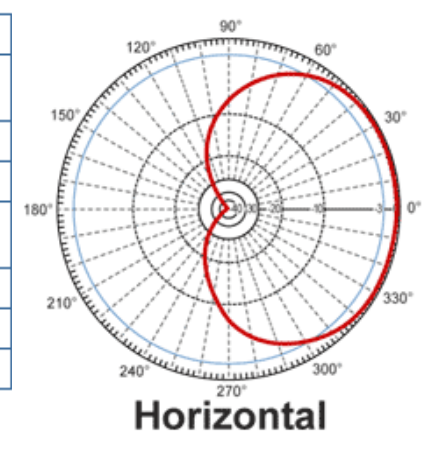

| Weight                | 12 lbs. (5.44 Kg)                           |
|-----------------------|---------------------------------------------|
| Dimensions            | 39 x 9 x 2.5 inches<br>(99 x 22.9 x 6.4 cm) |
| Radome Material       | UV-Inhibited Polymer                        |
| Reflector Material    | Aluminum                                    |
| Operating Temperature | -40° C to to 85° C<br>(-40° F to 185° F)    |
| Mounting              | 2 inch (5 cm) O.D. pipe max.                |
| Polarization          | Vertical                                    |
| Downtilt (mech)       | 0 to 20 degrees (adjustable)                |

### • • • Sectoral Antenna (Array)

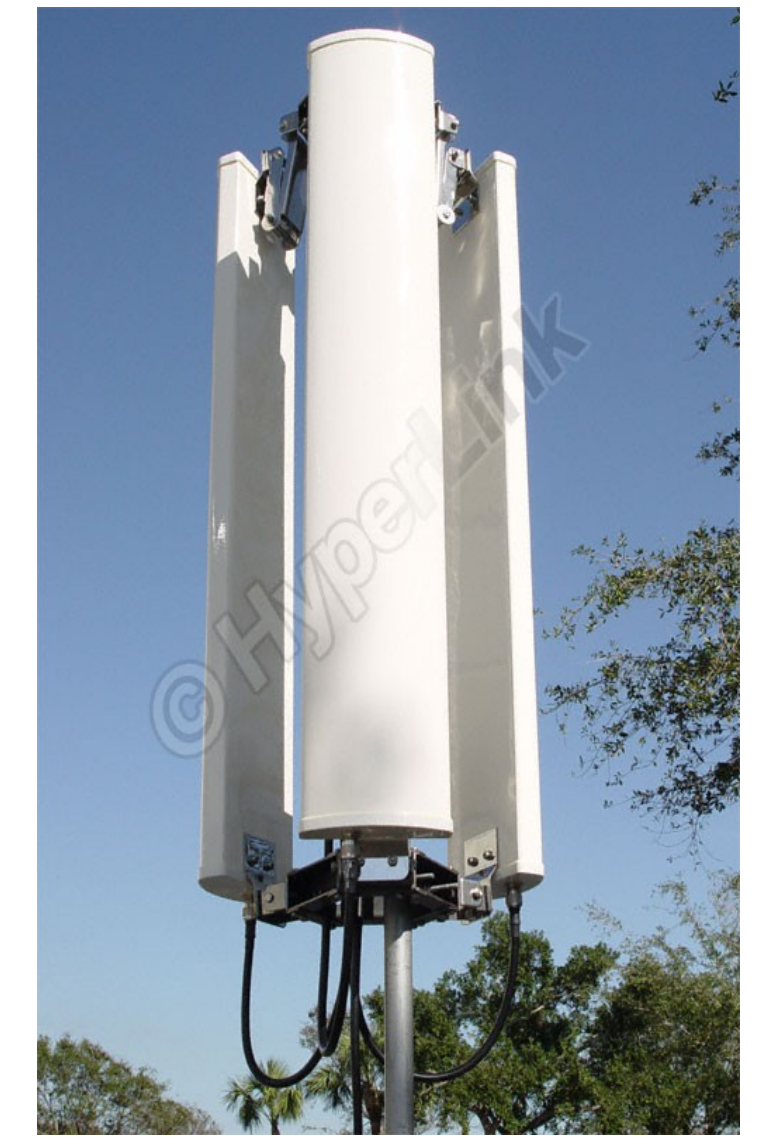

06-198

| Models                                        | HK2414-120                            | HK2417-120                            | HK2420-120                            |  |  |  |  |
|-----------------------------------------------|---------------------------------------|---------------------------------------|---------------------------------------|--|--|--|--|
| Frequency                                     | 2400 - 2500 MHz                       |                                       |                                       |  |  |  |  |
| Antenna Gain                                  | 14 dBi*                               | 17 dBi*                               | 20 dBi*                               |  |  |  |  |
| Polarization                                  | Vertical                              |                                       |                                       |  |  |  |  |
| Horizontal Beam Width<br>(Individual antenna) | 120°                                  | 120°                                  | 120°                                  |  |  |  |  |
| Vertical Beam Width<br>(Individual antenna)   | 15°                                   | 6.5°                                  | 6.5°                                  |  |  |  |  |
| Lightning Protection                          | DC Ground                             |                                       |                                       |  |  |  |  |
| Power Rating (Single Fed)                     | 25 Watts                              |                                       |                                       |  |  |  |  |
| Antenna Radome Material                       | UV-inhibited Plastic                  |                                       |                                       |  |  |  |  |
| Mounting System Material                      | Stainless Steel                       |                                       |                                       |  |  |  |  |
| Mounting (Round Mast)                         | 1¼" to 2" (31.7 to 50.8 mm) dia.      |                                       |                                       |  |  |  |  |
| Mounting (Square Mast/Beam)                   | 3¼" (82.5 mm) square max.             |                                       |                                       |  |  |  |  |
| Dimensions<br>**(0.D. Panels Fully Retracted) | 20" (508 mm) x 17"<br>(432 mm) 0.D.** | 39" (990 mm) x 17"<br>(432 mm) 0.D.** | 39" (990 mm) x 17"<br>(432 mm) 0.D.** |  |  |  |  |
| Weight                                        | 14 lbs. (6.3 kg)                      | 31 lbs. (14 kg)                       | 44 lbs. (20 kg)                       |  |  |  |  |

\* Antenna gains specified when sectors are individually fed.

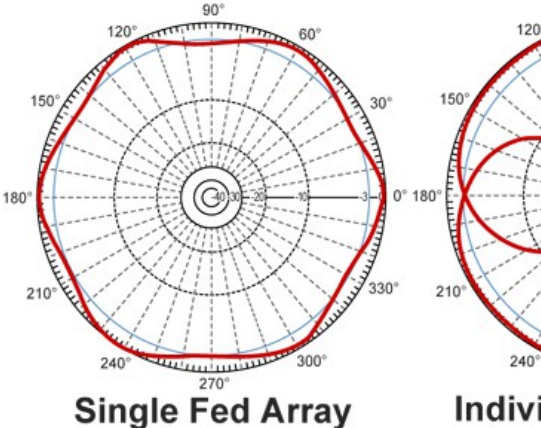

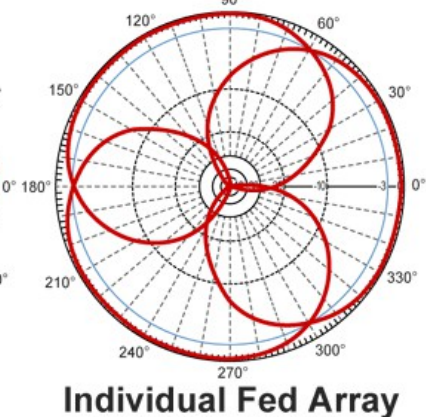

Mikrotik Indonesia http://www.mikrotik.co.id

### • • • Point to Point

- Menghubungkan 2 buah alat, biasanya menggunakan antenna directional dan jarak yang cukup jauh
- Kedua alat cukup menggunakan lisensi level 4 : Bridge dan Station
- Bisa menggunakan proprietary setting (nstream, Custom Frequency)

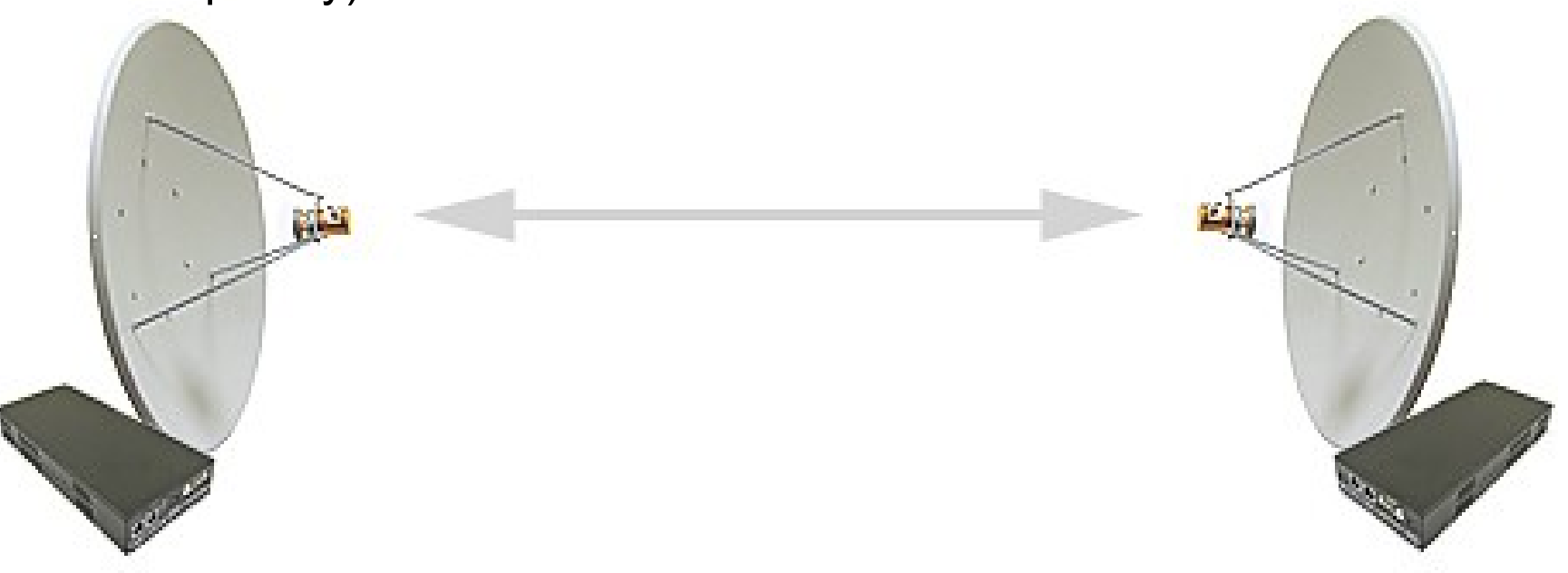

#### • • • Point to Point (Dual Nstream)

- Masing-masing titik menggunakan 2 buah antena dan 2 buah wireless card
- Satu link untuk transmit dan satu link untuk receive.
- Mikrotik proprietary setting

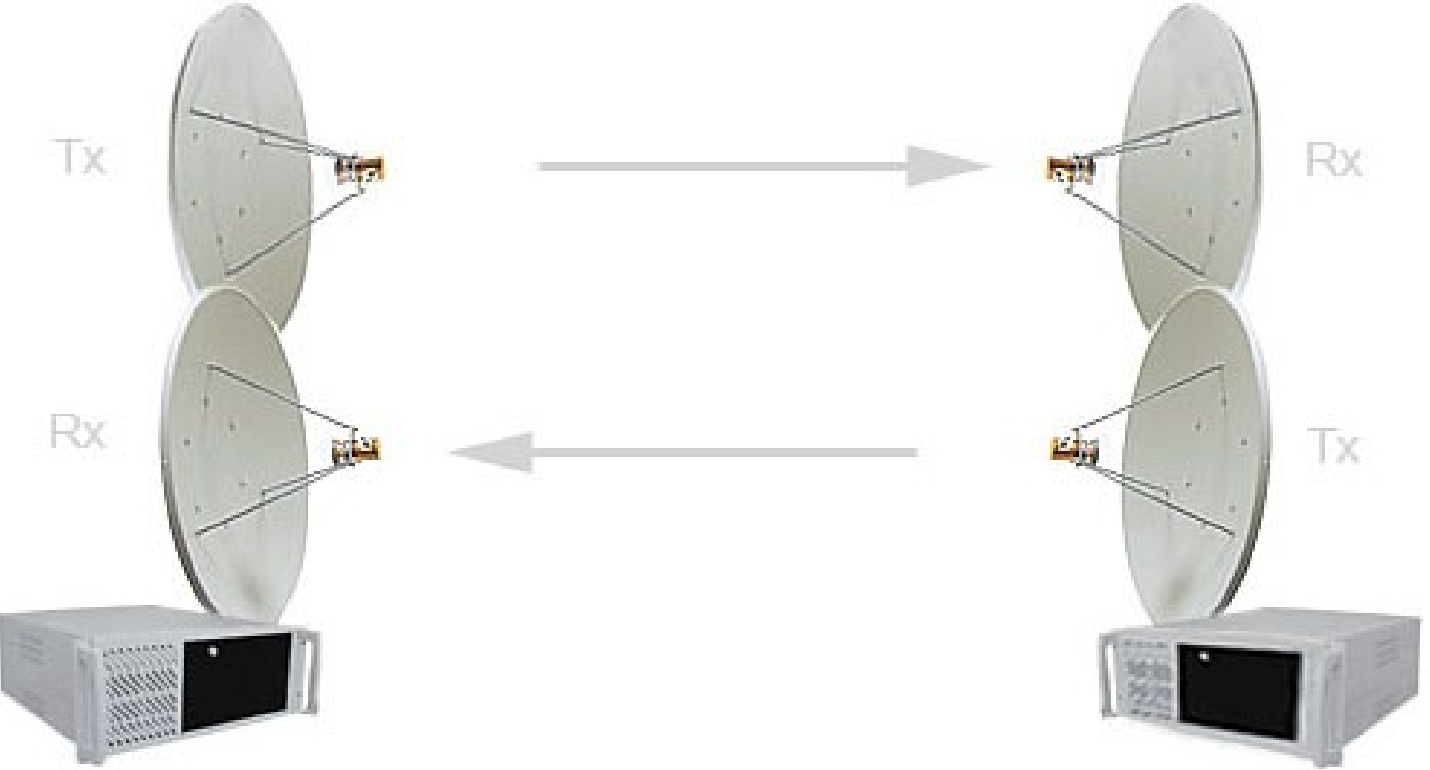

### • • • Point to Multipoint

 1 buah AP Mikrotik sebagai base station untuk melayani CPE

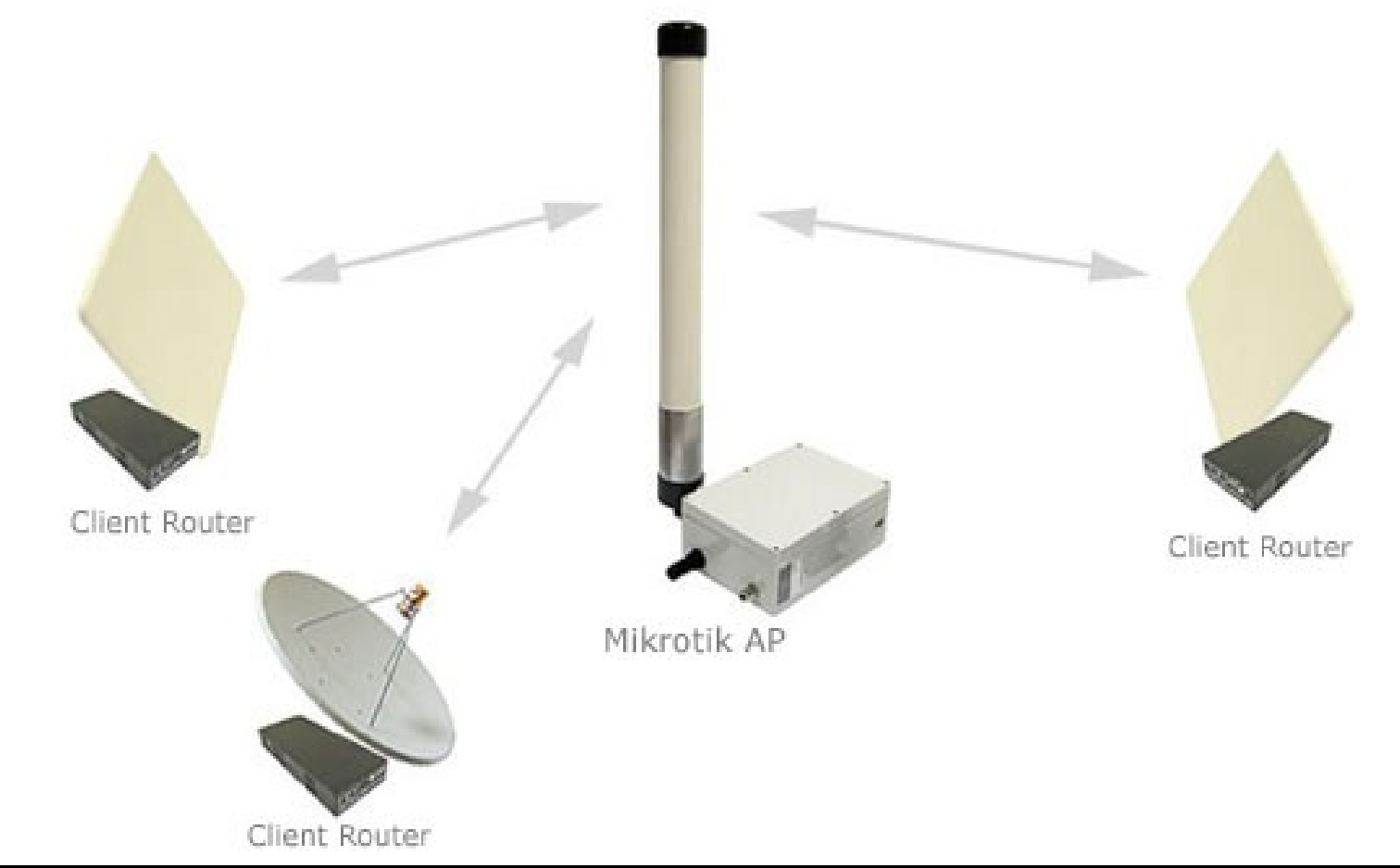

Mikrotik Indonesia http://www.mikrotik.co.id

01/17/13

# Wireless Distribution System (WDS)

 WDS (Wireless **Distribution System**) is the best way how to interconnect many access points and allow users to move around without getting disconnected from network.

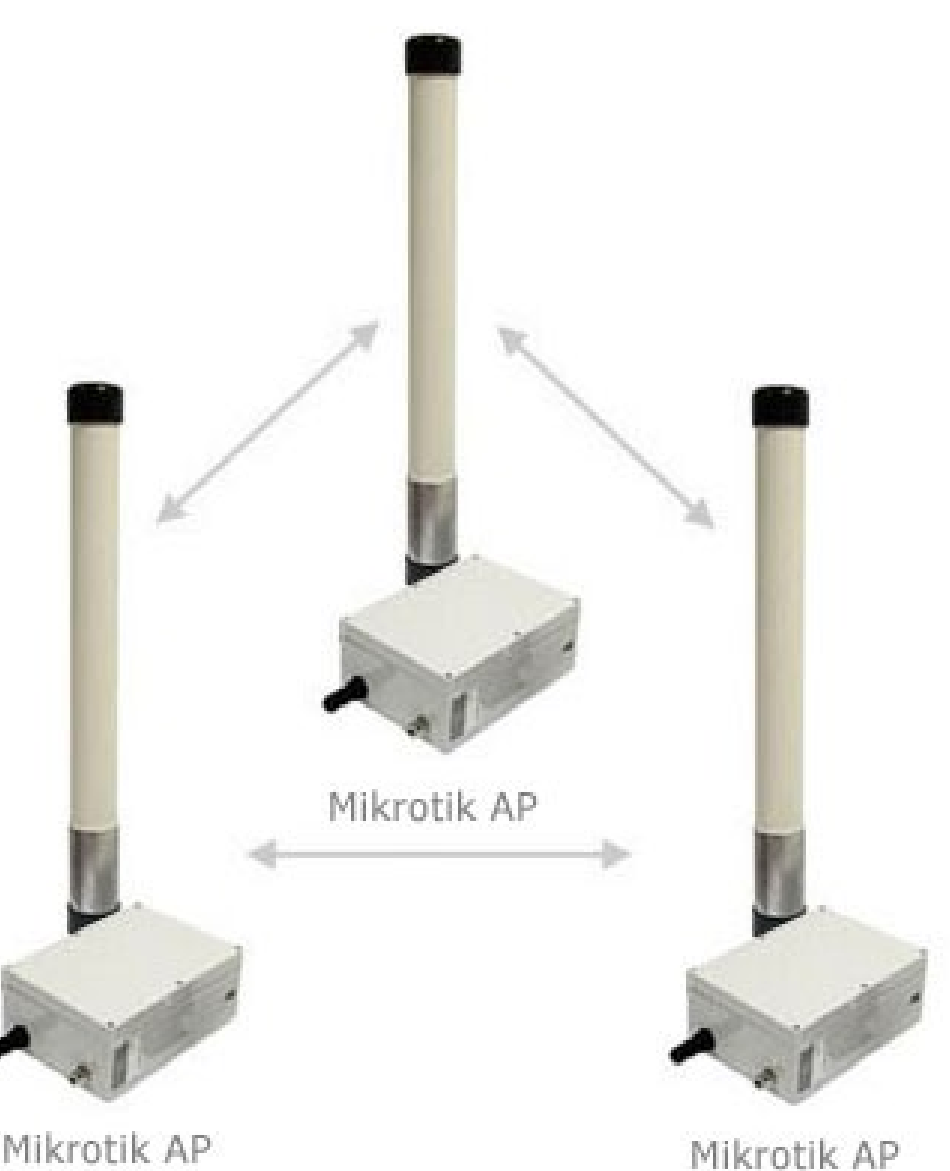

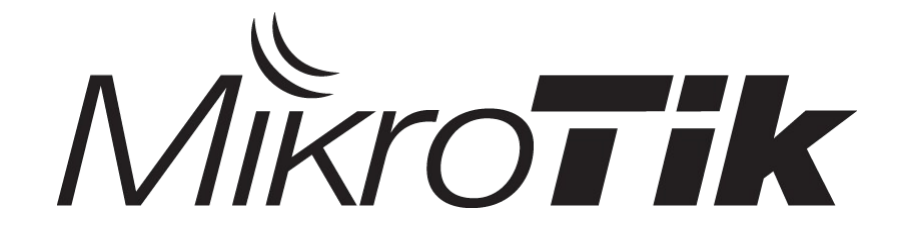

## Wireless Configuration

#### **Certified Mikrotik Training Basic Class**

Organized by: Citraweb Nusa Infomedia (Mikrotik Certified Training Partner)

#### • • • Wireless Configuration

- Basic Configuration :
  - Wireless Tools Scan, Snoop, Freq-Usage (site survey)
  - Point to Point only "one" Client
  - **Registration Table** Wireless Link Monitoring
  - Wireless N (example) For "N Wireless Card"
  - Wireless Bridge Inter-building Connection
  - Point to Multi Point more than one Client
  - Access List mac-address security
  - Wireless Security Encryption wireless security
- Wireless Protocol
  - **VAP** Virtual Access Point
  - **Nstreme** Mikrotik Wireless Performance Protocol
  - WDS Wireless Mesh Network

# ••• Scan Tool

| Scanner (Running) |   |             |
|-------------------|---|-------------|
| Interface: wlan2  | Ŧ | Start       |
|                   |   | Stop        |
|                   |   | Close       |
|                   |   | New Window  |
|                   |   | Connect     |
|                   |   | Use Network |

|    | Address           | SSID    | Band   | Cha   | Freq | Sign | Nois | Sign | Radio Name    | Router | - |
|----|-------------------|---------|--------|-------|------|------|------|------|---------------|--------|---|
| BR | 00:21:A4:35:00:37 | Ndalem  | 2GHz-G | 20Mhz | 2412 | -43  | -100 | 57   | 0021A4350037  | 5.3    |   |
| BR | 00:02:6F:56:4D:34 |         | 2GHz-G | 20Mhz | 2422 | -92  | -101 | 9    | Maspion Rukun | 3.4    |   |
| BR | 02:02:6F:56:4D:34 | lambemu | 2GHz-G | 20Mhz | 2422 | -92  | -101 | 9    | Maspion Rukun | 3.4    |   |
| BR | 02:02:6F:56:4D:35 | kijing  | 2GHz-G | 20Mhz | 2422 | -91  | -101 | 10   | Maspion Rukun | 3.4    |   |
| BR | 00:15:6D:65:F7:E5 | Giant4  | 2GHz-G | 20Mhz | 2447 | -92  | -103 | 11   | 00156D65F7E5  | 3.25   |   |
| BP | 00:4F:62:28:4D:75 | airlive | 2GHz-G | 20Mhz | 2462 | -92  | -103 | 11   |               |        |   |
|    |                   |         |        |       |      |      |      |      |               |        |   |

# Snoop Tool

| Wireless Sno | oper  |   |            |
|--------------|-------|---|------------|
| Interface:   | wlan2 | ₹ | Start      |
|              |       |   | Stop       |
|              |       |   | Close      |
|              |       |   | Settings   |
|              |       |   | New Window |

| all |        |      |        |                   |         |        |              |              |           |     |     | ₹ |
|-----|--------|------|--------|-------------------|---------|--------|--------------|--------------|-----------|-----|-----|---|
|     | Freque | en A | Band   | Address           | SSID    | Signal | Of Freq. (%) | Of Traf. (%) | Bandwidth | Net | Sta | - |
|     | (0)    | 2419 | 2GHz-G |                   |         |        | 0.6          |              | 5.0 kbps  | 0   | 0   | + |
|     | (0)    | 2422 | 2GHz-G |                   |         |        | 0.6          |              | 0 bps     | 2   | 2   |   |
|     | (;)    | 2422 | 2GHz-G | 00:02:6F:56:4D:34 |         |        | 0.0          | 0.0          | 0 bps     |     | 1   |   |
| N   |        | ¥    |        | 00:02:6F:56:4D:34 |         | -95    | 0.0          | 0.0          | 0 bps     |     |     |   |
|     | (;)    | 2422 | 2GHz-G | 02:02:6F:56:4D:34 | lambemu |        | 0.0          | 0.0          | 0 bps     |     | 1   |   |
| N   |        | ¥    |        | 02:02:6F:56:4D:34 | lambemu | -93    | 0.0          | 0.0          | 0 bps     |     |     |   |
|     | (0)    | 2424 | 2GHz-G |                   |         |        | 0.0          |              | 0 bps     | 0   | 0   |   |
|     | _      | 2427 |        | 00:19:7E:41:4B:F0 |         | -72    | 0.0          | 0.0          | 0 bps     |     |     |   |
|     | (0)    | 2427 | 2GHz-G |                   |         |        | 0.0          |              | 0 bps     | 0   | 1   |   |
|     | (0)    | 2429 | 2GHz-G |                   |         |        | 0.0          |              | 0 bps     | 0   | 0   |   |
|     | _      | 2432 |        | 00:15:6D:AD:9D:95 |         | -90    | 0.4          | 36.0         | 16.9 kbps |     |     |   |
|     | (0)    | 2432 | 2GHz-G |                   |         |        | 1.3          |              | 21.9 kbps | 1   | 2   | - |
|     | (;)    | 2432 | 2GHz-G | 00:0C:42:68:AF:B8 | TheOne  |        | 0.5          | 45.8         | 4.9 kbps  |     | 1   |   |
| N   |        | ¥    |        | 00:0C:42:68:AF:B8 | TheOne  | -95    | 0.5          | 45.8         | 4.9 kbps  |     |     |   |
|     | (0)    | 2434 | 2GHz-G |                   |         |        | 0.0          |              | 0 bps     | 0   | 0   |   |
|     | (0)    | 2437 | 2GHz-G |                   |         |        | 0.0          |              | 0 bps     | 0   | 0   | + |

Mikrotik Indonesia http://www.mikrotik.co.id

#### ••• Wireless Menu

- Wireless Menu:
  - Interface Daftar Interface wireless yang terpasang
  - Access-List Security Mac-address Client (AP Mode)
  - **Registration** Daftar Wireless yang terkoneksi
  - **Connect-List** Security Mac-address AP (Station Mode)
  - **Security-Profile** Konfigurasi Wireless Security (WPA/WEP)

| Wireless Tables |             |                 |           |          |            |        |              |             |         |              |          |
|-----------------|-------------|-----------------|-----------|----------|------------|--------|--------------|-------------|---------|--------------|----------|
| Interfaces      | Nstreme Dua | Access List     | Registrat | tion Cor | nnect List | Secu   | urity Profil | es          |         |              |          |
| <b>+</b> -      |             | - 7 :           | Scanner   | Freq. U  | sage       | Alignm | nent V       | vireless Sn | iffer W | /ireless Sno | oper     |
| Name            | Δ           | Гуре            | L         | .2 MTU   | Tx         | R×     | :            | Tx Pac      | Rx Pac  | Tx Drops     | Rx Drops |
| - 🕀 wlar        | ı2          | Wireless (Ather | os AR     | 2290     | OŁ         | ps     | 0 bps        | 0           | 0       | 0            | 0        |

Ш

### • • • Wireless Mode List

- Wireless Mode :
  - alignment-only
  - ap-bridge
  - bridge
  - nstreme-dual-slave
  - station
  - station-wds
  - wds-slave
  - station-pseudobridge
  - station-pseudobridge-clone
  - station-bridge

| terface        | <wlan2></wlan2> |     |                    |                                                    |     |        |  |  |  |
|----------------|-----------------|-----|--------------------|----------------------------------------------------|-----|--------|--|--|--|
| General        | Wireless        | WD: | 5                  | Nstreme                                            | NV2 | Status |  |  |  |
|                | Мо              | de: | station <b>T</b>   |                                                    |     |        |  |  |  |
| Band:          |                 |     |                    | alignment only<br>ap bridge<br>bridge              |     |        |  |  |  |
| Channel Width: |                 |     | nstreme dual slave |                                                    |     |        |  |  |  |
| Frequency:     |                 |     |                    | station<br>station bridge                          |     |        |  |  |  |
| SSID:          |                 |     |                    | station pseudobridge<br>station pseudobridge clone |     |        |  |  |  |
| Scan List:     |                 |     |                    | station wds<br>wds slave                           |     |        |  |  |  |

#### Wireless Mode - 1

- alignment-only Digunakan untuk melakukan pointing dengan bantuan "Beeper" pada Routerboard.
- ap-bridge Mode wireless sebagai Access Point untuk topologi Point-to-Multipoint.
- bridge Mode wireless sebagai Access Point untuk topologi Point-to-Point (hanya bisa menerima sat client).
- nstreme-dual-slave Mode wireless untuk mengaktifkan topologi Nstreme-dual (Wireless Full Duplex)
- station Mode Wireless sebagai Client untuk topologi
   Point-to-Point dan juga Point-to-Multipoint

### ••• Wireless Mode – 2

- station-wds Mode wireless sebagai client tetapi mengaktifkan protocol WDS (Digunakan untuk wireless WDS client)
- wds-slave Mode wireless sebagai Access Point dan juga mengaktifkan protocol WDS (Digunakan untuk wireless WDS repeater)
- station-pseudobridge Mode wireless sebagai client yang bisa mengaktifkan bridge pada "station" tanpa harus menggunakan protocol WDS
- station-pseudobridge-clone Mode wireless sama seperti station-pseudobridge yang dilengkapi dengan fungsi cloning mac-address dari interface ethernet
- station-bridge Mode wireless client untuk bridge network sesama perangkat Mikrotik

### • • • [LAB-1] Point to Point

#### • AP Side

- Mikrotik Min Licence Level 3
- Set mode, ssid, band, frequency
- mode=bridge
  - · Can serve only 1 station

#### Client Side

- Mikrotik Min Licence Level 3
- Set mode, ssid, band, scan-list
- mode=station
- Make sure frequency is in scan-list

### ••• [LAB-1] P2P (AP Side)

- Konfigurasi :
- Set mode, ssid, band dan frequency
- mode=bridge
  - Hanya bisa terkoneksi dengan 1 station (1 client)

| Interface      | <wlar< th=""><th>12&gt;</th><th></th><th></th><th></th><th></th><th></th><th></th></wlar<> | 12>   |      |           |     |        |     |     |
|----------------|--------------------------------------------------------------------------------------------|-------|------|-----------|-----|--------|-----|-----|
| General        | Wire                                                                                       | less  | WDS  | Nstreme   | NV2 | Status |     |     |
|                |                                                                                            | Мо    | de:  | bridge    |     |        |     | Ŧ   |
| Band:          |                                                                                            |       | nd:  | 5GHz-A    |     |        |     | Ŧ   |
| Channel Width: |                                                                                            |       | ith: | 20Mhz     |     |        |     | Ŧ   |
|                | Fre                                                                                        | equer | icy: | 5805      |     |        | ₹ N | 1Hz |
|                |                                                                                            | SS    | ID:  | mejax     |     |        |     | *   |
| Scan List:     |                                                                                            |       |      | 5100-5800 |     |        |     | •   |

### [LAB-1] P2P (Client Side)

Iг

- Konfigurasi :
- Set mode, ssid, band dan scan-list
- mode=station
- Pastikan frequency yang dipilih oleh AP masuk dalam range scan-list

| terface <wlan2></wlan2> |             |      |      |         |          |        |  |     |     |
|-------------------------|-------------|------|------|---------|----------|--------|--|-----|-----|
| ieneral                 | Wireless WD |      | S    | Nstreme | NV2      | Status |  |     |     |
|                         |             | Мо   | de:  | st      | ation    |        |  |     | Ŧ   |
|                         |             | Ba   | nd:  | 50      | GHz-A    |        |  |     | Ŧ   |
| Channel Width:          |             |      | lth: | 20      | OMhz     |        |  |     | ∓   |
|                         | Freq        | uen  | icy: | 5       | 805      |        |  | ₹ N | 4Hz |
|                         |             | SS   | ID:  | m       | ejax     |        |  |     |     |
|                         | Sca         | an L | ist: | 5       | 100-5800 |        |  |     |     |

# Monitoring Wireless Interface

| Wireless Tables                                         | AP Client <00:21:A4:35:00:37>                  |  |  |  |  |
|---------------------------------------------------------|------------------------------------------------|--|--|--|--|
| Interfaces Nstreme Dual Access List Registration Connec | t General 802.1x Signal Nstreme NV2 Statistics |  |  |  |  |
| - 🍸 🚝 Reset                                             | Last Activity: 1.000 s                         |  |  |  |  |
| Radio Name 🛆 MAC Address Interface Uptim                | e Tx/Rx Signal Strength: -28/-43 dBm           |  |  |  |  |
| ₩ 0021A43 00:21:A4:35:00:37 wlan2 00                    | Tx/Rx Signal Strength Ch0: -43 dBm             |  |  |  |  |
| AP Client <00:21:A4:35:00:37>                           | Tx/Rx Signal Strength Ch1:                     |  |  |  |  |
| General 802.1x Signal Nstreme NV2 Statistic             | s Tx/Rx Signal Strength Ch2:                   |  |  |  |  |
| Dedie Name: 002104250027                                | Signal To Noise: 57 dB                         |  |  |  |  |
|                                                         | Tx/Rx CCQ: 13/11 %                             |  |  |  |  |
| MAC Address: 00:21:A4:35:00:37                          | P Throughput: 7823 kbps                        |  |  |  |  |
| Interface: wlan2                                        | Signal Strengths                               |  |  |  |  |
| Uptime: 00:12:12                                        | Rate Strength 💌                                |  |  |  |  |
|                                                         | 1Mbps -43                                      |  |  |  |  |
| Distance; I KM                                          | 2Mbps -40                                      |  |  |  |  |
| RouterOS Version: 5.3                                   | 9Mbps -39                                      |  |  |  |  |
|                                                         | 5.51738                                        |  |  |  |  |

### ••• [LAB-2] Point to Point Test

- Tambahkan IP address di interface Wlan2.
- Test koneksi wireless kedua router dengan tool Ping.
- Setelah test ping berhasil maka wireless point-to-point sudah siap.

| Address List                    |                           |         |
|---------------------------------|---------------------------|---------|
|                                 |                           |         |
| Address<br>令1.1.1.1<br>令2.2.2.1 | lew Address               |         |
| 骨192.16 骨192.16                 | Address: 172.16.1.1/30    | ОК      |
| B                               | Network:                  | Cancel  |
| 1                               | interface: wlan2 <b>Ŧ</b> | Apply   |
|                                 |                           | Disable |
|                                 |                           | Comment |
|                                 |                           | Сору    |
|                                 |                           | Remove  |

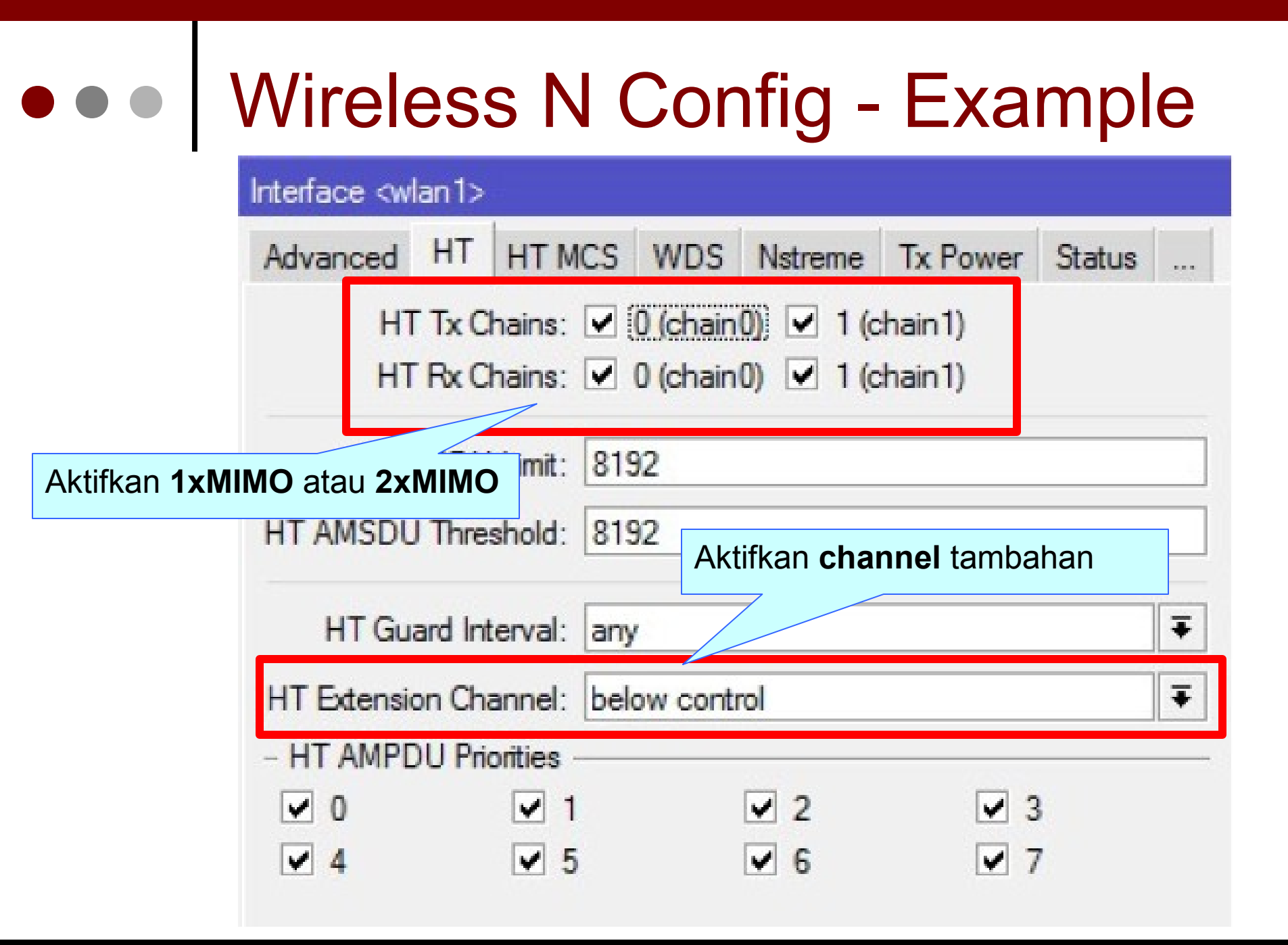

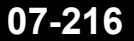
## ••• Wireless Bridge

- Mikrotik Station mode "tidak bisa" langsung dimasukkan ke bridge port (keterbatasan protocol)
- maka?
  - Bisa menggunakan EoIP antara ap-bridge and station – seperti pada lab di materi bridge
  - Pilihan kedua menggunakan mode WDS-station! (Troughput drop...).
  - Pilihan ke 3 menggunakan mode baru yaitu station-pseudobridge

### • • Wireless Bridge - Implementation

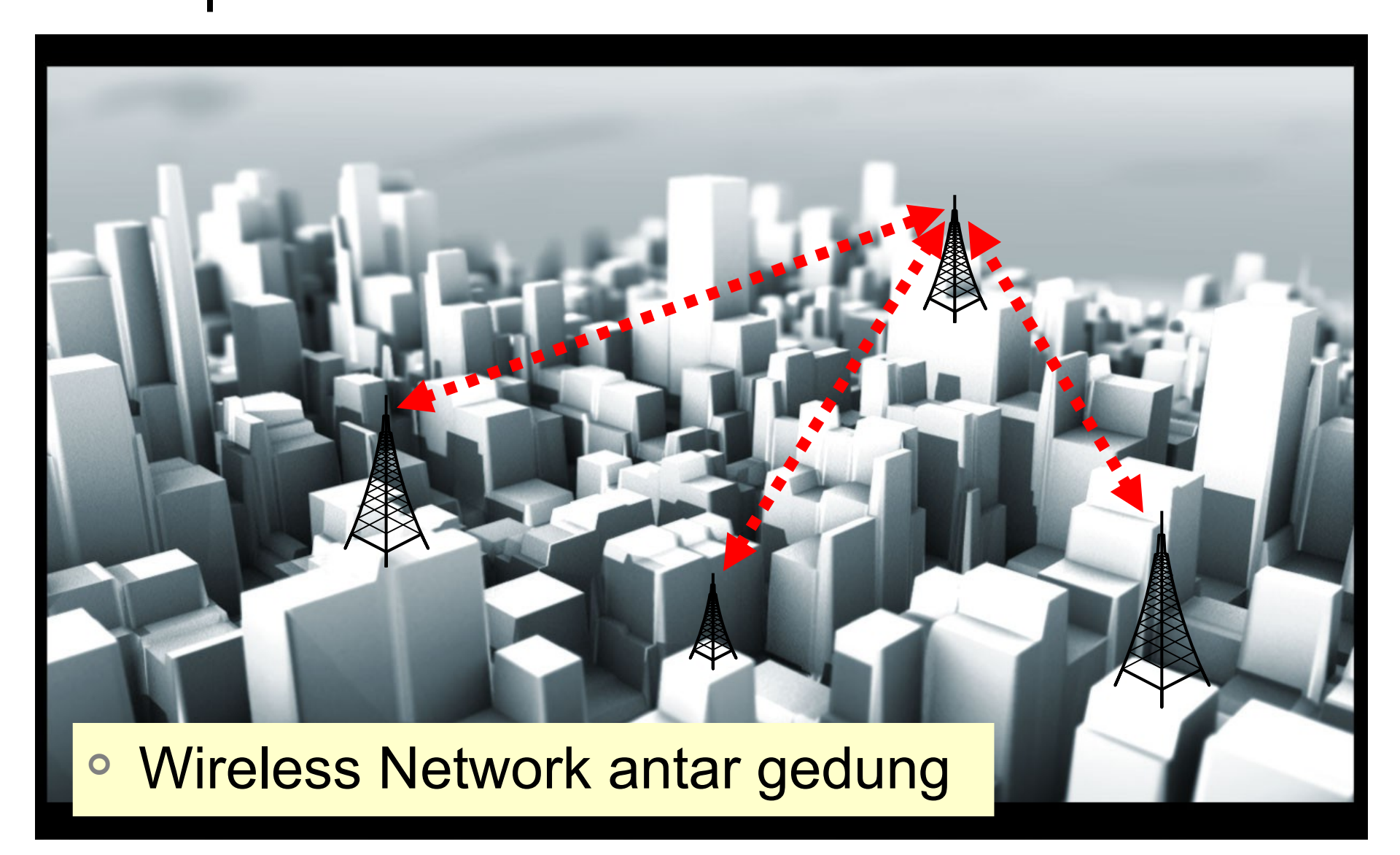

Mikrotik Indonesia http://www.mikrotik.co.id

### • • • [LAB-3] Wireless Bridge

- Buatlah konfigurasi AP vs client yang digunakan untuk Bridge Network via wireless, sisi client menggunakan mode station-pseudobridge.
- Setelah wireless sudah terkoneksi masukkan interface wireless Wlan2 dan ether1 ke dalam Bridge Port (dilakukan di kedua router). Maka laptop kedua sisi bisa berkomunikasi dalam satu segmen.

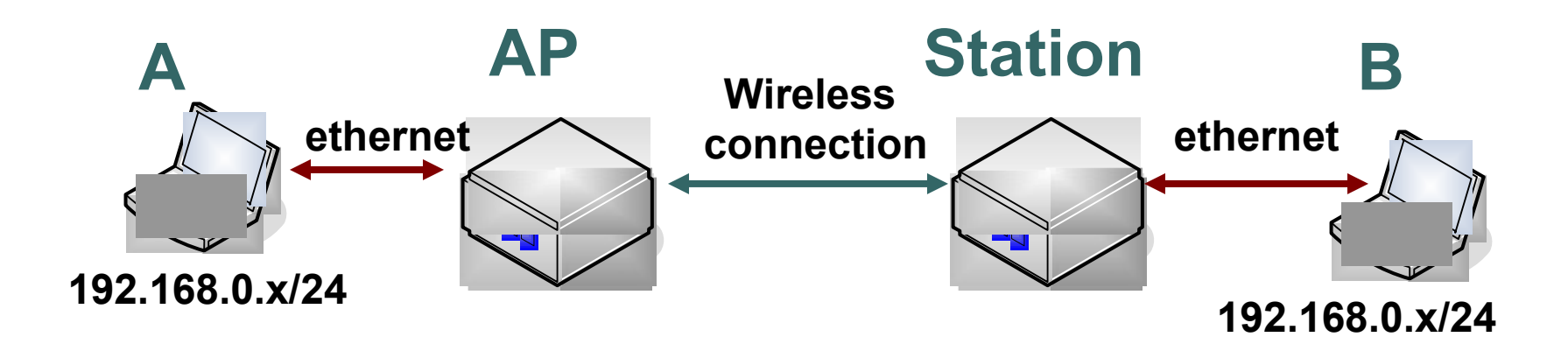

## • • • [LAB-3] Wireless Bridge – AP side

• AP Side using Bridge Mode

| Interface <wlan2></wlan2>               |      |             |          |  |  |   |     |  |  |  |  |  |
|-----------------------------------------|------|-------------|----------|--|--|---|-----|--|--|--|--|--|
| General Wireless WDS Nstreme NV2 Status |      |             |          |  |  |   |     |  |  |  |  |  |
|                                         |      | Mode: b     | ridge    |  |  |   | Ŧ   |  |  |  |  |  |
|                                         |      | Band: 5     | iGHz-A   |  |  |   | ₹   |  |  |  |  |  |
| c                                       | anne | el Width: 2 | :0Mhz    |  |  |   | ₹   |  |  |  |  |  |
|                                         | Fre  | quency: 5   | 805      |  |  | Ŧ | ИНz |  |  |  |  |  |
|                                         |      | SSID: n     | mejax    |  |  |   |     |  |  |  |  |  |
|                                         | S    | can List: 5 | 100-5800 |  |  |   |     |  |  |  |  |  |

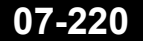

### • • • [LAB-3] Wireless Bridge – Client side

- Client Side:
  - Set mode= station-pseudobridge

| Interface <wlan2></wlan2> |         |       |                 |                      |     |        |  |  |  |  |  |  |
|---------------------------|---------|-------|-----------------|----------------------|-----|--------|--|--|--|--|--|--|
| General W                 | ireless | WD    | S               | Nstreme              | NV2 | Status |  |  |  |  |  |  |
|                           | м       | ode:  | st              | station pseudobridge |     |        |  |  |  |  |  |  |
|                           | В       | and:  | 50              | 5GHz-A ₹             |     |        |  |  |  |  |  |  |
| Char                      | nnel W  | idth: | 20Mhz           |                      |     |        |  |  |  |  |  |  |
| F                         | Freque  | ncy:  | 5180 <b>Ŧ</b> N |                      |     |        |  |  |  |  |  |  |
|                           | 9       | SID:  | m               |                      | -   |        |  |  |  |  |  |  |
|                           | Scan    | List: | 5100-5800       |                      |     |        |  |  |  |  |  |  |

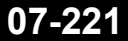

### • • • [LAB-3] Wireless Bridge- Bridge Config

|   | Interfaces |   | Bridge     |                            |
|---|------------|---|------------|----------------------------|
| _ | Wireles    |   |            | New Interface              |
|   | Bridge     |   | Bridge Por | General STP Status Traffic |
|   | PPP        |   |            | Name: bridge1              |
|   | Mesh       |   | Name       | Type: Bridge               |
|   | IP         | Þ |            | MTU: 1500                  |
|   | IPv6       | Þ |            |                            |
|   | MPLS       | Þ |            |                            |
|   | Routing    | Þ |            | MAC Address:               |
|   | System     | Þ |            | ARP: enabled               |
|   | Queues     | D | ilakuk     | an di kedua meja           |

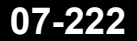

#### [LAB-3] Wireless Bridge – Bridge Ports Config

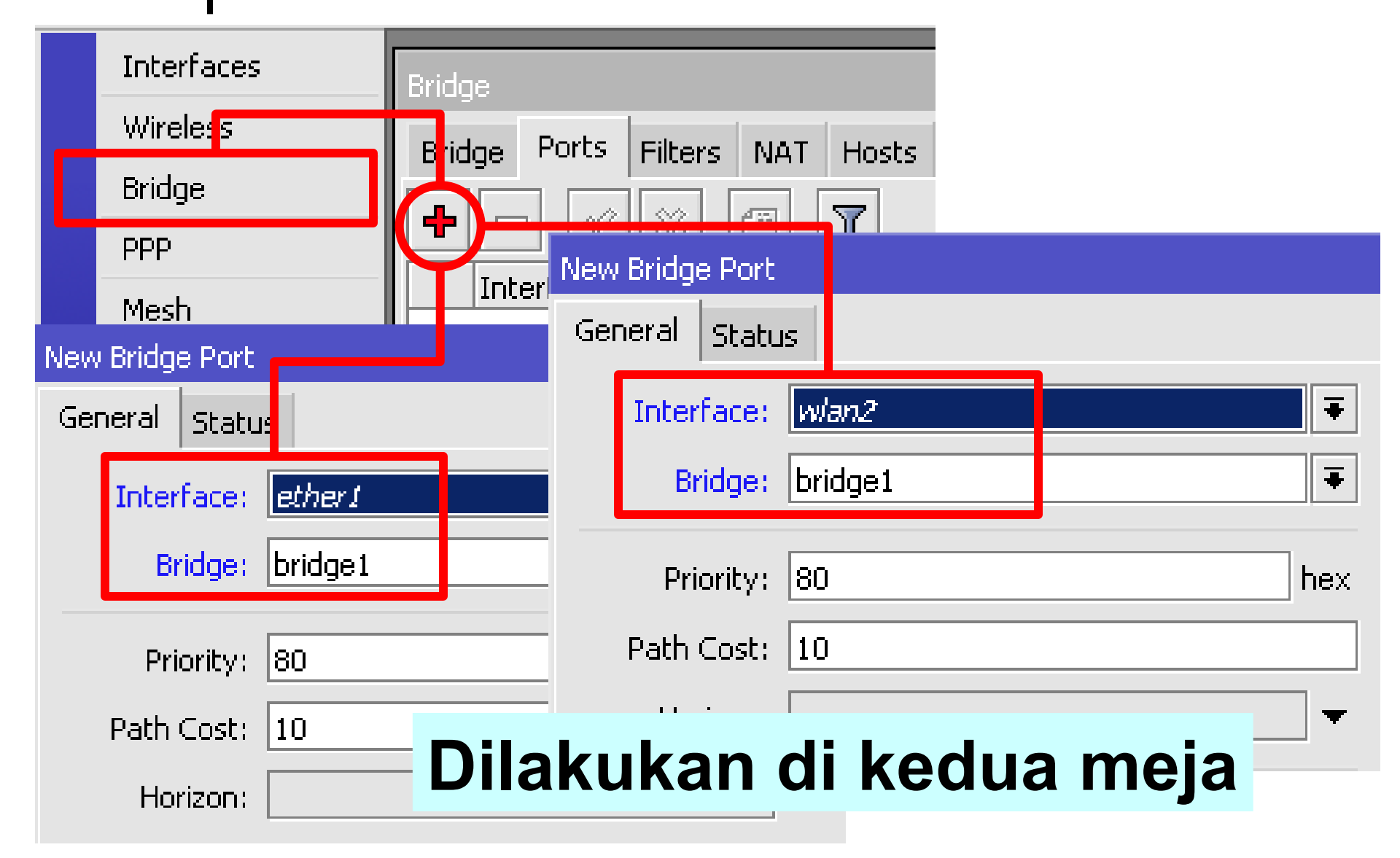

### ILAB-4] Point to Multi Point

 Mikrotik difungsikan sebagai access point. Digunakan standart 80211b atau 80211b/g sehingga semua client (berbagai vendor dan berbagai type) dapat terkoneksi.

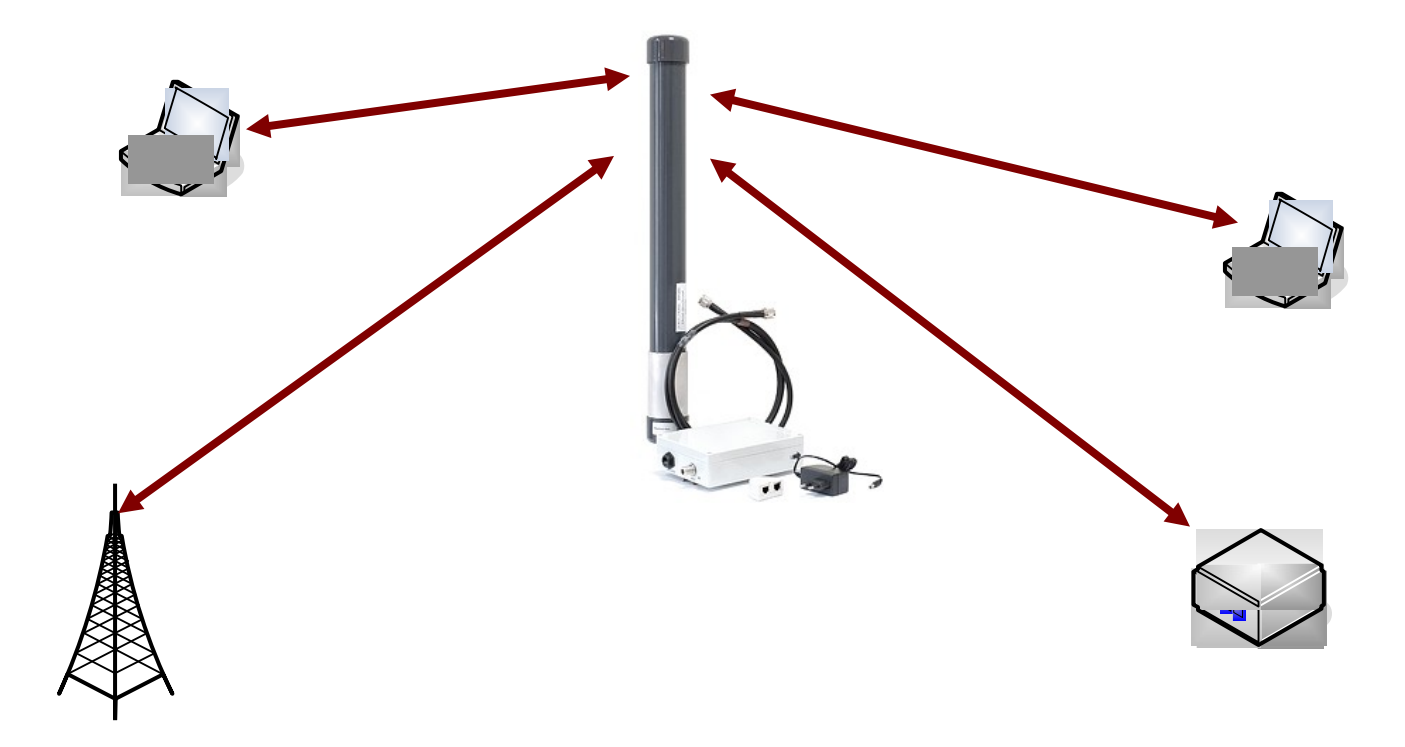

## • • • [LAB-4] P2MP – AP Side

- Membutuhkan lisensi level 4
- Set mode=ap-bridge
- Konfigurasi lainnya sama dengan konfigurasi point-to-point
   Interface < wlan2>

| Interface <wlan2></wlan2> |         |      |        |           |     |        |  |   |  |  |  |  |
|---------------------------|---------|------|--------|-----------|-----|--------|--|---|--|--|--|--|
| General                   | Wirele: | 55   | WDS    | Nstreme   | NV2 | Status |  |   |  |  |  |  |
| -                         |         | Мо   | de:    | ap bridge |     |        |  |   |  |  |  |  |
|                           |         | Ba   | nd: 2  | 2GHz-B/G  |     |        |  | Ŧ |  |  |  |  |
| C                         | hannel  | Wic  | lth: 2 | 20Mhz     |     |        |  |   |  |  |  |  |
|                           | Freq    | uen  | icy: 2 | 2412 두 1  |     |        |  |   |  |  |  |  |
|                           |         | SS   | ID:    | nejax     |     |        |  |   |  |  |  |  |
|                           | Sca     | an L | ist:   |           |     |        |  | • |  |  |  |  |

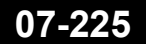

### • • • [LAB-4] P2MP – Station Side

- Dapat menggunakan lisensi level 3
- Set mode, ssid, band, scan-list
- Set mode=station

| Interface <wlan2></wlan2> |        |      |       |           |         |     |        |   |     |  |  |  |
|---------------------------|--------|------|-------|-----------|---------|-----|--------|---|-----|--|--|--|
| General                   | Wirele | \$55 | WD:   | 5         | Nstreme | NV2 | Status |   |     |  |  |  |
| -                         |        | Mo   | de:   | st        | tation  |     |        |   | Ŧ   |  |  |  |
|                           |        | Ba   | ind:  | 20        | GHz-B/G |     |        |   | Ŧ   |  |  |  |
| c                         | hannel | Wie  | dth:  | 2(        | OMhz    |     |        |   | Ŧ   |  |  |  |
|                           | Fred   | quer | icy:  | 24        | 412     |     |        | Ŧ | MHz |  |  |  |
|                           |        | SS   | SID:  | mejax     |         |     |        |   |     |  |  |  |
|                           | So     | an l | .ist: | 2400-2500 |         |     |        |   |     |  |  |  |

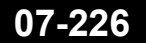

### Wireless Access Management

- Access List adalah filter autentikasi sebuah AP (AP side) terhadap client yang terkoneksi.
- Connect List adalah filter autentikasi sebuah wireless station (client side) terhadap AP mana yang ingin terkoneksi.
- Rule autentikasi atau filter autentikasi dibaca secara terurut dari atas ke bawah seperti halnya sebuah filter firewall sampai request autentikasi mencapai kecocokan.
- Sangat dimungkinkan untuk memasang beberapa filter untuk mac-address yang sama dan juga satu rule untuk semua macaddress.
- Sebuah rule filter mac-adress bisa diterapkan pada sebuah interface wireless saja atau bisa juga untuk semua interface.
- Jika tidak ada rule yang sesuai maka akan digunakan default policy (default authentication & default forward) dari wireless interface tersebut.

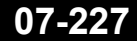

### ••• Client Management

- Kita dapat melakukan pengaturan untuk setiap klien menggunakan :
- Access List :
  - MAC Address
  - Signal Strength
  - Time

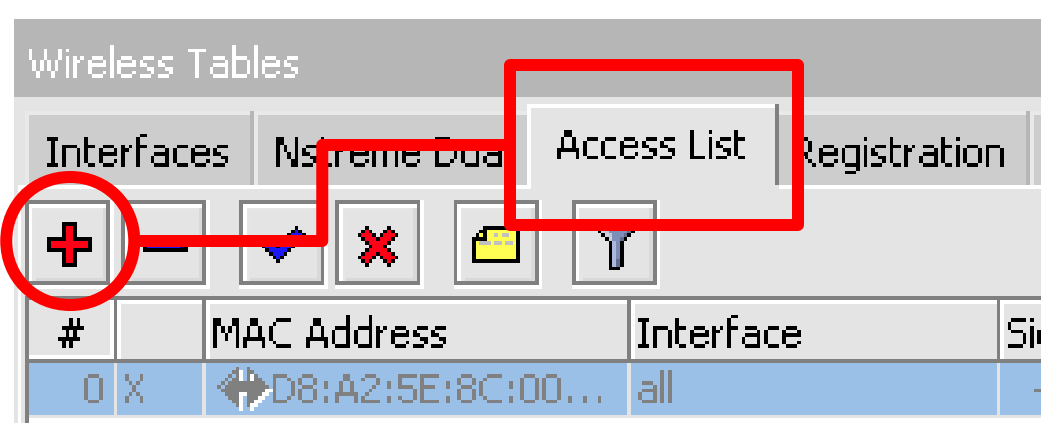

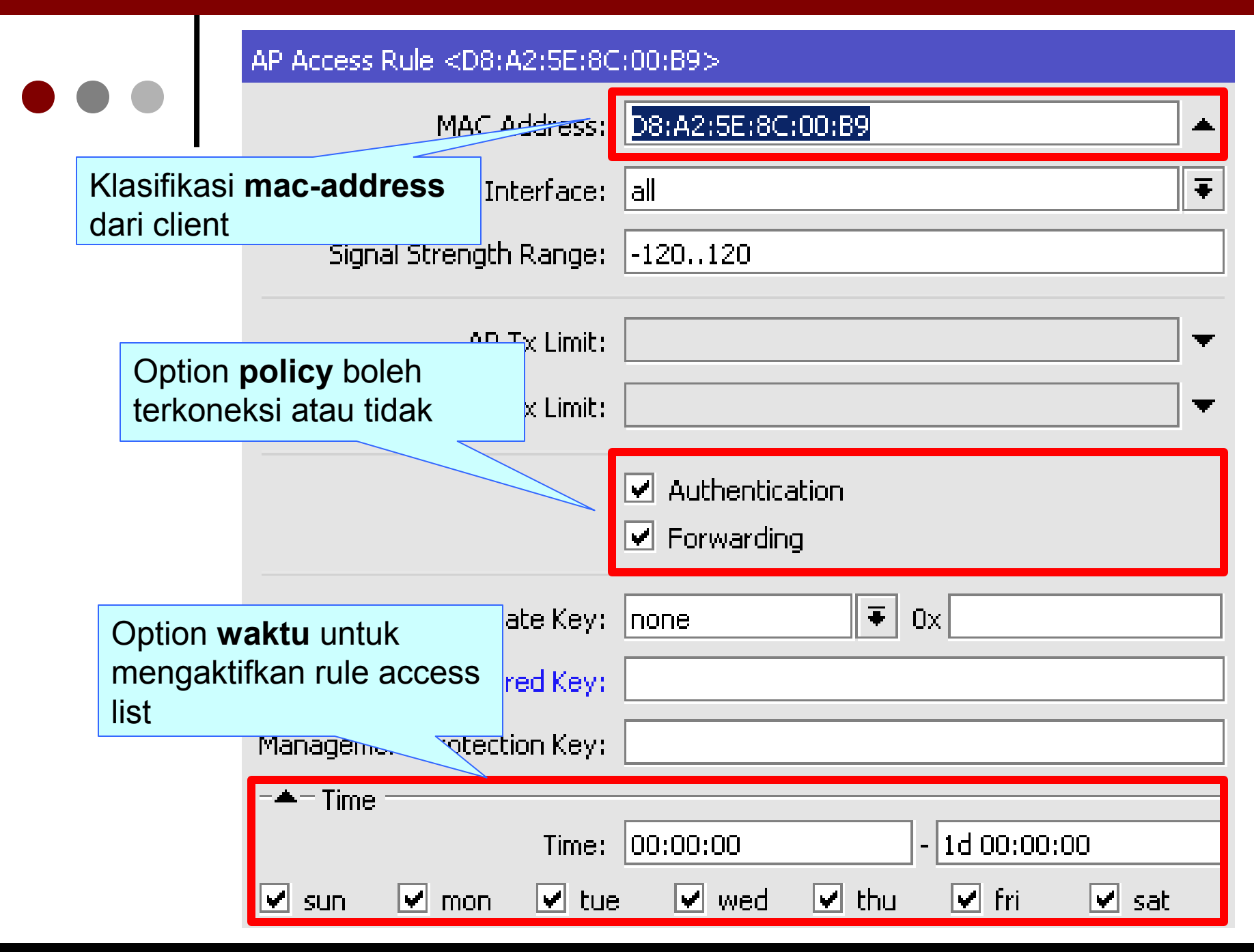

### • • • [LAB-5] Access List Mac filter

WLAN1 10Mbps/10Mbps 10.10.10.1/24 WLAN1 10.10.10.2/24 AP Station Wireless Notebook 10.10.10.X+100/24 2Mbps MEJA 2 Wireless Notebook 10.10.10.X+100/24 MEJA 1

 Gunakan filter Macaddress untuk
 menetukan client
 yang terkoneksi.

07-230

### ••• Wireless Security

- Karena sifat dari wireless yang "open access" maka sebuah access point akan rentan terhadap serangan dari pihak yang tida bertanggung jawab.
- Sudah saatnya untuk mengimplementasikan Wireless Security untuk menjaga AP tersebut dari berbagai serangan.

| Wireless Tab | oles    |                  |        |                               |                 |                  |                |                |
|--------------|---------|------------------|--------|-------------------------------|-----------------|------------------|----------------|----------------|
| Interfaces   | Nstreme | e Dual           | Access | L <mark>st Registratio</mark> | n Connect List  | Security Profile | :s             |                |
| +            | T       |                  |        | J                             |                 |                  | _              |                |
| Name         |         | 4ode             |        | Authenticatio                 | Unicast Ciphers | Group Ciphers    | WPA Pre-Shared | WPA2 Pre-Share |
| default      | : Г     | IONe             |        |                               |                 |                  | ****           | ****           |
| profile1     | L       | ly 🛖 🗸           |        |                               | 4 D             | tkip aes ccm     | ****           | ****           |
| profile2     | 2 0     | <sub>ly</sub> ra | mpan   | kan Securi                    | ty Profile      | tkip aes ccm     | ****           | ****           |

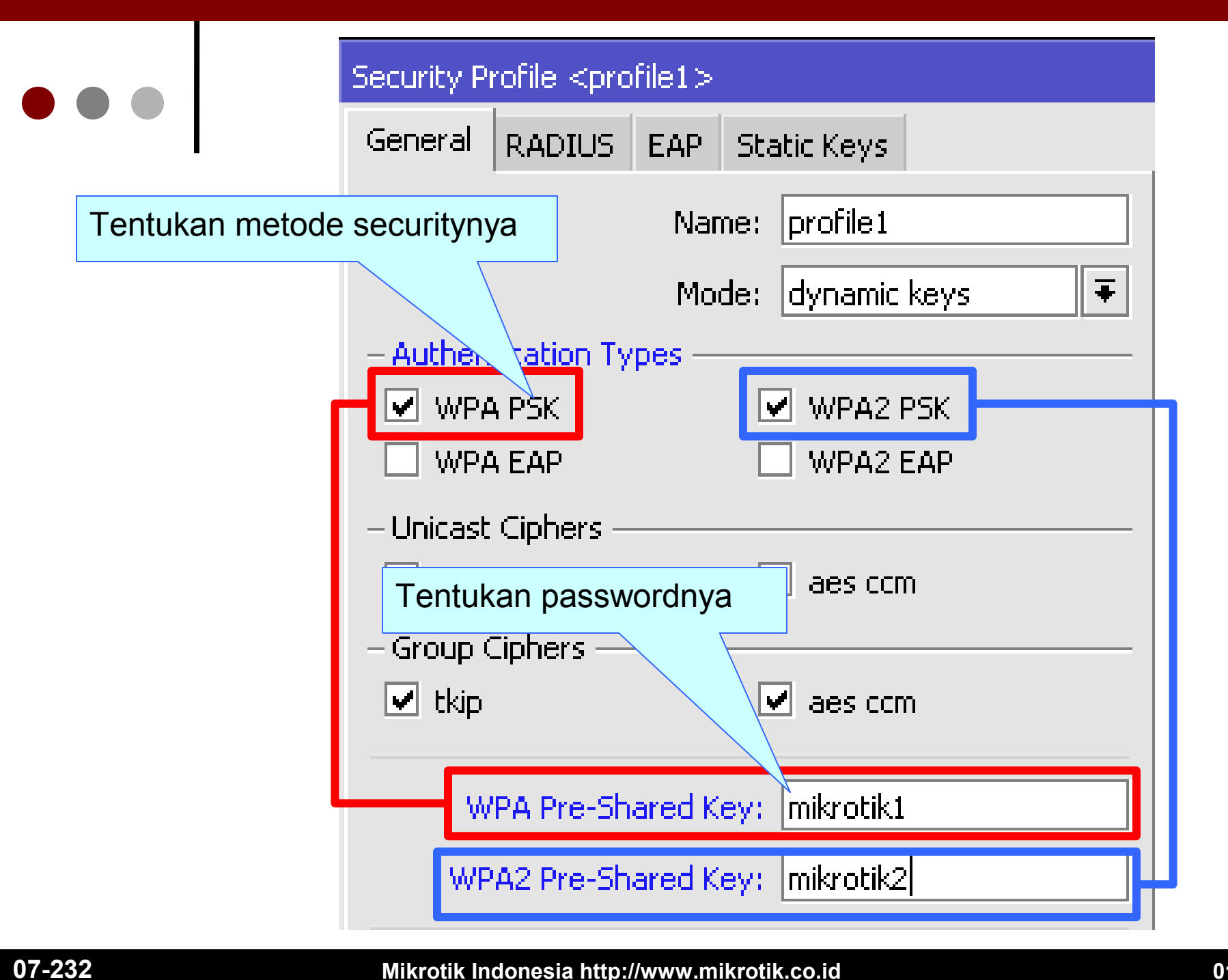

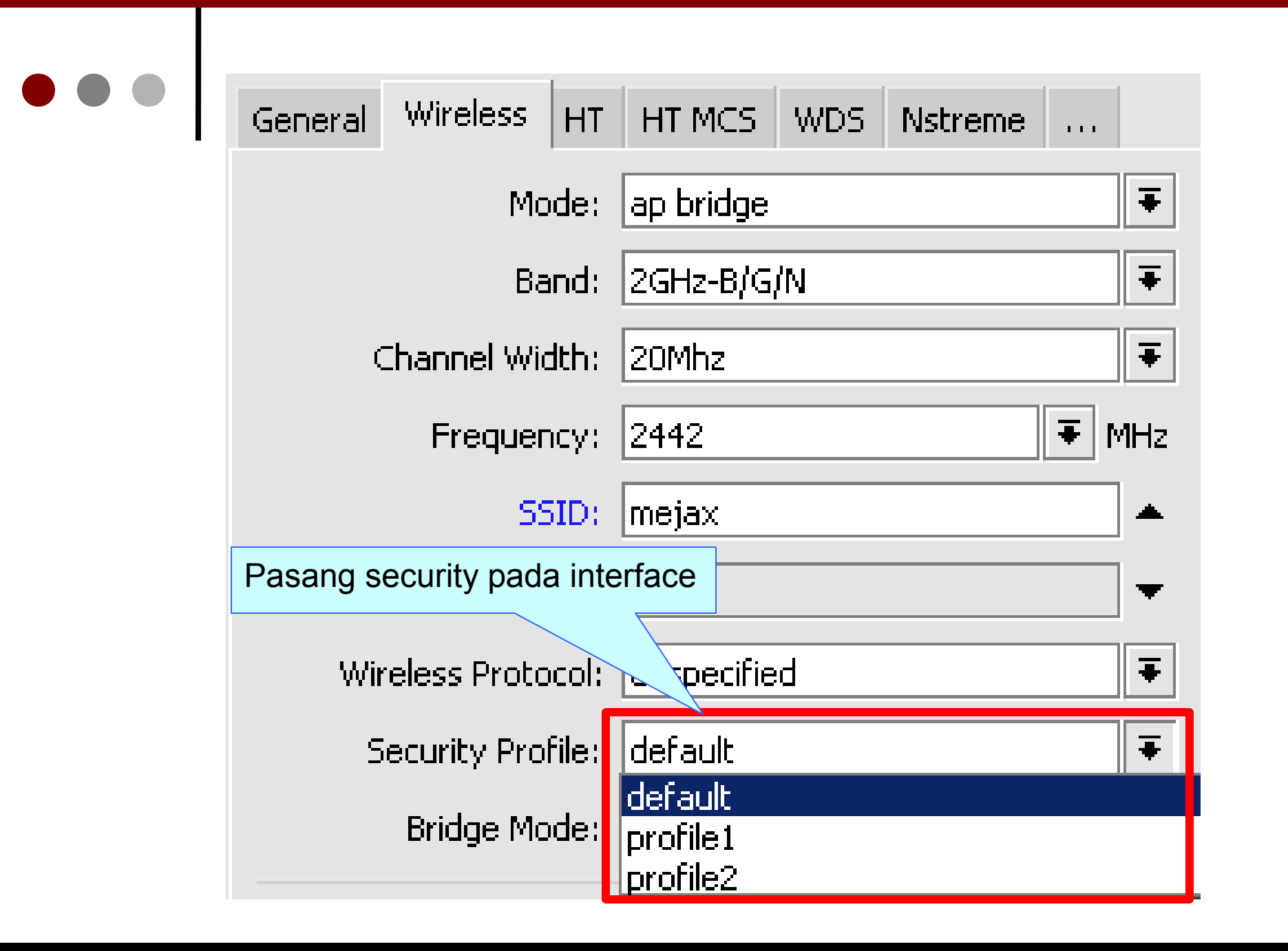

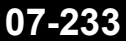

### • • • [LAB-6] WPA Lab

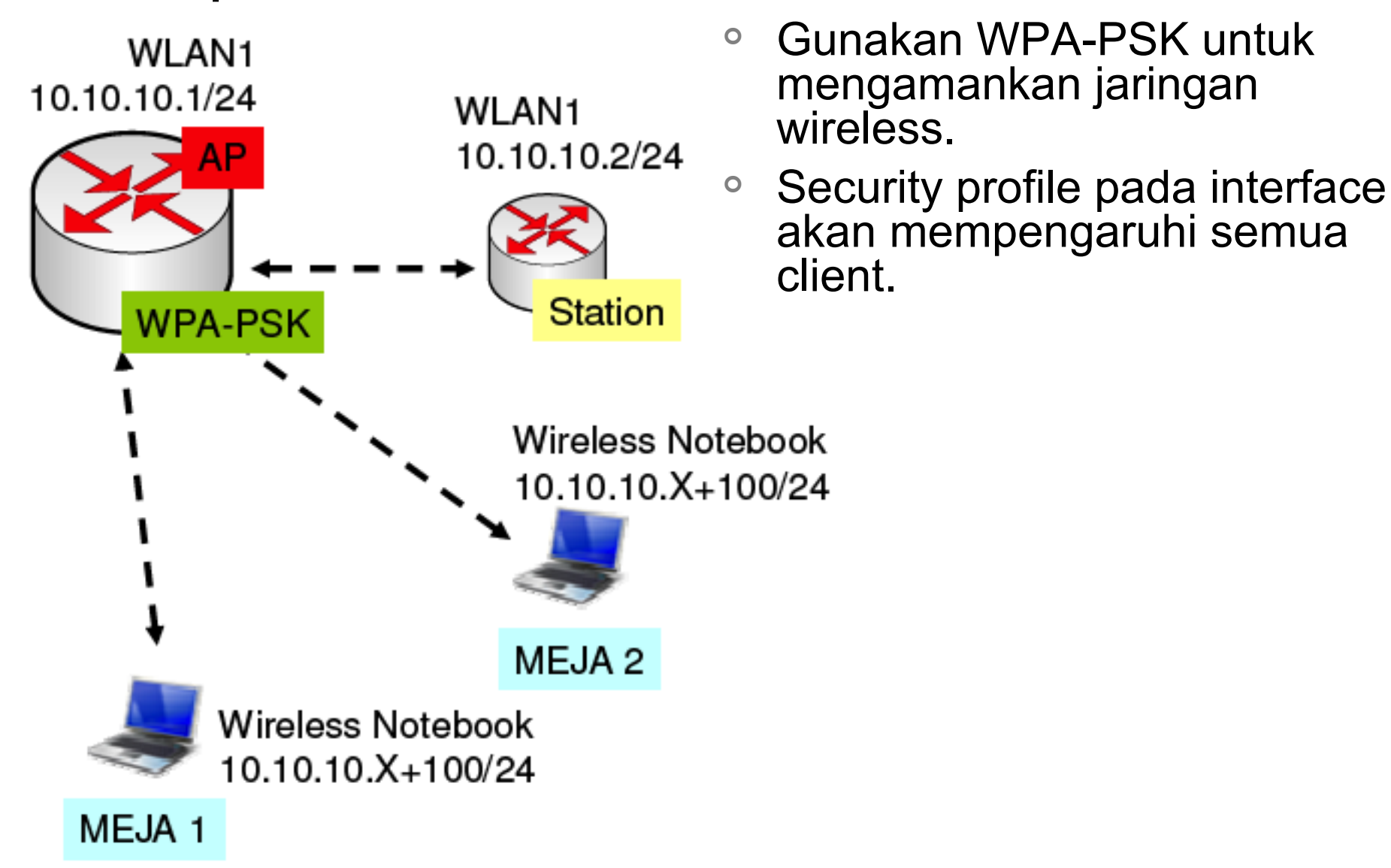

07-234

Mikrotik Indonesia http://www.mikrotik.co.id

### • • • Wireless Protocol - VAP

- Virtual Access Point (VAP) interface digunakan untuk membuat AP tambahan dari satu interface wireless yang ada di mikrotik.
- Virtual AP dianggap sebagai interface wireless yang independen dan bisa memiliki konfigurasi berbeda :
  - SSID
  - Mac-Address
  - IP Address
  - WDS
  - Security Profile
- Sedangkan untuk konfigurasi wireless Mode, Band, Frequency serta Nstreme tetap mengambil dari interface wireless master.
- Bisa diibaratkan seperti VLAN di wireless.

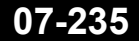

## • • • [LAB-7] Virtual AP Lab

| New Interfa |        |                |       | Buat Virtual AP, dan |         |                       |                         |           |            |       |                                                               |                           |       |     |
|-------------|--------|----------------|-------|----------------------|---------|-----------------------|-------------------------|-----------|------------|-------|---------------------------------------------------------------|---------------------------|-------|-----|
| General     | Wirele | BSS            | WDS   | Status               | Traffic | cermati hasil scan di |                         |           |            |       |                                                               |                           |       |     |
| Na          | me:    | wlar           | 13    |                      |         | New Interface         |                         |           |            |       |                                                               |                           |       |     |
| Ту          | /pe:   | Virtu          | JalAP |                      | -       | Ger                   | heral                   | W         | /ireless   | WD:   | 5 Status                                                      | Traffic                   |       |     |
| М           | ITU:   | 150            | 0     |                      |         |                       |                         |           | 55         | SID:  | meja-xx-vi                                                    | irtual                    |       | -   |
| L2 M        | ITU:   |                |       |                      |         |                       | Master Interface: wlan2 |           |            |       |                                                               |                           |       | Ŧ   |
| MAC Addre   | ess:   | 00:00:00:00:00 |       |                      |         |                       |                         | Seci      | urity Prol | file: | default                                                       |                           |       | Ŧ   |
| А           | RP:    | ena            | bled  |                      |         |                       | Defa                    | ault      | AP Tx Ra   | ate:  |                                                               |                           |       | bps |
|             |        |                |       |                      | De      | fault                 | : Clie                  | ent Tx Ra | ate:       |       |                                                               |                           | r bps |     |
|             |        |                |       |                      |         |                       |                         |           |            |       | <ul> <li>Default</li> <li>Default</li> <li>Hide SS</li> </ul> | Authenti<br>Forward<br>ID | icate |     |

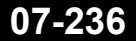

### • • • Wireless Protocol - Nstreme

- Nstreme adalah wireless protocol yang MikroTik's proprietary (protocol yang tidak kompatibel dengan vendor lain), yang digunakan untuk meningkatkan unjuk kerja jaringan wireless point-to-point maupun point-to-multipoint.
- Hanya bisa dilaktifkan di AP dan Client Mikrotik, tidak disupport oleh perangkat wireless brand lain.

### Mikrotik Nstreme

- Keuntungan dari penggunaan Nstreme protocol :
- Client polling melakukan kontrol terhadap jaringan wireless point-to-multipoint dengan mengaktifkan client polling (menyerupai sebuah AP meggunakan kontrol TokenRing).

#### • Disable CSMA.

- Tidak ada limitasi protocol (ACK timeout) di link wireless jarak jauh.
- Beban protocol di tiap frame data akan menjadi lebih ringan sehingga akan mempermudah untuk mendapatkan data-rate yang tinggi.
- Tidak ada lagi protocol yang menyebabkan penurunan kecepatan data-rate untuk link jarak jauh.

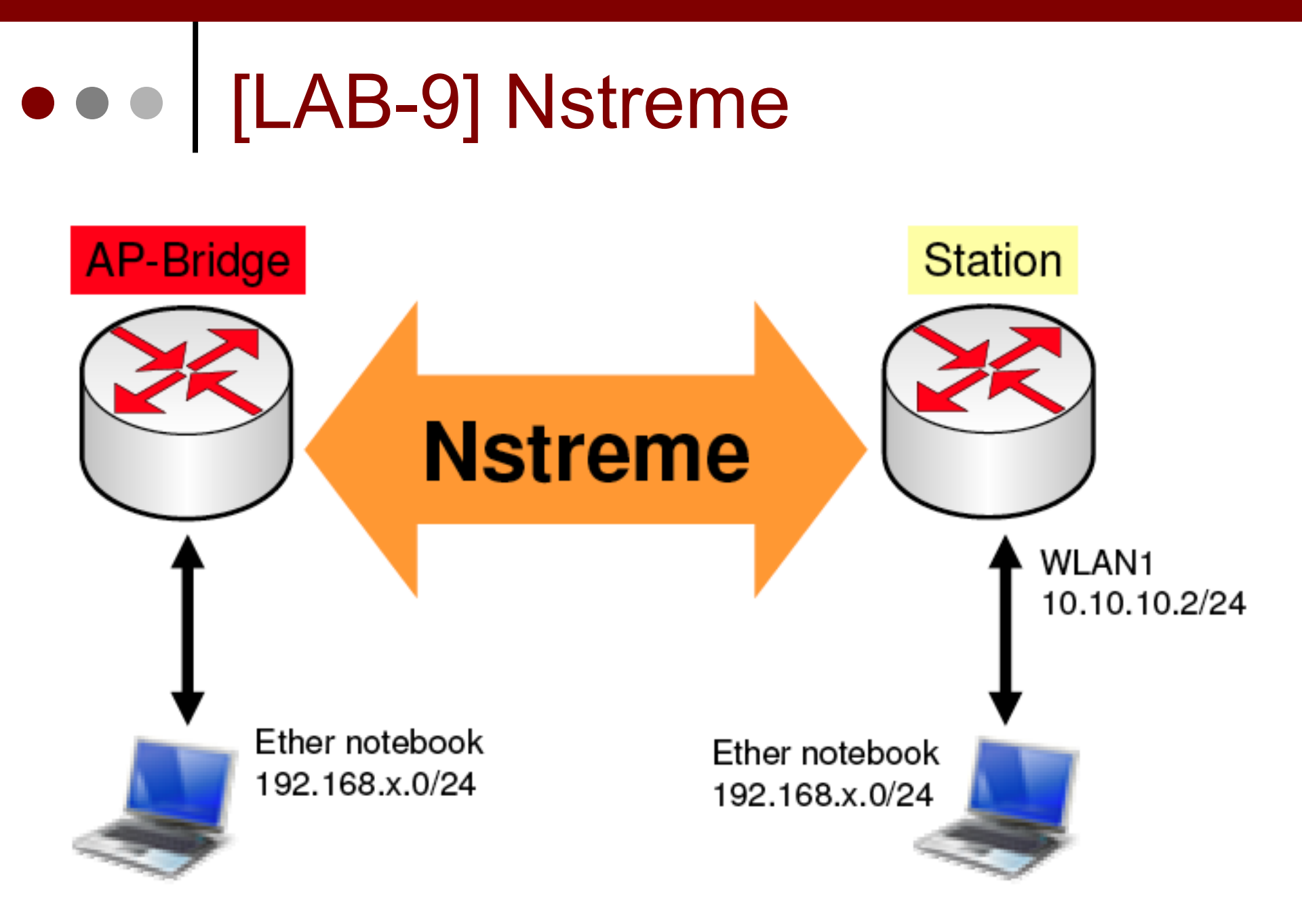

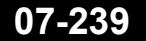

## Activate Nstreme on AP & Client

| Interface <wlan2></wlan2> |               |              |                                                                  |            |              |                  |   |  |  |  |
|---------------------------|---------------|--------------|------------------------------------------------------------------|------------|--------------|------------------|---|--|--|--|
| General Wireless D        | ata Rates Adv | vanced       | WDS                                                              |            |              |                  |   |  |  |  |
| Mode:                     | ap bridge     |              |                                                                  | Ŧ          |              |                  |   |  |  |  |
| Band:                     | 2GHz-B/G      |              |                                                                  | Ŧ          |              |                  |   |  |  |  |
| Channel Width:            | 20MHz         | Interfac     | e <wlan< td=""><td>2&gt;</td><td></td><td></td><td></td></wlan<> | 2>         |              |                  |   |  |  |  |
|                           | 20141112      | WDS Nstrem   |                                                                  | e NV2      | Tx Power     | Current Tx Power |   |  |  |  |
| Frequency:                | 2462          | 100000000000 | i i i i i                                                        |            |              |                  |   |  |  |  |
| SSID:                     | test-nstreme  |              | L                                                                |            | le Nstreme   |                  | i |  |  |  |
| Radio Name:               | 000C4266C5F   |              |                                                                  | Disab      | Disable CSMA |                  |   |  |  |  |
| Scan List:                | default       | Framer       | Policy:                                                          | : best fit |              |                  |   |  |  |  |
| Wireless Protocol:        | any           | Fram         | er Limit:                                                        | 3200       |              |                  |   |  |  |  |
| Security Profile:         | default       |              |                                                                  |            |              |                  |   |  |  |  |

### • • • Nstreme - Results

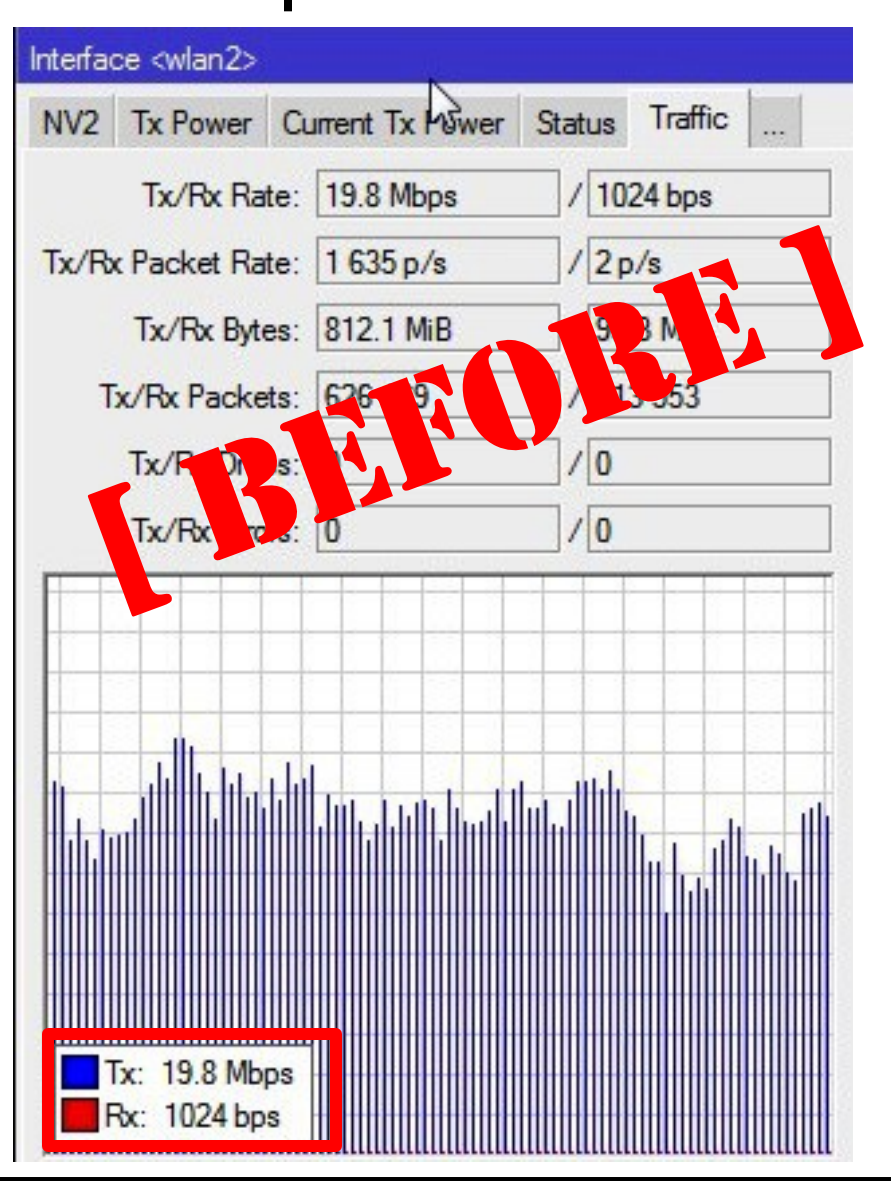

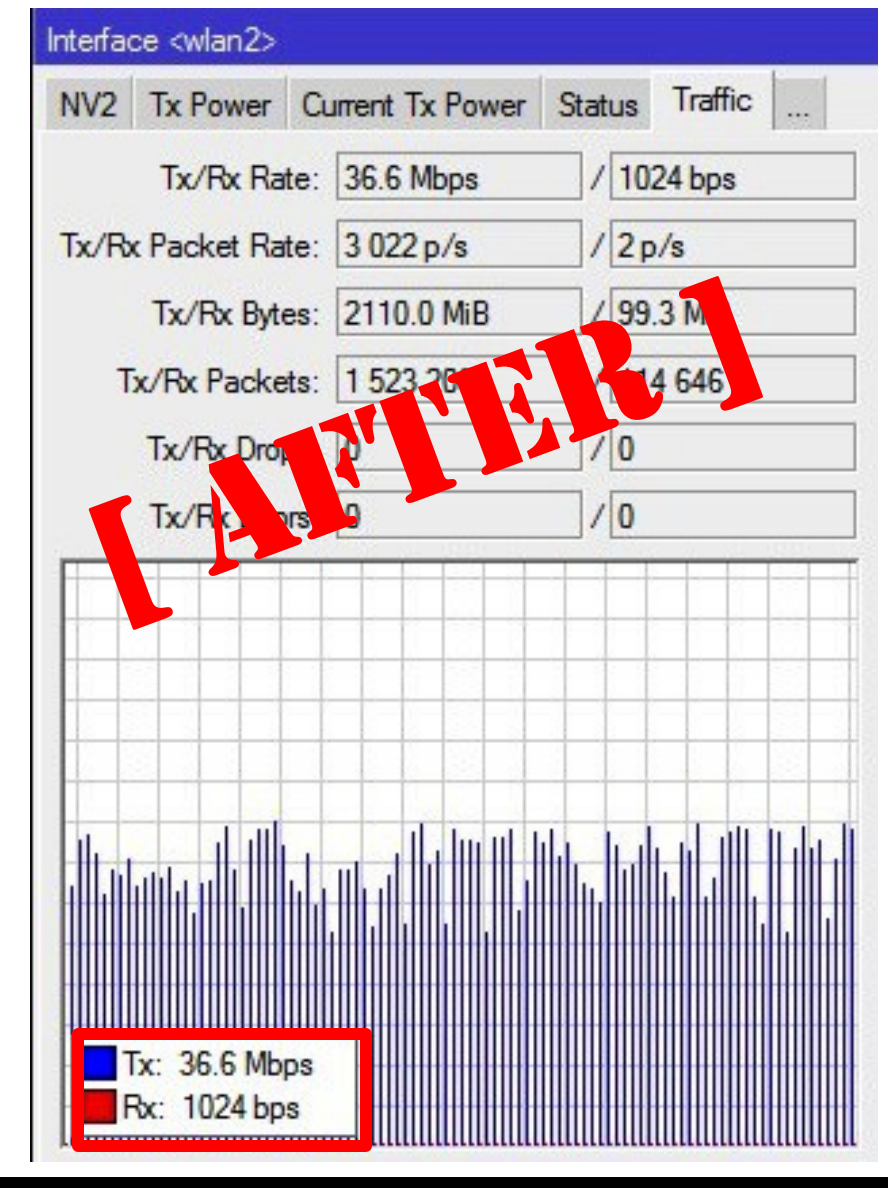

07-241

Mikrotik Indonesia http://www.mikrotik.co.id

01/17/13

#### • • • WDS – Wireless Distribution System

- Dengan menggunakan WDS system memungkinkan untuk melakukan konfigurasi wireless yang sedikit berbeda untuk meningkatkan jangkauan area jaringan wireless. Dengan menggunakan beberapa perangkat AP menjadi sebuah satu kesatuan.
- Dengan menggunakan WDS ini memungkinkan komunikasi data melewati beberapa AP seperti halnya sebuah jaringan ethernet, bisa diibaratkan perangkat AP tersebut sebagai sebuah switch.
- Beberapa AP yang tergabung di dalam Jaringan WDS harus menggunakan band, frequency dan SSID yang sama.

### • • • Wireless WDS

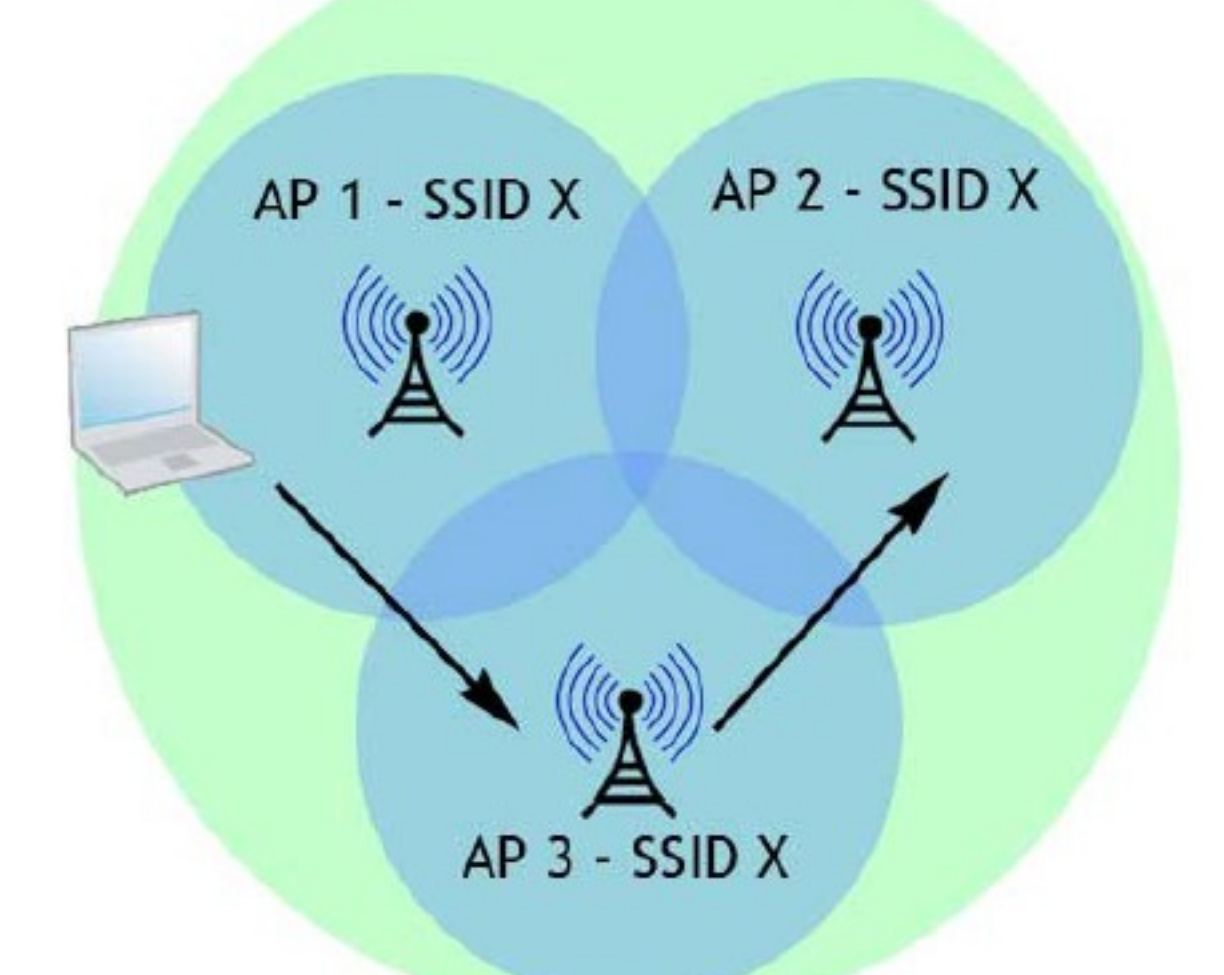

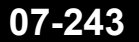

Mikrotik Indonesia http://www.mikrotik.co.id

### WDS - Config

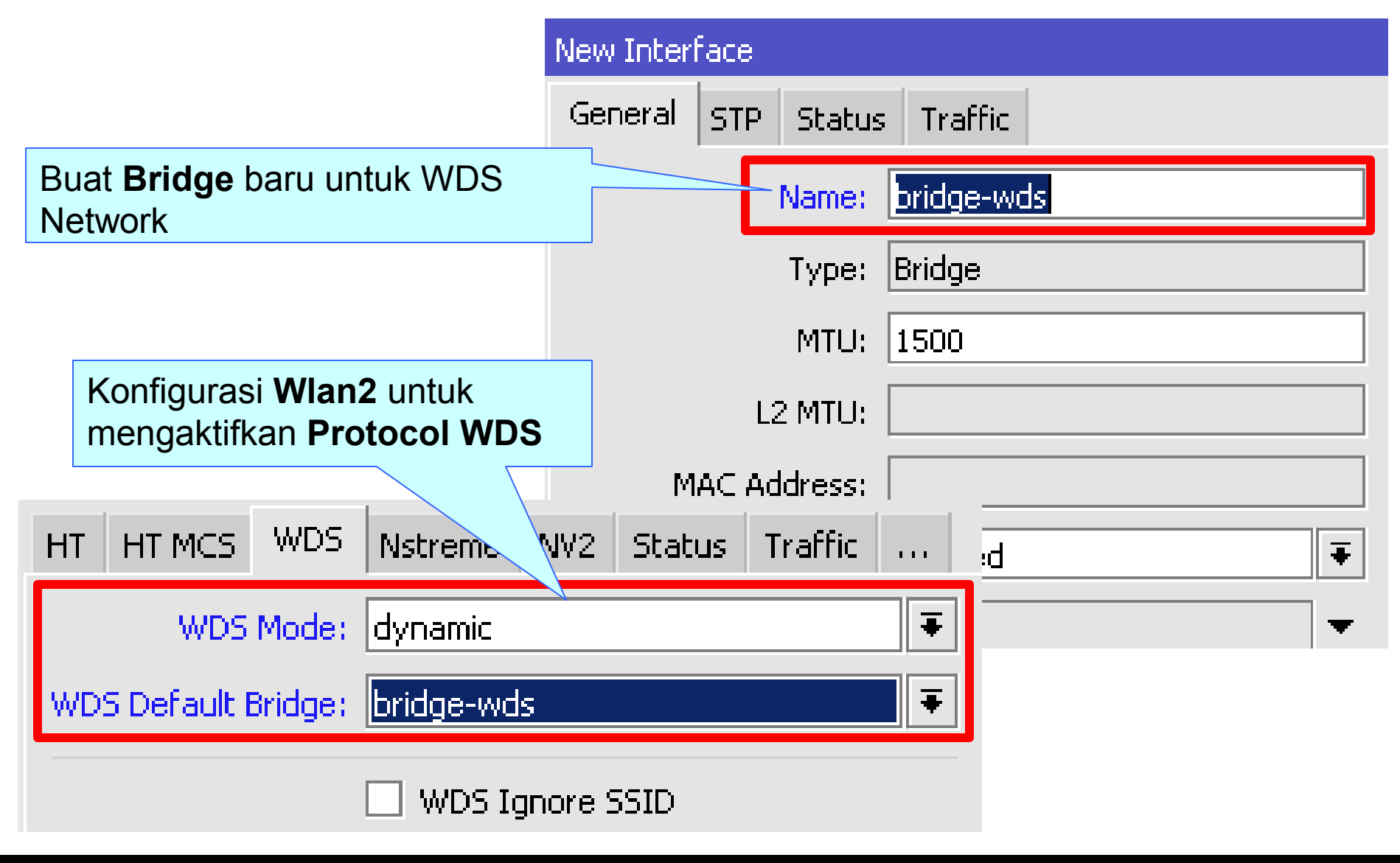

### • • • [LAB-9] WDS – Multi AP

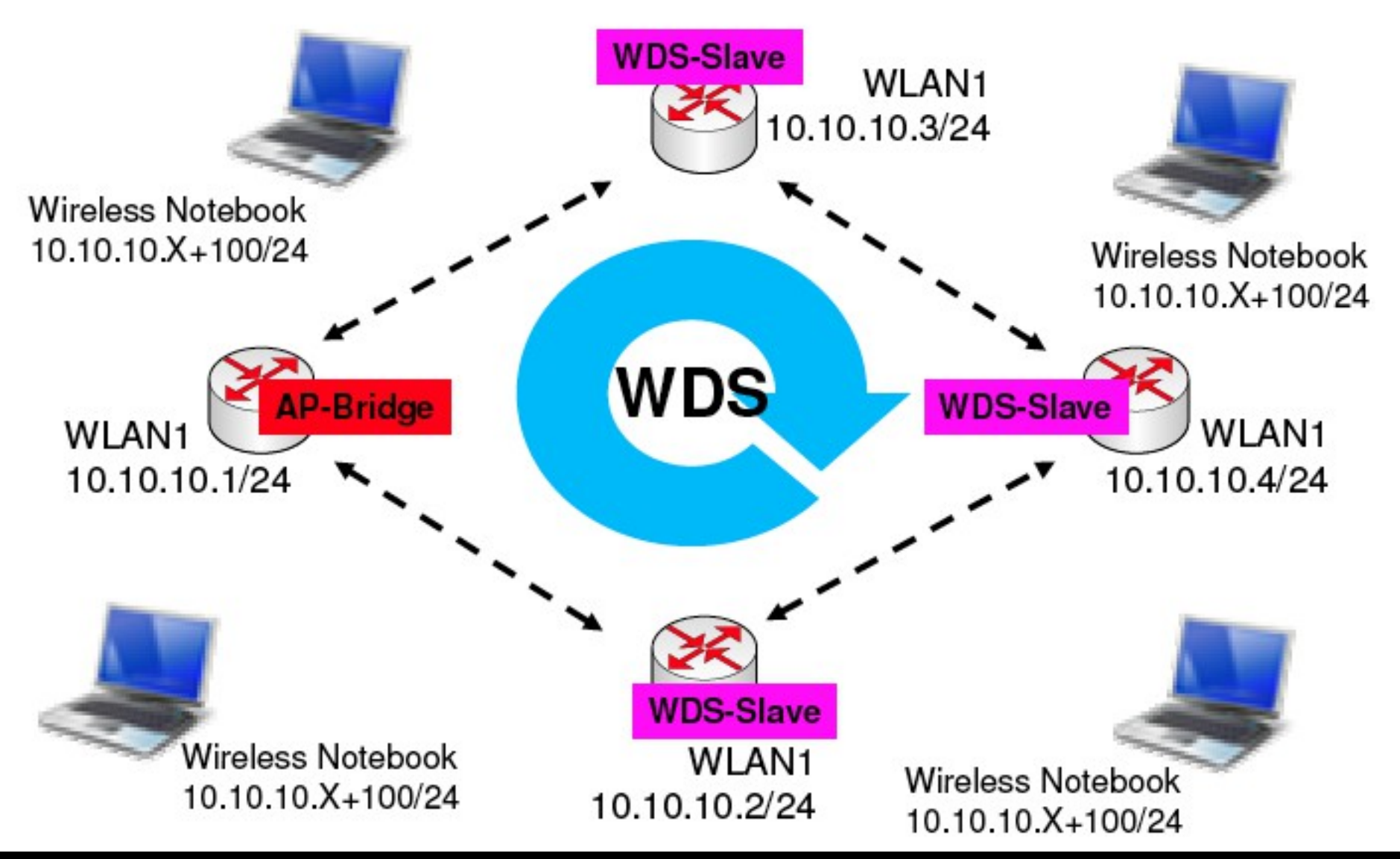

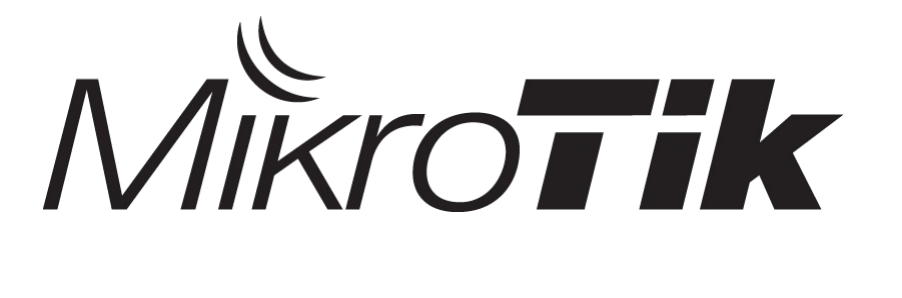

# Routing

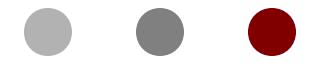

#### **Certified Mikrotik Training Basic Class**

Organized by: Citraweb Nusa Infomedia (Mikrotik Certified Training Partner)

### Routed Network

- Routing Pengaturan jalur antar Segment
   Network yang berbeda berdasarkan IP Address
   tujuan (atau bisa juga asal).
- Bekerja pada OSI layer 3 (Network).
- Untuk menghubungkan network yang berbeda segment (subnet) memerlukan sebuah perangkat yang mampu melakukan proses routing yang disebut dengan Router.

### • • • Routing Example

 Routerboard yang berfungsi sebagai router akan menjembatani komunikasi antar network yang berbeda

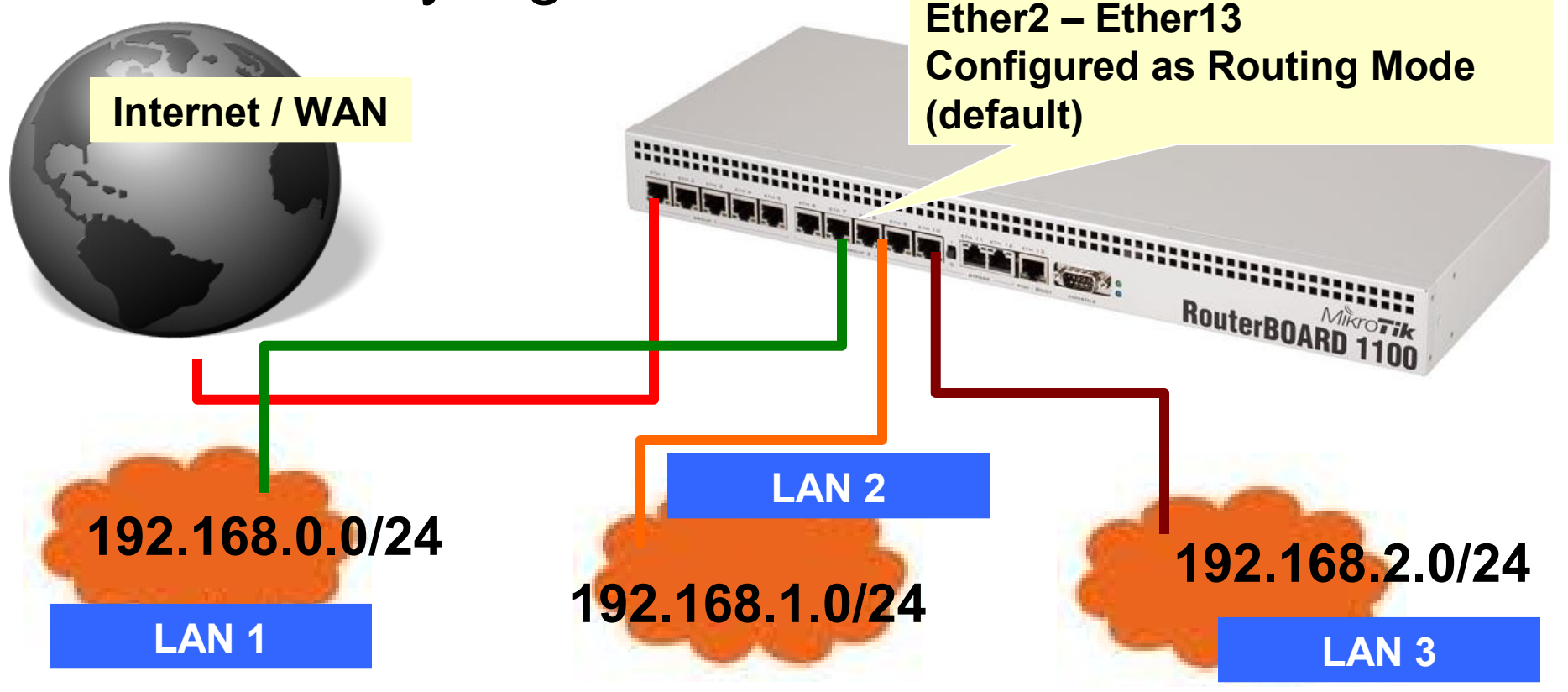

### Routing Benefit

- Memungkinkan kita melakukan pemantauan dan pengelolaan jaringan yang lebih baik.
- Lebih aman (firewall filtering lebih mudah).
- Trafik broadcast (Virus) hanya terkonsentrasi di local network segmen yang sama.
- Untuk network skala besar, Routing bisa diimplementasikan menggunakan Dynamic Routing protocol (RIP/OSPF/BGP)

### • • • More Routing – for Wireless

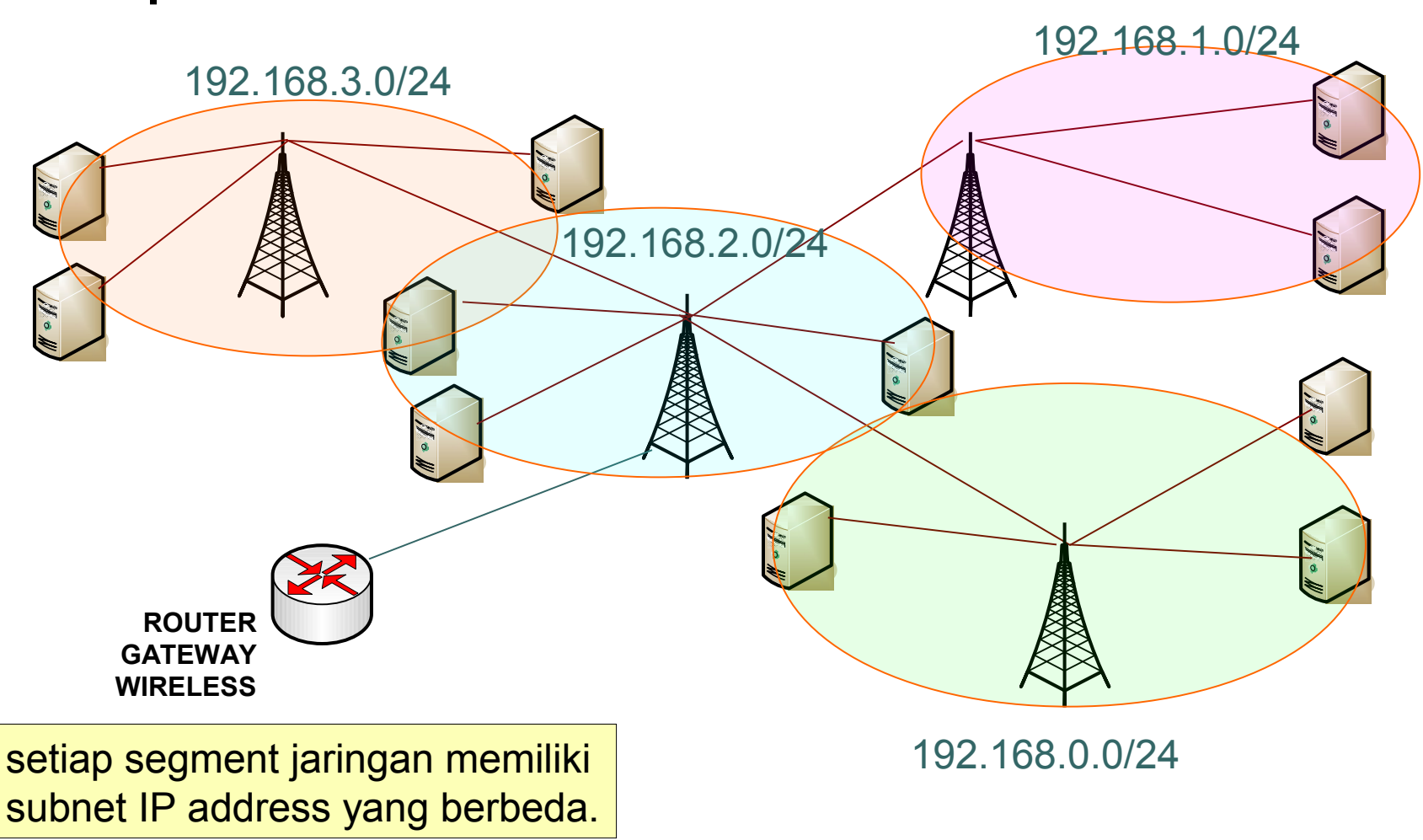

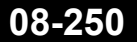

### • • • Tipe Informasi Routing

- MikroTik RouterOS tipe routing sbb:
  - dynamic routes

yang akan dibuat secara otomatis:

- · saat menambahkan IP Address pada interface
- informasi routing yang didapat dari protokol routing dinamik seperti RIP, OSPF, dan BGP.

#### static routes

adalah informasi routing yang dibuat secara manual oleh user untuk mengatur ke arah mana trafik tertentu akan disalurkan. Default route adalah salah satu contoh static routes.

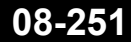

### Menambahkan Routing

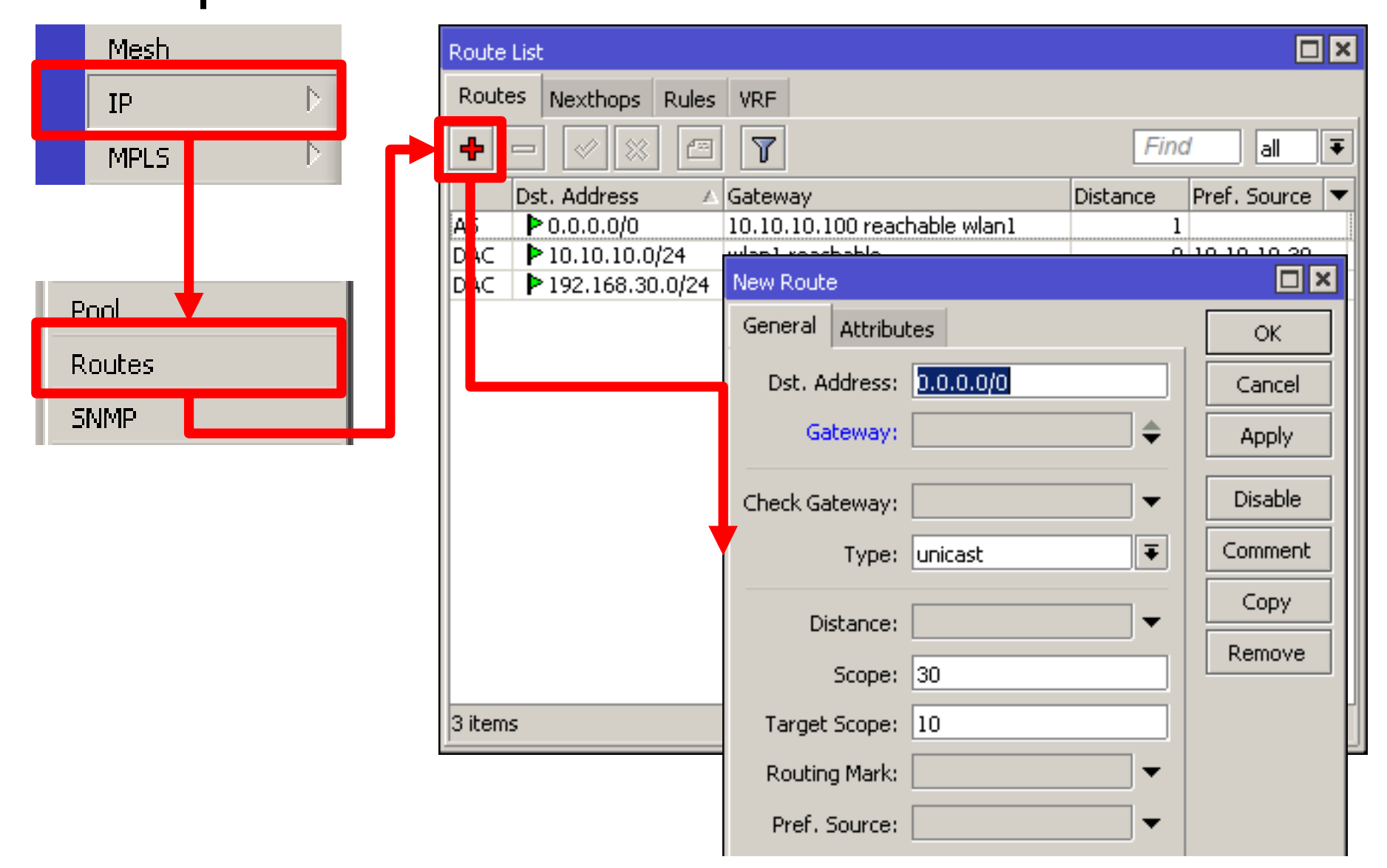

Mikrotik Indonesia http://www.mikrotik.co.id
#### • • • Tipe Routing

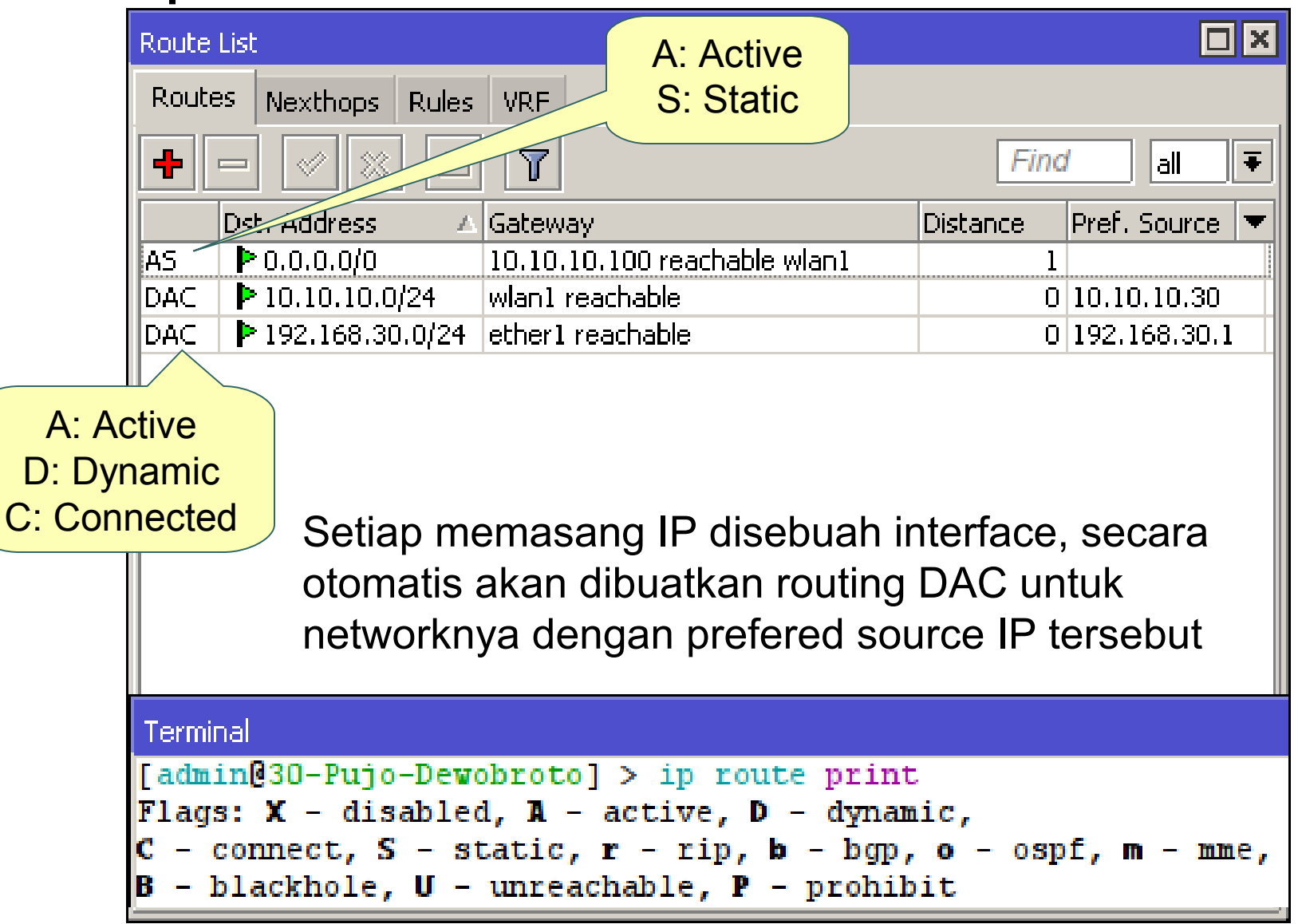

#### • • • Parameter Dasar Routing

#### Destination

- Destination address 222.152.211.7
- Network mask 202.53.246.0/24
- 0.0.0.0/0 -> ke semua network

#### Gateway

 IP Address gateway, harus merupakan IP Address yang satu subnet dengan IP yang terpasang pada salah satu interface

#### • Gateway Interface

 Digunakan apabila IP gateway tidak diketahui dan bersifat dinamik (biasanya digunakan di ppp interface).

#### • Pref Source

• source IP address dari paket yang akan meninggalkan router

#### Distance

Beban untuk kalkulasi pemilihan routing

#### • • Konsep Dasar Routing

 IP Address Gateway harus merupakan IP Address dari router lawannya yang subnetnya sama dengan salah satu IP Address yang terpasang pada router kita (connect directly).

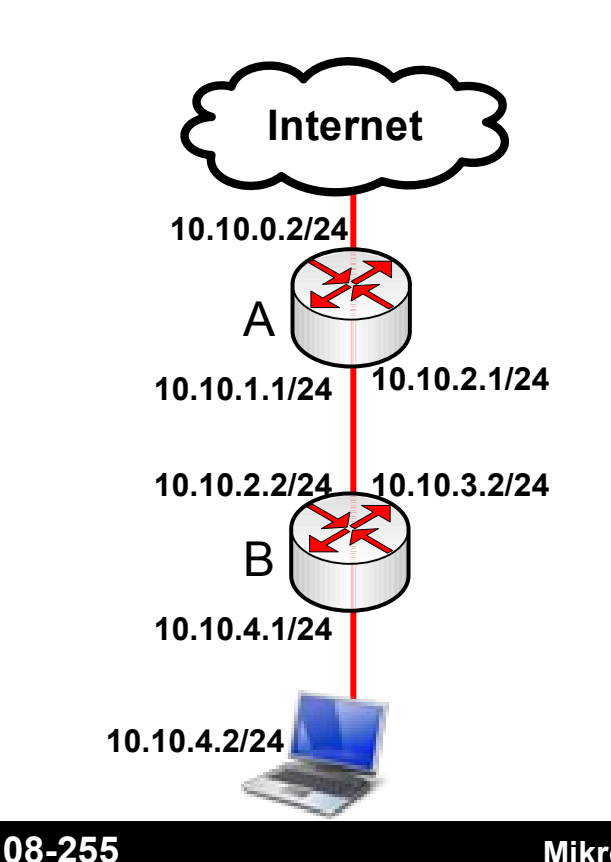

- Pada interface yang menghubungkan router A dan B, pada masing-masing router terdapat lebih dari 1 buah IP Address.
- Default gateway pada router B adalah router A
- IP Address yang menjadi default gateway router B adalah 10.10.2.1, karena IP Address tersebut berada dalam subnet yang sama dengan salah satu IP Address pada router B (10.10.2.2/24)
- Setting static route default :
  - Dst-address=0.0.0.0/0 gateway=10.10.2.1

#### Implementasi Konsep Routing

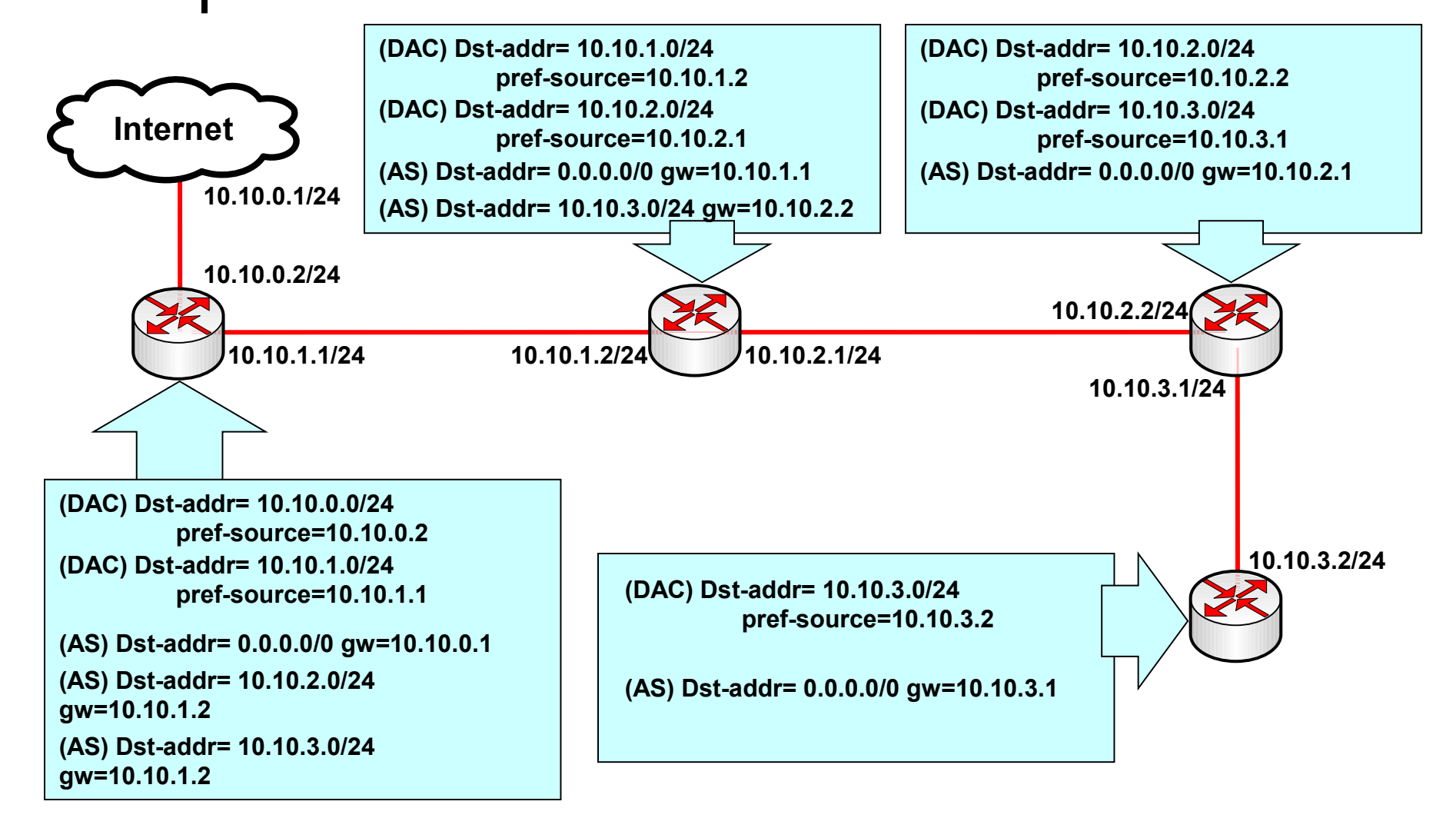

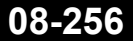

#### • • • [LAB-1] Static Route

- Dari konfigurasi lab hari
  1, semua router hanya memiliki default gateway.
- Tambahkan rule static route supaya ping bisa dilakukan antar notebook yang berbeda network.

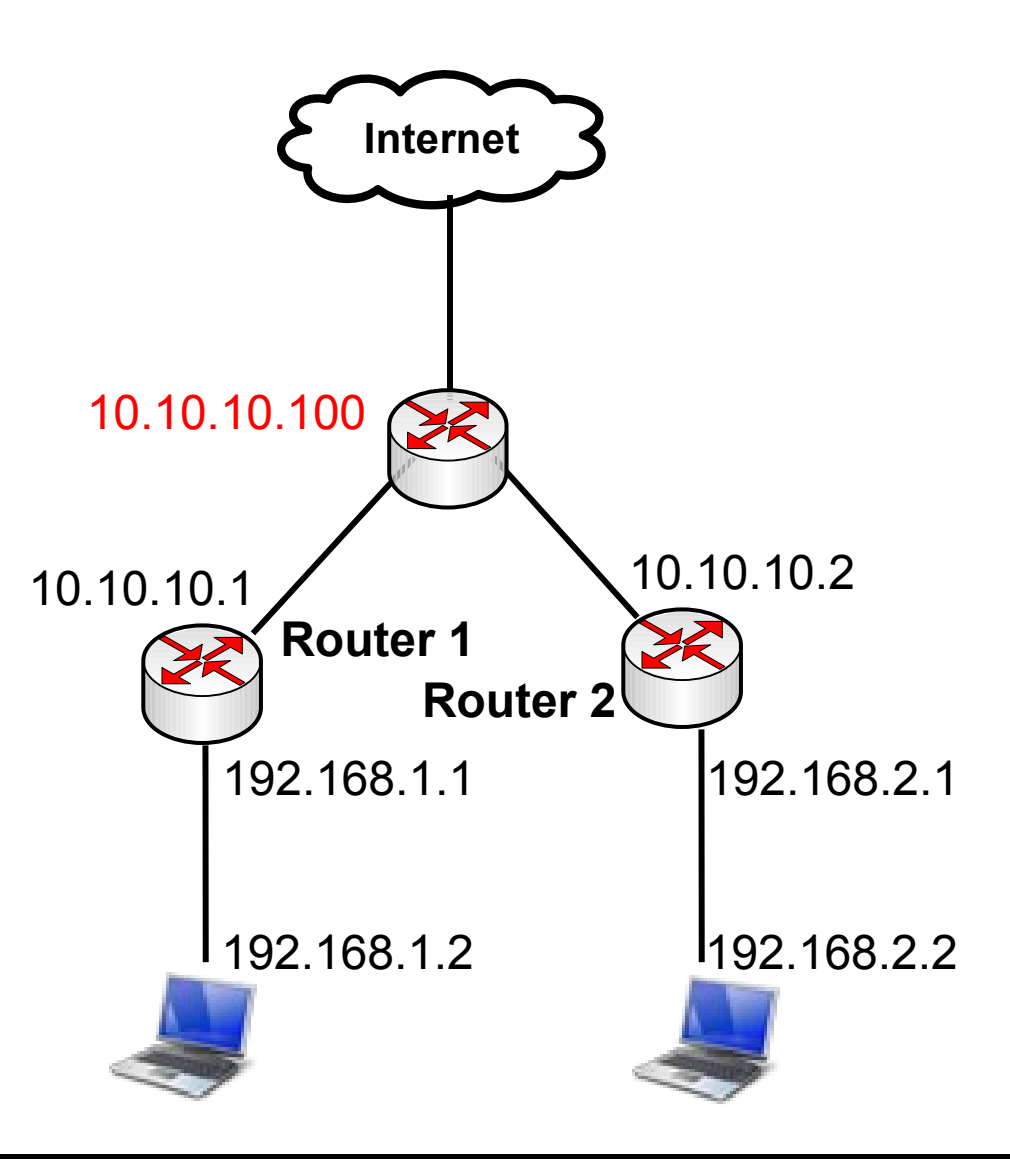

#### ••• Langkah-langkah

- Matikanlah ! src-nat masquerade
- Buatlah static route pada kedua router
- Contoh di meja 1 untuk membuat static route ke meja 2:
  - /ip route add dst-address=192.168.2.0/24 gateway=10.10.10.2
- Contoh di meja 2 untuk membuat static route ke meja 1:
  - /ip route add dst-address=192.168.1.0/24 gateway=10.10.10.1

#### • • • Dasar Pemilihan Routing

- Untuk pemilihan routing, router akan memilih berdasarkan:
  - Rule routing yang paling spesifik tujuannya
    - Contoh: destination 192.168.0.128/26 lebih spesific dari 192.168.0.0/24
  - Distance
    - Router akan memilih yang distance nya paling kecil
  - Round robin (random)

### • • • Contoh Pemilihan

 Untuk koneksi dengan destination 192.168.0.1, manakah urutan prioritas rule yang digunakan?

| Destination    | Gateway     | Distance | Prioritas |
|----------------|-------------|----------|-----------|
| 192.168.0.0/27 | 192.168.1.1 | 1        | 2         |
| 192.168.0.0/29 | 192.168.2.1 | 1        | 1         |
| 192.168.0.0/24 | 192.168.3.1 | 5        | 4         |
| 192.168.0.0/24 | 192.168.4.1 | 1        | 3         |

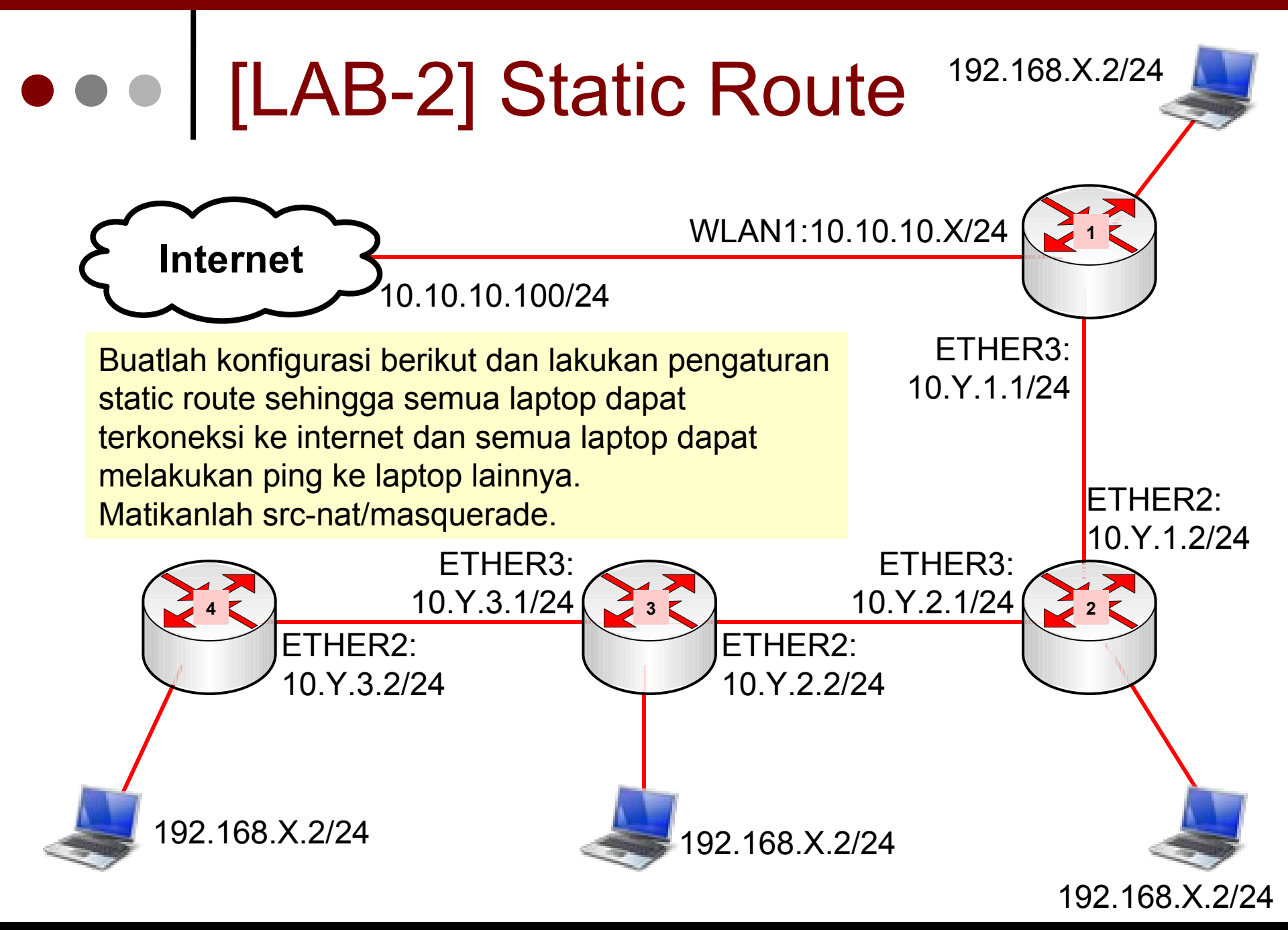

Mikrotik Indonesia http://www.mikrotik.co.id

01/17/13

#### • • • Dynamic Routing

- Karena sebuah jaringan memiliki besar skala yang berbeda satu sama lain, maka sangat memungkinkan jika jaringan tersebut berkembang menjadi besar sekali. Maka penggunaan routing menjadi sangat penting dan kritis.
- Informasi routing haruslah tepat dan kesalahan melakukan distribusi informasi routing harus diminimalisasi sedikit mungkin.
- Sangatlah tidak nyaman jika harus menuliskan rule routing untuk puluhan bahkan ratusan router secara static.

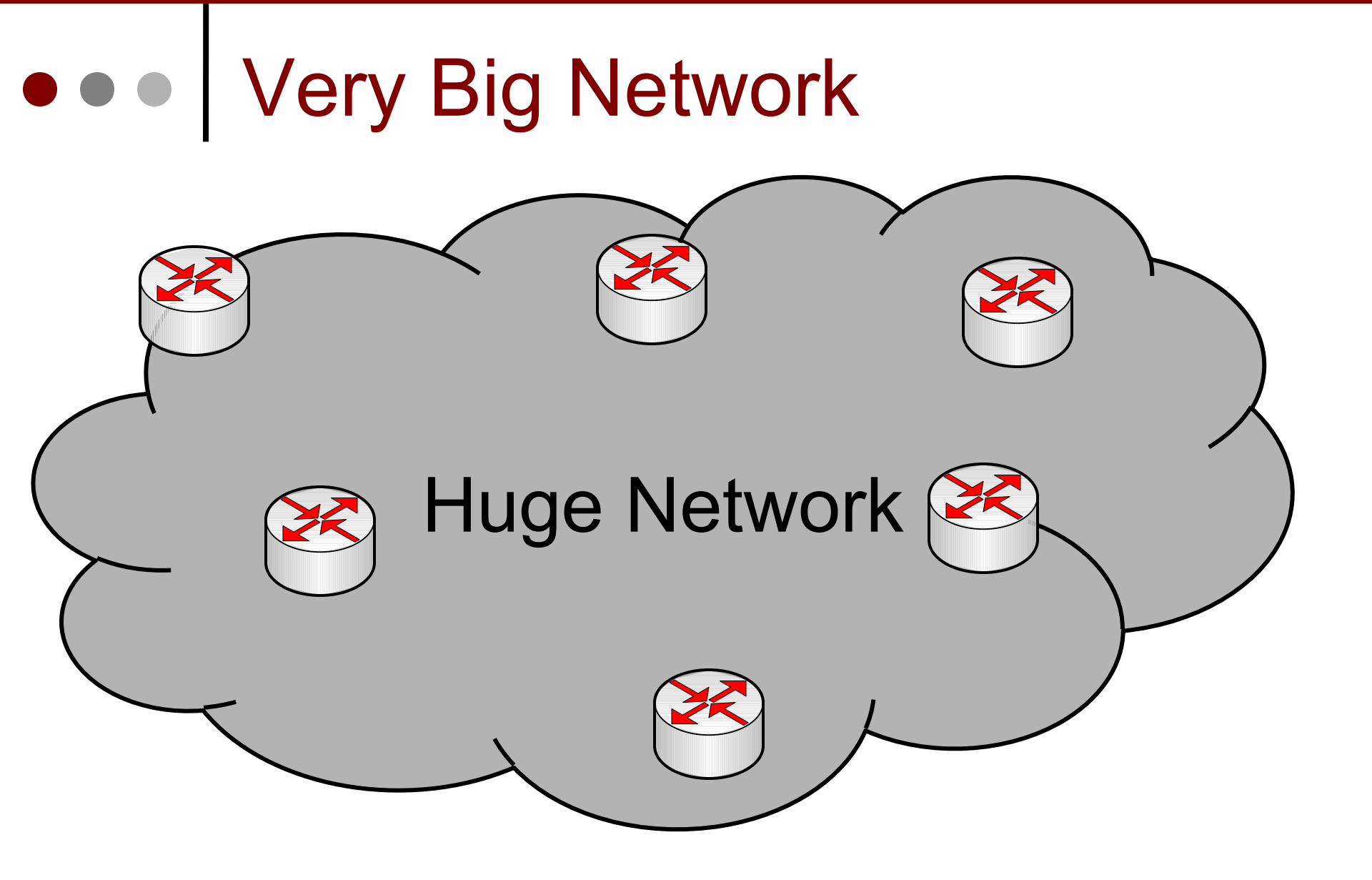

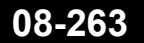

Mikrotik Indonesia http://www.mikrotik.co.id

#### • • • Dynamic Routing - OSPF

- OSPF merupakan sebuah routing protokol yang dapat mendistribusikan informasi routing secara otomatis.
- OSPF juga merupakan routing protokol yang menggunakan konsep hirarki routing, dengan kata lain OSPF juga mampu membagi-bagi jaringan menjadi beberapa tingkatan. Tingkatan-tingkatan ini diwujudkan dengan menggunakan sistem pengelompokan yaitu area.

#### • • • [LAB-3] Konfigurasi OSPF

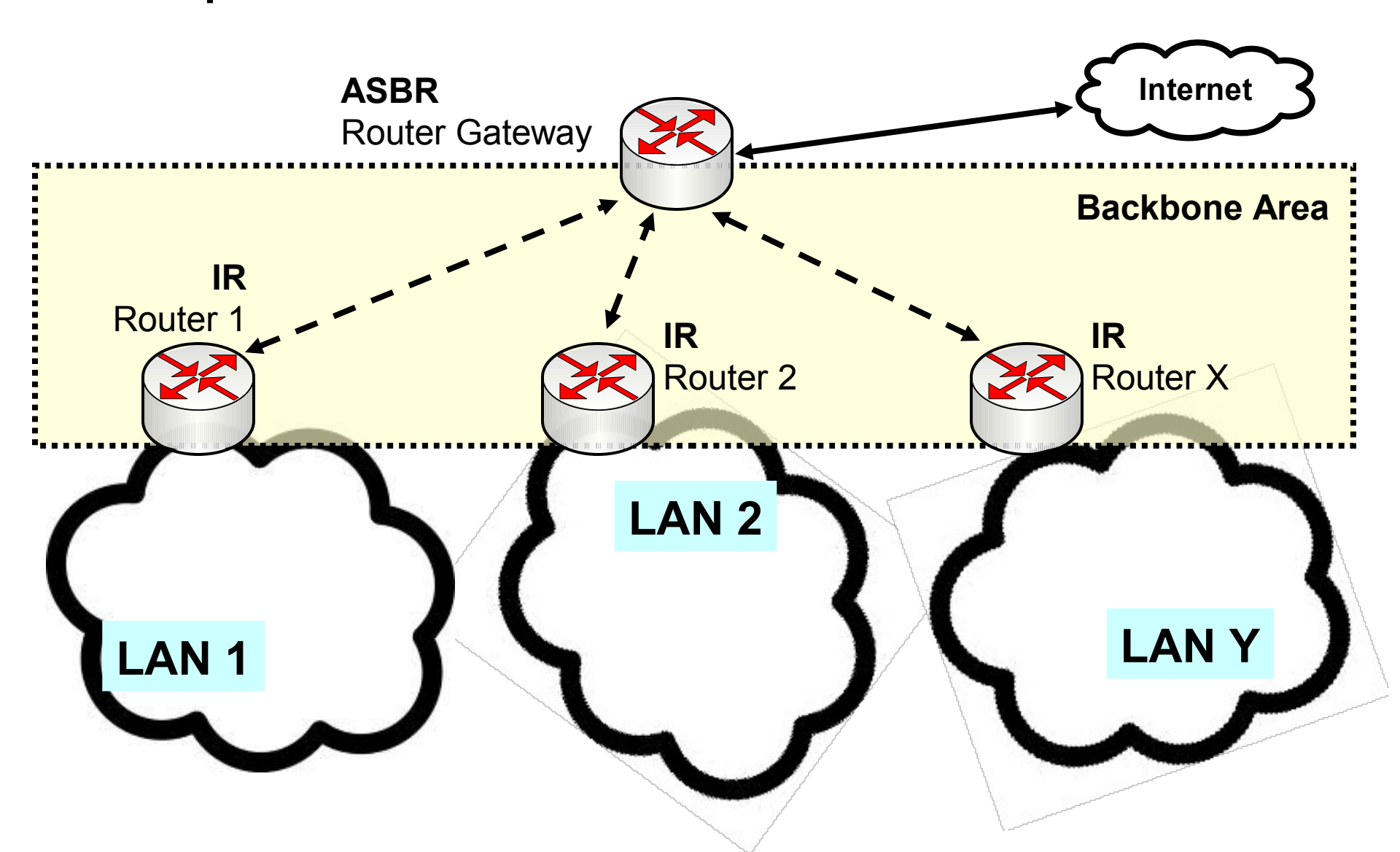

#### ••• OSPF - Configuration

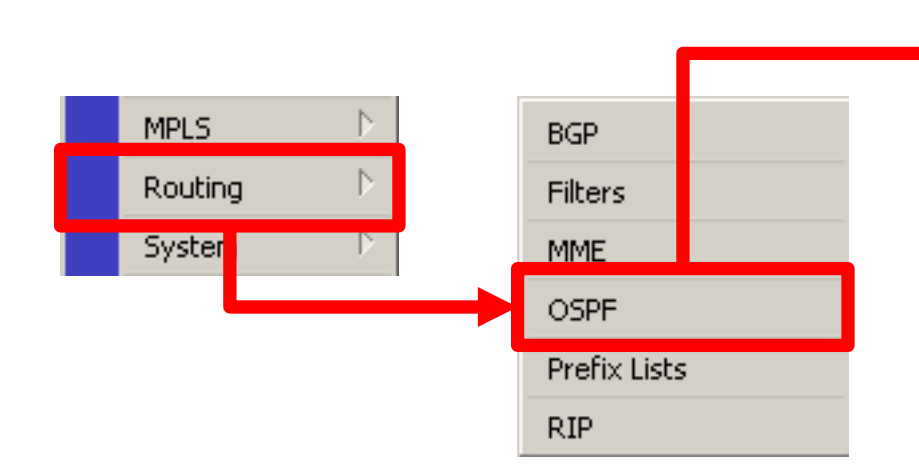

OSPF mulai bekerja setelah kita mendefinisikan di network mana kita akan saling bertukar informasi routing

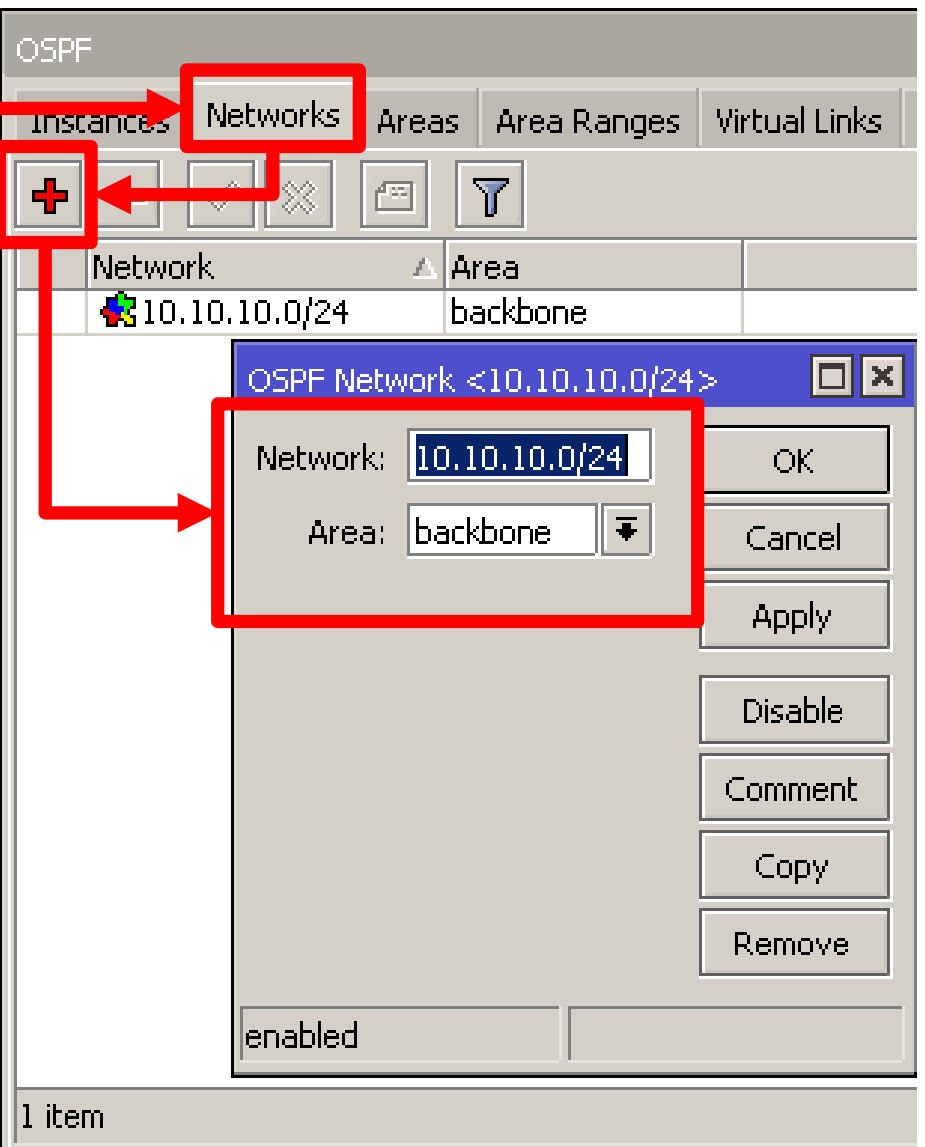

| OSPI  | F                                 |                 |              |             |
|-------|-----------------------------------|-----------------|--------------|-------------|
| Inte  | erfaces Instances we works Arr    | eas Area Ranges | Virtual Link | s Neighbors |
| +     |                                   |                 |              |             |
|       | Roter ID                          | Running         |              |             |
|       | OSPE Instance <default></default> | ,               |              |             |
|       | General Metrics MPLS Status       |                 |              | ОК          |
|       | Name:                             | default         |              | Cancel      |
| Ļ     | Router ID:                        | 10.10.10.30     |              | Apply       |
|       | Redistribute Default Route:       | never           | <b></b>      | Disable     |
|       | Redistribute Connected Routes:    | as type 1       | ₹            | Comment     |
|       | Redistribute Static Routes:       | no              | ₹            | Сору        |
|       | Redistribute RIP Routes:          | no              | ₹            | Remove      |
|       | Redistribute BGP Routes:          | no              | ₹            |             |
| 1 ite | Redistribute Other OSPF Routes:   | no              | ₹            |             |
|       | In Filter:                        | ospf-in         | ₹            |             |
|       | Out Filter:                       | ospf-out        | ₹            |             |
|       |                                   |                 |              |             |
|       | enabled                           |                 |              |             |

08-267

Mikrotik Indonesia http://www.mikrotik.co.id

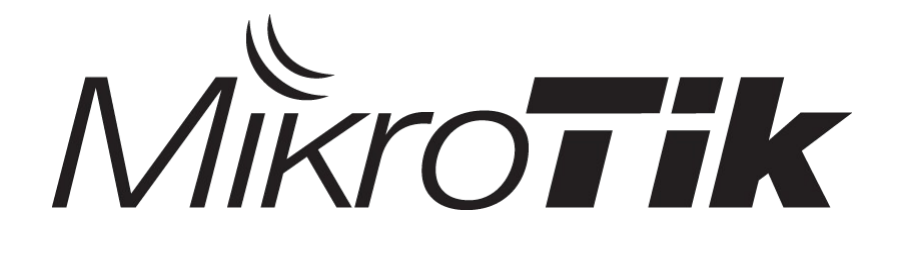

## Firewall

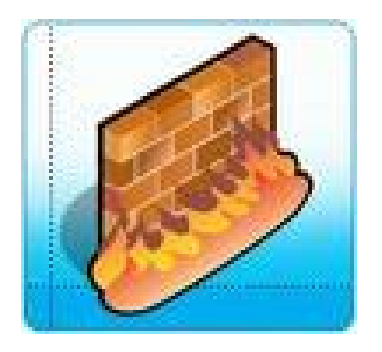

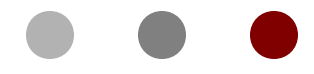

#### Certified Mikrotik Training Basic Class

Organized by: Citraweb Nusa Infomedia (Mikrotik Certified Training Partner)

#### ••• Firewall ?

 Firewall diposisikan antara jaringan lokal dan jaringan publik, bertujuan melindungi komputer dari serangan, dan secara efektif mengontrol koneksi data menuju, dari, dan melalui router.

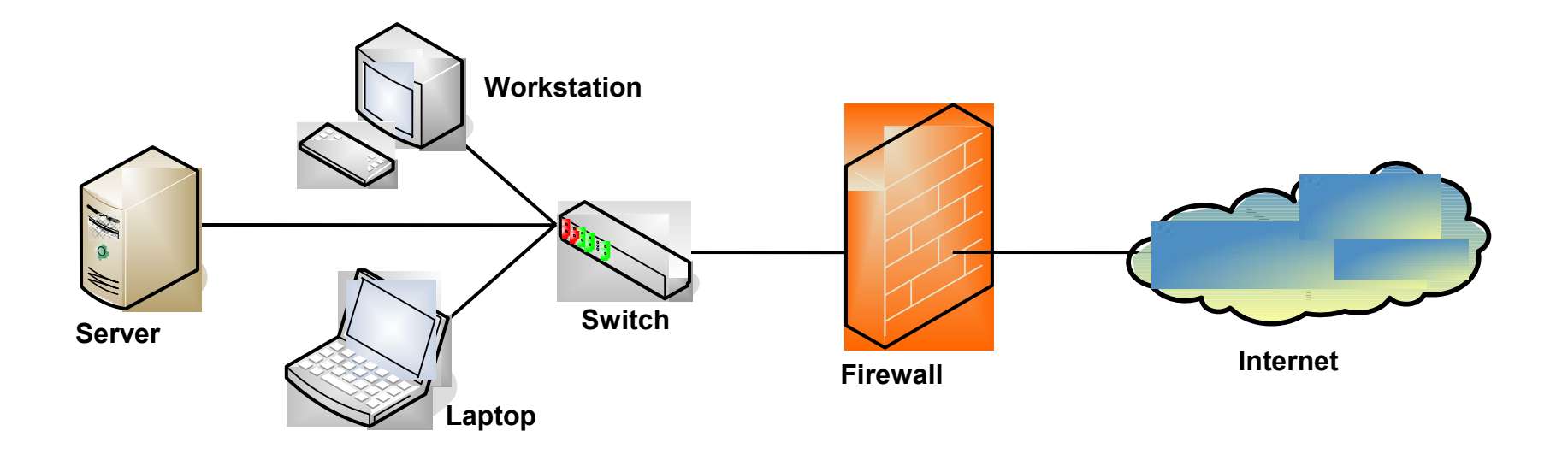

## ••• Mikrotik Firewall - Features

- Rules
- NAT (source-nat and destination-nat)
- Mangle
- Address List
- Layer 7 Protocol (baru di versi 3)
- Service Ports
- Connections
  - For monitoring only

#### ••• Traffic Flow (Aliran Data)

- Setiap paket data memiliki asal (source) dan tujuan (destination).
- Traffic flow bisa dibedakan menjadi 3 kategori, dilihat dari sudut pandang router.
  - Dari Luar router menuju ke luar router lagi
    - Contoh : traffic client browsing ke internet
  - Dari luar router menuju ke dalam router itu sendiri (Local process).
    - Contoh : traffic winbox ke router
  - Dari dalam router (local process) menuju ke luar router.
    - Contoh : traffic ping dari new terminal winbox

#### • • Simple Packet Flow

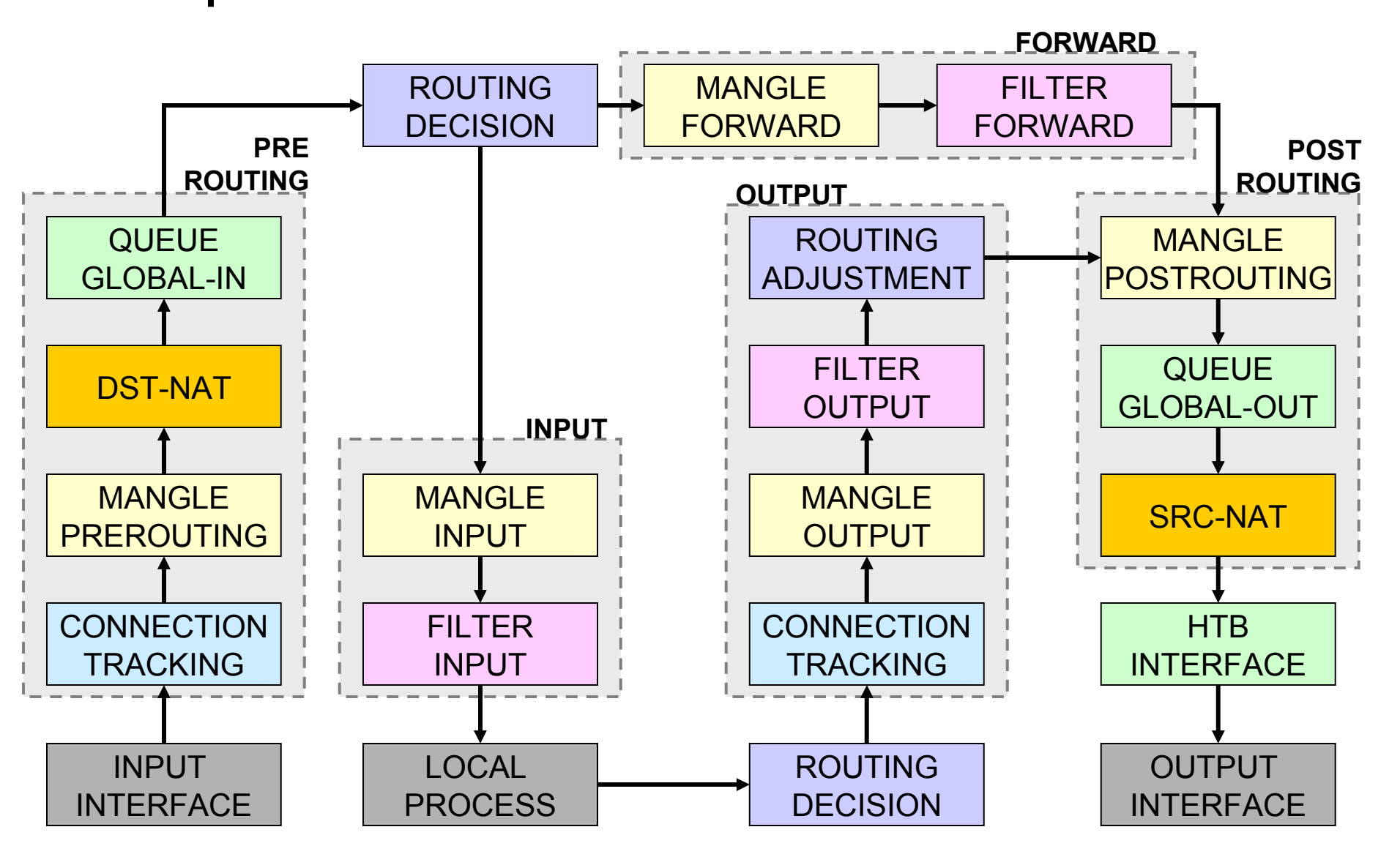

Mikrotik Indonesia http://www.mikrotik.co.id

## Posisi Chain / Parent

| From    | То               | Mangle      | Firewall | Queue        |
|---------|------------------|-------------|----------|--------------|
| Outside | Router/          | Prerouting  |          | Global-In    |
|         | Local<br>Process | Input       | Input    | Global-Total |
| Router/ | Outside          | Output      | Output   | Global-Out   |
| Local   |                  | Postrouting |          | Global-Total |
| 1100000 |                  |             |          | Interface    |
| Outside | Outside          | Prerouting  |          | Global-In    |
|         |                  | Forward     | Forward  | Global-Out   |
|         |                  | Postrouting |          | Global-Total |
|         |                  |             |          | Interface    |

# Firewall Filters – Blocking Rules

- Adalah cara untuk memfilter paket, dilakukan untuk meningkatkan keamanan jaringan, dan mengatur flow data dari, ke client, ataupun router
- Pembacaan rule filter dilakukan dari atas ke bawah secara berurutan. Jika melewati rule yang kriterianya sesuai akan dilakukan action yang ditentukan, jika tidak sesuai, akan dianalisa ke baris selanjutnya.

## ••• Chain pada Filter

| Prerouting  | not<br>implemented | not<br>implemented | not<br>implemented |
|-------------|--------------------|--------------------|--------------------|
| Input       | yes                | no                 | no                 |
| Forward     | no                 | yes                | no                 |
| Output      | no                 | no                 | yes                |
| Postrouting | not<br>implemented | not<br>implemented | not<br>implemented |

#### • • • RouterOS v5 Services

|    | PORT | PROTOCOL | DESCRIPTION      |
|----|------|----------|------------------|
| 1  | 20   | tcp      | FTP              |
| 2  | 21   | tcp      | FTP              |
| 3  | 22   | tcp      | SSH, SFTP        |
| 4  | 23   | tcp      | Telnet           |
| 5  | 53   | tcp      | DNS              |
| 6  | 80   | tcp      | HTTP             |
| 7  | 179  | tcp      | BGP              |
| 8  | 443  | tcp      | SHTTP (Hotspot)  |
| 9  | 646  | tcp      | LDP (MPLS)       |
| 10 | 1080 | tcp      | SoCKS (Hotspot)  |
| 11 | 1723 | tcp      | PPTP             |
| 12 | 1968 | tcp      | MME              |
| 13 | 2000 | tcp      | Bandwidth Server |
| 14 | 2210 | tcp      | Dude Server      |
| 15 | 2211 | tcp      | Dude Server      |
| 16 | 2828 | tcp      | uPnP             |
| 17 | 3128 | tcp      | Web Proxy        |
| 18 | 8291 | tcp      | Winbox           |
| 19 | 8728 | tcp      | API              |
| 20 |      | /1       | ICMP             |
| 21 |      | /2       | IGMP (Multicast) |
| 22 |      | /4       | IPIP             |

|    | PORT | PROTOCOL | DESCRIPTION        |
|----|------|----------|--------------------|
| 23 | 53   | udp      | DNS                |
| 24 | 123  | udp      | NTP                |
| 25 | 161  | udp      | SNMP               |
| 26 | 500  | udp      | IPSec              |
| 27 | 520  | udp      | RIP                |
| 28 | 521  | udp      | RIP                |
| 29 | 646  | udp      | LDP (MPLS)         |
| 30 | 1698 | udp      | RSVP (MPLS)        |
| 31 | 1699 | udp      | RSVP (MPLS)        |
| 32 | 1701 | udp      | L2TP               |
| 33 | 1812 | udp      | User-Manager       |
| 34 | 1813 | udp      | User-Manager       |
| 35 | 1900 | udp      | uPnP               |
| 36 | 1966 | udp      | MME                |
| 37 | 5678 | udp      | Neighbor Discovery |
| 38 |      | /46      | RSVP (MPLS)        |
| 39 |      | /47      | PPRP, EoIP         |
| 40 |      | /50      | IPSec              |
| 41 |      | /51      | IPSec              |
| 42 |      | /89      | OSPF               |
| 43 |      | /103     | PIM (Multicast)    |
| 44 |      | /112     | VRRP               |

#### • • • Connection State

- Setiap paket data yang lewat memiliki status:
  - Invalid paket tidak dimiliki oleh koneksi apapun, tidak berguna
  - New paket yang merupakan pembuka sebuah koneksi/paket pertama dari sebuah koneksi
  - Established merupakan paket kelanjutan dari paket dengan status new.
  - Related paket pembuka sebuah koneksi baru, tetapi masih berhubungan dengan koneksi sebelumnya.

### Connection State

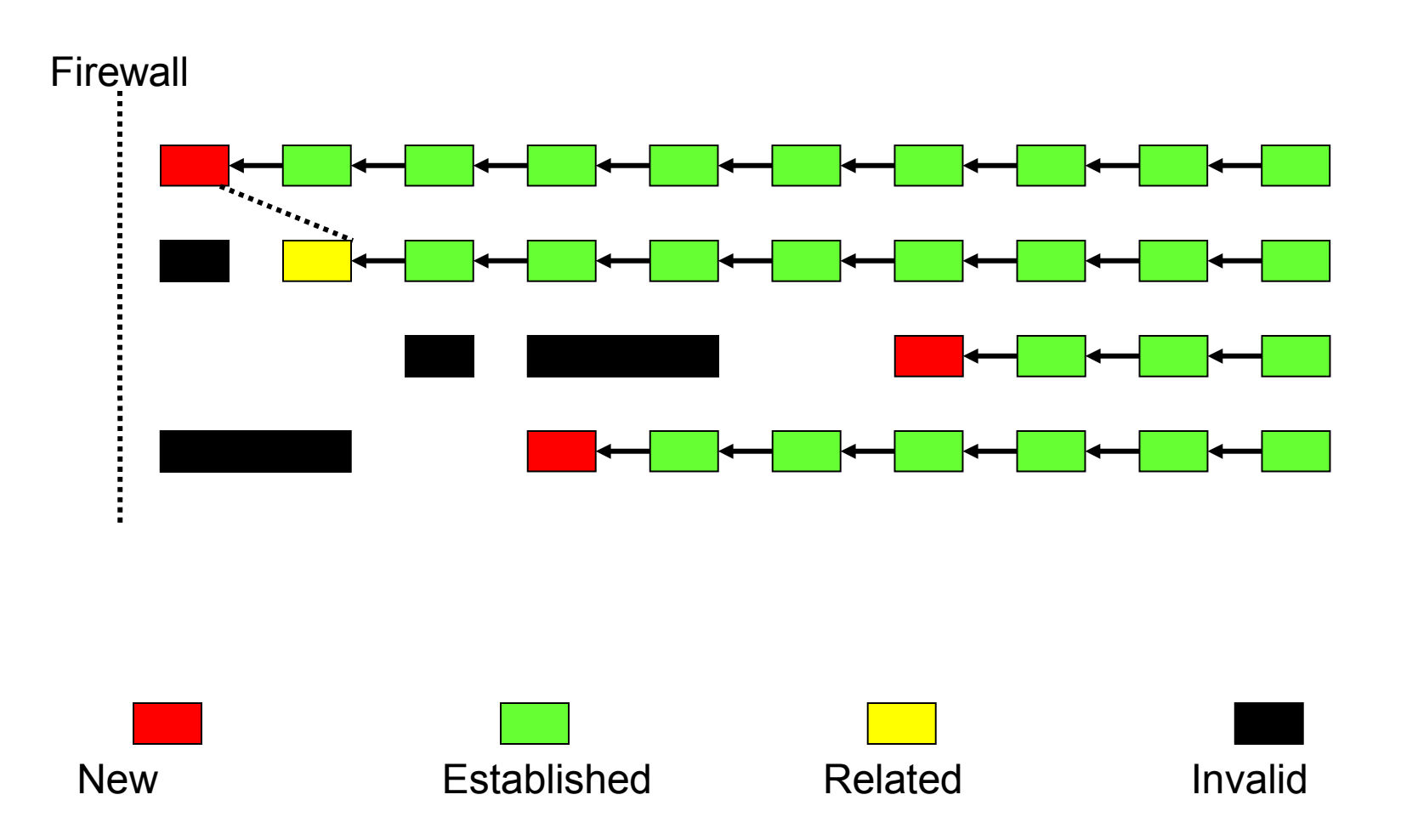

#### • • • Action Filter

- accept paket diterima dan tidak melanjutkan membaca baris berikutnya
- drop menolak paket secara diam-diam (tidak mengirimkan pesan penolakan ICMP)
- reject menolak paket dan mengirimkan pesan penolakan ICMP
- tarpit menolak, tetapi tetap menjaga TCP connections yang masuk (membalas dengan SYN/ACK untuk paket TCP SYN yang masuk)
- log menambahkan informasi paket data ke log

#### **Filter Rules**

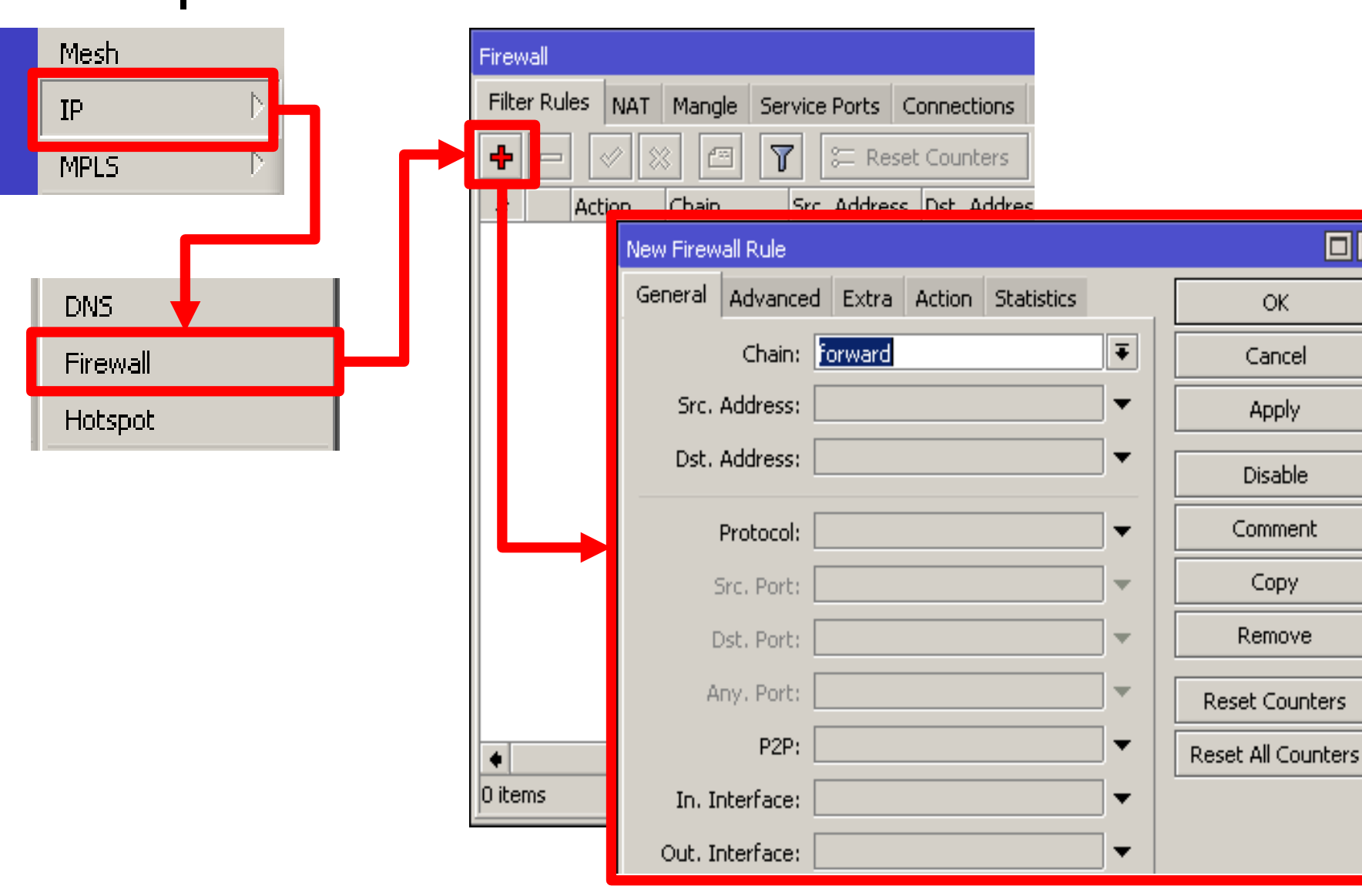

09-280

Mikrotik Indonesia http://www.mikrotik.co.id

01/17/13

## • • • [LAB-2] Simple Blocking

- Blok semua invalid connection ke router
- Accept koneksi related dan established
- Blok koneksi winbox ke router yang masuk melalui interface public (wlan)
- Blok koneksi dari laptop ke ip tertentu, contoh: 10.10.10.100

## Blok Invalid Connection

| New Firewall Rule                        |                                        |
|------------------------------------------|----------------------------------------|
| General Advanced Extra Action Statistics | ОК                                     |
| Chain: input                             | Cancel                                 |
| Src. Address:                            | Apply                                  |
| Dst. Address:                            | Disable                                |
|                                          | Comment                                |
|                                          | Сору                                   |
|                                          | Remove                                 |
| Connection Type:                         | Reset Counters                         |
| Connection State: invalid                | Reset All Counters                     |
| New                                      | , Firewall Rule                        |
| Ger                                      | neral Advanced Extra Action Statistics |
|                                          |                                        |
|                                          |                                        |
|                                          | Арр                                    |

## Blok Koneksi Winbox ke Router dari interface publik (wlan)

| New Firew | vall Rule                        |                                           |
|-----------|----------------------------------|-------------------------------------------|
| General   | Advanced Extra Action Statistics |                                           |
|           | Chain: input                     |                                           |
| Src.      | Address:                         |                                           |
| Dst.      | Address:                         |                                           |
|           | Protocol: 🗌 6 (tcp) 🐺 🔺          |                                           |
| 9         | 5rc. Port: 📃 🔫                   |                                           |
|           | Ost. Port: 🗌 8291 🔺              |                                           |
| A         | .ny.Port: 📃 🔫                    | General Advanced Dyles Action Chakishing  |
|           | P2P:                             | General Auvaliceu Extra Action Statistics |
| In, Ir    | nterface: 🗌 wlan1 🐺 🔺            | Action: drop                              |
| Out. Ir   | nterface:                        |                                           |

# Blok Akses ke IP tujuan tertentu

| lew Firew | all Rule   |         |         |            |         |           |       |        |            |  |
|-----------|------------|---------|---------|------------|---------|-----------|-------|--------|------------|--|
| General   | Advanced   | l Extra | Action  | Statistics |         |           |       |        |            |  |
|           | Chain:     | Forward |         |            |         | Ŧ         |       |        |            |  |
| Src.      | Address:   | 192.1   | 68.30.2 |            |         | •         |       |        |            |  |
| Dst.      | Address: [ | 10.10   | .10.100 |            |         | •         |       |        |            |  |
|           |            |         |         |            |         |           |       |        |            |  |
|           |            |         |         |            |         |           |       |        |            |  |
|           |            |         |         | Ne         | w Firew | all Rule  |       |        |            |  |
|           |            |         |         | G          | eneral  | Advanced  | Extra | Action | Statistics |  |
|           |            |         |         |            | Act     | ion: drop |       |        |            |  |
|           |            |         |         |            |         |           |       |        |            |  |
|           |            |         |         |            |         |           |       |        |            |  |

Nev

Ŧ

## IP Address List

Kita dapat melakukan pengelompokan IP Address dengan
 Address List

|                               | Firewall                              |                                            |
|-------------------------------|---------------------------------------|--------------------------------------------|
|                               | Filter Rules NAT Mangle Service Ports | Connections Address Lists Layer7 Protocols |
|                               | +- <× 2 7                             |                                            |
|                               | Name 🛆 Address                        |                                            |
|                               | ● nakal 192.168.30.100                | New Firewall Address List 🛛 🗖 🗙            |
| Address List bisa digunakan   |                                       | Name: nakal 🔻 OK                           |
| sehanai src. Address atau d   | st                                    | Address: 92.168.40.0/24 Cancel             |
| Address pada firewall Filter, | 51.                                   | Apply                                      |
| New Firewall Rule             |                                       | Disable                                    |
| General Advanced Extra        | a Action Statistics                   | Comment                                    |
| Src. Address List:            | 🗈 nakal 🛛 🔻 🔺                         | Сору                                       |
| Dst. Address List:            | <b>•</b>                              | Remove                                     |
|                               |                                       | enabled                                    |

Mikrotik Indonesia http://www.mikrotik.co.id

#### Network Address Translation (NAT)

- NAT digunakan untuk melakukan pengubahan baik src-address ataupun dst-address.
- Setelah paket data pertama dari sebuah koneksi terkena NAT, maka paket berikutnya pada koneksi tersebut juga akan terkena NAT.
- NAT akan diproses terurut mulai baris paling atas hingga ke bawah.

#### • • • Firewall NAT

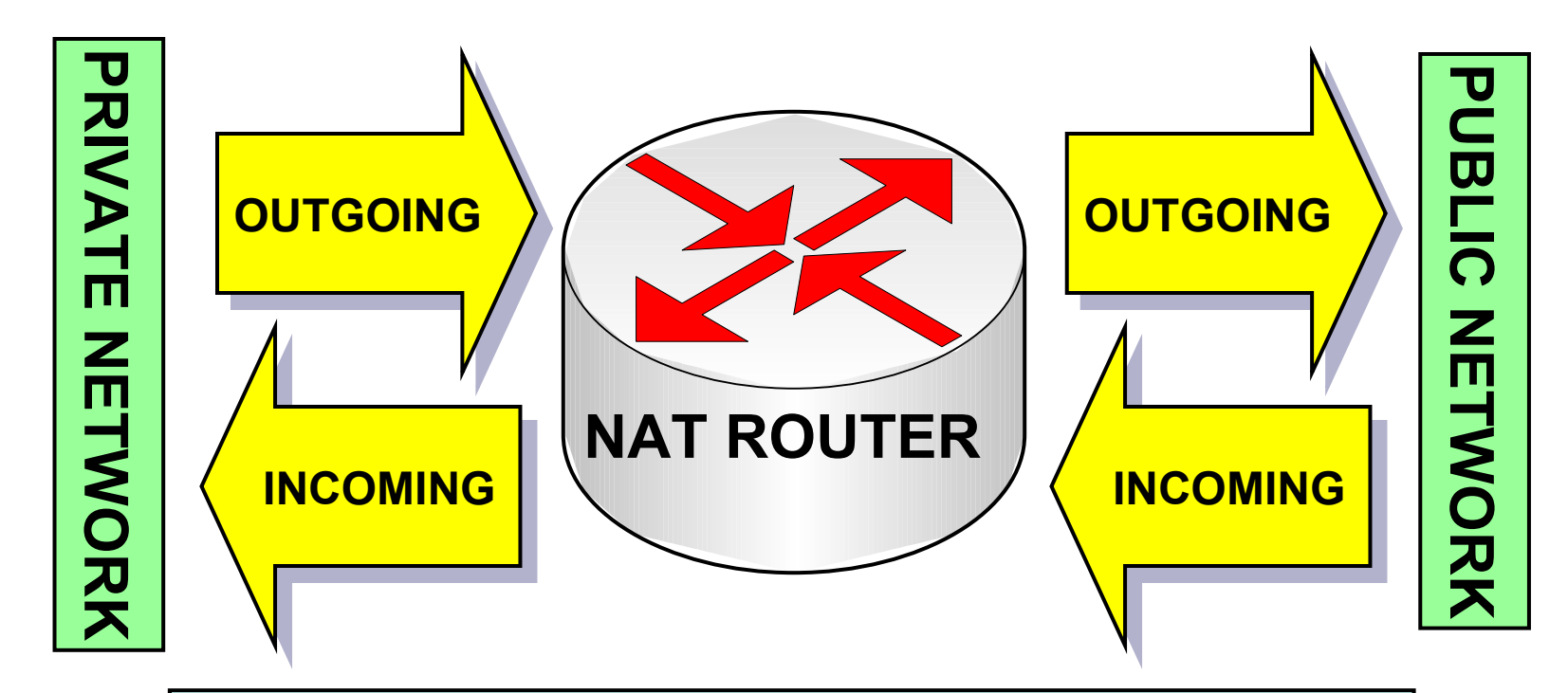

The NAT router translates traffic coming into and leaving the private network

#### src-nat and masquerade

 Untuk menyembunyikan IP Address lokal dan menggantikannya dengan IP Address publik yang sudah terpasang pada router

#### src-nat

 Kita bisa memilih IP Address publik yang digunakan untuk menggantikan.

#### masquerade

- Secara otomatis akan menggunakan IP Address pada interface publik.
- Digunakan untuk mempermudah instalasi dan bila IP Address publik pada interface publik menggunakan IP Address yang dinamik (misalnya DHCP, PPTP atau EoIP)
#### ••• dst-nat and redirect

 Untuk melakukan penggantian IP Address tujuan, atau mengarahkan koneksi ke localhost.

#### dst-nat

 Kita bisa mengganti IP Address dan port tujuan dari seuatu koneksi.

#### redirect

 Untuk mengalihkan koneksi yang tadinya melwati router, dan dialihkan menuju ke loclhost

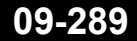

#### Firewall NAT

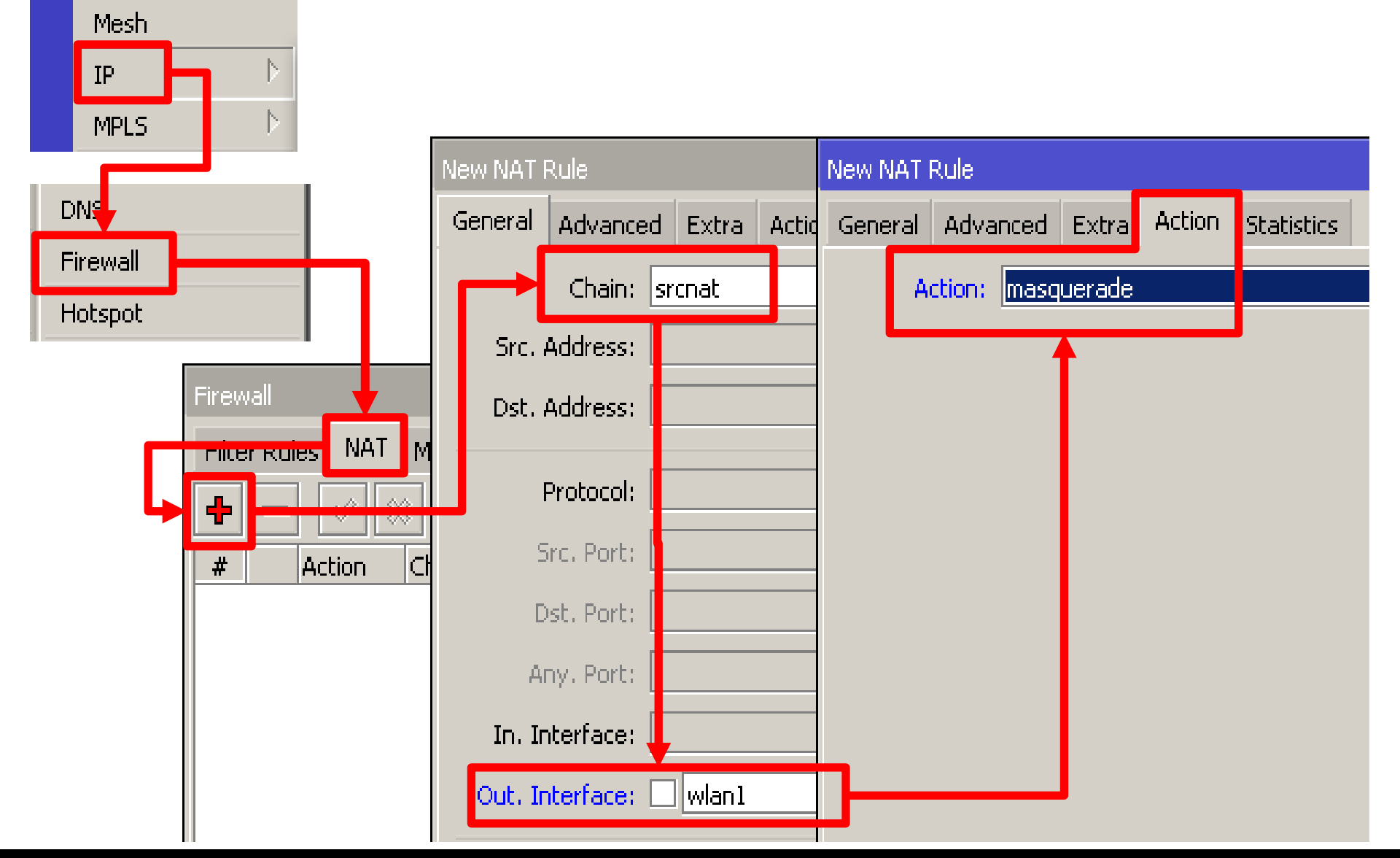

Mikrotik Indonesia http://www.mikrotik.co.id

#### • • • Konsep Proxy

- Pada semua level routeros, baik yang diinstall pada PC maupun yang diinstall pada routerboard, kita bisa mengaktifkan fitur proxy
- Koneksi tanpa proxy

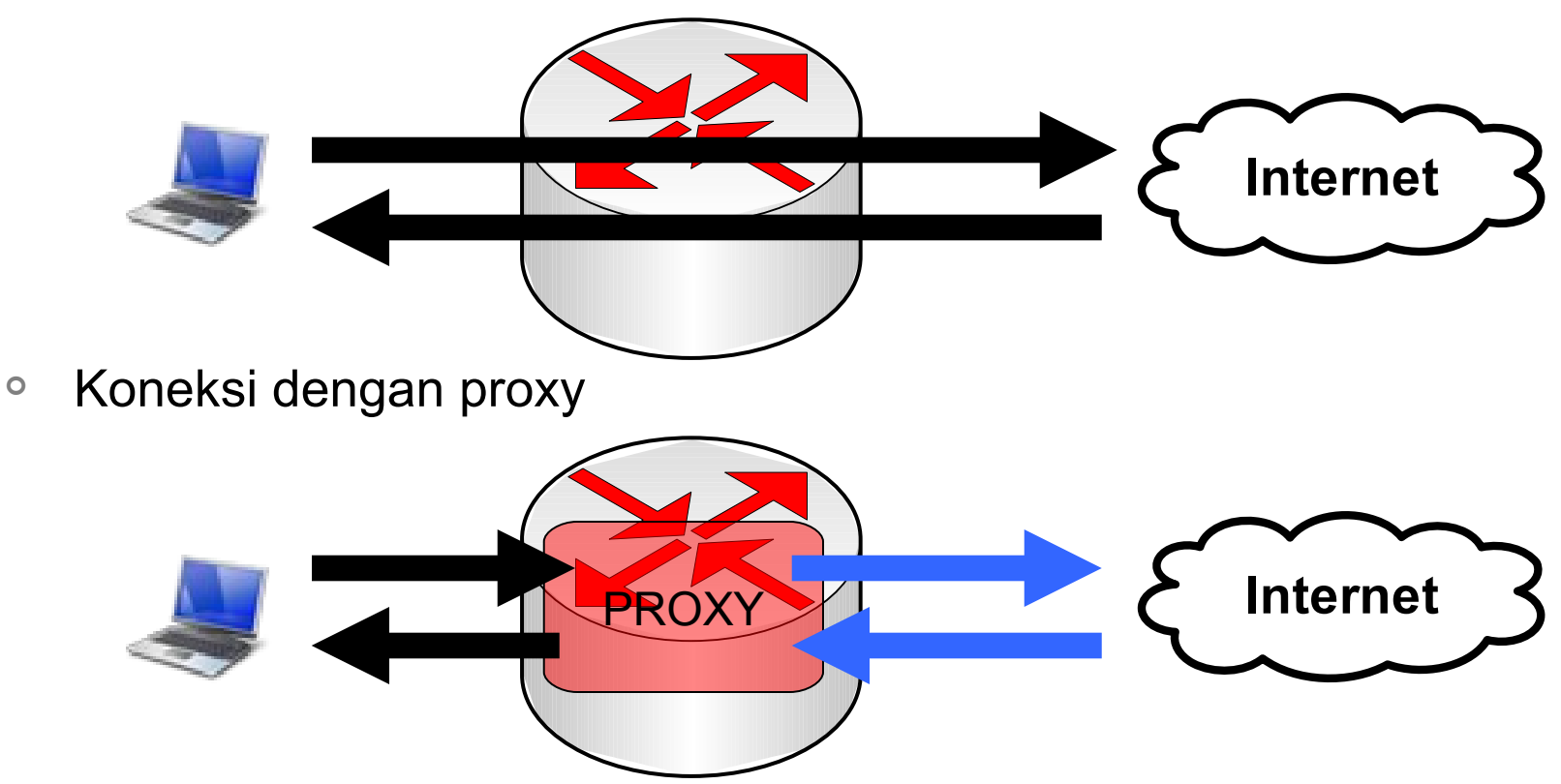

#### • • • Fitur Proxy di RouterOS

- Regular HTTP proxy
- Transparent proxy
  - Dapat berfungsi juga sebagai transparan dan sekaligus normal pada saat yang bersamaan
- Access list
  - Berdasarkan source, destination, URL dan requested method
- Cache Access list
  - Menentukan objek mana yang disimpan pada cache
- Direct Access List
  - Mengatur koneksi mana yang diakses secara langsung dan yang melalui proxy server lainnya
- Logging facility

## • • • [LAB-5] dst-nat & local proxy

- Aktifkanlah service web-proxy pada router Anda.
- Lakukanlah pengalihan koneksi secara transparan sehingga semua koneksi HTTP akan melalui web proxy pada router.

#### Mengaktifkan Proxy

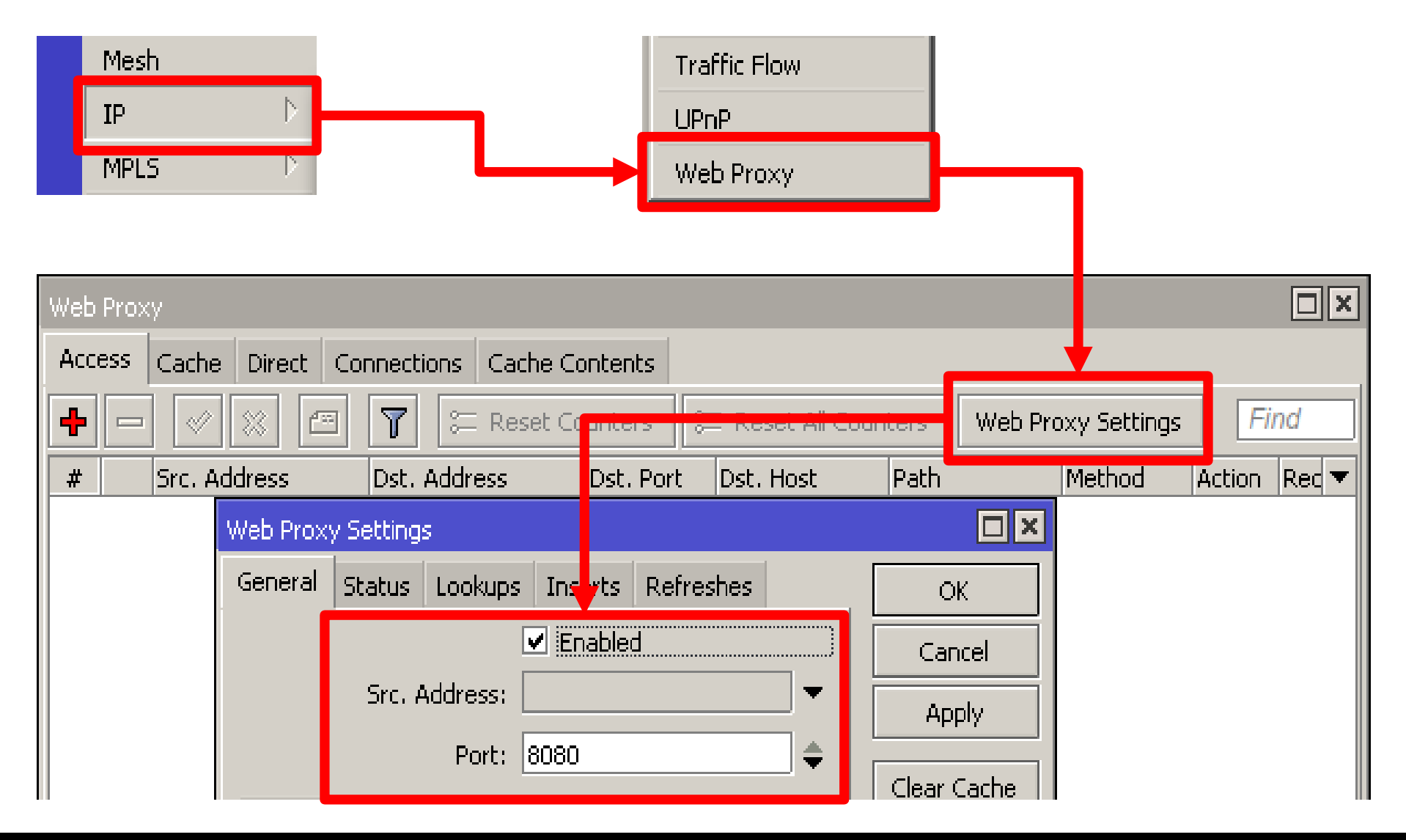

Mikrotik Indonesia http://www.mikrotik.co.id

#### Redirect TCP-80

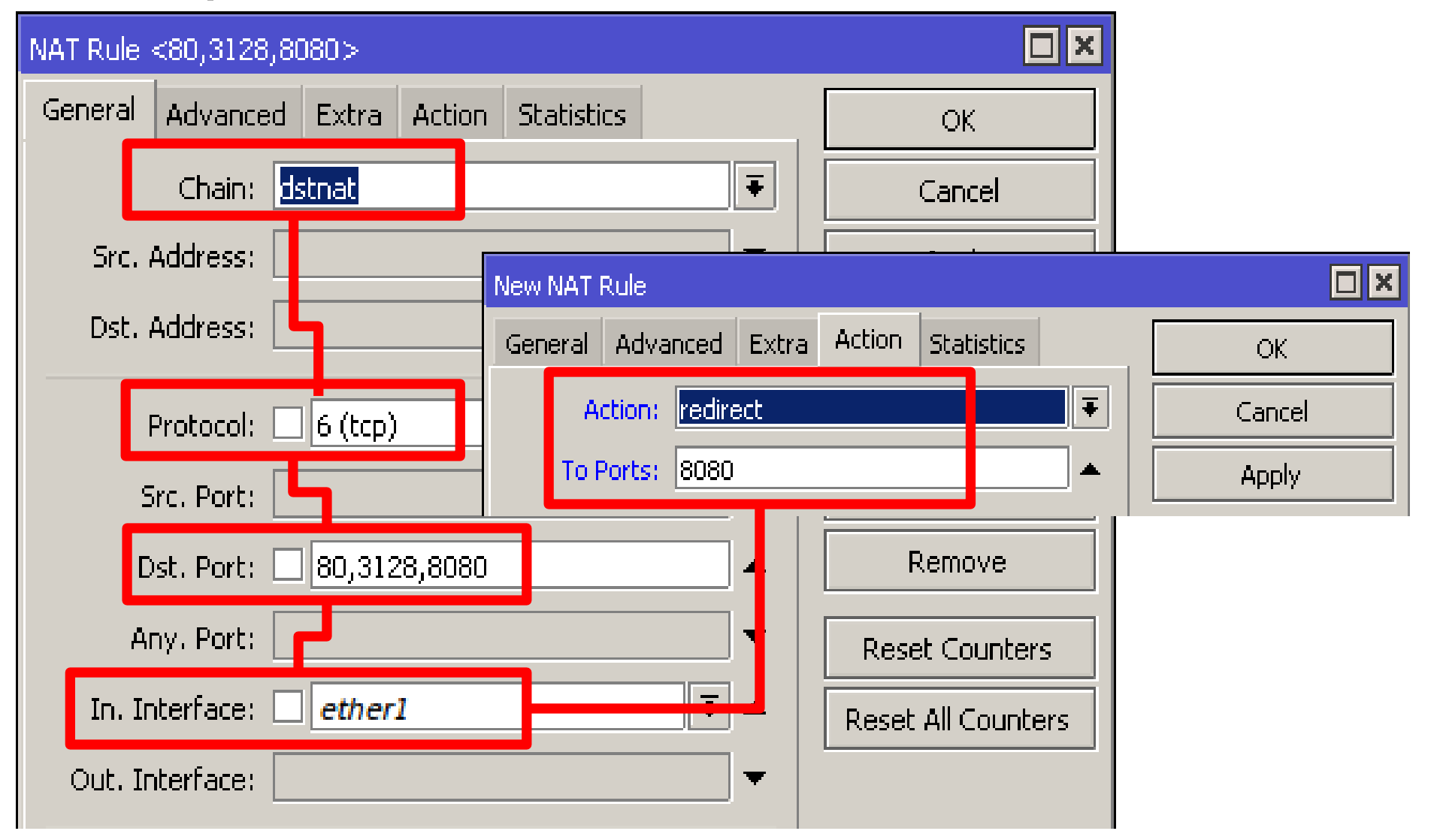

# • • • Akses

#### • Mengatur hak akses client (Access Filter)

| Web Pro> | (y           | New Web Proxy Rul | е    | Web Proxy Rule | e <>        |
|----------|--------------|-------------------|------|----------------|-------------|
| Access   | Cache Direc  | Src. Address:     | •    | Src. Address:  | <b></b>     |
| (+)-     | ✓ ★          | Dst. Address:     | •    | Dst. Address:  | <b>-</b>    |
| Ť        | Src. Address | Dst. Port: 🗌      |      | Dst. Port:     |             |
|          | •            | Local Port:       | •    | Local Port:    | ▼           |
|          |              | Dst. Host:        |      | Dst. Host:     | □ *yahoo* 🔺 |
|          |              | Path: 🗌 🛛         | *mp3 | Path:          | ▼           |
|          |              | Method:           | •    | Method:        | ▼           |
|          |              | Action: den       | y Ŧ  | Action:        | deny Ŧ      |
|          |              | Redirect To:      | •    | Redirect To:   | ▼           |
|          |              | Hits: 0           |      | Hits:          | 0           |

#### Mikrotik Indonesia http://www.mikrotik.co.id

### • • • System Store - Disk

- Penyimpanan Cache
  - System Disk
  - Hardisk
  - Flash memory
- Format terlebih dahulu

| Check Driv | e Clean Drive | Format D   | Prive    |            | Find |
|------------|---------------|------------|----------|------------|------|
| Nane       | 🔺 Total Space | Fre        | ee Space | Status     |      |
| system     | 52            | 20.1 MB    | 475.2    | 2 MB ready |      |
| usb1       | 48            | 37.9 MB    | 473.1    | I MB ready |      |
|            | Nam           | e: usb1    |          | ОК         |      |
|            | Total Space   | e: 487.91  | MB Che   | ck Drive   |      |
|            | Free Spac     | e: 473.1 M | MB Clea  | an Drive   |      |
|            |               |            |          |            |      |

### • • • System Store – Store Mount

 Setelah diformat Disk di mount untuk service proxy.

| - |               | tivete Copy  |                                                          | Find                                           |
|---|---------------|--------------|----------------------------------------------------------|------------------------------------------------|
|   | Name          | ⊿ Туре       | Disk                                                     | Status                                         |
| A | user-manager1 | user-manager | system                                                   | active                                         |
| A | web-proxy1    | web-proxy    |                                                          |                                                |
|   |               |              | Name: web-<br>Type: web-<br>Disk: usb1<br>Status: active | proxy1 OK<br>proxy Cancel<br>Apply<br>e Remove |
|   |               |              |                                                          | Activata                                       |

### • • Proxy - Cache

- Aktifkan "Cache On Disk" untuk mengaktifkan Mikrotik Proxy Cache.
- Perhatikan pada pada parameter "Cache Drive" sudah menggunakan USB disk.

| Web P | oro;   | vy Setti  | ngs        |             |             |     |
|-------|--------|-----------|------------|-------------|-------------|-----|
| Gene  | ral    | Status    | Lookups    | Inserts     | Refreshes   |     |
|       |        |           |            | Enable      | Ь           |     |
|       |        | Src. A    | vddress:   |             |             | •   |
|       |        |           | Port:      | 3128        |             | ŧ   |
|       |        | Paren     | t Proxy: [ |             |             | •   |
|       | Pa     | irent Pro | xy Port: [ |             |             | •   |
|       | Cach   | ne Admin  | istrator:  | webmaste    | r           | •   |
|       | ()     | Max. Cac  | he Size: [ | unlimited   | Ŧ           | KiB |
|       |        |           |            | Cache       | On Disk     |     |
| Max   | . Clie | ent Conn  | ections: [ | 500         |             |     |
| Max.  | Serv   | ver Conn  | ections:   | 500         |             |     |
|       |        | Max Fre   | sh Time: 🚦 | 3d 00:00:00 |             |     |
|       |        |           |            | Serializ    | e Connectio | ns  |
|       |        |           |            | Always      | From Cache  | •   |
| Ca    | ache   | Hit DSCF  | P (TOS):   | 1           |             |     |
|       |        | Cach      | e Drive: 🛛 | usb1        |             |     |

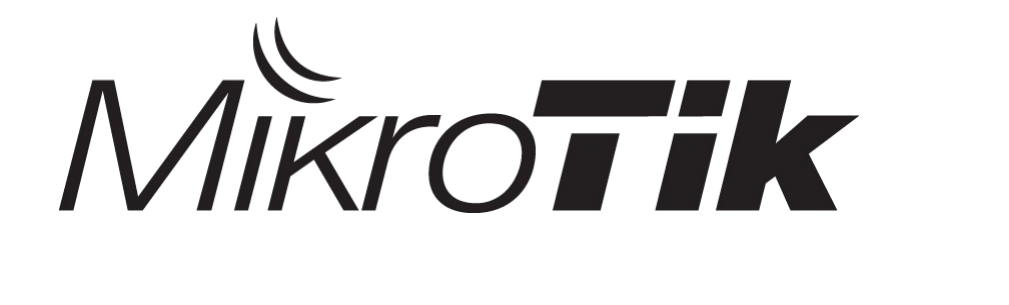

## Daftar Protokol dan Port yang Sebaiknya Ditutup

Karena Virus, Spyware, dll

#### • • • Block Bogus IP Address

- add chain=forward src-address=0.0.0.0/8 action=drop
- add chain=forward dst-address=0.0.0/8 action=drop
- add chain=forward src-address=127.0.0/8 action=drop
- add chain=forward dst-address=127.0.0/8 action=drop
- add chain=forward src-address=224.0.0/3 action=drop
- add chain=forward dst-address=224.0.0/3 action=drop

#### • • • Separate Protocol into Chains

- add chain=forward protocol=tcp action=jump jump-target=tcp
- add chain=forward protocol=udp action=jump jump-target=udp
- add chain=forward protocol=icmp action=jump jump-target=icmp

#### Blocking UDP Packet

- add chain=udp protocol=udp dst-port=69 action=drop comment="deny TFTP"
- add chain=udp protocol=udp dst-port=111 action=drop comment="deny PRC portmapper"
- add chain=udp protocol=udp dst-port=135 action=drop comment="deny PRC portmapper"
- add chain=udp protocol=udp dst-port=137-139 action=drop comment="deny NBT"
- add chain=udp protocol=udp dst-port=2049 action=drop comment="deny NFS"
- add chain=udp protocol=udp dst-port=3133 action=drop comment="deny BackOriffice"

#### Only needed icmp codes in icmp chain

- add chain=icmp protocol=icmp icmp-options=0:0 action=accept comment="drop invalid connections"
- add chain=icmp protocol=icmp icmp-options=3:0 action=accept comment="allow established connections"
- add chain=icmp protocol=icmp icmp-options=3:1 action=accept comment="allow already established connections"
- add chain=icmp protocol=icmp icmp-options=4:0 action=accept comment="allow source quench"
- add chain=icmp protocol=icmp icmp-options=8:0 action=accept comment="allow echo request"
- add chain=icmp protocol=icmp icmp-options=11:0 action=accept comment="allow time exceed"
- add chain=icmp protocol=icmp icmp-options=12:0 action=accept comment="allow parameter bad"
- add chain=icmp action=drop comment="deny all other types"

## Deny Some TCP Ports

- add chain=tcp protocol=tcp dst-port=69 action=drop comment="deny TFTP"
- add chain=tcp protocol=tcp dst-port=111 action=drop comment="deny RPC portmapper"
- add chain=tcp protocol=tcp dst-port=135 action=drop comment="deny RPC portmapper"
- add chain=tcp protocol=tcp dst-port=137-139 action=drop comment="deny NBT"
- add chain=tcp protocol=tcp dst-port=445 action=drop comment="deny cifs"
- add chain=tcp protocol=tcp dst-port=2049 action=drop comment="deny NFS"
- add chain=tcp protocol=tcp dst-port=12345-12346 action=drop comment="deny NetBus"
- add chain=tcp protocol=tcp dst-port=20034 action=drop comment="deny NetBus"
- add chain=tcp protocol=tcp dst-port=3133 action=drop comment="deny BackOriffice"
- add chain=tcp protocol=tcp dst-port=67-68 action=drop comment="deny DHCP"

#### • • Virus and Worms (1)

- Worm tcp dst-port=135-139
- Messenger Worm udp dst-port=135-139
- Blaster Worm tcp dst-port=445
- Blaster Worm udp dst-port=445
- Virus tcp dst-port=593
- Virus tcp dst-port=1024-1030
- MyDoom tcp dst-port=1080
- Virus tcp dst-port=1214
- ndm requester tcp dst-port=1363
- ndm server tcp dst-port=1364
- screen cast tcp dst-port=1368
- hromgrafx tcp dst-port=1373
- cichlid tcp dst-port=1377
- Worm tcp dst-port=1433-1434
- Bagle Virus tcp dst-port=2745

#### • • Virus and Worms (2)

- Dumaru.Y tcp dst-port=2283
- Beagle tcp dst-port=2535
- Beagle.C-K tcp dst-port=2745
- MyDoom tcp dst-port=3127-3128
- Backdoor OptixPro tcp dst-port=3410
- Worm tcp dst-port=4444
- Worm udp dst-port=4444
- Sasser tcp dst-port=5554
- Beagle.B tcp dst-port=8866
- Dabber.A-B tcp dst-port=9898
- Dumaru.Y tcp dst-port=10000
- MyDoom.B tcp dst-port=10080
- NetBus tcp dst-port=12345
- Kuang2 tcp dst-port=17300
- SubSeven tcp dst-port=27374
- PhatBot, Gaobot tcp dst-port=65506

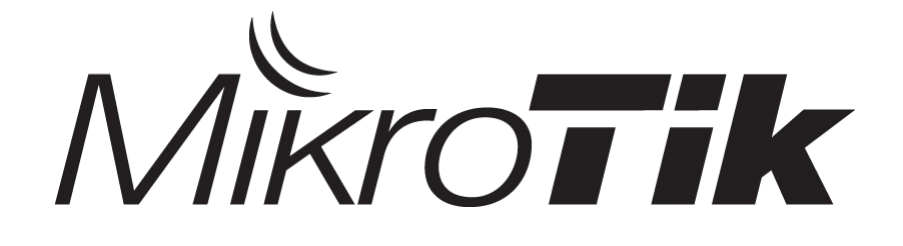

# **Quality of Service**

#### **Certified Mikrotik Training Basic Class**

Organized by: Citraweb Nusa Infomedia (Mikrotik Certified Training Partner)

#### Quality of Service

- QoS tidak selalu berarti pembatasan bandwidth
- Adalah cara yang digunakan untuk mengatur penggunaan bandwidth yang ada secara rasional.
- Qos bisa digunakan juga untuk mengatur prioritas berdasarkan parameter yang diberikan, menghindari terjadinya trafik yang memonopoli seluruh bandwidth yang tersedia.

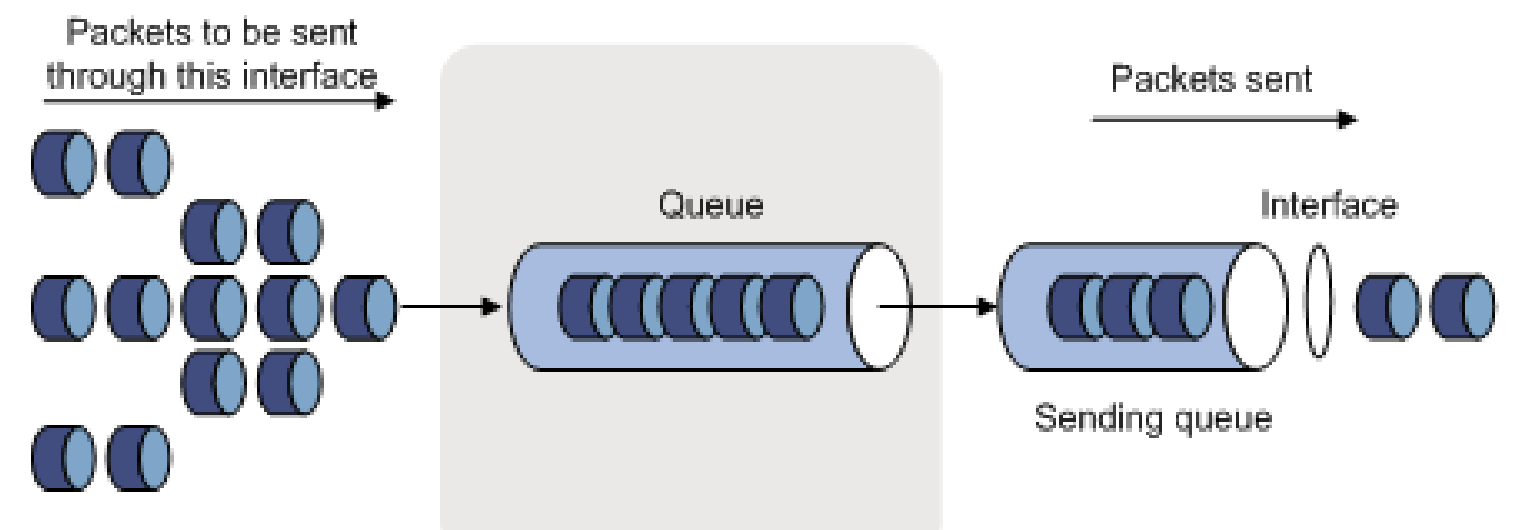

### • • • Quality of Service

- Kita tidak dapat melakukan pembatasan trafik yang masuk ke suatu interface.
- Satu-satunya cara untuk mengontrol adalah dengan buffering (menahan sementara), atau kalau melampaui limit buffer, akan dilakukan drop pada paket tersebut.
- Pada TCP, paket yang didrop akan dikirimkan ulang sehingga tidak ada kehilangan paket data.
- Cara termudah melakukan queue di RouterOS adalah menggunakan simple queue.

## ••• Simple Queue

- Dengan simple queue, kita dapat melakukan:
  - Melimit tx-rate client (upload)
  - Melimit rx-rate client (download)
  - Melimit tx+rx-rate client (akumulasi)

# • • • Simple Queue Menu

| <u> </u>          |                              | Та                      | raet Address :      |
|-------------------|------------------------------|-------------------------|---------------------|
| MR New Si         | mple Queue                   | IP                      | Address client vand |
| MAX Limit :       | vanced Statistics Traffic To | tal Total Statistics ak | an dilimit          |
|                   | me: <mark>queue3</mark>      |                         | ancel               |
| No.               | dress:                       |                         | Apply               |
|                   | Target Upload                | Target Download         | Disable             |
| Max               | Limit: Conlimited 🔽 🔽        | imited 🔽 bits/s         | Сору                |
| -▲- Burst<br>Burs | Limit: unlimited 🔽 un        | limited ▼ bits/s        | Remove              |
| Burst Thre        | shold: unlimited 🗾 un        | imited 🗾 bits/s         |                     |
| Burst             | Time: 0                      | s                       |                     |
| - <b>▲</b> - Time |                              |                         |                     |
|                   | Time: 00:00:00 - 1d          | 00:00:00                |                     |
| 🔽 sun             | 🗹 mon 🔽 tue 🔽 wed 🔽          | thu 🔽 fri 🔽 sat         |                     |
|                   |                              |                         |                     |
| disabled          |                              |                         |                     |

## ••• [LAB-1] Simple Queue 1

- Make a simple queue for your laptop
  - Downstream : 128 kbps
  - Upstream : 64 kbps
- Try Using **Time** (based from system clock)

# • • • [LAB-1] Simple Queue

| New Simple Queue  |               |              |         |         |                  |         |  |  |
|-------------------|---------------|--------------|---------|---------|------------------|---------|--|--|
| General           | Advanced      | Statistics   | Traffic | Total   | Total Statistics |         |  |  |
|                   | Name: que     | eue-simple 1 |         |         |                  |         |  |  |
| Target A          | ddress: 192   | 2.168.x.2    |         |         |                  | <b></b> |  |  |
|                   |               | Target Uplo  | ad      | 🗹 Ta    | rget Download    |         |  |  |
| Ma                | ax Limit: 64  | (            | Ŧ       | 128k    | •                | bits/s  |  |  |
| - <b>≜</b> − Burs | st            |              |         |         |                  |         |  |  |
| Bur               | st Limit: unl | imited       | Ŧ       | unlimit | ted 🛛            | bits/s  |  |  |
| Burst Thr         | eshold: unl   | mited        | ₹       | unlimit | ted 🖣            | bits/s  |  |  |
| Burs              | st Time: 0    |              |         | 0       |                  | s       |  |  |
| - 📥 = Time        | -             |              | 13      | 898<br> |                  |         |  |  |
|                   | Time: 07:     | 00:00        |         | - 17:00 | ):00             |         |  |  |
| 🗌 sun             | 🗹 mon         | 🗸 tue 🛛      | 🛛 wed   | 🗹 thu   | 🗹 fri 🗌          | sat     |  |  |
|                   |               |              |         |         |                  |         |  |  |

### • • • Burst

- Burst adalah salah satu cara menjalankan QoS
- Burst memungkinkan penggunaan data-rate yang melebihi max-limit untuk periode waktu tertentu
- Jika data rate lebih kecil dari burst-threshold, burst dapat dilakukan hingga data-rate mencapai burst-limit
- Setiap detik, router mengkalkulasi data rate rata-rata pada suatu kelas queue untuk periode waktu terakhir sesuai dengan burst-time
- Burst time tidak sama dengan waktu yang diijinkan untuk melakukan burst.

### • • • Contoh Burst (1)

 Max-limit=256kbps, burst-time=8, burst-threshold=192kbps, burst-limit=512kbps.

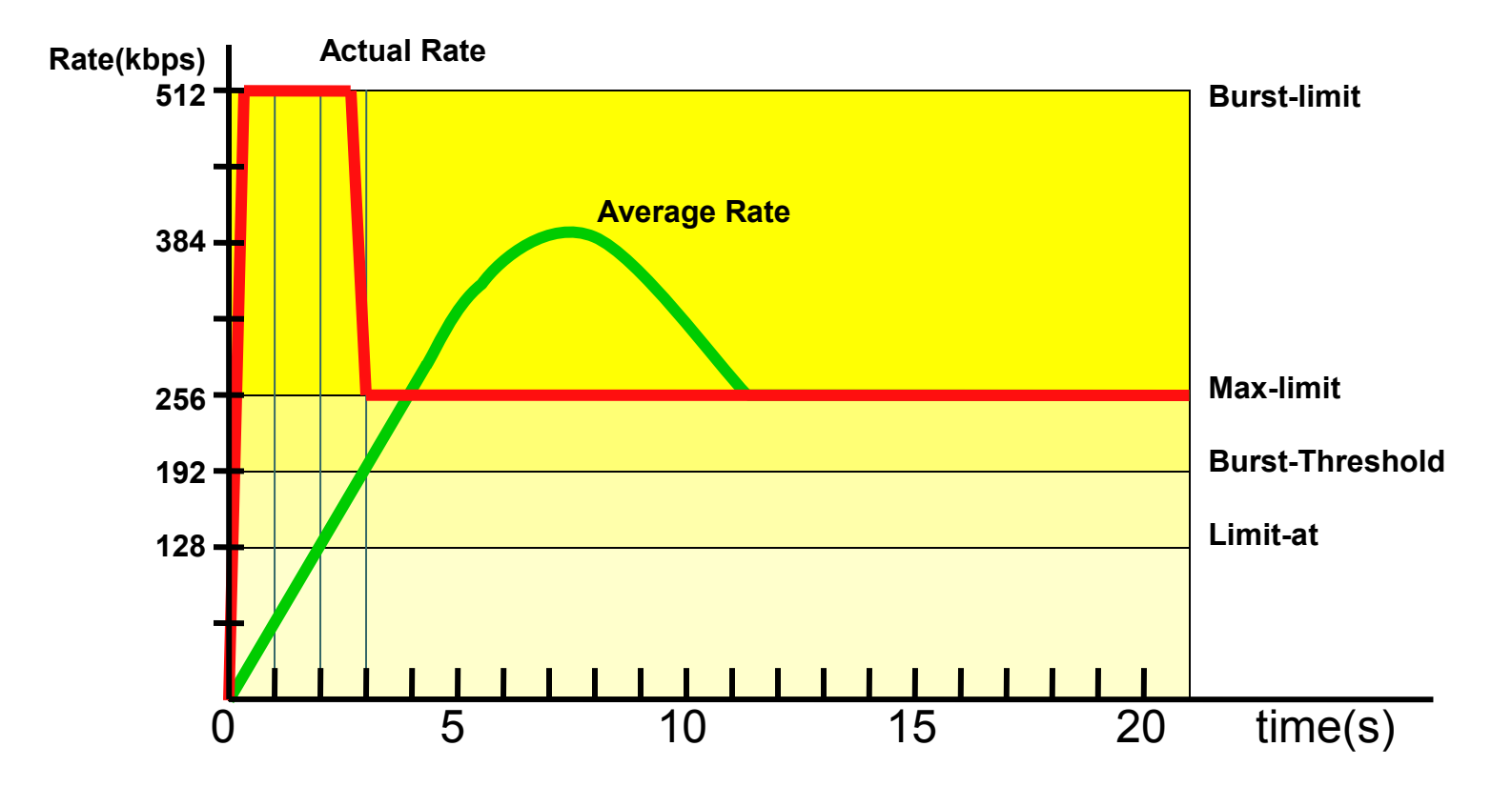

## Contoh Burst (1)

- Pada awalnya, data rate rata-rata dalam 8 detik terakhir adalah 0 kbps. Karena data rate rata-rata ini lebih kecil dari burst-threshold, maka burst dapat dilakukan.
- Setelah 1 detik, data rate rata-rata adalah (0+0+0+0+0+0+0+512)/8=64kbps, masih lebih kecil dari burstthreshold. Burst dapat dilakukan.
- Demikian pula untuk detik kedua, data rate rata-rata adalah (0+0+0+0+0+0+512+512)/8=128kbps.
- Setelah 3 detik, tibalah pada saat di mana data rate rata-rata lebih besar dari burst-threshold. Burst tidak dapat lagi dilakukan, dan data rate turun menjadi max-limit (256kbps).

• • • Contoh Burst (2)

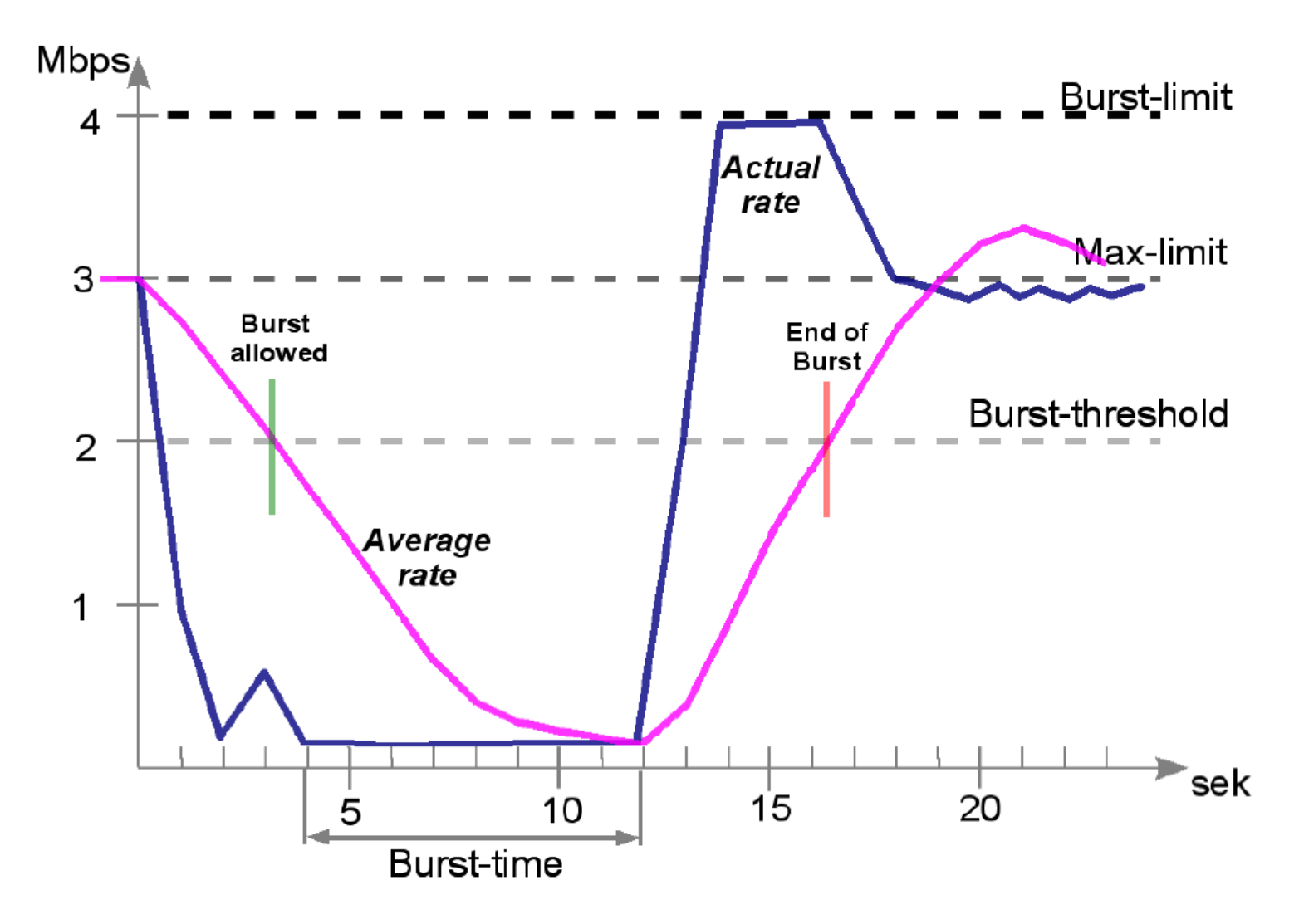

## • • • [LAB-2] Simple Queue 2

- Make a simple queue for your laptop
  - Downstream max-limit=256k
  - Upstream max-limit=128k
- Try Using Burst
  - Burst-limit=1M
  - Burst-threshold=512K
  - Burst-time=30s

# • • • [LAB-2] Simple Queue 2

| New Sim           | ple Queue    |                |         |            |                  |    |        |
|-------------------|--------------|----------------|---------|------------|------------------|----|--------|
| General           | Advanced     | Statistics     | Traffic | Total      | Total Statistics |    |        |
| 1                 | Name: Lim    | iit client + B | urst    |            |                  |    |        |
| Target A          | ddress: 19   | 2.168.x.2      |         |            |                  |    | •      |
|                   |              | Target Uplo    | ad      | <b>⊻</b> T | arget Download   |    |        |
| Ma                | x Limit: 12  | 8k             | ₹       | 256k       | :                | ₹b | iits/s |
| <b>-≜</b> −Burs   | st           |                |         | 1          |                  |    |        |
| Bur               | st Limit: 1M |                | ₹       | 1M         |                  | Ŧb | iits/s |
| Burst Thr         | eshold: 51   | 2k             | ₹       | 512k       |                  | ₹b | iits/s |
| Burs              | st Time: 30  |                |         | 30         |                  | s  |        |
| - <b>▼</b> - Time |              |                |         |            |                  |    |        |

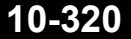

#### Simple Queue – Bandwith Test

- Address :
  - Ip address test server
- Direction :
  - Upload
  - Download
  - Upload & Download
- Protocol :
  - TCP / UDP
- User & Password :
  - Autentikasi

| 9 | 0 | 0 | $\mathbf{X}$ | MikroTik Bandwidth | Test v0.1 |
|---|---|---|--------------|--------------------|-----------|
|---|---|---|--------------|--------------------|-----------|

#### Mikrotik.com

| Address:        | 10.10.10.30 | -        | Start    |
|-----------------|-------------|----------|----------|
| Protocol:       | tcp         | •        | Settings |
| Local Tx Size:  | 1500        | bytes    | Help     |
| Remote Tx Size: | 1500        | bytes    | ▼Save    |
| Direction:      | both        | •        | Load #1  |
| Local Tx Speed: |             | bps      | Load #2  |
| emote Tx Speed: |             | _<br>bps | Load #3  |
| User:           | admin       |          | Load #4  |
| Password:       |             |          | Load #5  |
|                 | Random Data |          |          |

R

#### • • • Staged Limitation

- Pada RouterOS, dikenal 2 buah limitasi:
  - **CIR** (Committed Information Rate)
    - dalam keadaan terburuk, client akan mendapatkan bandwidth sesuai dengan
      "limit-at" (dengan asumsi bandwidth yang tersedia cukup untuk CIR semua client)
  - MIR (Maximal Information Rate)
    - jika masih ada bandwidth yang tersisa setelah semua client mencapai "limit-at", maka client bisa mendapatkan bandwidth tambahan hingga "maxlimit"

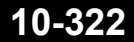

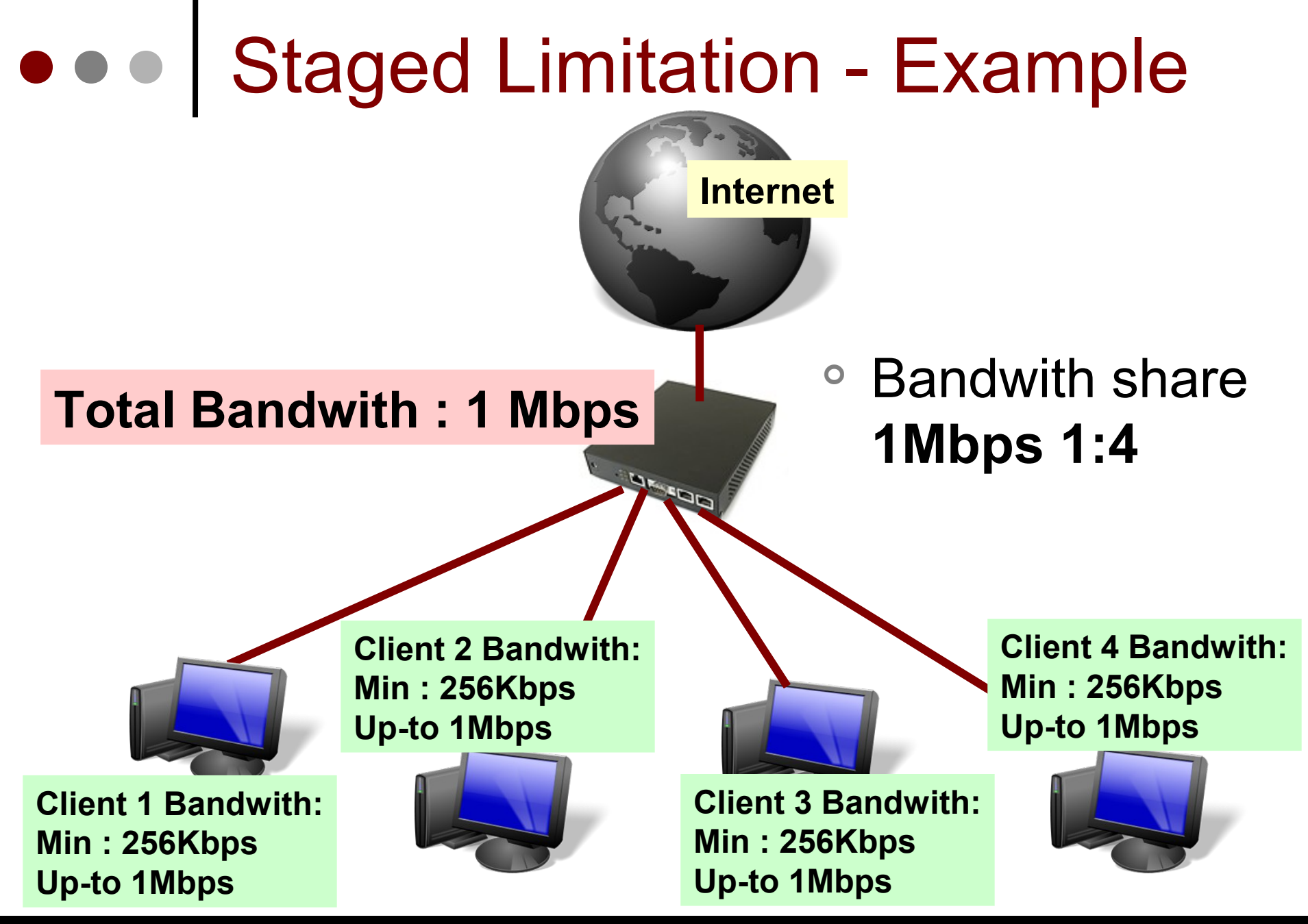

10-323

Mikrotik Indonesia http://www.mikrotik.co.id

01/17/13

#### • • • [LAB-3] Staged Queue - Parent

 Parent queue harus dibuat terlebih dahulu untuk membantu router menentukan Total bandwith yang dimiliki.

| New Sim          | ple Queue                     |            |         |       |                  |   |        |
|------------------|-------------------------------|------------|---------|-------|------------------|---|--------|
| General          | Advanced                      | Statistics | Traffic | Total | Total Statistics |   |        |
| [                | Name: total bandwith          |            |         |       |                  |   |        |
| Target Address:  |                               |            |         |       |                  |   |        |
|                  | Target Upload Target Download |            |         |       |                  |   |        |
| м                | ax Limit: 11                  | 1          | ₹       | 1M    |                  | Ŧ | bits/s |
| - <b>≜</b> − Bur | rst                           |            |         |       | 10               |   |        |
| Bu               | rst Limit: 🛛 ur               | nlimited   | Ŧ       | unlim | iited            | Ŧ | bits/s |
| Burst Th         | reshold: ur                   | nlimited   | Ŧ       | unlim | iited            | Ŧ | bits/s |
| Bui              | rst Time: 0                   |            |         | 0     |                  |   | s      |
| -▼- Tim          | ne ———                        |            |         |       |                  | _ |        |
## ILAB-3] Staged Queue - Child

- Child queue baru dibuat untuk melimit tiap clientnya.
- Untuk pembagian bandwithnya adalah :
  - Limit-At = Total Bandwith / Jumlah Client
  - Max-Limit = < Total Bandwith
  - Jika jumlah client terlalu banyak maka bisa digunakan perhitungan :
  - Limit-At = Total Bandwith / jumlah rata-rata maksimal client yang aktif
  - Max-Limit = TotalBandwith / jumlah rata-rata minimal client yang aktif

| Name /              | Parent | Packet Mark | Priority | Limit At | Max Limit | Avg. Rate  | - |
|---------------------|--------|-------------|----------|----------|-----------|------------|---|
| arent 🚊             | ether3 |             | 8        |          | 400k      | 400.6 kbps |   |
| <u></u>             | parent | p1          | 3        | 75k      | 200k      | 133.5 kbps |   |
| <mark>/</mark> 2 g2 | parent | p2          | 3        | 75k      | 200k      | 130.6 kbps | 2 |
| <b>⊒</b> q3         | parent | p3          | 3        | 75k      | 200k      | 136.4 kbps | U |

## • • • [LAB-3] Staged Queue - Child

| New Simp          | ole Queue        | -               |         |            |                |          |        |                 |            |         |        |               |      |        |
|-------------------|------------------|-----------------|---------|------------|----------------|----------|--------|-----------------|------------|---------|--------|---------------|------|--------|
| General           | Advanced         | Statistics      | Traffic | Total      | Total Statisti | ics      |        |                 |            |         |        |               |      |        |
|                   | Name: 📘          | imiter Client 1 |         |            |                |          |        |                 |            |         |        |               |      |        |
| Target Ad         | ddress: 1        | 92.168.x.2      |         |            |                |          | \$     |                 |            |         |        |               |      |        |
|                   | V                | ] Target Uplo   | ad      | <b>V</b> T | arget Downlo   | New Simi | ole Or | ueue            |            |         |        |               |      |        |
| Max               | × Limit: 1       | М               | Ŧ       | 1M         |                | General  | Adva   | anced s         | Statistics | Traffic | Total  | Total Statist | tics |        |
| Burst<br>Burst    | t<br>st Limit: u | nlimited        | Ŧ       | unlim      | nited          |          | P2P:   |                 |            |         |        |               |      | -      |
| Burst Thre        | eshold: u        | nlimited        | Ŧ       | unlim      | nited          | Packet M | arks:  |                 |            |         |        |               |      | •      |
| Burst             | t Time: 0        |                 |         | 0          |                | Dst. Add | ress:  |                 |            |         |        |               |      | •      |
| - <b>▼</b> - Time | ,                |                 |         |            |                | Interf   | face:  | all             |            |         |        |               |      | ₹      |
|                   |                  |                 |         |            |                |          |        | Target L        | Jpload     |         | Target | Download      |      |        |
|                   |                  | child           | dih     |            | +              | Limi     | it At: | 256k            |            | ₹       | 256k   |               | ₹    | bits/s |
|                   |                  | CIIIU           | un      | ua         | L              | Queue T  | ype:   | default-        | small      | ₹       | defaul | t-small       | Ŧ    | ]      |
| ur                | ntuk             | sem             | ua      | ke         |                | Pa       | rent:  | none            |            |         |        |               |      | ₹      |
| er                | npa              | t clie          | nt      |            |                | Pric     | ority: | Bandwit<br>none | th Total   |         |        |               |      |        |

### • • • Contoh soal : 1

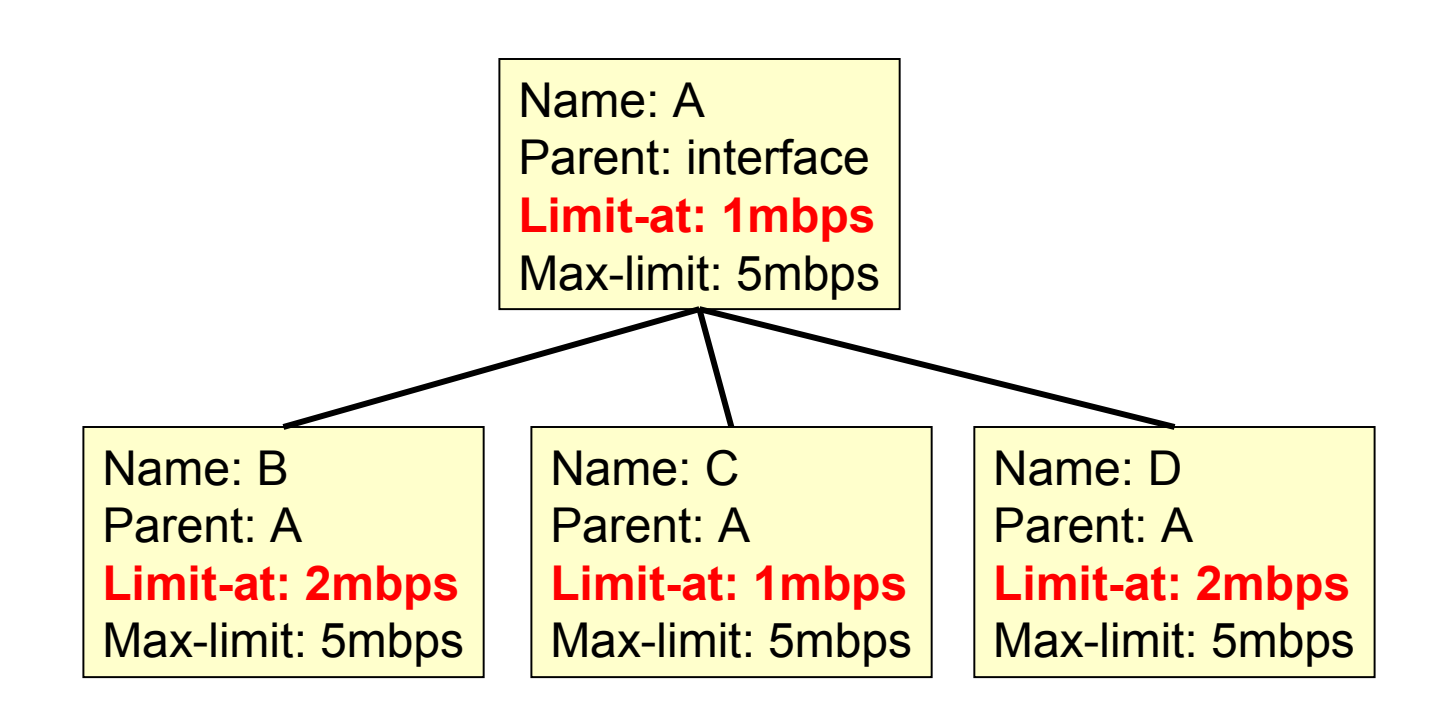

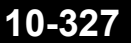

### • • • Contoh soal : 2

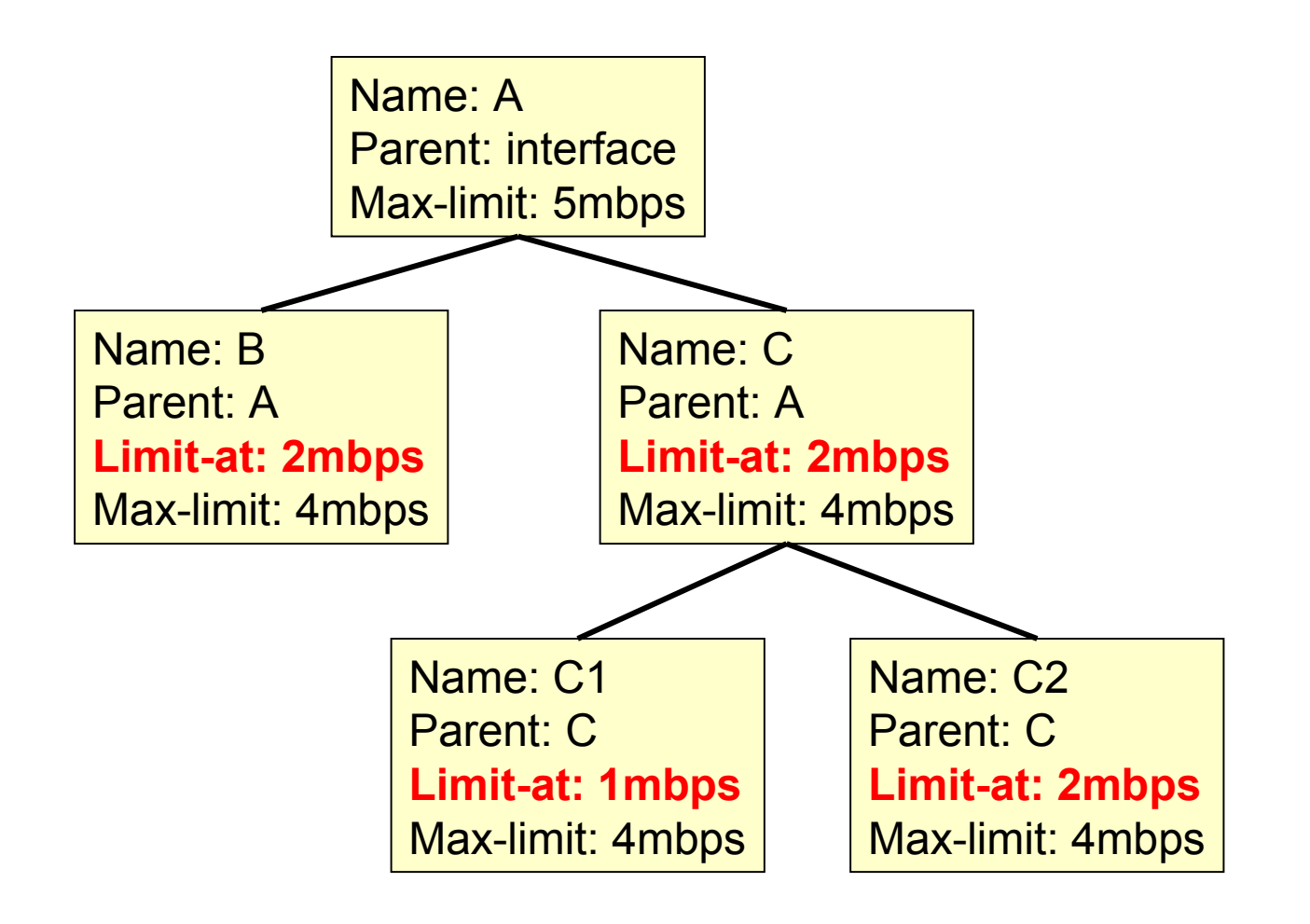

# ••• Using Mikrotik Graph

| Routing         | Graphing                                                    |   |
|-----------------|-------------------------------------------------------------|---|
| Queues          | Interface Rules Queue Rules Resource Rules Interface Graphs |   |
| Files           | 🕂 📼 🍸 Graphing Settings 🛛 Find                              |   |
| Log<br>Radius   | Interface △ Allow Address Store on                          |   |
| Tools 🗅         | New Interface Graphing Rule                                 |   |
| New Terminal    | Interface: all OK                                           |   |
| Make Supout.rif | Allow Address: 0.0.0.0/0 Cance                              | : |
| Manual          | Apply                                                       |   |
| Exit            | Сору                                                        |   |
|                 | Remov                                                       | e |

#### ••• Graph

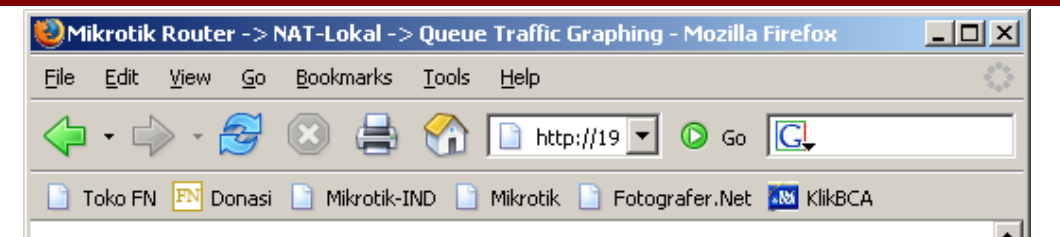

| 1 Ni                                          | krotik       | Route | er -> I | NAT-Lo       | okal ->   | Graph         | ning - Ma    | ozilla Firef |
|-----------------------------------------------|--------------|-------|---------|--------------|-----------|---------------|--------------|--------------|
| <u>F</u> ile                                  | <u>E</u> dit | ⊻iew  | Go      | <u>B</u> ook | marks     | <u>T</u> ools | <u>H</u> elp |              |
| $\langle                                    $ | - 4          | ) • I | Z       | $\otimes$    |           |               | 📄 htt        | p://192.16   |
| Т                                             | oko FN       | EN D  | onasi   | 📔 М          | ikrotik-I | ND 🗋          | Mikrotik     | 📔 Fotog      |

#### Traffic and system reso

You have access to 1 queue:

<u>valens-test</u>

You have access to 4 interfaces:

<u>LAN</u>

WAN

ether1

bridge1

#### **Queue Statistics**

#### valens-test

Source-address: 192.168.0.4/32 Destination-address: 0.0.0.0/0 Max-limit: 96.00 Kb/64.00 Kb (Total: *unlimited*) Limit-at: 64.00 Kb/32.00 Kb (Total: *unlimited*) Last update: Tue Dec 13 04:21:11 2005

#### "Daily" Graph (5 Minute Average)

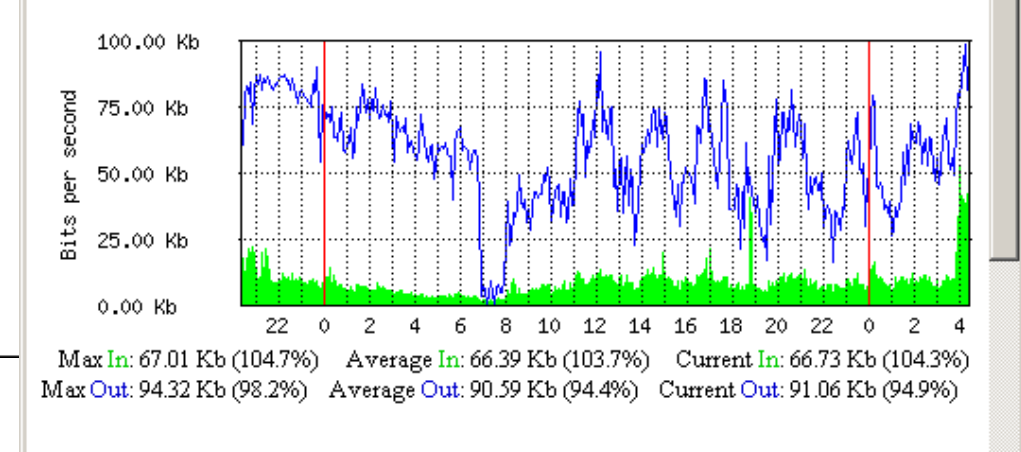

#### "Weekly" Graph (30 Minute Average)

#### • • • **PCQ** (Per Connection Queue)

- Untuk kondisi client yang sangat banyak dan sangat merepotkan jika harus membuat banyak rule maka bisa menggunakan metode PCQ :
  - PCQ dibuat sebagai penyempurnaan SFQ.
  - PCQ bisa membatasi bandwith client secara merata
  - PCQ membutuhkan memori yang cukup besar

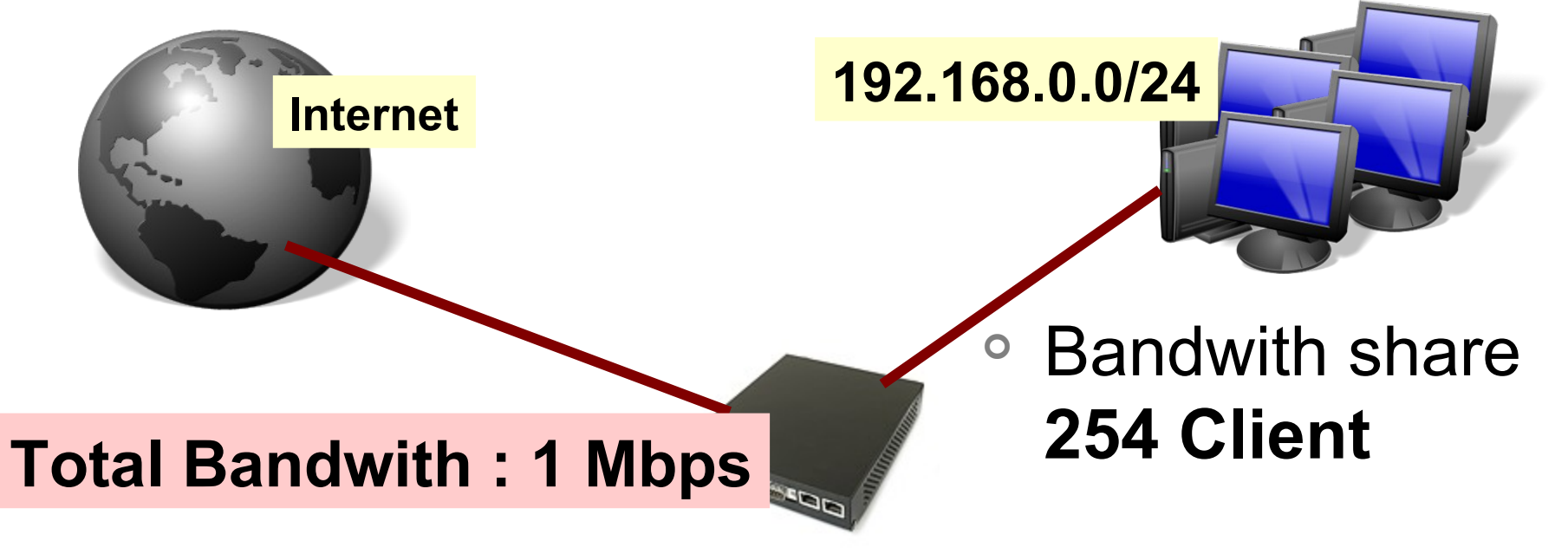

#### ••• Skema PCQ

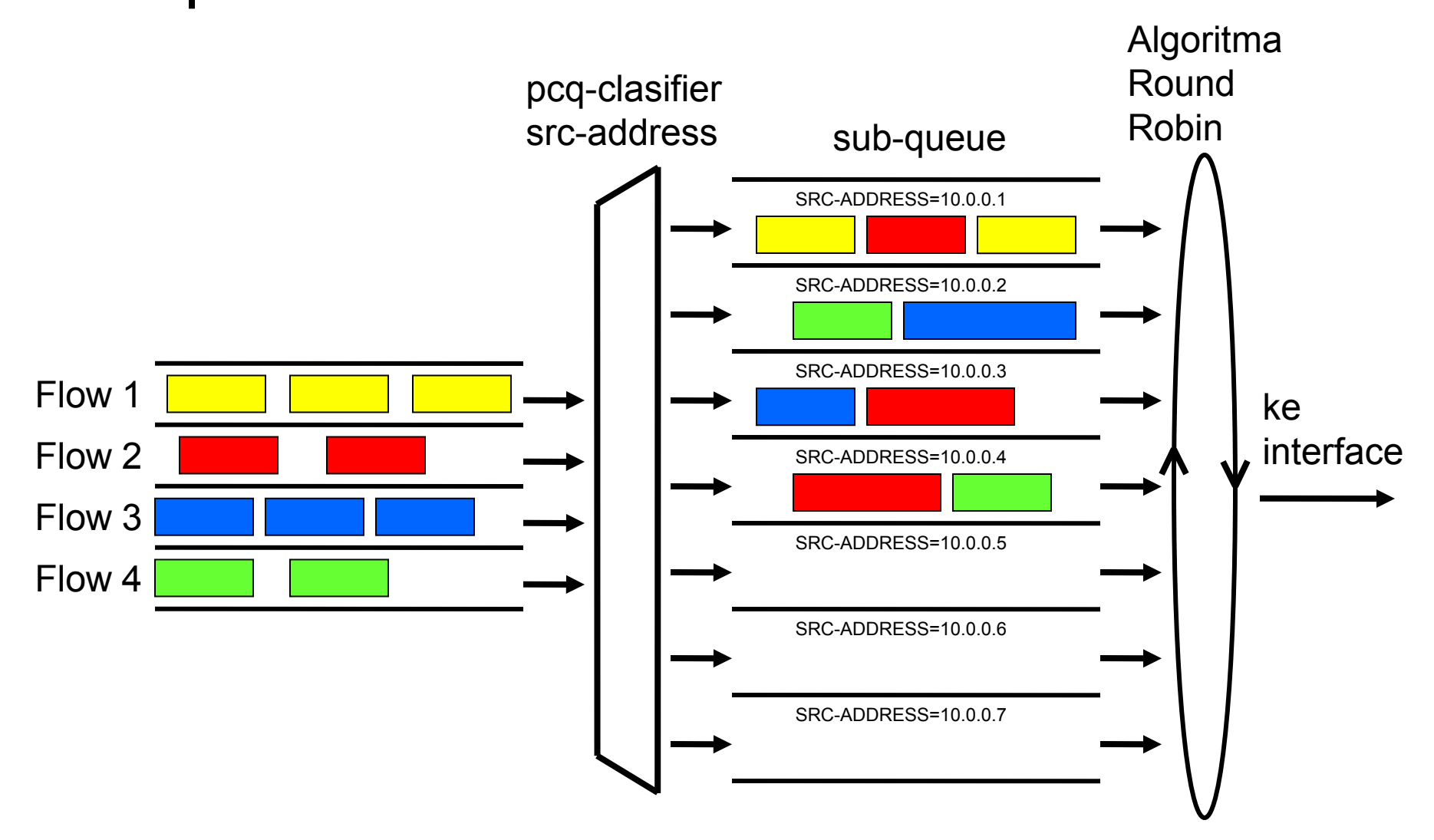

### • • • PCQ in Action (1)

#### • Pcq-rate=128000

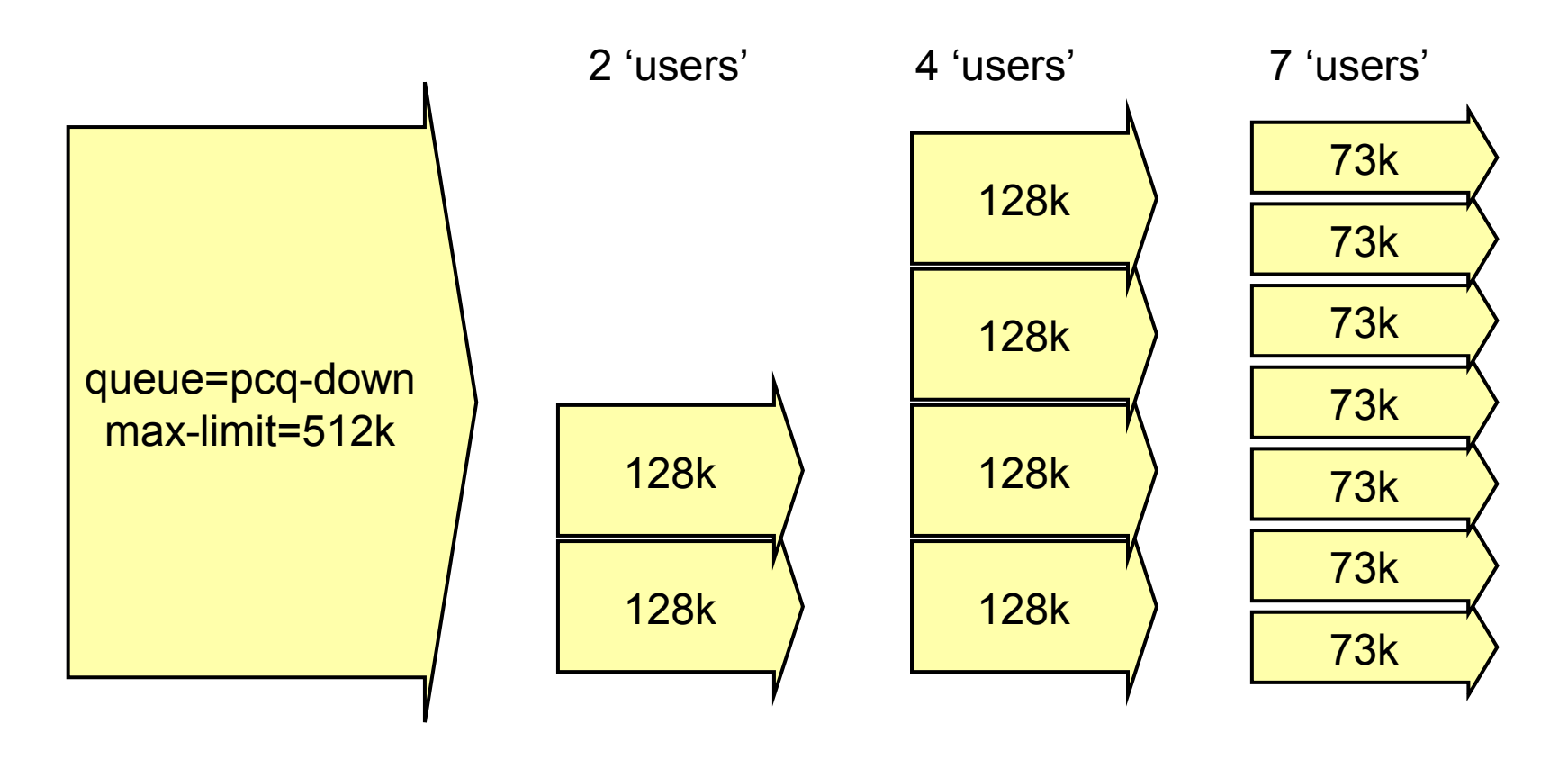

### • • • PCQ in Action (2)

#### Pcq-rate=0

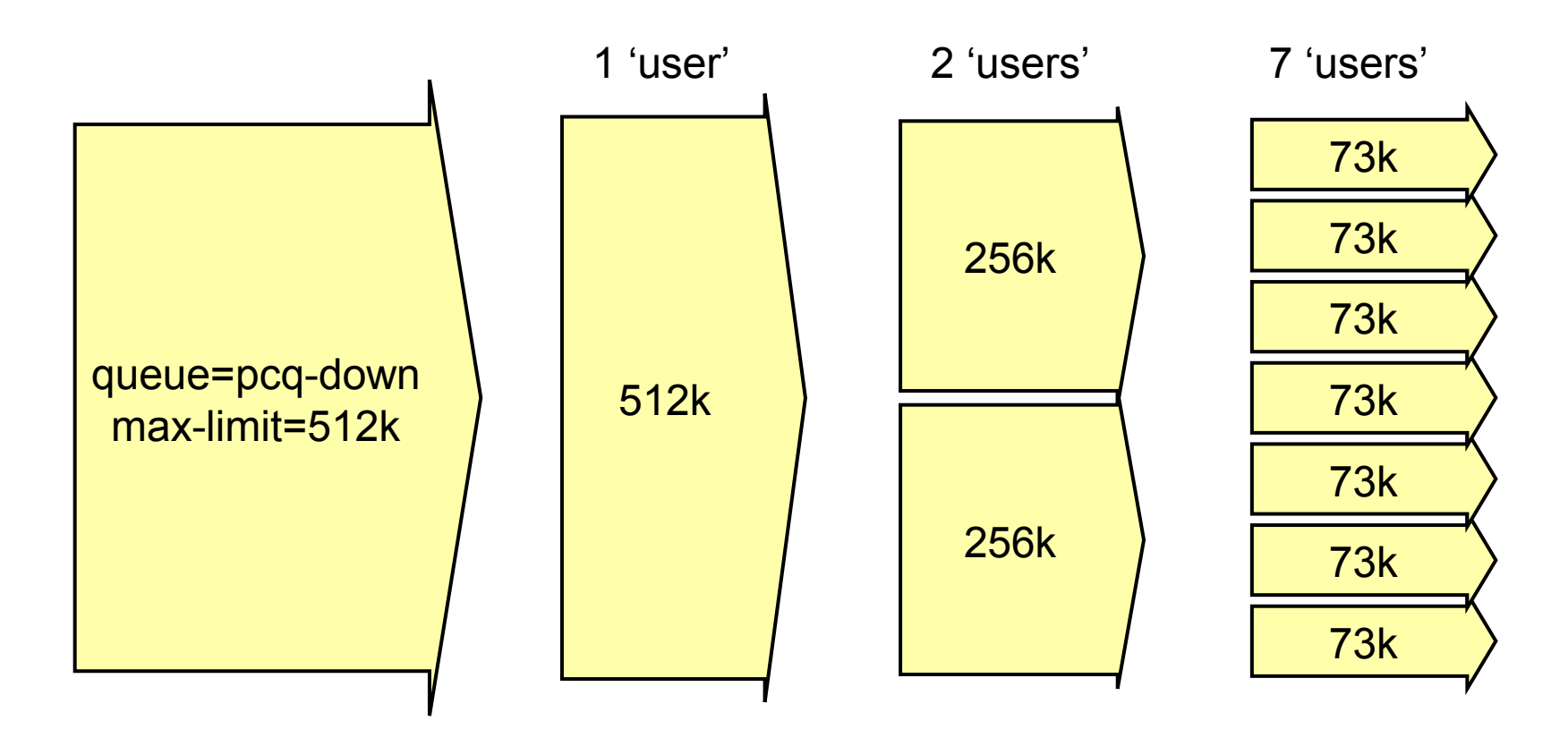

#### ILAB-4] Queue Kind - PCQ

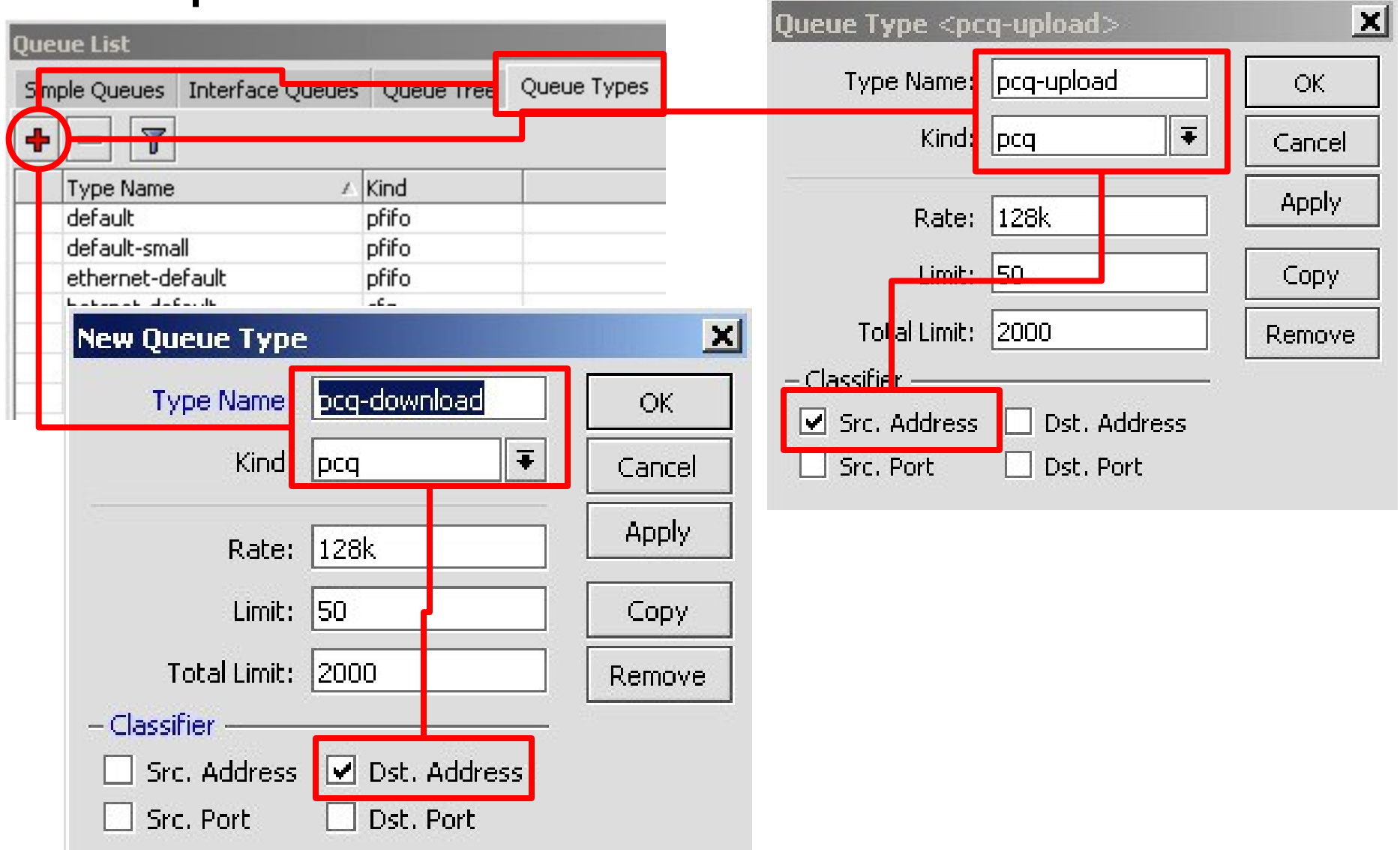

## • • • [LAB-4] Queue Kind - PCQ

| New Simple Que   | ue                |           |               |             |             |            |         |         |                  |          |
|------------------|-------------------|-----------|---------------|-------------|-------------|------------|---------|---------|------------------|----------|
| General Advan    | ced Statistics T  | raffic To | al Total Stat | istics      |             |            |         |         |                  |          |
| Name:            | limiter Network C | lient     |               |             |             |            |         |         |                  |          |
| Target Address:  | 192.168.x.0/24    |           |               |             | <b>\$</b>   |            |         |         |                  |          |
|                  | ✓ Target Upload   | ı 🔽       | Target Dowr   | nload       |             |            |         |         |                  |          |
| Max Limit:       | 1M                | ₹ 1       | м             | New Simp    | ole Queue   |            |         |         |                  |          |
| -A-Burst         |                   |           |               | General     | Advanced    | Statistics | Traffic | Total   | Total Statistics | ;        |
| Burst Limit:     | unlimited         | ₹u        | nlimited      |             | P2P:        |            |         |         |                  |          |
| Burst Threshold: | unlimited         | ₹ u       | nlimited      | De de Maria | · · ·       |            |         |         |                  |          |
| Burst Time:      | 0                 | 0         |               | Раскес Ми   | arks:       |            |         |         |                  | ▼        |
| - <b>-</b> Time  |                   |           |               | Dst. Addı   | ress:       |            |         |         |                  |          |
|                  |                   |           |               | Interf      | ace: all    |            |         |         |                  | ₹        |
|                  |                   |           |               |             | Targe       | t Upload   |         | Target  | Download         |          |
|                  |                   |           |               | Limi        | t At: unlim | ited       | ₹       | unlimit | ed               | ₹ bits/s |
|                  |                   |           |               | Queue T     | ype: pcq-u  | ıpload     | ₹       | pcq-d   | ownload          | ₹        |
|                  |                   |           |               | Par         | rent: none  |            |         |         |                  | Ŧ        |
|                  |                   |           |               | Pric        | ority: 8    |            |         |         |                  |          |

#### • • • Queue Tree & Mangle

- QueueTree adalah tool mikrotik yang memiliki kemampuan melimitasi bandwith yang lebih lengkap dibandingkan dengan simple-queue.
- Dengan QueueTree memungkinkan untuk melakukan limitasi yang lebih fleksible karena supaya QueueTree bisa berfungsi maka harus menggunakan Mangle terlebih dahulu.

### ••• Mangle

- Mangle adalah cara untuk menandai paket-paket data tertentu, dan kita akan menggunakan tanda tersebut pada fitur lainnya, misalnya pada filter, routing, NAT, ataupun queue.
- Pada mangle kita juga bisa melakukan pengubahan beberapa parameter pada IP Header, misalnya TOS (DSCP) dan TTL fields.
- Tanda mangle ini hanya bisa digunakan pada router yang sama, dan tidak terbaca pada router lainnya.
- Pembacaan rule mangle akan dilakukan dari atas ke bawah secara berurutan.

## • • • Mangle on Winbox - Example

| 🚧 Fi   | rewall     |                   |           |                |        |              |           |        |          |
|--------|------------|-------------------|-----------|----------------|--------|--------------|-----------|--------|----------|
| Filter | r Rules Fi | Iter Chains Sourc | e NAT De  | estination NAT | Mangle | Ports Cor    | inections |        |          |
| +      | - 2        |                   | 00 Re:    | set Counters   | -      |              |           |        |          |
|        | Action     | Stc. Address      | In Inter  | Dist Address   | Proto  | Elow M       | Conne     | Butes  | Packets  |
|        | INDORAD    | 10                |           | D of Address   |        | . [110/17/14 |           | 0,000  |          |
|        | Jass       | 202.65.112.26/    | all       | 0.0.0/0        | tep    |              | conn-in   | 975030 | 907428   |
|        | 🖌 accep    | t 0.0.0.0/0       | all       | 0.0.0/0        | all    | flow-in      |           | 101116 | 1673186  |
|        | 🕹 pass     | 202.65.120.144    | Eth-B2    | 0.0.0.0/0      | !icmp  |              | mediat    | 152406 | 2919093  |
|        | 🗸 accep    | t 0.0.0.0/0       | all       | 0.0.0.0/0      | all    | mediat       |           | 597455 | 5646401  |
|        | Intersat   |                   |           |                |        |              |           |        |          |
| Х      | accep      | t 212.165.175.07  | Eth-B2    | 0.0.0.0/0      | all    | intersat     |           | 0      | 0        |
|        | /// Rule A | dded for ANGKASA  | VUPLINK N | Network ///    |        |              |           |        |          |
|        | accep      | t 202.169.236.0/  | Eth-B2    | 0.0.0.0/0      | all    |              |           | 0      | 0        |
|        | === UDP '  | WSM DVB ===       |           |                |        |              |           |        |          |
|        | 👃 pass     | 0.0.0/0           | Eth-CS    | 0.0.0.0/0      | udp    |              | udp-ws    | 613068 | 26136052 |
|        | 🕜 accep    | t 0.0.0.0/0       | all       | 0.0.0.0/0      | all    | udp-ws       |           | 363646 | 35526212 |
|        | === UDP    | BTNAccess DVB =   | ==        |                |        |              |           |        |          |
|        | 👃 pass     | 0.0.0.0/0         | Eth-BT    | 0.0.0.0/0      | udp    |              | udp-bt    | 254292 | 13087585 |
|        | accep      | t 0.0.0.0/0       | all       | 0.0.0.0/0      | all    | udp-bt       |           | 117039 | 21754579 |
|        | JIX        |                   |           |                |        |              |           |        | _        |
| X      | accep      | t 202.162.32.0/20 | all       | 0.0.0.0/0      | all    | jix-down     |           | 0      | 0        |
| X      | accep      | 1 202.95.156.0/22 | all       | 0.0.0.0/0      | all    | jix-down     |           | 0      | 0        |
| X      | accep      | t 202.169.224.0/  | all       | 0.0.0/0        | all    | jix-down     |           | 0      | 0        |
| X      | accep      | t 202.159.120.0/  | all       | 0.0.0.0/0      | all    | jix-down     |           | 0      | 0        |
| X      | accep      | 1 202.69.103.0/27 | all       | 0.0.0.0/0      | all    | jix-down     |           | 0      | 0        |
| ×      | accep      | t 202.174.136.0/  | all       | 0.0.0.0/0      | all    | jix-down     |           | 0      | 0        |

10-339

# ••• Chain pada mangle

| Prerouting  | yes | yes | no  |
|-------------|-----|-----|-----|
| Input       | yes | no  | no  |
| Forward     | no  | yes | no  |
| Output      | no  | no  | yes |
| Postrouting | no  | yes | yes |

### • • • Type of Mark

- Packet Mark
  - Penandaan untuk setiap paket data
- Connection Mark
  - Penandaan untuk koneksi
- Route Mark
  - Penandaan paket khusus untuk routing

Pada saat yang bersamaan, setiap paket data hanya bisa memiliki 1 conn-mark, 1 packet-mark, dan 1 route-mark

### Connection Mark

- Adalah fitur mangle untuk menandai suatu koneksi (berlaku baik untuk request, maupun untuk response) sebagai satu kesatuan
- Untuk jaringan dengan src-nat atau kalau kita mau melakukan marking berdasarkan protokol tcp, disarankan untuk melakukan mark-connection terlebih dahulu, baru membuat mark-packet atau mark-routing berdasarkan conn-mark nya
- Mark-connection cukup dibuat pada saat proses request saja.

### • • • Passthrough

- Passthrough=no
  - berarti jika parameter sesuai, maka baris mangle berikutnya tidak lagi dibaca
  - value mangle sudah final, tidak diubah lagi
- Passthrough=yes
  - akan tetap membaca baris mangle berikutnya
  - value mangle bisa diubah lagi di baris berikutnya
- Biasanya pada :
  - mark-connection, passthrough = yes
  - mark-packet, passthrough=no

### • • • [LAB-5] QueueTree & Mangle

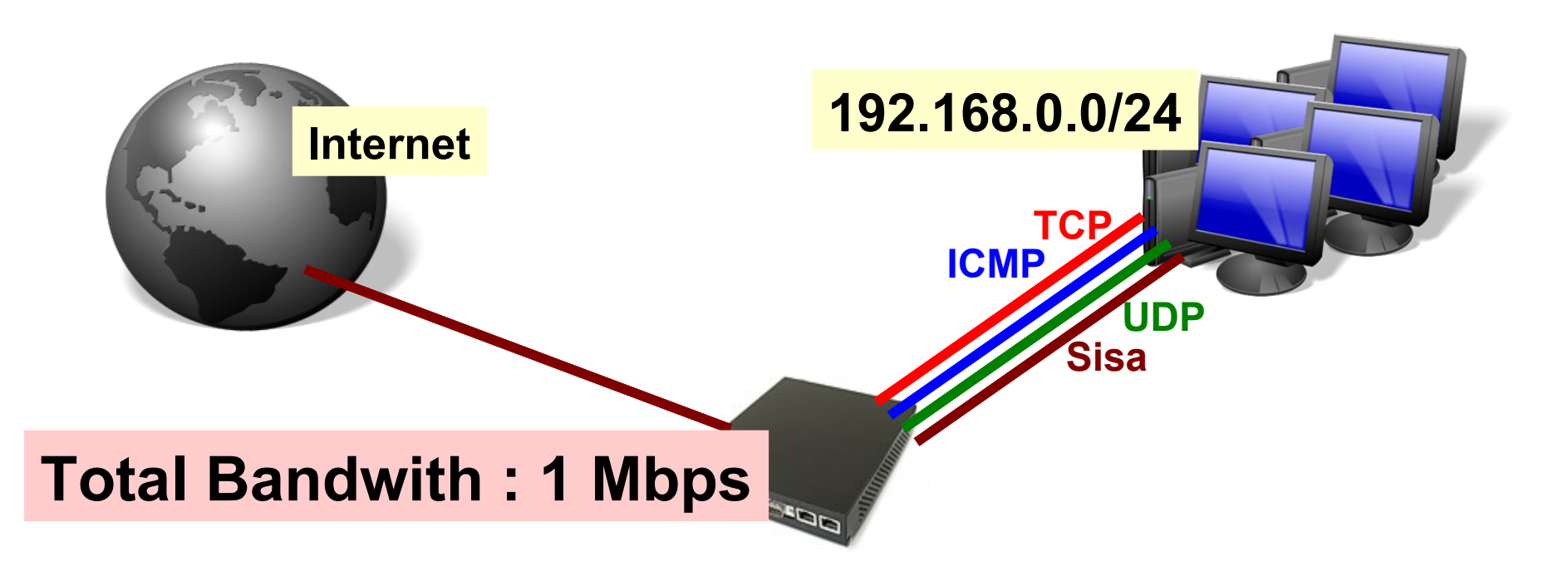

 Lakukan limitasi traffic dari client sekaligus dengan memisahkan type trafficnya.

## Mark Connection - TCP

| New Mangle Rule                          |
|------------------------------------------|
| General Advanced Extra Action Statistics |
| Chain: forward                           |
| Src. Address: 🔲 192.168.x.0/24           |
| Dst. Address:                            |
| Protocol: 🗌 6 (tcp) 🐺 🔺                  |

| New Mangle Rule      |                         |
|----------------------|-------------------------|
| General Advanced B   | Extra Action Statistics |
| Action:              | mark connection         |
| New Connection Mark: | conn-tcp                |
|                      | Passthrough             |

## • • • Mark Packet – TCP

| New Mang | gle Rule     |         |        |            |      |      |      |     |
|----------|--------------|---------|--------|------------|------|------|------|-----|
| General  | Advanced     | Extra   | Action | Statistics |      |      |      |     |
|          | Chain:       | forward |        |            |      |      |      | ₹   |
| Src.     | Address:     |         |        |            |      |      |      | -   |
| Dst.     | Address:     |         |        |            |      | <br> | <br> | -   |
|          | Protocol:    |         |        |            |      |      |      | -   |
| :        | Src. Port: [ |         |        |            |      |      |      | -   |
| [        | Ost. Port: [ |         |        |            |      | <br> | <br> | •   |
| Α        | iny.Port:    |         |        |            |      |      |      | •   |
|          | P2P:         |         |        |            |      |      |      | •   |
| In. I    | nterface: [  |         |        |            |      |      |      | •   |
| Out. I   | nterface: [  |         |        |            | <br> |      |      | •   |
| Pac      | ket Mark: [  |         |        |            |      |      |      | ] 🗸 |
| Connect  | ion Mark:    | conn-t  | ср     |            |      |      | ₹    | •   |

10-346

01/17/13

## Mark Packet - TCP

| New Mangle Rule    |                         |
|--------------------|-------------------------|
| General Advanced E | Extra Action Statistics |
| Action:            | mark packet 두           |
| New Packet Mark:   | packet-tcp              |
|                    | Passthrough             |

## • • • Mark Connection - UDP

| New Mangle Rule                          |
|------------------------------------------|
| General Advanced Extra Action Statistics |
| Chain: forward                           |
| Src. Address: 192.168.x.0/24             |
| Dst. Address:                            |
| Protocol: 🗌 🔟                            |

| New Mangle Rule      |                         |
|----------------------|-------------------------|
| General Advanced B   | Extra Action Statistics |
| Action:              | mark connection         |
| New Connection Mark: | conn-udp                |
|                      | Passthrough             |

## Mark Packet - UDP

| Mangle Rule <>   |                            |   |
|------------------|----------------------------|---|
| General Advanc   | ed Extra Action Statistics |   |
| Chain:           | forward                    | ₹ |
| Src. Address:    |                            | - |
| Dst. Address:    |                            | • |
| Protocol:        |                            | - |
| Src. Port:       |                            | - |
| Dst. Port:       |                            | • |
| Any, Port:       |                            | • |
| P2P:             |                            | • |
| In. Interface:   |                            | • |
| Out. Interface:  |                            | - |
| Packet Mark:     |                            | • |
| Connection Mark: | ⊂ conn-udp                 | • |

Mikrotik Indonesia http://www.mikrotik.co.id

01/17/13

## • • • Mark Packet - UDP

| Mangle Rule <>     |                         |
|--------------------|-------------------------|
| General Advanced I | Extra Action Statistics |
| Action:            | mark packet             |
| New Packet Mark:   | packet-udp 두            |
|                    | Passthrough             |

#### Mark Connection - ICMP

#### Mangle Rule <192.168.5.0/24>

| General Advanced Extra Action Statistics |          |
|------------------------------------------|----------|
| Chain: forward                           | ₹        |
| Src. Address: 🔲 192.168.5.0/24           | <b></b>  |
| Dst. Address:                            | •        |
| Protocol: 🗌 1 (icmp)                     | <b>Ŧ</b> |

| Mangle Rule <192.168.5.0/24> |                         |  |  |  |  |  |
|------------------------------|-------------------------|--|--|--|--|--|
| General Advanced E           | Extra Action Statistics |  |  |  |  |  |
| Action:                      | mark connection         |  |  |  |  |  |
| New Connection Mark:         | conn-icmp 두             |  |  |  |  |  |
|                              | Passthrough             |  |  |  |  |  |

## Mark Packet - ICMP

| New Mangle Rule |            |      |        |        |            |       |     |  |  |
|-----------------|------------|------|--------|--------|------------|-------|-----|--|--|
| General         | Advance    | d E> | xtra   | Action | Statistics |       |     |  |  |
|                 | Chain:     | forw | ard    |        |            |       | ₹   |  |  |
| Src.            | Address:   |      |        |        |            |       | ] 🔻 |  |  |
| Dst.            | Address:   |      |        |        |            |       | ] 🗸 |  |  |
|                 | Protocol:  |      |        |        |            |       | ] 🗸 |  |  |
| 9               | örc. Port: |      |        |        |            |       | ] - |  |  |
| D               | )st. Port: |      |        |        |            |       | ]•  |  |  |
| A               | ny. Port:  |      |        |        |            |       | ]•  |  |  |
|                 | P2P:       |      |        |        |            |       | ]•  |  |  |
| In. Ir          | nterface:  |      |        |        |            |       | ]•  |  |  |
| Out, Ir         | nterface:  |      |        |        |            |       | ]•  |  |  |
| Pack            | ket Mark:  |      |        |        |            |       | ] 🗸 |  |  |
| Connecti        | ion Mark:  |      | onn-ic | mp     |            | <br>Ŧ | ] 🔺 |  |  |

10-352

Mikrotik Indonesia http://www.mikrotik.co.id

01/17/13

## Mark Packet - ICMP

| New Mangle Rule    |                         |
|--------------------|-------------------------|
| General Advanced I | Extra Action Statistics |
| Action:            | mark packet             |
| New Packet Mark:   | packet-icmp F           |
|                    | Passthrough             |

### Mark Connection - Sisa

| Mangle Rule <192.168.5.0/24> |          |        |          |            |  |   |
|------------------------------|----------|--------|----------|------------|--|---|
| General                      | Advanced | Extra  | Action   | Statistics |  |   |
|                              | Chain: 👖 | orward |          |            |  | Ŧ |
| Src.                         | Address: | 192.10 | 68.5.0/2 | 1          |  | • |

| Mangle Rule <192.168.5.0/24> |              |                       |            |            |  |  |  |  |   |
|------------------------------|--------------|-----------------------|------------|------------|--|--|--|--|---|
| General                      | Advanced     | Extra                 | Action     | Statistics |  |  |  |  |   |
|                              | Action       | n: <mark>mar</mark> k | . connecti | on         |  |  |  |  | Ŧ |
| New Con                      | nection Mark | conn                  | -sisa      |            |  |  |  |  | Ŧ |
|                              |              | <b>P</b>              | assthroug  | jh         |  |  |  |  |   |
|                              |              |                       |            |            |  |  |  |  |   |

## Mark Packet - Sisa

| Mangle Ru | ıle <>     |         |        |            |      |  |     |
|-----------|------------|---------|--------|------------|------|--|-----|
| General   | Advance    | d Extra | Action | Statistics |      |  |     |
|           | Chain:     | forward |        |            |      |  | ₹   |
| Src.      | Address:   |         |        |            |      |  | -   |
| Dst.      | Address:   |         |        |            |      |  | •   |
|           | Protocol:  |         |        |            |      |  | -   |
| 2         | 5rc. Port: |         |        |            |      |  | -   |
| [         | Ost. Port: |         |        |            |      |  | •   |
| A         | ny. Port:  |         |        |            |      |  | •   |
|           | P2P:       |         |        |            |      |  | •   |
| In. II    | nterface:  |         |        |            |      |  | •   |
| Out. Ii   | nterface:  |         |        |            | <br> |  | -   |
| Pac       | ket Mark:  |         |        |            |      |  |     |
| Connect   | ion Mark:  |         | isa    |            |      |  | ₹ ▲ |

Mikrotik Indonesia http://www.mikrotik.co.id

10-355

# Mark Packet - Sisa

| Mangle Rule <>                           |   |
|------------------------------------------|---|
| General Advanced Extra Action Statistics |   |
| Action: mark packet                      | Ŧ |
| New Packet Mark: packet-sisa             | Ŧ |
| Passthrough                              |   |

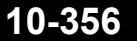

#### • • • QueueTree – Parent

#### Queue <Total Download>

| General Statisti | cs             |                                                       |                                       |
|------------------|----------------|-------------------------------------------------------|---------------------------------------|
| Name:            | Total Download | Queue <total-upl< td=""><td>oad&gt;</td></total-upl<> | oad>                                  |
|                  |                | General Statisti                                      | cs                                    |
| Parent:          | ether1         |                                                       |                                       |
| Packet Marks:    |                | Name:                                                 | Total-Upload                          |
|                  |                | Parent:                                               | wlan1 🗧                               |
| Queue Type:      | default        | Packet Marks:                                         | <b>≜</b>                              |
| Priority:        | 8              |                                                       | · · · · · · · · · · · · · · · · · · · |
|                  |                | Queue Type:                                           | default 🗧                             |
| Limit At:        |                | Drioritor                                             |                                       |
| Max Limit:       | 1M             | Phoney.                                               | 0                                     |
|                  |                | Limit At:                                             | 🔍 🔻 bits/s                            |
|                  |                | Max Limit:                                            | 1M hits/s                             |

#### • • • QueueTree – Child TCP

#### Queue <Download-tcp>

| General       | ieneral Statistics |                | Queue <upload-tcp></upload-tcp> |           |              |          |
|---------------|--------------------|----------------|---------------------------------|-----------|--------------|----------|
| Name:         |                    | Download-tcp   | General                         | Statistic | cs           |          |
| l             | Parent:            | Total Download |                                 | Name:     | Upload-tcp   |          |
| Packet Marks: |                    | packet-tcp     |                                 | Parent:   | Total-Upload | ₹        |
| Queue         | e Type:            | default        | Packet                          | : Marks:  | packet-tcp   | <b>Ŧ</b> |
| F             | Priority:          | 8              |                                 |           | J_C          |          |
|               | imit Ati           | 256k           | Queu                            | e iype:   |              |          |
|               |                    |                | Priority:                       |           | 8            |          |
| Ма            | ix Limit:          | 1M             |                                 |           |              | 1        |
|               |                    |                | L                               | .imit At: | 256k         | 🔺 bits/s |
|               |                    |                | Ma                              | ax Limit: | 1M           | 🔺 bits/s |

#### • • • QueueTree – Child UDP

| Queue <bownioad< th=""><th>-uop&gt;</th><th></th><th></th></bownioad<> | -uop>          |                                                     |                |
|------------------------------------------------------------------------|----------------|-----------------------------------------------------|----------------|
| General Statisti                                                       | IS             | Queue <upload-u< td=""><td>idp&gt;</td></upload-u<> | idp>           |
| Name:                                                                  | Download-udp   | General Statist                                     | ics            |
| Parent:                                                                | Total Download | Name:                                               | Upload-udp     |
| Packet Marks:                                                          | packet-udp     | Parent:                                             | Total-Upload   |
| Queue Type:                                                            | default        | Packet Marks:                                       | packet-udp Ŧ 🖨 |
| Priority:                                                              | 8              |                                                     |                |
|                                                                        | [              | Queue Type:                                         |                |
| Limit At:                                                              | 256k           | Drioritor                                           | 8              |
| Max Limit:                                                             | 1M             |                                                     | 0              |
|                                                                        |                | Limit At:                                           | 256k 🔺 bits/s  |
|                                                                        |                | Max Limit:                                          | 1M hits/s      |

#### • • • QueueTree – Child ICMP

#### Queue <Download-icmp>

| General       | neral Statistics |                | Queue <upload-icmp></upload-icmp> |           |              |          |
|---------------|------------------|----------------|-----------------------------------|-----------|--------------|----------|
|               | Name:            | Download-icmp  | General                           | Statistic | cs           |          |
| I             | Parent:          | Total Download |                                   | Name:     | Upload-icmp  |          |
| Packet Marks: |                  | packet-icmp    |                                   | Parent:   | Total-Upload | Ŧ        |
| Queue         | e Type:          | default        | Packet                            | Marks:    | packet-icmp  | ₹ \$     |
| F             | Priority:        | 8              |                                   |           |              |          |
| Limit At:     |                  | 256k           | Queu                              | e Type:   | default      | <b>.</b> |
| Ма            | ax Limit: 1M     |                | Priority:                         |           | 8            |          |
|               |                  |                | L                                 | .imit At: | 256k         | 🔺 bits/s |
|               |                  |                | Ma                                | x Limit:  | 1M           | 🔺 bits/s |
#### • • • QueueTree – Child Sisa

#### Queue <Download-sisa>

| General Statis | tics             | Queue <u< th=""><th>pload-sis</th><th>sa&gt;</th><th></th></u<> | pload-sis | sa>           |          |
|----------------|------------------|-----------------------------------------------------------------|-----------|---------------|----------|
| Name           | : Download-sisa  | General                                                         | Statistic | cs            |          |
| Parent         | : Total Download | _                                                               | Namer     | Upload-sisa   |          |
| Packet Marks   | : packet-sisa    | _                                                               | Manie.    |               |          |
|                |                  | -                                                               | 'arent:   | l otal-Upload | •        |
| Queue Type     | : default        | - Packet                                                        | Marks:    | packet-sisa   | ₹ \$     |
| Priority       | : 8              |                                                                 |           | -             | •        |
| Limit At       | : 256k           | Queue                                                           | е Туре:   | default       | Ŧ        |
| Max Limit      | : 1M             | . F                                                             | riority:  | 8             |          |
|                |                  | L                                                               | imit At:  | 256k          | 🔺 bits/s |
|                |                  | Ма                                                              | × Limit : | 1M            | 🔺 bits/s |

# QueueTree - Action

| Queue List                                            |                 |               |                   |           |         |           |         |  |
|-------------------------------------------------------|-----------------|---------------|-------------------|-----------|---------|-----------|---------|--|
| Simple Queues Interface Queues Queue Tree Queue Types |                 |               |                   |           |         |           |         |  |
| + - 🖌 🗶 🗲                                             | ] 🍸 <b>OO</b> R | eset Counters | 00 Reset All      | Counters  |         |           |         |  |
| Name 🛆                                                | Parent          | Packet Marks  | Limit At (bits/s) | Max Limit | Avg. R  | Bytes     | Packets |  |
| 📒 🔚 Total Download                                    | ether1          |               |                   | 1M        | 781.9   | 38.4 MiB  | 48 544  |  |
| 📃 🧰 🗟 Download-icmp                                   | Total Download  | packet-icmp   | 256k              | 1M        | 784 bps | 134.7 KiB | 1 402   |  |
| 📃 📃 🗟 Download-sisa                                   | Total Download  | packet-sisa   | 256k              | 1M        | 0 bps   | 0 B       | 0       |  |
| 📃 🖉 Download-tcp                                      | Total Download  | packet-tcp    | 256k              | 1M        | 777.5   | 36.1 MiB  | 33 788  |  |
| 📃 🔚 Download-udp                                      | Total Download  | packet-udp    | 256k              | 1M        | 28.4 k  | 2211      | 13 354  |  |
| 📃 🖪 Total-Upload                                      | wlan1           |               |                   | 1M        | 53.4 k  | 4752      | 37 919  |  |
| 📃 💷 Upload-icmp                                       | Total-Upload    | packet-icmp   | 256k              | 1M        | 784 bps | 129.3 KiB | 1 357   |  |
| 😑 Upload-sisa                                         | Total-Upload    | packet-sisa   | 256k              | 1M        | 0 bps   | 0 B       | 0       |  |
| 📃 Upload-tcp                                          | Total-Upload    | packet-tcp    | 256k              | 1M        | 38.2 k  | 3509      | 22 737  |  |
| 📃 💷 Upload-udp                                        | Total-Upload    | packet-udp    | 256k              | 1M        | 14.3 k  | 1113      | 13 825  |  |

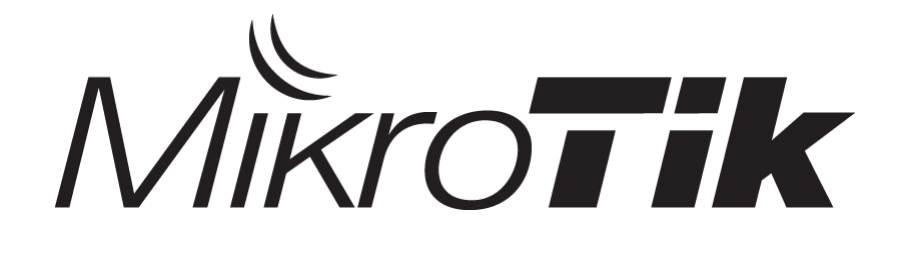

## Hotspot

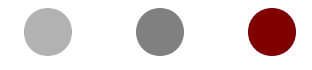

#### **Certified Mikrotik Training Basic Class**

Organized by: Citraweb Nusa Infomedia (Mikrotik Certified Training Partner)

#### • • • HotSpot

- Hotspot System digunakan untuk memberikan layanan akses jaringan (Internet/Intranet) di Public Area dengan media kabel maupun wireless.
- Hotspot menggunakan Autentikasi untuk menjaga Jaringan tetap dapat dijaga walaupun bersifat public.
- Proses Autentikasi menggunakan protocol HTTP/HTTPS yang bisa dilakukan oleh semua web-browser.
- Hotspot System ini merupakan gabungan atau kombinasi dari beberapa fungsi dan fitur RouterOS menjadi sebuah system yang sering disebut 'Plug-n-Play' Access.

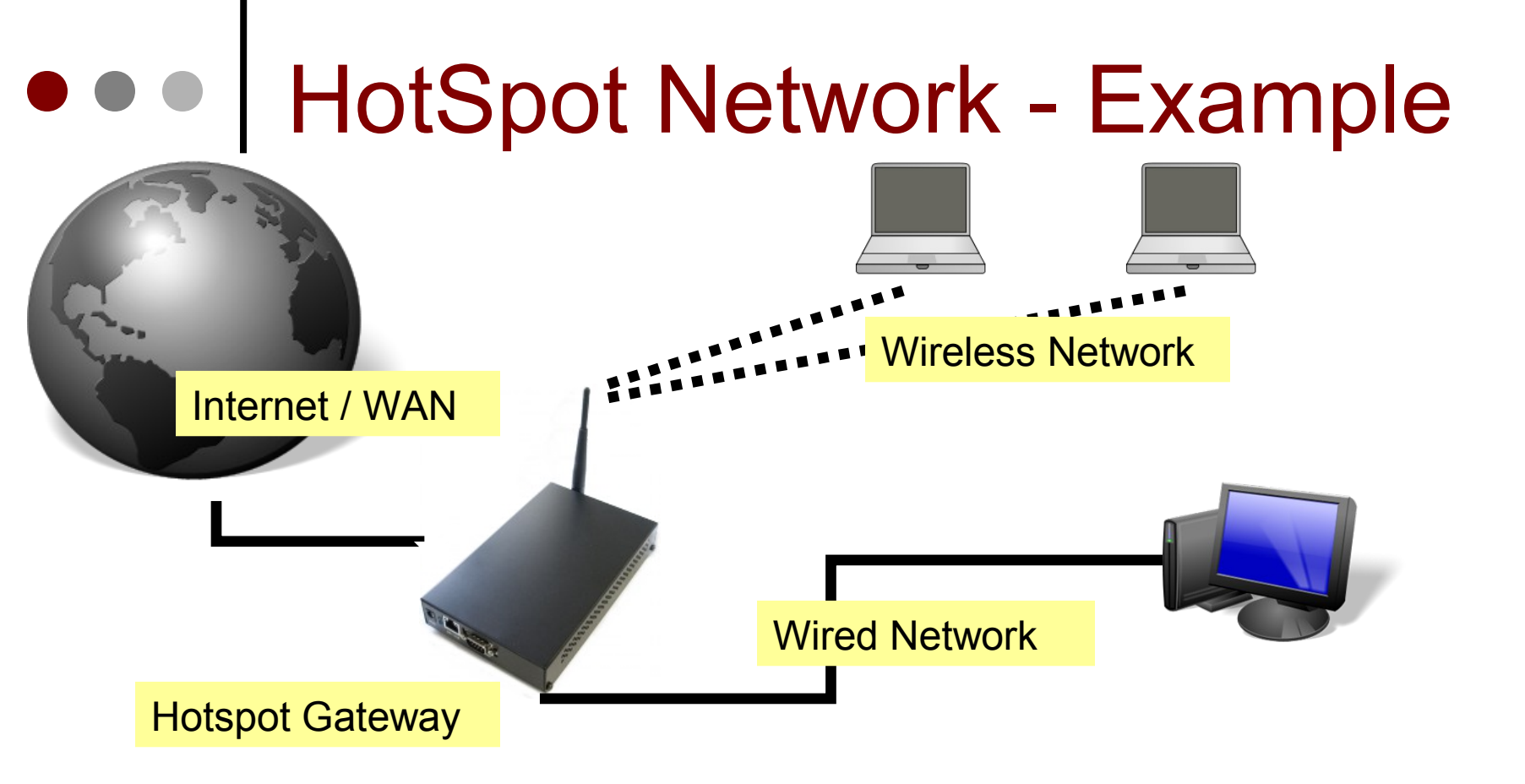

- Hotspot System bisa digunakan pada jaringan Wireless maupun jaringan Kabel bahkan kombinasi dari keduanya.
- · Jaringan Hotspot bersifat Bridge Network

#### • • • How does it work ?

- User mencoba membuka halaman web.
- Authentication Check dilakukan oleh router pada Hotspot System.
- Jika belum terautentikasi, router akan mengalihkan ke halaman login.
- User memasukkan informasi login.

Please log on to use the mikrotik hotspot service

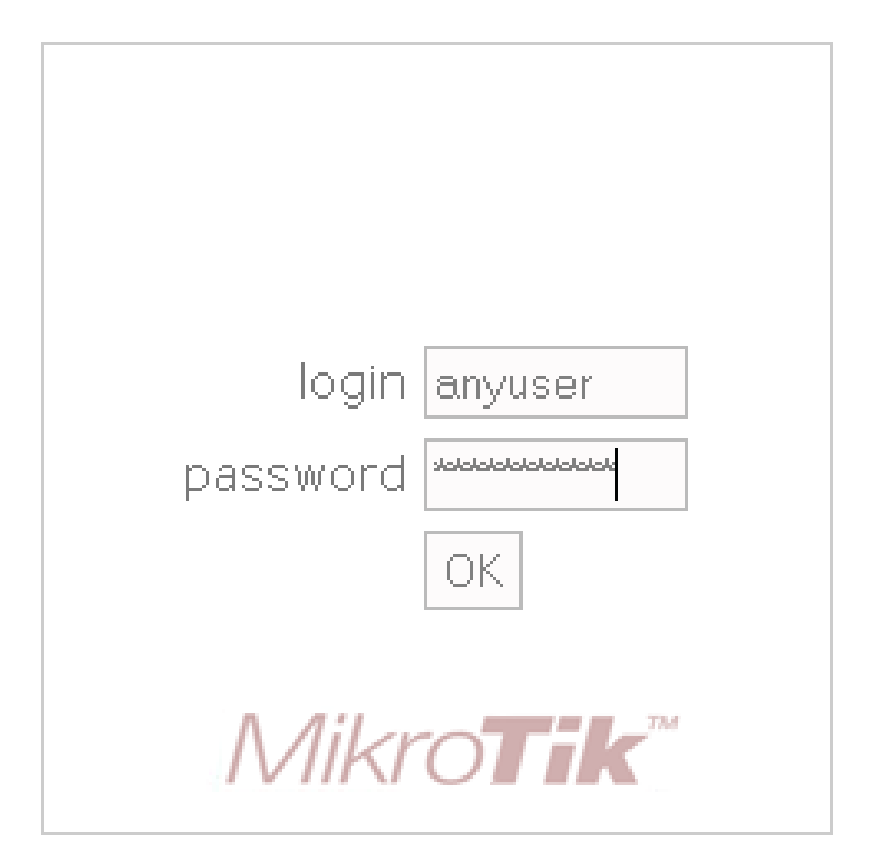

Powered by mikrotik routeros © 2005 mikrotik

### • • • How does it work ?

- Jika informasi login sudah tepat, router akan :
  - Mengautentikasi client di hotspot system.
  - Membuka halaman web yang diminta sebelumnya.
  - Membuka popup halaman status.
- User dapat menggunakan akses jaringan.

Welcome anyuser!

| IP address:     | 10.1.100.1          |
|-----------------|---------------------|
| bytes up/down:  | 23.1 KiB / 43.5 KiB |
| connected:      | 40s                 |
| status refresh: | 1m                  |

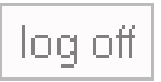

#### HotSpot features

- Autentikasi User
- Perhitungan
  - Waktu akses
  - Data dikirim atau diterima
- Limitasi Data
  - Berdasarkan data rate (kecepatan akses)
  - Berdasarkan jumlah data
- Limitasi Akses User berdasarkan waktu
- Support RADIUS
- Bypass!

#### HotSpot setup wizard

- RouterOS sudah menyediakan Wizard untuk melakukan setup Hotspot System.
- Wizard ini berupa menu interaktif yang terdiri dari beberapa pertanyaan mengenai parameter setting hotspot.
- Wizard bisa dipanggil atau dieksekusi menggunakan peritah "/*ip hotspot setup*"
- Jika anda mengalami kegagalan dalam konfigurasi hotspot direkomendasikan reset kembali router dan konfigurasi ulang dari awal.

#### HotSpot Setup Wizard

 Pada Langkah awal Tentukan interface mana yang akan digunakan untuk menjalankan Hotspot System:

hotspot interface: (ex: ether1,wlan1,bridge1,vlan1)

- Tentukan Alamat IP untuk Interface Hotspot : Local address of hotspot network: (ex: 10.5.50.1/24)
- Opsi Hotspot Network akan NAT atau Routing : *masquerade hotspot network: yes*
- Tentukan IP-Pool untuk jaringan Hotspot : address pool of hotspot network: 10.5.50.2-10.5.50.254
- Menggunaan SSL-certificate jika ingin menggunakan Login-By HTTPS : select certificate: none

#### HotSpot Setup Wizard

 Jika diperlukan SMTP server khusus untuk Server hotspot bisa ditentukan, sehingga Server bisa mengirimkan email (misal email notifikasi). Konfigurasi SMTP server :

Ip address of smtp server: 0.0.0.0 (ex: 159.148.147.194)

 Konfigurasi DNS server yang akan digunakan oleh user Hotspot :

dns servers: 159.148.147.194,159.148.60.20

- Konfigurasi DNS-name dari router Hotspot, Hal ini digunakan jika Router memiliki DNS-Name yang valid (FQDN), Jika tidak ada biarkan kosong.
- Langkah terakhir dari wizard adalah pembuatan sebuah user hotspot :

name of local hotspot user: usrox password for the user: 12345

# HotSpot Setup Wizard (Step 1)

| ₹      | admin@          | ۵) 192.168.30.1 (me     | adepan) -     | WinBox v5.21      | on RB433U       | AH (mipsbe)           | <b>∧</b> − +    | - 😣 |
|--------|-----------------|-------------------------|---------------|-------------------|-----------------|-----------------------|-----------------|-----|
| 6      | 😋 🛛 Safe Mode   | Uptime: 00:39:39 Me     | mory: 107.3 M | liB CPU: 2% Date  | : Oct/25/2012 1 | Fime: 10:34:30        | Hide Passwords  |     |
|        | Quick Set       | Hotspot                 |               |                   |                 |                       | Ē               | J×  |
|        | Interfaces      | Servers Server Profiles | Users Use     | r Profiles Active | Hosts IP Bindi  | ngs Service Ports     | Walled Garden . |     |
|        | Wireless        | + - 🗸 🛛                 | Repet i       | Hotspot Se        | tup             |                       | Find            |     |
|        | Bridge          | ARP                     | △ Interface   | Address P         | Pool Profile    | Addresse              |                 | •   |
|        | PPP             | Accounting              |               |                   |                 |                       |                 |     |
|        | Switch          | Addresses               |               |                   |                 |                       |                 |     |
|        | Mesh            | DHCP Client             |               |                   | Hotspot Setu    |                       |                 |     |
|        | IP D            | DHCP Relay              |               |                   | Select Intern   | ace to run Hotspot d  |                 |     |
|        | MPLS D          | DHCP Server             |               |                   | HotSpot Inte    | erface: <i>ether3</i> | ₹               |     |
|        | Routing D       | DNS                     |               |                   |                 |                       |                 |     |
|        | System 🗅        | Firewall                |               |                   |                 | Back                  | ext Cancel      |     |
|        | Queues          | Hotspot                 |               |                   |                 |                       |                 | -   |
|        | Files           | IPsec                   |               |                   |                 |                       |                 |     |
|        | Log             | Neighbors               |               |                   |                 |                       |                 |     |
| õ      | Radius          | Packing                 |               |                   |                 |                       |                 |     |
| Ë      | Tools D         | Pool                    |               |                   |                 |                       |                 |     |
| $\geq$ | New Terminal    | Routes                  |               |                   |                 |                       |                 |     |
| S      | MetaROUTER      | SMB                     |               |                   |                 |                       |                 |     |
| Г.     | Make Supout,rif | SNMP                    |               |                   |                 |                       |                 |     |
| ute    | Manual          | Services                |               |                   |                 |                       |                 |     |
| R0     | Exit            | Socks                   |               |                   |                 |                       |                 |     |
|        |                 | TETP                    |               |                   |                 |                       |                 |     |

11-372

Mikrotik Indonesia http://www.mikrotik.co.id

## HotSpot Setup Wizard (Step 2-5)

| Hotspot Setup                                                                                                    |                                                                                          |             |
|----------------------------------------------------------------------------------------------------|------------------------------------------------------------------------------------------|-------------|
| Set HotSpot address for interface                                                                                                    | Hotspot Setup                                                                            |             |
| Local Address of Network: 10.5.50.1/24                                                                                                    | Set pool for HotSpot addresses                                                           |             |
| 🗹 Masquerade Network                                                                                                    | Address Pool of Network: ,5.50.2-10                                                      | .5.50.254 韋 |
| Back Next Cancel                                                                                                    |                                                                                          |             |
|                                                                                                    | Back Next                                                                                | Cancel      |
|                                                                                                    |                                                                                          |             |
|                                                                                                    |                                                                                          |             |
| Hotspot Setup                                                                                                    |                                                                                          |             |
| Hotspot Setup                                                                                                    | Hotspot Setup                                                                            |             |
| Hotspot Setup       Image: Constraint of the set of the set | Hotspot Setup<br>Select hotspot SSL certificate                                          | ×□          |
| Hotspot Setup       Image: Constraint of the set of the set | Hotspot Setup<br>Select hotspot SSL certificate<br>Select Certificate: none              |             |
| Hotspot Setup       Image: Constraint of the server         Select SMTP server       D.0.0.0         IP Address of SMTP Server:       D.0.0.0         Back       Next       Cancel                                                                                                    | Hotspot Setup<br>Select hotspot SSL certificate<br>Select Certificate: none              |             |
| Hotspot Setup       Image: Content of the server         Select SMTP server       D.0.0.0         IP Address of SMTP Server:       D.0.0.0         Back       Next       Cancel                                                                                                    | Hotspot Setup<br>Select hotspot SSL certificate<br>Select Certificate: none<br>Back Next | Cancel      |

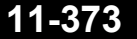

#### HotSpot setup wizard (step 5-8)

| Hotspot Setup                    | Hotspot Setup                           |        |
|----------------------------------|-----------------------------------------|--------|
| Setup DNS configuration          | DNS name of local hotspot server        |        |
| DNS Servers: 192.168.30.1        | DNS Name: hotspot.mikrotik.com          |        |
| Back Next Cancel                 | Back Next                               | Cancel |
| Hotspot Setup 🔷                  |                                         |        |
| Setup has completed successfully | Hotspot Setup Create local HotSpot user |        |
| ОК                               | Name of Local HotSpot User: admin       |        |
|                                  | Password for the User:                  |        |
|                                  |                                         |        |
|                                  | Back Next                               | Cancel |

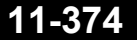

## HotSpot Server Profiles

| Hotspot                                                                                                    | Hotspot Server Profile <hsprof1></hsprof1>                                                                                                    |                                   |
|----------------------------------------------------------------------------------------------------|----------------------------------------------------------------------------------------------------|-----------------------------------|
| Servers Server Profiles Users User Profiles Ad                                                                                                    | General Login RADIUS                                                                                                    | ОК                                |
| Image: Second second second | -Login By         MAC         MAC         HTTP CHAP         HTTP CHAP         HTTP CHAP         HTTP CHAP         HTTP PAP         Trial         MAC Auth. Password:         SSL Certificate:         none         Image: Split User Domain         Trial Uptime Limit:         00:30:00         Trial Uptime Reset:         1d 00:00:00         Trial Uptime Reset:         1d 00:00:00         Trial User Profile: | Cancel<br>Apply<br>Copy<br>Remove |

#### HotSpot Server profiles

- Hotspot Server Profile digunakan untuk menyimpan konfigurasi-konfigurasi umum dari beberapa hotspot server.
- Profile ini digunakan untuk grouping beberapa hotspot server dalam satu router.
- Pada server profile terdapat konfigurasi yang berpengaruh pada user hotspot seperti :
  - Metode Autentikasi
- Ada 6 Metode autentikasi yang bisa digunakan di Server-Profile.

## Authentication Method

| Hotspot Server Profile <hsprof1></hsprof1>     | ×      |
|------------------------------------------------|--------|
| General Login RADIUS                           | ОК     |
| – Login By — — — — — — — — — — — — — — — — — — | Cancel |
|                                                | Apply  |
| HTTP PAP Trial                                 | Сору   |
| HTTP Cookie Lifetime: 3d 00:00:00              | Remove |
| SSL Certificate: none 💌                        |        |
| 🗖 Split User Domain                            |        |
| Trial Uptime Limit: 00:30:00                   |        |
| Trial Uptime Reset: 1d 00:00:00                |        |
| Trial User Profile: default                    |        |
|                                                |        |

• 6 Metode autentikasi yang bebeda pada server profile.

#### • • • Hotspot Authentication Methods

- HTTP-PAP metode autentikasi yang paling sederhana, yaitu menampilkan halaman login dan mengirimkan info login berupa plain text.
- HTTP-CHAP metode standard yang mengintegrasikan proses CHAP pada proses login.
- HTTPS menggunakan Enkripsi Protocol SSL untuk Autentikasi.
- HTTP Cookie setelah user berhasil login data cookie akan dikirimkan ke web-browser dan juga disimpan oleh router di 'Active HTTP cookie list' yang akan digunakan untuk autentikasi login selanjutnya.
- MAC Address metode ini akan mengautentikasi user mulai dari user tersebut muncul di 'host-list', dan menggunakan MAC address dari client sebagai username dan password.
- Trial User tidak memerlukan autentikasi pada periode waktu yang sudah ditentukan.

#### HotSpot User Profiles

- Hotspot User Profile digunakan untuk menyimpan konfigurasi-konfigurasi umum dari User-user hotspot. Profile ini digunakan untuk grouping beberapa User.
- Pada User Profile, mampu melakukan assign poolip tertentu ke group user.
- Parameter Time-out juga bisa diaktifkan untuk mencegah monopoli oleh salah satu user.
- Limitasi juga bisa ditentukan di UserProfile
  - Data Rate (Kecepatan Akses)
  - Session Time (Sesi Akses)

|                     | User Profile                                                  | es       | Hotspot U<br>General | ser Profile <d<br>Advertise</d<br> | efault><br>Scripts       |          |          |
|---------------------|---------------------------------------------------------------|----------|----------------------|------------------------------------|--------------------------|----------|----------|
| Untuk<br>bagi us    | melakukan log-off otomatis<br>ser yang tidak ada traffic atau |          |                      | Address Pool:                      |                          |          | ₹        |
| lupa m              | enekan tombol log-off.                                        |          | Ses                  | ssion Timeout:<br>Idle Timeout:    | none                     | <b>.</b> | •        |
| Untuk me<br>menggun | nentukan jumlah user maksim<br>akan "username" yang sama.     | nal jika | Keepa<br>Status      | alive Timeout:<br>; Autorefresh:   | 00:02:00                 |          |          |
| Untuk m<br>user" ya | enentukan bandwith "per-                                      |          | Sector               | 5hared Users:<br>e Limit (rx/tx):  | 100                      |          | ▲<br>▼   |
| yang sa<br>Format   | ma.<br>: <b>Upload</b> / <b>Download</b>                      |          | In                   | Address List:<br>coming Filter:    |                          | ∓        | ▲<br>▲   |
|                     |                                                               |          | O                    | utgoing Filter:                    |                          | ₹        | <b>^</b> |
|                     |                                                               |          | Incoming<br>Outgoing | Packet Mark:<br>  Packet Mark:     |                          | ∓        | ▲<br>▲   |
|                     |                                                               |          | Open                 | ı Status Page:                     | always Transparent Proxy |          | ₹        |

#### HotSpot User

- Halaman dimana parameter username, password dan profile dari user disimpan.
- Beberapa limitasi juga bisa ditentukan di halaman user seperti uptime-limit dan bytesin/bytes-out. Jika limitasi sudah tercapai maka user tersebut akan expired dan tidak dapat digunakan lagi.
- IP yang spesifik juga bisa ditentukan di halaman ini sehingga user akan mendapat ip yang sama.
- User bisa dibatasi pada MAC-address tertentu.

# HotSpot users

11-382

| Quick Sel | t        |                           | Hots | pot          |                |                |            |            |
|-----------|----------|---------------------------|------|--------------|----------------|----------------|------------|------------|
| Interface | es       |                           | Ser  | ver Profiles | Users Iser P   | rofiles Active | Hosts      | IP Bindini |
| Wireless  |          |                           |      |              |                |                | All Court  |            |
| Bridge    |          |                           |      |              |                |                | All Courio |            |
| PPP       |          |                           |      | Server       | ∆ Name         | Ac             | idress     | vا         |
| Switch    |          |                           |      |              | New Hotspot Us | ser            |            |            |
| Mesh      |          |                           |      |              | General Limit  | s Statistics   |            |            |
| IP        | 4        | ARP                       |      |              | Server:        | all            |            | ₹          |
| MPLS      | 1        | Accounting                |      |              | Name:          | user1          |            |            |
| Routing   | 1        | Addresses                 |      |              | Password:      |                |            |            |
| System    | Þ        | DHCP Clien <mark>t</mark> |      |              | Adduses        |                |            |            |
| Queues    |          | DHCP Relav                |      |              | Address:       |                |            | <b>_</b>   |
| Files     |          | DHCP Server               |      |              | MAC Address:   |                |            | _ ▼        |
| Log       |          | DNS                       |      |              | Profile:       | default        |            | ₹          |
| Radius    |          | Firewall                  |      |              | Routes:        |                |            | <b>•</b>   |
| Tools     | Ņ        | Hotspot                   |      | ns           | Email:         |                |            | <b>→</b>   |
| New Terr  | minal    | IPsec                     |      |              |                |                |            |            |
| MetaROL   | JTER     | Neighbors                 |      |              |                |                |            |            |
| Make Sup  | pout.rif | Packing                   |      |              | enabled        |                |            |            |

Mikrotik Indonesia http://www.mikrotik.co.id

#### User Limitation

• Limit Uptime batas waktu user dapat menggunakan akses ke Hotspot Network.

Limit-bytes-in,
 Limit-bytes-out dan
 Limit-bytes-total
 batas quota trasfer
 data yang bisa
 dilakukan oleh user.

| New Hotspot User |           |            |  |  |  |  |
|------------------|-----------|------------|--|--|--|--|
| General          | Limits    | Statistics |  |  |  |  |
| Limit            | Uptime:   | 01:00:00   |  |  |  |  |
| Limit B          | ytes In:  | ▼          |  |  |  |  |
| Limit By         | tes Out:  | ▼          |  |  |  |  |
| Limit Byte       | es Total: | 200000000  |  |  |  |  |
|                  |           |            |  |  |  |  |

#### Bypass! - IP bindings

- One-to-one NAT bisa dikonfigurasi secara static berdasarkan :
  - Original IP Host
  - Original MAC Address
- Bypass host terhadap Hotspot Authentication bisa dilakukan menggunakan IP-Bindings.
- Block Akses dari host tertentu (Berdasarkan Original MAC-address atau Original IP-Address) juga bisa dilakukan menggunakan IP-Bindings.

## HotSpot IP bindings

| Ho <mark>tspot</mark>        |                    |                  |               |               |
|------------------------------|--------------------|------------------|---------------|---------------|
| Server Profiles Users User F | Profiles Active Ho | osts IP Bindings | Service Ports | Walled Garder |
| + - 🖉 🖾 🖾                    | T                  |                  |               |               |
| # MAC Address                | Address            | To Address       | Server        |               |
|                              | New Hotspot 1      | (P Binding       |               |               |
|                              | MAC Address        | AA:BB:CC:DD:E    | E:FF 🔺        | ОК            |
|                              | Address            | : 0.0.0.0        |               | Cancel        |
|                              | To Address         | :                |               | Apply         |
|                              | Server             | : all            | ₹             | Disable       |
|                              | Туре               | : regular        | Ŧ             | Comment       |
|                              |                    | bypassed         |               | Сору          |
|                              |                    | Tregular         |               | Remove        |
|                              |                    |                  |               |               |
| 0 items                      | enabled            |                  |               |               |

#### • • • Bypass - WalledGarden

- WalledGarden adalah sebuah system yang memungkinkan untuk user yang belum terautentikasi menggunakan (Bypass!) beberapa resource jaringan tertentu tetapi tetap memerlukan autentikasi jika ingin menggunakan resource yang lain.
- IP-WalledGarden hampir sama seperti WalledGarden tetapi mampu melakukan bypass terhadap resource yang lebih spesifik pada protocol dan port tertentu.
- Biasanya digunakan untuk melakukan bypass terhadap server local yang tidak memerlukan autentikasi.

## HTTP-level WalledGarden

| Hetspot                      |                                            |                     |
|------------------------------|--------------------------------------------|---------------------|
| Server Profiles Users User F | rofiles Active Hosts IP Bindings Service F | Ports Walled Garden |
|                              | 7                                          |                     |
| Action 🛆 Server              | Method Dst. Host Dst. Po                   | ort                 |
| <b>G</b> allow               | Walled Garden Entry <*nikrotik.co.id>      |                     |
|                              | Action: 🖸 allow 🛛 🔿 deny                   | ОК                  |
|                              | Server:                                    | Cancel              |
|                              | Src. Address:                              | Apply               |
|                              | Dst. Address:                              | Disable             |
|                              | Method:                                    | Comment             |
|                              | Dst. Host: 🗌 *mikrotik.co.id 🔺             | Сору                |
|                              | Dst. Port:                                 | Remove              |
|                              | Path:                                      |                     |
| 1 item                       | enabled                                    |                     |

## • • IP-WalledGarden

| He <mark>tspot</mark>        |                         |                           |               |                       |
|------------------------------|-------------------------|---------------------------|---------------|-----------------------|
| Server Profiles Users User F | Profiles Active Hosts   | IP Bindings Service Ports | Walled Garden | Walled Garden IP List |
| + - / × 4                    | T                       |                           |               |                       |
| Action 🛆 Server              | Src. Address            | Protocol Dst. Port        |               |                       |
|                              | New Walled Garden IP Er | ntry                      |               |                       |
|                              | Action: 💿 accep         | ot C drop C reject        | ОК            |                       |
|                              | Server:                 | •                         | Cancel        |                       |
|                              | Src. Address:           |                           | Apply         |                       |
|                              | Dst. Address:           | ▼                         | Disable       |                       |
|                              | Protocol: Ctcp          |                           | Comment       |                       |
|                              | Dst. Port: 🗌 20-21      | L 🔺                       | Сору          |                       |
|                              | Dst. Host:              | •                         | Remove        |                       |
| 0 items                      | enabled                 |                           |               |                       |

#### • • • Advertisement

- Sama seperti yang digunakan pada fasilitas WalledGarden, Advertisement juga menggunakan ProxyEngine di Hotspot System untuk menampilkan popup halaman web (iklan) di webbrowser para user yang sudah terautentikasi.
- Halaman Advertisement dimunculkan berdasarkan periode waktu yang sudah ditentukan, dan akses akan dihentikan jika pop-up halaman advertisement diblock (pop-up blocker aktif), dan akan disambungkan kembali jika halaman Advertisement sudah dimunculkan.

### Advertisement

 Jika sudah waktunya untuk memunculkan advertisement, server akan memanggil halaman status dan meriderect halaman status tersebut ke halaman web iklan yang sudah ditentukan.

| 📲 Hotspot User Profile <default></default> |        |  |  |  |
|--------------------------------------------|--------|--|--|--|
| General Advertise Scripts                  | OK     |  |  |  |
| Advertise                                  | Cancel |  |  |  |
| Advertise URL: http://www.citra.net.id     | Apply  |  |  |  |
| http://www.mikrotik.co.id                  |        |  |  |  |
| Advertise Interval: 00:05:00               | Bemove |  |  |  |
| 00:10:00 🗢                                 |        |  |  |  |
| Advertise Timeout: 00:01:00                |        |  |  |  |
|                                            |        |  |  |  |

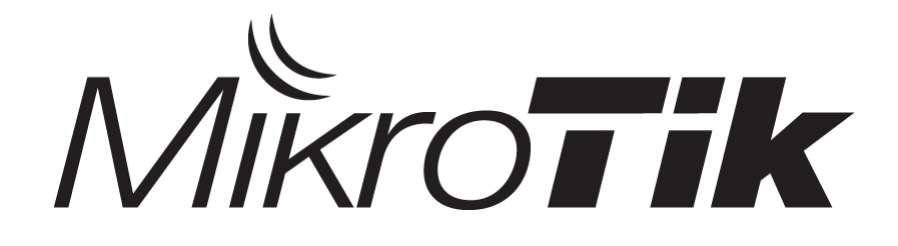

#### **VPN** Basic

#### **Certified Mikrotik Training Basic Class**

Organized by: Citraweb Nusa Infomedia (Mikrotik Certified Training Partner)

### VPN (Virtual Private Networks)

- Virtual Private Network (VPN) adalah sebuah jaringan komputer dimana koneksi antar nodenya memanfaatkan jaringan public (Internet / WAN) karena mungkin dalam kondisi atau kasus tertentu tidak memungkinkan untuk membangun infrastruktur jaringan sendiri.
- Interkoneksi antar node seperti memiliki jaringan yang independen yang sebenarnya dibuatkan koneksi atau jalur khusus melewati jaringan public.
- Pada implementasinya biasanya digunakan untuk membuat komunikasi yang bersifat secure melalui jaringan Internet, tetapi VPN tidak harus menggunakan standard keamanan yang baku seperti Autentikasi dan enkripsi.
- Salah satu contohnya adalah Penggunaan VPN untuk akses network dengan tingkat security yang tinggi di system reservasi ticket.

#### • • • VPN Networks

• Virtual Private Network. Jaringan Data yang bersifat independen yang memanfaatkan infrastruktur jaringan public.

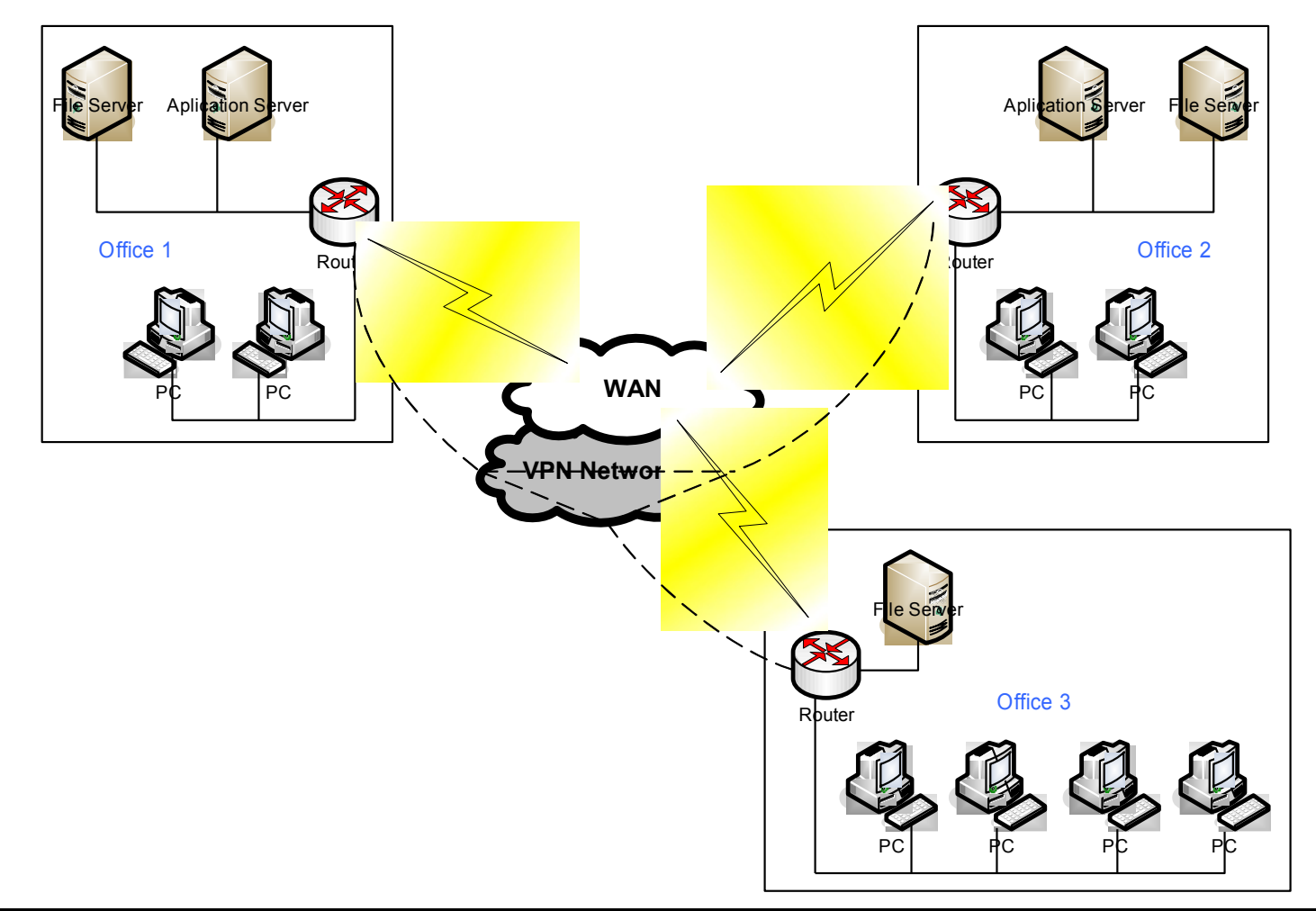

## • • VPN Type

- VPN bisa diimplementasikan di berbagai type network :
- Routed Network :
  - VPN yang dilakukan di network yang sudah melewati multi hop router atau melewati internet. Contohnya adalah menggunakan PPTP.
- Bridge Network :
  - VPN yang diimplementasikan di network yang masih satu switch (satu network bridge).
     Contohnya adalah menggunakan PPPoE.

#### Point to Point Tunnel Protocol (PPTP)

- Penggunaan PPTP Tunnel:
  - Koneksi antar router over Internet yang bersifat secure.
  - Untuk menghubungkan jaringan local over WAN.
  - Untuk digunakan sebagai mobile client atau remote client yang ingin melakukan akses ke network local (Intranet) sebuah perusahaan.
- Sebuah koneksi PPTP terdiri dari Server dan Client.
  - Mikrotik RouterOS bisa berfungsi sebagai PPTP server maupun PPTP Client atau gabungan dari keduanya.
- Koneksi PPTP menggunakan TCP port 1723 dan IP protocol 47/GRE.
- Fungsi PPTP clients sudah tersedia atau termasuk dalam sebagian besar Sistem Operasi.

## PPTP Client Configuration

| Wireless        | PPP                       | New Interface                   |         |
|-----------------|---------------------------|---------------------------------|---------|
| Bridge          | Interface PPPoE Servers : | General Dial Out Status Traffic | ОК      |
| PPP             |                           |                                 |         |
| Switch          |                           |                                 |         |
| Mesh            | PPP Server Type           | User:                           | Apply   |
| IP D            | PPTP Server               | Password:                       | Disable |
| IPv6 🗅          | PPTP Client               |                                 | Comment |
| MPLS D          | SSTP Server               | Profile: default-encryption     | Commenc |
| Routing D       | SSTP Client               | Dial On Demand                  | Сору    |
| System D        | L2TP Client               | Add Default Route               | Remove  |
| Queues          | OVPN Server               | - Allow                         | Torch   |
| Files           | OVPN Client               | 🖌 pap 🔽 chap                    | Torch   |
| Log             | PPPoE Server              | 🗹 mschap1 🔽 mschap2             |         |
| Radius          |                           |                                 |         |
| Tools D         |                           |                                 |         |
| New Terminal    |                           |                                 |         |
| MetaROUTER      | 0 items out of 16         |                                 |         |
| Make Supout.rif |                           |                                 |         |
| Manual          |                           | anablad yunning daug            |         |
| Ewik            |                           | lengnen linning lagae lorgin    | 5,      |

Mikrotik Indonesia http://www.mikrotik.co.id
### • • • PPTP Client Configuration

- Server Address Parameter server PPTP yang akan di dial
- User Parameter username
- **Password** Parameter password
- Profile Parameter optional untuk mengaktifkan enkripsi pada link pptp atau tidak.

## • • • [LAB-1] PPTP Tunnels - Client

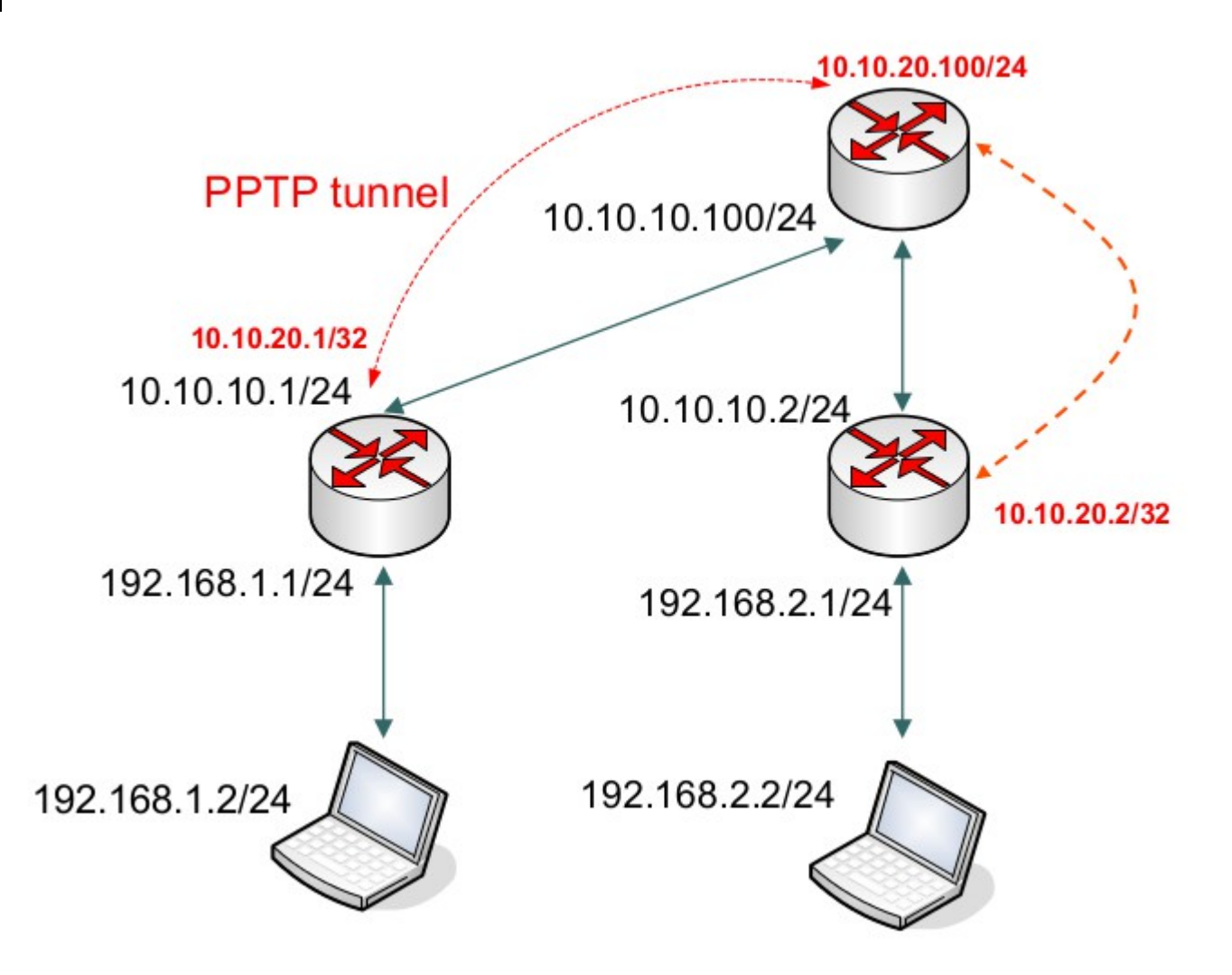

## • • • [LAB-1] PPTP Tunnels - Client

| Interface Li                                                                                  | st                             |                                                                                |           |        |                                                            |                                                                  |              |       |                                       |  |
|-----------------------------------------------------------------------------------------------|--------------------------------|--------------------------------------------------------------------------------|-----------|--------|------------------------------------------------------------|------------------------------------------------------------------|--------------|-------|---------------------------------------|--|
| Interface                                                                                     | Ethernet                       | EoIP Tunnel                                                                    | IP Tunnel | VLAN   | VRRP                                                       | Bonding                                                          |              |       |                                       |  |
| EoIP Tunie<br>IP Tunnel<br>VLAN<br>VRRP<br>Bonding<br>Bridge<br>VPLS<br>PPP Serv<br>PPP Clier | ver                            | ✓ Type<br>Ethernet<br>Ethernet<br>Ethernet<br>Ethernet<br>Ethernet<br>Ethernet |           | C<br>C | w Interi<br>eneral<br>onnect T<br>Use<br>Passwor<br>Profil | ace<br>Dial Out<br>10.10.1<br>r: user1<br>d: *****<br>e: default | status Tra   | ıffic | Cancel<br>Apply<br>Disable<br>Comment |  |
| PPTP Ser<br>PPTP Clie<br>L2TP Ser<br>L2TP Clie                                                | rver<br>ent<br>rver<br>ent     |                                                                                |           | -      | Allow —<br>✔ pap                                           | Ado                                                              | I Default Ro | ute   | Copy<br>Remove<br>Torch               |  |
| OVPN Se<br>OVPN Cli<br>PPPoE Se<br>PPPoE Cl                                                   | erver<br>ient<br>erver<br>ient |                                                                                |           |        | ✓ msch                                                     | ap1                                                              | ✓ mschap     | 52    |                                       |  |
| ISDN Ser                                                                                      | ver<br>Int                     |                                                                                |           | dis    | abled                                                      | running                                                          | j slav       | 'e    | Status:                               |  |

#### Mikrotik Indonesia http://www.mikrotik.co.id

## • • • [LAB-1] PPTP Tunnels - Client

#### • Membuat PPTP-Client :

- "Username" dan "Password" disesuaikan dari konfigurasi server.
- "Connect-to" adalah parameter Alamat IP dari PPTP-Server.
- "Add-Default-Route" adalah parameter jika akan menggunakan koneksi PPTP sebagai gateway utama.

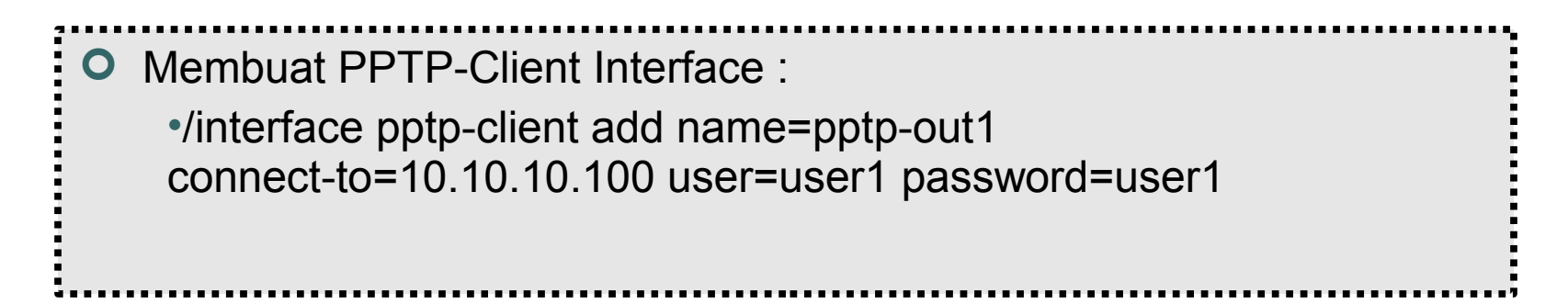

## PPTP Server Configuration

| PPP                               |                                                 |
|-----------------------------------|-------------------------------------------------|
| Interface PPPoE Servers Secrets P | rofiles Active Connections                      |
|                                   | PPP Scanner PPTP Server 56TP Server L2TP Server |
| Name 🛆 Type                       | L2 MTU TX R: TX Pac RX Pac                      |
| R & pptp-out1 PPTP Client         | PPTP Server                                     |
|                                   | ✓ Enabled OK                                    |
|                                   | Max MTU: 1460 Cancel                            |
|                                   | Max MRU: 1460                                   |
|                                   | MRRU:                                           |
|                                   | Keepalive Timeout: 30 🔺                         |
|                                   | Default Profile: default-encryption 🗧           |
|                                   | - Authentication                                |
|                                   | 🗌 pap 🔹 chap                                    |
|                                   | 💌 mschap1 🔍 mschap2                             |

#### • • • PPTP Server Configuration

- Service PPTP server bisa diaktifkan pada PPP configuration
- Default Profile digunakan untuk menetukan group dan memberikan konfigurasi dasar seperti ip address, penggunaan enkripsi dan juga limitasi user
- Default Profile digunakan untuk user-user yang tidak terdapat di database local router contohnya jika autentikasi user menggunakan RADIUS.

## • • • [LAB-2] PPTP Tunnels - Server

Aktifkan PPTP server, pastikan menggunakan profile "defaultencryption" supaya link VPN terenkripsi.

| PPP                               |                             |                          |
|-----------------------------------|-----------------------------|--------------------------|
| Interface PPPoE Servers Secrets P | Profiles Active Connections |                          |
|                                   | PPP Scanner PPTP Serve      | r STP Server L2TP Server |
| Name 🛆 Type                       | L2 MTU TX                   | Rx Tx Pac Rx Pac         |
| R «wpptp-out1 PPTP Client         | PPTP Server                 |                          |
|                                   |                             | nabled OK                |
|                                   | Max MTU: 1460               |                          |
|                                   | Max MRU: 1460               |                          |
|                                   | MRRU:                       |                          |
|                                   | Keepalive Timeout: 30       | <b>▲</b>                 |
|                                   | Default Profile: defa       | ult-encryption 🔻         |
|                                   | - Authentication            |                          |
|                                   | 🗌 рар 🗌                     | ] chap                   |
|                                   | 💌 mschap1 🔍                 | ] mschap2                |
|                                   |                             |                          |

12-403

## ILAB-2] PPTP Tunnels - Server

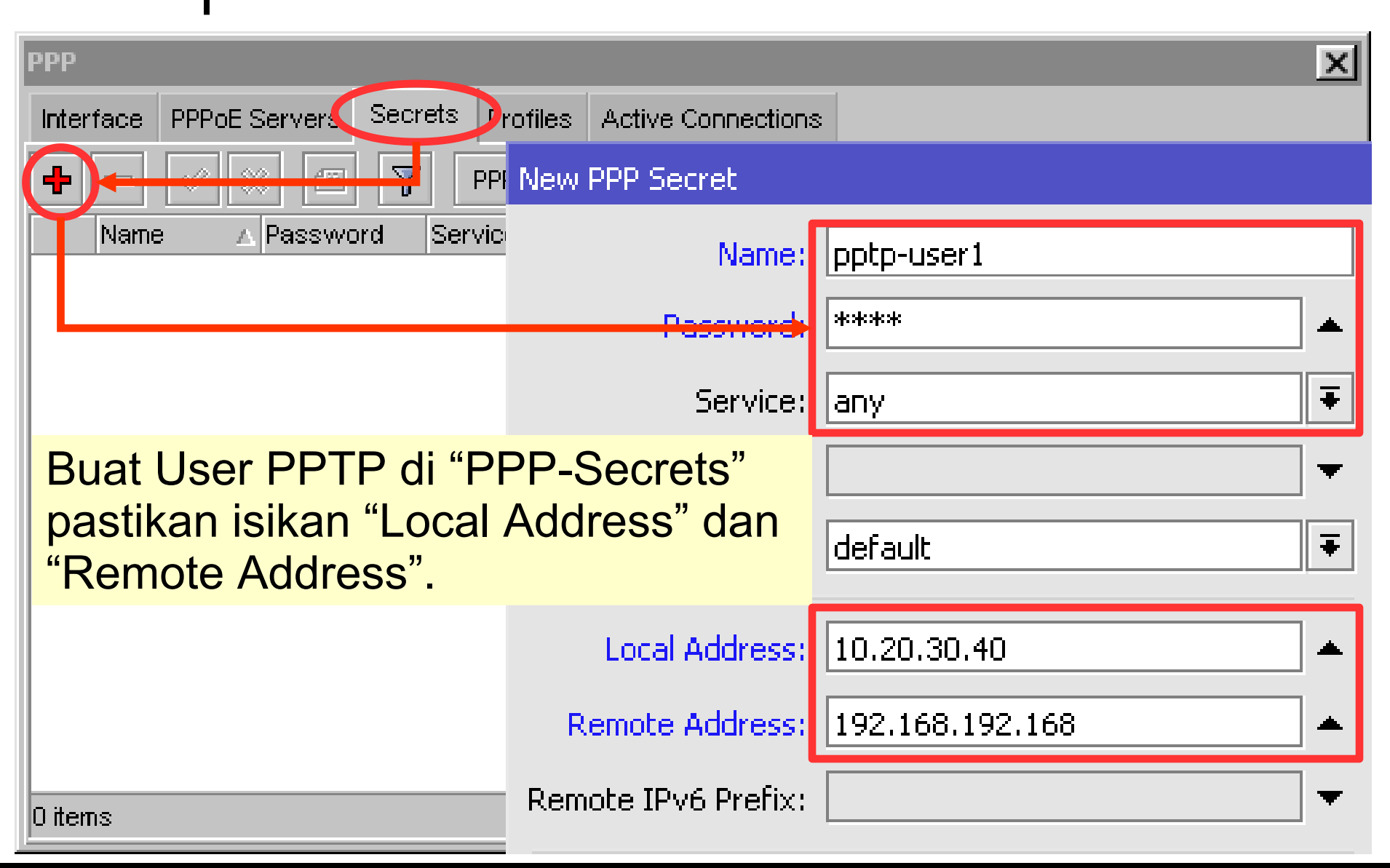

## • • • PPP - Secret

- PPP Secret adalah data user untuk Service VPN (PPTP,PPPoE,OpenVPN dll) yang ada di local database router, semua konfigurasi user seperti username, password, alokasi ip address, profile dan limitasi bisa dilakukan di sini.
- Ada dua pilihan melakukan assign ip ke user yaitu menggunakan setting di secret (fix ip) atau menggunakan profile (pool ip).
- VPN User juga bisa menggunakan database user external yaitu menggunakan RADIUS seperti UserManager atau FreeRadius.

## • • • PPPOE - Point to Point Protocol over Ethernet

- Penggunaan PPPoE Tunnel:
  - Koneksi antar Client dan Router yang bersifat secure.
  - Untuk digunakan sebagai koneksi internet bersifat secure di jaringan local (LAN).
- Sebuah koneksi PPPoE terdiri dari Server dan Client.
  - Mikrotik RouterOS bisa berfungsi sebagai PPPoE server maupun PPPoE Client atau gabungan dari keduanya.
- Koneksi PPPoE menggunakan Ethernet frame sebagai protocol transportnya.
- Fungsi PPPoE clients sudah tersedia atau termasuk dalam sebagian besar Sistem Operasi.

# • • • PPPoE Server

| PPP                                            | New PPPoE Service                     |
|------------------------------------------------|---------------------------------------|
| Interrace PPPoE Servers Secrets Profiles Activ | e Service Name: service1              |
|                                                | Interface: <i>ether1</i>              |
| Service 🛆 Interface Max MTU Max MI             | Nax MTU: 1480                         |
|                                                | Max MRU: 1480                         |
|                                                | MRRU:                                 |
|                                                | Keepalive Timeout:                    |
|                                                | Default Profile: default-encryption 🗧 |
|                                                | 🗹 One Session Per Host                |
|                                                | Max Sessions:                         |
|                                                | – Authentication –                    |
|                                                | 🗹 pap 🛛 🗹 chap                        |
|                                                | 🗹 mschap1 💽 mschap2                   |

Mikrotik Indonesia http://www.mikrotik.co.id